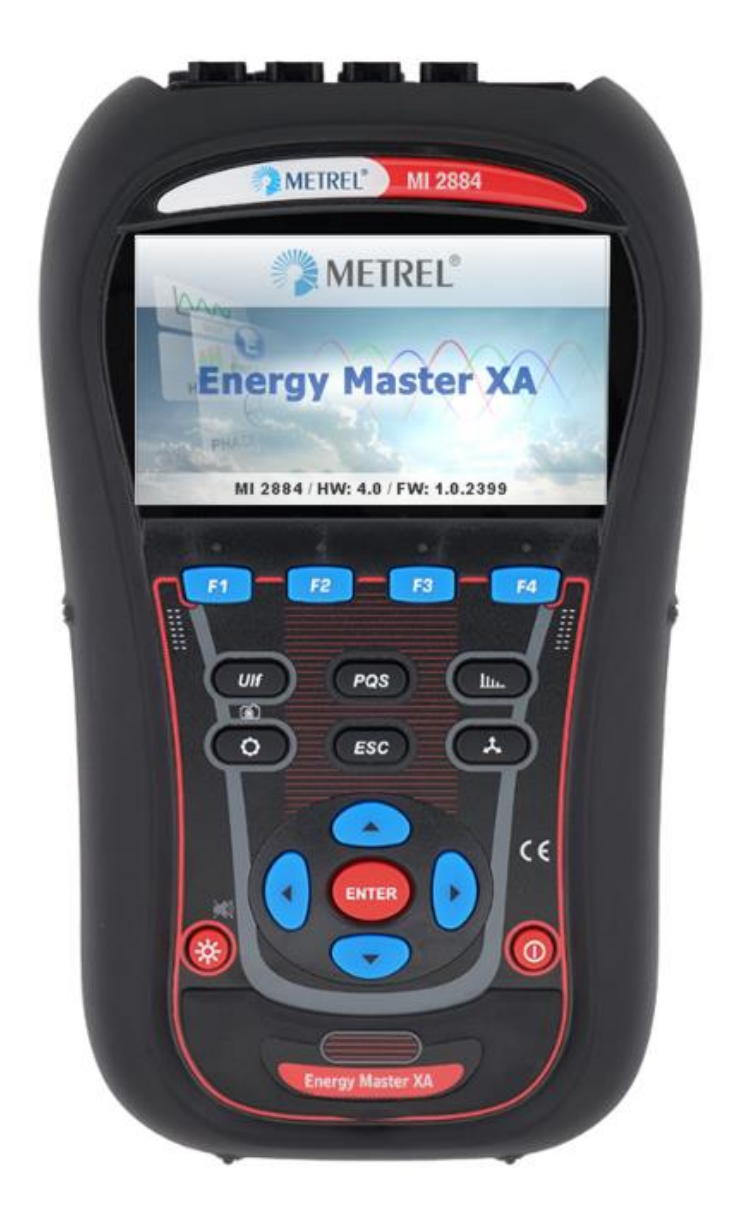

# **Energy Master XA/Energy Master** MI 2884/MI 2883 (HW4.0) **Bedienungsanleitung**

Version 1.6.9, Code Nr. 20 753 201

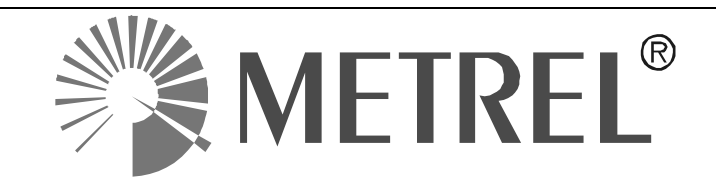

#### Händler:

METREL GmbH Orchideenstraße 24 DE-90542 Eckental Deutschland https://www.metrel.de info@metrel.de

#### Hersteller:

Metrel d.o.o Ljubljanska cesta 77 SI-1354 Horjul Slowenien <u>https://www.metrel.si</u> info@metrel.si

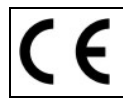

Die Kennzeichnung bestätigt, dass es den Anforderungen aller geltenden EU-Vorschriften entspricht.

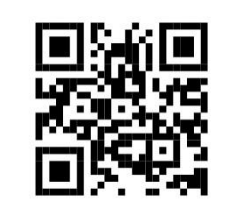

Hiermit erklärt Metrel d.o.o., dass der MI 2884, MI 2883 den geltenden EU-Richtlinien entspricht. Der vollständige Text der EU-Konformitätserklärung ist unter der folgenden Internetadresse <u>https://www.metrel.si/DoC</u> verfügbar.

#### © 2023 METREL

Die Handelsnamen Metrel<sup>®</sup>, Smartec<sup>®</sup>, Eurotest<sup>®</sup> und Auto Sequence<sup>®</sup> sind in Europa und anderen Ländern eingetragene oder angemeldete Warenzeichen.

Dieses Dokument darf ohne ausdrückliche schriftliche Genehmigung von METREL weder vervielfältigt noch in irgendeiner anderen Form genutzt werden.

| 1 | Einführ            | ung                                                                 | .14       |
|---|--------------------|---------------------------------------------------------------------|-----------|
| 2 | Hauptm             | erkmale                                                             | .16       |
|   | 2.1                | Sicherheitsaspekte                                                  | .17       |
|   | 2.2                | Geltende Normen                                                     | .17       |
|   | 2.3                | Abkürzungen                                                         | .19       |
| 2 | Boschr             | aihuna                                                              | 21        |
| 5 |                    | Fibuliy<br>Frantalatta                                              | 21        |
|   | 3.1                | Appehlugefold                                                       | 10.       |
|   | ა.∠<br>ეე          | Anschlussielu                                                       | .ວ∠<br>ວວ |
|   | 3.3                |                                                                     | . 33      |
|   | 3.4                |                                                                     | .33       |
|   | 3.4.1              |                                                                     | .33       |
|   | 3.4.2              | Optionales Zubenor                                                  | .33       |
| 4 | Bedien             | ung des Geräts                                                      | .34       |
|   | 4.1                | Statusleiste des Geräts                                             | .35       |
|   | 4.2                | Gerätetasten                                                        | .36       |
|   | 4.3                | Gerätespeicher (MicroSD-Karte)                                      | .37       |
|   | 4.4                | Hauptmenü des Geräts                                                | .37       |
|   | 4.4.1              | Untermenüs des Geräts                                               | .38       |
|   | 4.5                | U, I, f                                                             | .40       |
|   | 4.5.1              | Messgerät                                                           | .40       |
|   | 4.5.2              | Oszilloskop                                                         | .42       |
|   | 4.5.3              | Trend                                                               | .44       |
|   | 4.6                | Leistung                                                            | .46       |
|   | 4.6.1              | Messgerät                                                           | .47       |
|   | 4.6.2              | Trend                                                               | .50       |
|   | 4.7                | Energie                                                             | .53       |
|   | 4.7.1              | Messgerät                                                           | .53       |
|   | 4.7.2              | Trend                                                               | .55       |
|   | 4.7.3              | Effizienz                                                           | .56       |
|   | 4.8                | Harmonische / Zwischenharmonische                                   | .59       |
|   | 4.8.1              | Messgerät                                                           | .59       |
|   | 4.8.2              | Histogramm (Balken)                                                 | .61       |
|   | 4.8.3              | Histogramm für Durchschnitt der Harmonischen (Durchschnitt-Balken). | .63       |
|   | 4.8.4              | Trend                                                               | .65       |
|   | 49                 | Flicker                                                             | 67        |
|   | 4.9.1              | Messgerät                                                           | .67       |
|   | 492                | Trend                                                               | 68        |
|   | 4 10               | Phasendiagramm                                                      | 70        |
|   | 4 10 1             | Phasendiagramm                                                      | 70        |
|   | 4 10 2             |                                                                     | 71        |
|   | 4 10 3             | Trend der Unsymmetrie                                               | 73        |
|   | 4.10.0             | Temperatur                                                          | 74        |
|   | 4 11 1             | Messgerät                                                           | 74        |
|   | 1 11 2             | Trend                                                               | 75        |
|   | 4 12               | Unterabweichung und Überabweichung                                  | 75        |
|   | л. т.∠<br>// 10 1  | Meegarät                                                            | 75        |
|   | ד. ו∠. ו<br>∦ 10 0 | Trond                                                               | .13       |
|   | 4.12.Z             | Notzsianalo                                                         | .//<br>70 |
|   | 4.10<br>/ 10 1     | Netzoiyilale<br>Messgerät                                           | .10       |
|   | 4.13.1             | ivicəəycial<br>Trand                                                | .19       |
|   | 4.13.2             |                                                                     | .00       |

| 4.13.3    | Tabelle                                                                    | 81      |
|-----------|----------------------------------------------------------------------------|---------|
| 4.14      | Allgemeiner Rekorder                                                       | 82      |
| 4.15      | Wellenform-/Einschaltstromrekorder (nur am Energy Master XA verfü<br>86    | igbar.) |
| 4.15.1    | Einrichtung                                                                | 86      |
| 4.15.2    | Erfassen einer Wellenform                                                  | 89      |
| 4.15.3    | Erfasste Wellenform                                                        | 90      |
| 4.16      | Transientenrekorder (nur am Energy Master XA verfügbar.)                   | 91      |
| 4.16.1    | Einrichtung                                                                | 92      |
| 4.16.2    | Erfassung von Transienten                                                  | 93      |
| 4.16.3    | Erfasste Transienten                                                       | 95      |
| 4.17      | Ereignistabelle                                                            | 97      |
| 4.18      | Alarmtabelle                                                               | 101     |
| 4.19      | Tabelle für Schnelle Spannungsänderungen (RVC)                             | 103     |
| 4.20      | Speicherliste                                                              | 105     |
| 4.20.1    | Allgemeine Aufzeichnung                                                    | 106     |
| 4.20.2    | Momentaufnahme von der Wellenform                                          | 109     |
| 4.20.3    | Wellenform-/Einschaltstromaufzeichnung (nur am Energy Master XA verfügbar) | 111     |
| 4.20.4    | Transientenaufzeichnung (nur am Energy Master XA verfügbar)                | 111     |
| 4.21      | Untermenü Messeinstellungen                                                | 111     |
| 4.21.1    | Anschlusseinrichtung                                                       | 112     |
| 4.21.2    | Ereigniseinrichtung                                                        | 118     |
| 4.21.3    | Alarmeinrichtung                                                           | 120     |
| 4.21.4    | Netzsignaleinrichtung                                                      | 121     |
| 4.21.5    | Einrichtung Schnelle Spannungsänderungen (RVC)                             | 122     |
| 4.21.6    | Einrichtung der Messverfahren                                              | 123     |
| 4.22      | Untermenü Allgemeine Einstellungen                                         | 124     |
| 4.22.1    | Zeit und Datum                                                             | 125     |
| 4.22.2    | Sprache                                                                    | 126     |
| 4.22.3    | Angaben zu dem Gerät                                                       | 126     |
| 4.22.4    | Sperren/Entsperren                                                         | 127     |
| 4.22.5    | Farbmodell                                                                 | 128     |
| 4.22.6    | Hintergrundbeleuchtung                                                     | 130     |
| 5 Aufzeic | chnungspraxis und Geräteanschluss                                          | 131     |
| 5.1       | Messkampagne                                                               | 131     |
| 5.2       | Anschlusseinrichtung                                                       | 135     |
| 5.2.1     | Anschluss an Niederspannungssysteme                                        | 135     |
| 5.2.2     | Anschluss an Mittel- oder Hochspannungssysteme                             | 140     |
| 5.2.3     | Auswahl der Stromzangen und Einstellen des Wandlungsverhältniss            | es141   |
| 5.2.4     | Verbindungsprüfung                                                         | 146     |
| 5.2.5     | Anschluss des Temperaturmessfühlers                                        | 150     |
| 5.3       | Verbindung des Remote-Geräts mit PowerView v3.0                            | 150     |
| 5.4       | Anzahl der gemessenen Parameter und Beziehung mit der Anschlus 158         | sarten  |
| 6 Theorie | e und interne Funktionsweise                                               | 162     |
| 6.1       | Messverfahren                                                              | 162     |
| 6.1.1     | Aggregation der Messungen über Zeitintervalle                              | 162     |
| 6.1.2     | Spannungsmessung (Ausmaß des Versorgungsspannung)                          | 162     |
| 6.1.3     | Strommessung (Ausmaß des Versorgungsstroms)                                | 163     |

| 6.1.4     | Frequenzmessung                                           | 163 |
|-----------|-----------------------------------------------------------|-----|
| 6.1.5     | Moderne Leistungsmessung                                  | 164 |
| 6.1.6     | Klassische vektorielle und arithmetische Leistungsmessung | 170 |
| 6.1.7     | Energie                                                   | 173 |
| 6.1.8     | Harmonische und Zwischenharmonische                       | 174 |
| 6.1.9     | Netzsignale                                               | 177 |
| 6.1.10    | Flicker                                                   | 177 |
| 6.1.11    | Unsymmetrien bei Spannung und Strom                       | 178 |
| 6.1.12    | Unterabweichung und Überabweichung                        | 179 |
| 6.1.13    | Spannungsereignisse                                       | 180 |
| 6.1.14    | Alarme                                                    | 184 |
| 6.1.15    | Schnelle Spannungsänderungen (RVC)                        | 185 |
| 6.1.16    | Datenaggregation in der ALLGEMEINEN AUFZEICHNUNG          | 186 |
| 6.1.17    | Markierte Daten                                           | 190 |
| 6.1.18    | WellenformMomentaufnahme                                  | 191 |
| 6.1.19    | Wellenformrekorder (nur am Energy Master XA verfügbar.)   | 192 |
| 6.1.20    | Transientenrekorder                                       | 195 |
| 6.2       | Überblick über die Norm E50160                            | 198 |
| 6.2.1     | Netzfrequenz                                              | 198 |
| 6.2.2     | Schwankungen der Versorgungsspannung                      | 198 |
| 6.2.3     | Unsymmetrie der Versorgungsspannung                       | 198 |
| 6.2.4     | THD der Spannung und Harmonische                          | 199 |
| 6.2.5     | Zwischenharmonische Spannung                              | 199 |
| 6.2.6     | Netzsignalübertragung auf der Versorgungsspannung         | 199 |
| 6.2.7     | Flickerstärke                                             | 200 |
| 6.2.8     | Spannungseinbrüche                                        | 200 |
| 6.2.9     | Spannungsüberhöhungen                                     | 201 |
| 6.2.10    | Kurze Unterbrechungen der Versorgungsspannung             | 201 |
| 6.2.11    | Lange Unterbrechungen der Versorgungsspannung             | 201 |
| 6.2.12    | Rekorder Einstellungen für die EN 50160Analyse            | 201 |
| 7 Technis | sche Daten                                                | 203 |
| 7.1       | Allgemeine Angaben                                        | 203 |
| 7.2       | Messungen                                                 | 203 |
| 7.2.1     | Allgemeine Beschreibung                                   | 203 |
| 7.2.2     | Phasenspannungen                                          | 204 |
| 7.2.3     | Leitungsspannungen                                        | 205 |
| 7.2.4     | Strom                                                     | 205 |
| 7.2.5     | Frequenz                                                  | 209 |
| 7.2.6     | Flicker                                                   | 209 |
| 7.2.7     | Zusammengesetzte Leistung                                 | 210 |
| 7.2.8     | Grundfrequente Leistung                                   | 210 |
| 7.2.9     | Nicht-grundfrequente Leistung                             | 211 |
| 7.2.10    | Leistungsfaktor (LF)                                      | 212 |
| 7.2.11    | Verschiebungsfaktor (VF) oder Cos φ)                      | 212 |
| 7.2.12    | Energie                                                   | 212 |
| 7.2.13    | Harmonische und THD der Spannung                          | 213 |
| 7.2.14    | 6.2.14 Strom Harmonische, THD und k-Faktor                | 213 |
| 7.2.15    | Zwischenharmonische der Spannung                          | 213 |
| 7.2.16    | Zwischenharmonische des Stroms                            | 214 |
| 7.2.17    | Netzsignale                                               | 214 |

| 7040                                              | Unsymmetrie                                                                                                    | 214 |
|---------------------------------------------------|----------------------------------------------------------------------------------------------------|-----|
| 7.2.19                                            | Überabweichung und Unterabweichung                                                                                                    | 214 |
| 7.2.20                                            | Unsicherheit bei Uhrzeit und Dauer                                                                                                    | 214 |
| 7.2.21                                            | TemperaturMessfühler                                                                                                    | 215 |
| 7.2.22                                            | Phasenwinkel                                                                                                    | 215 |
| 7.3                                               | Rekorder                                                                                                    | 215 |
| 7.3.1                                             | Allgemeiner Rekorder                                                                                                    | 215 |
| 7.3.2                                             | Momentaufnahme von der Wellenform                                                                                                    | 216 |
| 7.4                                               | Normen-Einhaltung                                                                                                    | 218 |
| 7.4.1                                             | Übereinstimmung mit der IEC 61557-12                                                                                                    | 218 |
| 7.4.2                                             | Übereinstimmung mit der IEC 61000-4-30                                                                                                    | 219 |
| 8 Wartun                                          | g                                                                                                    | 220 |
| 8.1                                               | Einsetzen der Batteriezellen in das Gerät                                                                                                    | 220 |
| 8.2                                               | Akkus                                                                                                    | 221 |
| 8.3                                               | Firmware Upgrade                                                                                                    | 222 |
|                                                   | · · · · · · · · · · · · · · · · · · ·                                                                                                    |     |
| 8.3.1                                             | Anforderungen                                                                                                    |     |
| 8.3.1<br>8.3.2                                    | Anforderungen<br>Upgrade Prozedur                                                                                                    |     |
| 8.3.1<br>8.3.2<br>8.4                             | Anforderungen<br>Upgrade Prozedur<br>Erläuterungen zur Stromversorgung                                                                               |     |
| 8.3.1<br>8.3.2<br>8.4<br>8.5                      | Anforderungen<br>Upgrade Prozedur<br>Erläuterungen zur Stromversorgung<br>Reinigung                                                                  |     |
| 8.3.1<br>8.3.2<br>8.4<br>8.5<br>8.6               | Anforderungen<br>Upgrade Prozedur<br>Erläuterungen zur Stromversorgung<br>Reinigung<br>Regelmäßige Kalibrierung                                      |     |
| 8.3.1<br>8.3.2<br>8.4<br>8.5<br>8.6<br>8.7        | Anforderungen<br>Upgrade Prozedur<br>Erläuterungen zur Stromversorgung<br>Reinigung<br>Regelmäßige Kalibrierung<br>Kundendienst.                     |     |
| 8.3.1<br>8.3.2<br>8.4<br>8.5<br>8.6<br>8.7<br>8.8 | Anforderungen<br>Upgrade Prozedur<br>Erläuterungen zur Stromversorgung<br>Reinigung<br>Regelmäßige Kalibrierung<br>Kundendienst<br>Fehlerbeseitigung |     |

## Liste der Tabellen:

| Tabelle 3.1: Energy Master XA/Energy Master Standardzubehör               | 33       |
|---------------------------------------------------------------------------|----------|
| Tabelle 4.1: Beschreibung der Statusleiste des Geräts                     | 35       |
| Tabelle 4.2: Shortcut-Tasten und sonstige Funktionstasten                 | 36       |
| Tabelle 4.3: Hauptmenu des Gerats                                         | 38       |
| Tabelle 4.4: Tasten im Hauptmenu                                          | 38       |
| Tabelle 4.5: Tasten in den Untermenus                                     | 40       |
| Tabelle 4.6: Symbole und Abkurzungen auf dem Geratebildschirm             | 41       |
| Tabelle 4.7: Tasten auf den Messbildschirmen                              | 42       |
| Tabelle 4.8: Symbole und Abkurzungen auf dem Geratebildschirm             | 43       |
| Tabelle 4.9: Tasten auf den Oszilloskop-Bildschirm                        | 43<br>45 |
| Tabelle 4.10: Symbole und Abkurzungen auf dem Geratebildschirm            | 45       |
| Tabelle 4.11: Tasten auf den Trend-Bildschirmen                           | 40       |
| Tabelle 4.12: Symbole und Abkurzungen auf dem Geratebildschirm (für weite | re<br>47 |
| Informationen - siene 6.1.5)                                              | 47       |
| Tabelle 4.13: Tasten auf den Leistungs(MESSGERAT)-Bildschifmen            | 49       |
| Tabelle 4.14: Symbole und Abkurzungen auf dem Geratebildschirm            | 50       |
| Tabelle 4.15: Tasten auf den Leistungs-(TREND)-Bildschirmen               | 52       |
| Tabelle 4.16: Symbole und Abkurzungen auf dem Geratebildschirm            | 54       |
| Tabelle 4.17: Tasten auf den Energie (MESSGERAT)-Bildschirmen             | 54       |
| Tabelle 4.18: Symbole und Abkurzungen auf dem Geratebildschirm            | 55       |
| Tabelle 4.19: Tasten auf den Energie (TREND)-Bildschirmen                 | 55       |
| Tabelle 4.20: Symbole und Abkurzungen auf dem Geratebildschirm            | 56       |
| Tabelle 4.21: Tasten auf den Energie (TREND)-Bildschirmen                 | 58       |
| Tabelle 4.22: Symbole und Abkürzungen auf dem Gerätebildschirm            | 59       |
| Tabelle 4.23: Tasten auf den (MESSGERAT)-Bildschirmen der Harmonischen    |          |
|                                                                           | 60       |
| Tabelle 4.24: Symbole und Abkürzungen auf dem Gerätebildschirm            | 62       |
| Tabelle 4.25: Tasten auf den (BALKEN)-Bildschirmen für die Harmonischen   | /        |
| Zwischenharmonischen                                                      | 62       |
| Tabelle 4.26: Symbole und Abkürzungen auf dem Gerätebildschirm            | 64       |
| Tabelle 4.27: Tasten auf den (AVG)-Bildschirmen für die Harmonischen      | /        |
| Zwischenharmonischen                                                      | 64       |
| Tabelle 4.28: Symbole und Abkürzungen auf dem Gerätebildschirm            | 66       |
| Tabelle 4.29: Tasten auf den (TREND)-Bildschirmen für die Harmonischen    | /        |
| Zwischenharmonischen                                                      | 66       |
| Tabelle 4.30: Symbole und Abkürzungen auf dem Gerätebildschirm            | 68       |
| Tabelle 4.31: Tasten auf dem Flicker(MESSGERAT)-Bildschirm                | 68       |
| Tabelle 4.32: Symbole und Abkürzungen auf dem Gerätebildschirm            | 69       |
| Tabelle 4.33: Tasten auf den Flicker(TREND)-Bildschirmen                  | 70       |
| Tabelle 4.34: Symbole und Abkürzungen auf dem Gerätebildschirm            | 71       |
| Tabelle 4.35: Tasten auf dem Bildschirm des Phasendiagramms               | 71       |
| Tabelle 4.36: Symbole und Abkürzungen auf dem Gerätebildschirm            | 72       |
| Tabelle 4.37: Tasten auf dem Bildschirm des Unsymmetriediagramms          | 72       |
| Tabelle 4.38: Symbole und Abkürzungen auf dem Gerätebildschirm            | 73       |
| Tabelle 4.39: Tasten auf dem Bildschirm mit den Unsymmetrietrends         | 73       |
| Tabelle 4.40: Symbole und Abkürzungen auf dem Gerätebildschirm            | 74       |
| Tabelle 4.41: Tasten auf dem Bildschirm mit den Temperaturmessungen       | 74       |
| Tabelle 4.42: Symbole und Abkürzungen auf dem Gerätebildschirm            | 75       |

| Tabelle 4.43: Tasten auf den Bildschirmen mit den Temperaturtrends                       | .75        |
|------------------------------------------------------------------------------------------|------------|
| Tabelle 4.44: Symbole und Abkürzungen auf dem Gerätebildschirm                           | .76        |
| Tabelle 4.45: Tasten auf dem Unterabweichungs- und Uberabweichung- (MESSGER/             | AT)        |
| Bildschirm                                                                               | .76        |
| Tabelle 4.46: Symbole und Abkürzungen auf dem Gerätebildschirm                           | .78        |
| Tabelle 4.47: Tasten für Unterabweichung und Uberabweichung auf den (TREN                | D)-        |
| Bildschirmen                                                                             | .78        |
| Tabelle 4.48: Symbole und Abkürzungen auf dem Gerätebildschirm                           | .79        |
| Tabelle 4.49: Tasten auf dem Netzsignale- (MESSGERAT) Bildschirm                         | .79        |
| Tabelle 4.50: Symbole und Abkürzungen auf dem Gerätebildschirm                           | .80        |
| Tabelle 4.51: Tasten auf dem Netzsignale- (TREND) Bildschirm                             | .80        |
| Tabelle 4.52: Symbole und Abkürzungen auf dem Gerätebildschirm                           | .81        |
| Tabelle 4.53: Tasten auf dem Netzsignale- (TABELLEN) Bildschirm                          | .82        |
| Tabelle 4.54: Beschreibung der Einstellungen des Allgemeinen Rekorders und               | der        |
| Bildschirmsymbole                                                                        | .83        |
| Tabelle 4.55: Tasten auf dem Bildschirm mit den Einstellungen des Allgemeir              | nen        |
| Rekorders                                                                                | .85        |
| Tabelle 4.56: Beschreibung der Einstellungen des Wellenformrekorders und                 | der        |
| Bildschirmsymbole                                                                        | .86        |
| Tabelle 4.57: Tasten auf dem Bildschirm für den Wellenformrekorder                       | .87        |
| Tabelle 4.58: Symbole und Abkürzungen auf dem Gerätebildschirm                           | .89        |
| Tabelle 4.59: Tasten auf dem Wellenformrekorder-Erfassungsbildschirm                     | .89        |
| Tabelle 4.60: Symbole und Abkurzungen auf dem Geratebildschirm                           | .90        |
| Tabelle 4.61: Tasten auf den Rekorder-Bildschirmen für die erfasste Wellenform           | .91        |
| Tabelle 4.62: Beschreibung der Einstellungen des Transientenrekorders und                | der        |
| Bildschirmsymbole                                                                        | .92        |
| Tabelle 4.63: Tasten auf dem Bildschirm für den Transientenrekorder                      | .93        |
| Tabelle 4.64: Symbole und Abkurzungen auf dem Geratebildschirm                           | .94        |
| Tabelle 4.65: Tasten auf dem Transientenrekordererfassungs-Bildschirm                    | .94        |
| Tabelle 4.66: Symbole und Abkurzungen auf dem Geratebildschirm                           | .95        |
| Tabelle 4.67: Tasten auf den Rekorder-Bildschirmen für die erfasste Transiente           | .95        |
| Tabelle 4.68: Symbole und Abkurzungen auf dem Geratebildschirm                           | .97        |
| Tabelle 4.69: Tasten auf dem Bildschirm mit der Ereignisgruppenubersicht                 | .98        |
| Tabelle 4.70: Symbole und Abkurzungen auf dem Geralebildschiff                           |            |
| Tabelle 4.71: Tasten auf den Bildschifmen mit der Obersicht der Phasenereignisse         |            |
| Tabelle 4.72: Symbole und Abkurzungen auf dem Geralebildschirm                           |            |
| Tabelle 4.73: Tasten auf den Bildschirmen mit der Alarmtabelle                           | 102        |
| Tabelle 4.74: Symbole und Abkurzungen auf dem Geralebildschiff                           | 04         |
| Tabelle 4.75: Tasten auf dem Bildschiff mit der RVC-Ereignisgruppenubersicht             | 104        |
| Tabelle 4.76. Symbole und Abkurzungen auf dem Geralebildschilft                          |            |
| Tabelle 4.77. Tasten auf dem blidschifft mit der Speicheniste                            |            |
| Tabelle 4.70. Descriteiburg der Rekorder Einsteilungen                                   | 00         |
| Tabelle 4.79. Tasteri auf dem bildschifft der Titelseite der aligemeinen Aufzeichnit     | ing<br>Ing |
| Tabollo 1 80: Symbole und Abkürzungen auf dem Gerätebildschirm                           |            |
| Tabelle 4.80. Symbole und Abkurzungen auf dem Geralebildschirme für den LLL f-TRE        |            |
| 1 1 1 1 1 1 1 1 1 1 1 1 1 1 1 1 1 1 1                                                    |            |
| Tabelle 4 82: Beschreibung der Rekorder Finstellungen                                    | 110        |
| Tabelle 4.83 <sup>°</sup> Tasten auf dem Rildschirm der Titelseite der Momentaufnahme ei | ner        |
| Aufzeichnung                                                                             | 110        |
| , ta zeren ta tg                                                                         | 10         |

| Tabelle 4.84: Beschreibung der Optionen zu den Messeinstellungen              | 112 |
|-------------------------------------------------------------------------------|-----|
| Tabelle 4.85: Tasten auf dem Bildschirm für das Untermenü Messeinstellungen   | 112 |
| Tabelle 4.86: Beschreibung der Anschlusseinrichtung                           | 113 |
| Tabelle 4.87: Tasten im Menü für die Anschlusseinrichtung                     | 117 |
| Tabelle 4.88: Beschreibung der Ereigniseinrichtung                            | 118 |
| Tabelle 4.89: Tasten auf dem Bildschirm der Ereigniseinrichtung               | 119 |
| Tabelle 4.90: Beschreibung der Alarmeinrichtung                               | 120 |
| Tabelle 4.91: Tasten auf den Bildschirmen der Alarmeinrichtung                | 121 |
| Tabelle 4.92: Beschreibung der Netzsignaleinrichtung                          | 122 |
| Tabelle 4.93: Tasten auf dem Bildschirm zur Netzsignalseinrichtung            | 122 |
| Tabelle 4.94: Beschreibung der RVC-Einrichtung                                | 123 |
| Tabelle 4.95: Tasten auf dem Bildschirm zur RVC-Einrichtung                   | 123 |
| Tabelle 4.96: Beschreibung der Einrichtung der Messverfahren                  | 124 |
| Tabelle 4.97: Tasten auf dem Bildschirm für die Einrichtung der Messverfahren | 124 |
| Tabelle 4.98: Beschreibung der Optionen zu den allgemeinen Einstellungen      | 124 |
| Tabelle 4.99: Tasten im Untermenü Allgemeine Einstellungen                    | 124 |
| Tabelle 4.100: Beschreibung des Bildschirm zur Einstellung von Datum/Uhrzeit  | 125 |
| Tabelle 4.101: Tasten auf dem Bildschirm zur Einstellung von Datum/Uhrzeit    | 125 |
| Tabelle 4.102: Tasten auf dem Bildschirm zur Einstellung der Sprache          | 126 |
| Tabelle 4.103: Tasten auf dem Bildschirm mit den Geräteinformationen          | 127 |
| Tabelle 4.104: Beschreibung des Sperren/Entsperren-Bildschirms                | 127 |
| Tabelle 4.105: Tasten auf dem Sperren/Entsperren-Bildschirm                   | 127 |
| Tabelle 4.106: Funktionsweise des gesperrten Geräts                           | 128 |
| Tabelle 4.107: Tasten auf den Bildschirmen des Farbmodells                    | 129 |
| Tabelle 4.108: Bildschirm Beschreibung zur Hintergrundbeleuchtung             | 130 |
| Tabelle 4.109: Tasten auf dem Bildschirm Backlight                            | 130 |
| Tabelle 5.1: Tasten im Dialogfenster für die Smart-Stromzangen                | 146 |
| Tabelle 5.2: Beschreibung von Verbindungsprüfung und Bildschirmsymbole        | 147 |
| Tabelle 5.3: Tasten auf dem Bildschirm für die Verbindungsprüfung             | 149 |
| Tabelle 5.4: Vom Gerät gemessene Größen                                       | 158 |
| Tabelle 5.5: Vom Gerät aufgezeichnete Größen                                  | 159 |
| Tabelle 5.6: Vom Gerät aufgezeichnete Größen (Begrenztes Profil)              | 160 |
| Tabelle 6.1: Zusammenfassung und Gruppierung der Phasenleistungsgrößen        | 164 |
| Tabelle 6.2: Zusammenfassung und Gruppierung der Gesamtleistungsgrößen        | 165 |
| Tabelle 6.3: Zusammenfassung und Gruppierung der Phasenleistungsgrößen        | 170 |
| Tabelle 6.4: Zusammenfassung und Gruppierung der Gesamtleistungsgrößen        | 171 |
| Tabelle 6.5: Parameter der Alarmfestlegung                                    | 184 |
| Tabelle 6.6: Alarmsignaturen                                                  | 185 |
| Tabelle 6.7: Methoden der Datenaggregation                                    | 187 |
| Tabelle 6.8: Überblick über die LV-Grenzwerte der Norm EN 50160 (Kontinuierli | che |
| Erscheinungen)                                                                | 198 |
| Table 6.9: Werte der individuellen harmonischen Spannungen an der Versorgung  | 199 |
| Tabelle 6.10: Klassifizierung von Spannungseinbrüchen                         | 200 |
| Tabelle 6.11: Klassifizierung von Spannungsüberhöhungen                       | 201 |
| Tabelle 7.1: Maximale Dauer der allgemeinen Aufzeichnung                      | 215 |

# Liste der Abbildungen:

| Abbildung 1.1: Das Gerät Energy Master XA                                         | 14     |
|-----------------------------------------------------------------------------------|--------|
| Abbildung 1.2: Frontplatten und Markierungsschilder                               | 15     |
| Abbildung 3.1: Frontplatte                                                        | 31     |
| Abbildung 3.2: Oberes Anschlussfeld                                               | 32     |
| Abbildung 3.3: Seitliches Anschlussfeld                                           | 32     |
| Abbildung 3 4 <sup>.</sup> Ansicht der Rückseite                                  | 33     |
| Abbildung 4 1: Beschreibung der Symbole auf dem Display und der Tasten            |        |
| Abbildung 4.2. Gemeinsame Display-Symbole und -beschriftungen während             | einer  |
| Messkampagne                                                                      | .34    |
| Abbildung 4 3: Statusleiste des Geräts                                            | 35     |
| Abbildung 4 4 <sup>.</sup> Finstecken der MicroSD-Karte                           |        |
| Abbildung 4.5. HALIPTMENÜ"                                                        | 38     |
| Abbildung 4.6: Intermenü Messungen                                                | 30     |
| Abbildung 4.7: Untermenü Rekorder – MI 2884                                       | 20     |
| Abbildung 4.8: Untermenü Rekorder – MI 2883                                       | 30     |
| Abbildung 4.0: Untermenü Messeinstellungen                                        | 30     |
| Abbildung 4.9. Untermenü Allgemeine Einstellungen                                 | 40     |
| Abbildung 4.10. Ontermend Aligemeine Linstendugen                                 | 40     |
| Abbildung 4.11. Didschiffte mit U, I, I-Fridsehiffesslabelle (L1, L2, L3, N)      | 40     |
| Abbildung 4.12: Nur Wollenform der Spoppung                                       | 41     |
| Abbildung 4.13. Nur Wellenform des Stroms                                         | 42     |
| Abbildung 4.14. Nur Weilenionn des Stromwellenform (Einzel Medue)                 | 42     |
| Abbildung 4.15. Spannungs- und Stromwellenform (Einzei-Modus)                     | 43     |
| Abbildung 4.16: Spannungs- und Stromweileniorm (Dual-Modus)                       | 43     |
| Abbildung 4.17: Spannungstrend (alle Spannungen)                                  | 45     |
| Abbildung 4.18: Spannungstrend (einzelne Spannung)                                | 45     |
| Abbildung 4.19: Spannungs- und Stromtrend (Einzel-Modus)                          | 45     |
| Abbildung 4.20: Spannungs- und Stromtrend (Duai-Modus)                            | 45     |
| Abbildung 4.21: Trends aller Strome                                               | 45     |
| Abbildung 4.22: Trend der Frequenz                                                | 45     |
| Abbildung 4.23: Zusammenfassung der Leistungsmessungen (zusammengesetzt)          | 47     |
| Abbildung 4.24: Zusammenfassung der Leistungsmessungen (grundfrequent)            | 47     |
| Abbildung 4.25: Ausführliche Leistungsmessungen an Phase L1                       | 47     |
| Abbildung 4.26: Ausführliche Messungen der Gesamtleistung                         | 47     |
| Abbildung 4.27: Bildschirm Leistungstrend                                         | 50     |
| Abbildung 4.28: Bildschirm mit den Energiezählern (Allgemeiner Rekorder läuft)    | 54     |
| Abbildung 4.29: Bildschirm mit den Energiezählern (Allgemeiner Rekorder läuft nic | nt) 54 |
| Abbildung 4.30: Bildschirm Energietrend                                           | 55     |
| Abbildung 4.31: Bildschirm Energieeffizienz                                       | 56     |
| Abbildung 4.32: (MESSGERAT)-Bildschirme mit den Harmonischen                      | und    |
| Zwischenharmonischen                                                              | 59     |
| Abbildung 4.33: (MESSGERÄT)-Bildschirme mit den Harmonischen und Leist            | ungs-  |
| Harmonischen                                                                      | 59     |
| Abbildung 4.34: Bildschirm mit den Histogrammen der Harmonischen                  | 61     |
| Abbildung 4.35: Bildschirm mit dem Durchschnittshistogramm der Harmonischen       | 63     |
| Abbildung 4.36: Bildschirm mit dem Trend der Harmonischen                         | und    |
| Zwischenharmonischen                                                              | 66     |
| Abbildung 4.37: Bildschirm mit Flickertabelle                                     | 68     |
| Abbildung 4.38: Bildschirm mit dem Flickertrend                                   | 69     |

| Abbildung 4.39: Bildschirm des Phasendiagramms                                                                                                    | 71                                                                                                    |
|----------------------------------------------------------------------------------------------------|----------------------------------------------------------------------------------------------------|
| Abbildung 4.40: Bildschirm des Unsymmetriediagramms                                                                                                    | 72                                                                                                    |
| Abbildung 4.41: Bildschirm mit dem Symmetrietrend                                                                                                    | 73                                                                                                    |
| Abbildung 4.42: Bildschirm der Temperaturmessung                                                                                                    | 74                                                                                                    |
| Abbildung 4.43: Bildschirm mit dem Temperaturtrend                                                                                                    | 75                                                                                                    |
| Abbildung 4.44: Tabelle Unterabweichung und Überabweichung auf                                                                                                    | dem                                                                                                    |
| Gerätebildschirm                                                                                                    | 76                                                                                                    |
| Abbildung 4.45: Unterabweichung und Überabweichung auf dem TREND-Bildschirr                                                                                                    | n .77                                                                                                    |
| Abbildung 4.46: Bildschirm für die Messung der Netzsignale                                                                                                    | 79                                                                                                    |
| Abbildung 4.47: Bildschirm mit dem Trend der Netzsignale                                                                                                    | 80                                                                                                    |
| Abbildung 4.48: Bildschirm mit der Tabelle Netzsignale                                                                                                    | 81                                                                                                    |
| Abbildung 4.49: Bildschirm mit den Einstellungen des Allgemeinen Rekorders                                                                                                    | 82                                                                                                    |
| Abbildung 4.50: Auslösung in Wellenformaufzeichnung                                                                                                    | 86                                                                                                    |
| Abbildung 4.51: Bildschirm mit den Einstellungen des Wellenformrekorders                                                                                                    | 86                                                                                                    |
| Abbildung 4.52: Wellenformrekordererfassungs-Bildschirm                                                                                                    | 89                                                                                                    |
| Abbildung 4.53: Rekorder-Bildschirm für aufgenommene Wellenform                                                                                                    | 90                                                                                                    |
| Abbildung 4.54: Bildschirm mit den Einstellungen des Transientenrekorders                                                                                                    | 92                                                                                                    |
| Abbildung 4.55: Transientenrekordererfassungs-Bildschirm                                                                                                    | 94                                                                                                    |
| Abbildung 4.56: Rekorder-Bildschirm für erfasste Transienten                                                                                                    | 95                                                                                                    |
| Abbildung 4.57: Bildschirm mit der Gruppenansicht der Spannungsereignisse                                                                                                    | 97                                                                                                    |
| Abbildung 4.58: Bildschirm mit der Detailansicht zum Spannungsereignis                                                                                                    | 97                                                                                                    |
| Abbildung 4.59: Bildschirm mit den Spannungsereignissen                                                                                                    | 100                                                                                                    |
| Abbildung 4.60: Bildschirm mit der Alarmliste                                                                                                    | 102                                                                                                    |
| Abbildung 4.61: Bildschirm der Gruppenansicht der RVC-Ereignistabelle                                                                                                    | 103                                                                                                    |
| Abbildung 4.62: Bildschirm mit der Speicherliste                                                                                                    | 105                                                                                                    |
|                                                                                                    |                                                                                                    |
| Abbildung 4.63: Titelseite der Allgemeinen Aufzeichnung im Menü SPEICHERL                                                                                                    | ISTE                                                                                                    |
| Abbildung 4.63: Titelseite der Allgemeinen Aufzeichnung im Menü SPEICHERL                                                                                                    | ISTE<br>106                                                                                                    |
| Abbildung 4.63: Titelseite der Allgemeinen Aufzeichnung im Menü SPEICHERL<br>Abbildung 4.64: Ansicht der Rekorder Daten für den U,I,f-TREND                                                                                                    | ISTE<br>106<br>108                                                                                                    |
| Abbildung 4.63: Titelseite der Allgemeinen Aufzeichnung im Menü SPEICHERL<br>Abbildung 4.64: Ansicht der Rekorder Daten für den U,I,f-TREND<br>Abbildung 4.65: Titelseite der Momentaufnahme im Menü SPEICHERLISTE                                                                                                    | ISTE<br>106<br>108<br>109                                                                                                    |
| Abbildung 4.63: Titelseite der Allgemeinen Aufzeichnung im Menü SPEICHERL<br>Abbildung 4.64: Ansicht der Rekorder Daten für den U,I,f-TREND<br>Abbildung 4.65: Titelseite der Momentaufnahme im Menü SPEICHERLISTE<br>Abbildung 4.66: Bildschirm von der U,I,f-Messung in der aufgerufenen Momentaufna                                                                                                    | ISTE<br>106<br>108<br>109<br>ahme                                                                                                    |
| Abbildung 4.63: Titelseite der Allgemeinen Aufzeichnung im Menü SPEICHERL<br>Abbildung 4.64: Ansicht der Rekorder Daten für den U,I,f-TREND<br>Abbildung 4.65: Titelseite der Momentaufnahme im Menü SPEICHERLISTE<br>Abbildung 4.66: Bildschirm von der U,I,f-Messung in der aufgerufenen Momentaufna<br>einer Aufzeichnung                                                                                                    | ISTE<br>106<br>108<br>109<br>ahme<br>111                                                                                                    |
| Abbildung 4.63: Titelseite der Allgemeinen Aufzeichnung im Menü SPEICHERL<br>Abbildung 4.64: Ansicht der Rekorder Daten für den U,I,f-TREND.<br>Abbildung 4.65: Titelseite der Momentaufnahme im Menü SPEICHERLISTE.<br>Abbildung 4.66: Bildschirm von der U,I,f-Messung in der aufgerufenen Momentaufna<br>einer Aufzeichnung.<br>Abbildung 4.67: Untermenü MESSEINSTELLUNGEN.                                                                                                    | ISTE<br>106<br>108<br>109<br>ahme<br>111                                                                                                    |
| Abbildung 4.63: Titelseite der Allgemeinen Aufzeichnung im Menü SPEICHERL<br>Abbildung 4.64: Ansicht der Rekorder Daten für den U,I,f-TREND.<br>Abbildung 4.65: Titelseite der Momentaufnahme im Menü SPEICHERLISTE.<br>Abbildung 4.66: Bildschirm von der U,I,f-Messung in der aufgerufenen Momentaufna<br>einer Aufzeichnung.<br>Abbildung 4.67: Untermenü MESSEINSTELLUNGEN                                                                                                    | ISTE<br>106<br>108<br>109<br>ahme<br>111<br>112<br>113                                                                                                    |
| Abbildung 4.63: Titelseite der Allgemeinen Aufzeichnung im Menü SPEICHERL<br>Abbildung 4.64: Ansicht der Rekorder Daten für den U,I,f-TREND.<br>Abbildung 4.65: Titelseite der Momentaufnahme im Menü SPEICHERLISTE.<br>Abbildung 4.66: Bildschirm von der U,I,f-Messung in der aufgerufenen Momentaufna<br>einer Aufzeichnung.<br>Abbildung 4.67: Untermenü MESSEINSTELLUNGEN<br>Abbildung 4.68: Bildschirm "ANSCHLUSSEINRICHTUNG"<br>Abbildung 4.69: Bildschirm für die Ereigniseinrichtung.                                                                                                    | ISTE<br>106<br>108<br>109<br>ahme<br>111<br>112<br>113<br>118                                                                                                    |
| Abbildung 4.63: Titelseite der Allgemeinen Aufzeichnung im Menü SPEICHERL<br>Abbildung 4.64: Ansicht der Rekorder Daten für den U,I,f-TREND.<br>Abbildung 4.65: Titelseite der Momentaufnahme im Menü SPEICHERLISTE.<br>Abbildung 4.66: Bildschirm von der U,I,f-Messung in der aufgerufenen Momentaufna<br>einer Aufzeichnung.<br>Abbildung 4.67: Untermenü MESSEINSTELLUNGEN.<br>Abbildung 4.68: Bildschirm "ANSCHLUSSEINRICHTUNG"<br>Abbildung 4.69: Bildschirm für die Ereigniseinrichtung.                                                                                                    | ISTE<br>106<br>108<br>109<br>ahme<br>111<br>112<br>113<br>118<br>120                                                                                                    |
| Abbildung 4.63: Titelseite der Allgemeinen Aufzeichnung im Menü SPEICHERL<br>Abbildung 4.64: Ansicht der Rekorder Daten für den U,I,f-TREND.<br>Abbildung 4.65: Titelseite der Momentaufnahme im Menü SPEICHERLISTE.<br>Abbildung 4.66: Bildschirm von der U,I,f-Messung in der aufgerufenen Momentaufna<br>einer Aufzeichnung.<br>Abbildung 4.67: Untermenü MESSEINSTELLUNGEN<br>Abbildung 4.68: Bildschirm "ANSCHLUSSEINRICHTUNG"<br>Abbildung 4.69: Bildschirm für die Ereigniseinrichtung.<br>Abbildung 4.70: Bildschirm für die Alarmeinrichtung.<br>Abbildung 4.71: Bildschirm zur Netzsignaleinrichtung                                                                                                    | ISTE<br>106<br>108<br>109<br>ahme<br>111<br>112<br>113<br>118<br>120<br>122                                                                                                    |
| Abbildung 4.63: Titelseite der Allgemeinen Aufzeichnung im Menü SPEICHERL<br>Abbildung 4.64: Ansicht der Rekorder Daten für den U,I,f-TREND<br>Abbildung 4.65: Titelseite der Momentaufnahme im Menü SPEICHERLISTE<br>Abbildung 4.66: Bildschirm von der U,I,f-Messung in der aufgerufenen Momentaufna<br>einer Aufzeichnung<br>Abbildung 4.67: Untermenü MESSEINSTELLUNGEN<br>Abbildung 4.68: Bildschirm "ANSCHLUSSEINRICHTUNG"<br>Abbildung 4.69: Bildschirm für die Ereigniseinrichtung<br>Abbildung 4.70: Bildschirm für die Alarmeinrichtung<br>Abbildung 4.71: Bildschirm zur Netzsignaleinrichtung<br>Abbildung 4.72: Bildschirm zur RVC-Einrichtung                                                                                                    | ISTE<br>106<br>108<br>109<br>ahme<br>111<br>112<br>113<br>118<br>120<br>122<br>123                                                                                                    |
| Abbildung 4.63: Titelseite der Allgemeinen Aufzeichnung im Menü SPEICHERL<br>Abbildung 4.64: Ansicht der Rekorder Daten für den U,I,f-TREND.<br>Abbildung 4.65: Titelseite der Momentaufnahme im Menü SPEICHERLISTE.<br>Abbildung 4.66: Bildschirm von der U,I,f-Messung in der aufgerufenen Momentaufna<br>einer Aufzeichnung.<br>Abbildung 4.67: Untermenü MESSEINSTELLUNGEN<br>Abbildung 4.68: Bildschirm "ANSCHLUSSEINRICHTUNG"<br>Abbildung 4.69: Bildschirm für die Ereigniseinrichtung.<br>Abbildung 4.70: Bildschirm für die Alarmeinrichtung.<br>Abbildung 4.71: Bildschirm zur Netzsignaleinrichtung<br>Abbildung 4.73: Bildschirm für die Einrichtung der Messverfahren.                                                                                                    | ISTE<br>106<br>108<br>109<br>ahme<br>111<br>112<br>113<br>113<br>120<br>122<br>123<br>123                                                                                                   |
| Abbildung 4.63: Titelseite der Allgemeinen Aufzeichnung im Menü SPEICHERL<br>Abbildung 4.64: Ansicht der Rekorder Daten für den U,I,f-TREND<br>Abbildung 4.65: Titelseite der Momentaufnahme im Menü SPEICHERLISTE<br>Abbildung 4.66: Bildschirm von der U,I,f-Messung in der aufgerufenen Momentaufna<br>einer Aufzeichnung<br>Abbildung 4.67: Untermenü MESSEINSTELLUNGEN<br>Abbildung 4.68: Bildschirm "ANSCHLUSSEINRICHTUNG"<br>Abbildung 4.69: Bildschirm für die Ereigniseinrichtung<br>Abbildung 4.70: Bildschirm für die Alarmeinrichtung<br>Abbildung 4.71: Bildschirm zur Netzsignaleinrichtung<br>Abbildung 4.72: Bildschirm für die Einrichtung der Messverfahren<br>Abbildung 4.74: Untermenü ALLGEMEINE EINSTELLUNGEN                                                                                                    | ISTE<br>106<br>108<br>109<br>ahme<br>111<br>112<br>113<br>118<br>120<br>122<br>123<br>123<br>124                                                                                            |
| Abbildung 4.63: Titelseite der Allgemeinen Aufzeichnung im Menü SPEICHERL<br>Abbildung 4.64: Ansicht der Rekorder Daten für den U,I,f-TREND.<br>Abbildung 4.65: Titelseite der Momentaufnahme im Menü SPEICHERLISTE.<br>Abbildung 4.66: Bildschirm von der U,I,f-Messung in der aufgerufenen Momentaufna<br>einer Aufzeichnung.<br>Abbildung 4.67: Untermenü MESSEINSTELLUNGEN .<br>Abbildung 4.68: Bildschirm "ANSCHLUSSEINRICHTUNG"                                                                                                    | ISTE<br>106<br>108<br>109<br>ahme<br>111<br>112<br>113<br>113<br>120<br>122<br>123<br>123<br>124<br>125                                                                                     |
| Abbildung 4.63: Titelseite der Allgemeinen Aufzeichnung im Menü SPEICHERL<br>Abbildung 4.64: Ansicht der Rekorder Daten für den U,I,f-TREND.<br>Abbildung 4.65: Titelseite der Momentaufnahme im Menü SPEICHERLISTE.<br>Abbildung 4.66: Bildschirm von der U,I,f-Messung in der aufgerufenen Momentaufna<br>einer Aufzeichnung.<br>Abbildung 4.67: Untermenü MESSEINSTELLUNGEN<br>Abbildung 4.68: Bildschirm "ANSCHLUSSEINRICHTUNG"<br>Abbildung 4.69: Bildschirm für die Ereigniseinrichtung.<br>Abbildung 4.70: Bildschirm für die Alarmeinrichtung.<br>Abbildung 4.71: Bildschirm zur Netzsignaleinrichtung<br>Abbildung 4.73: Bildschirm für die Einrichtung der Messverfahren.<br>Abbildung 4.73: Bildschirm für die Einrichtung der Messverfahren.<br>Abbildung 4.74: Untermenü ALLGEMEINE EINSTELLUNGEN<br>Abbildung 4.75: Bildschirm zur Einstellung von Datum/Uhrzeit<br>Abbildung 4.76: Bildschirm zur Einstellung der Sprache                                                                                                    | ISTE<br>106<br>108<br>109<br>ahme<br>111<br>112<br>113<br>118<br>120<br>122<br>123<br>123<br>124<br>125<br>126                                                                              |
| Abbildung 4.63: Titelseite der Allgemeinen Aufzeichnung im Menü SPEICHERL<br>Abbildung 4.64: Ansicht der Rekorder Daten für den U,I,f-TREND<br>Abbildung 4.65: Titelseite der Momentaufnahme im Menü SPEICHERLISTE<br>Abbildung 4.66: Bildschirm von der U,I,f-Messung in der aufgerufenen Momentaufna<br>einer Aufzeichnung<br>Abbildung 4.67: Untermenü MESSEINSTELLUNGEN<br>Abbildung 4.68: Bildschirm "ANSCHLUSSEINRICHTUNG"<br>Abbildung 4.69: Bildschirm für die Ereigniseinrichtung<br>Abbildung 4.70: Bildschirm für die Alarmeinrichtung<br>Abbildung 4.71: Bildschirm zur Netzsignaleinrichtung<br>Abbildung 4.72: Bildschirm zur RVC-Einrichtung der Messverfahren<br>Abbildung 4.73: Bildschirm für die Einrichtung der Messverfahren<br>Abbildung 4.75: Bildschirm zur Einstellung von Datum/Uhrzeit<br>Abbildung 4.76: Bildschirm zur Einstellung der Sprache<br>Abbildung 4.77: Bildschirm zur Einstellung der Sprache<br>Abbildung 4.77: Bildschirm mit den Geräteinformationen                                                                                                    | ISTE<br>106<br>108<br>109<br>ahme<br>111<br>112<br>113<br>118<br>120<br>123<br>123<br>123<br>124<br>125<br>126<br>126                                                                       |
| Abbildung 4.63: Titelseite der Allgemeinen Aufzeichnung im Menü SPEICHERL<br>Abbildung 4.64: Ansicht der Rekorder Daten für den U,I,f-TREND<br>Abbildung 4.65: Titelseite der Momentaufnahme im Menü SPEICHERLISTE<br>Abbildung 4.66: Bildschirm von der U,I,f-Messung in der aufgerufenen Momentaufna<br>einer Aufzeichnung<br>Abbildung 4.67: Untermenü MESSEINSTELLUNGEN<br>Abbildung 4.68: Bildschirm "ANSCHLUSSEINRICHTUNG"<br>Abbildung 4.69: Bildschirm für die Ereigniseinrichtung<br>Abbildung 4.69: Bildschirm für die Alarmeinrichtung<br>Abbildung 4.70: Bildschirm zur Netzsignaleinrichtung<br>Abbildung 4.71: Bildschirm zur RVC-Einrichtung<br>Abbildung 4.73: Bildschirm für die Einrichtung der Messverfahren<br>Abbildung 4.74: Untermenü ALLGEMEINE EINSTELLUNGEN<br>Abbildung 4.75: Bildschirm zur Einstellung von Datum/Uhrzeit<br>Abbildung 4.76: Bildschirm zur Einstellung der Sprache<br>Abbildung 4.77: Bildschirm mit den Geräteinformationen<br>Abbildung 4.78: Sperren/Entsperren-Bildschirm                                                                                                    | ISTE<br>106<br>108<br>109<br>ahme<br>111<br>112<br>113<br>112<br>113<br>120<br>123<br>123<br>124<br>125<br>126<br>126<br>127                                                                |
| Abbildung 4.63: Titelseite der Allgemeinen Aufzeichnung im Menü SPEICHERL<br>Abbildung 4.64: Ansicht der Rekorder Daten für den U,I,f-TREND<br>Abbildung 4.65: Titelseite der Momentaufnahme im Menü SPEICHERLISTE<br>Abbildung 4.66: Bildschirm von der U,I,f-Messung in der aufgerufenen Momentaufna<br>einer Aufzeichnung<br>Abbildung 4.67: Untermenü MESSEINSTELLUNGEN<br>Abbildung 4.68: Bildschirm "ANSCHLUSSEINRICHTUNG"<br>Abbildung 4.69: Bildschirm für die Ereigniseinrichtung<br>Abbildung 4.70: Bildschirm für die Alarmeinrichtung<br>Abbildung 4.71: Bildschirm zur Netzsignaleinrichtung<br>Abbildung 4.72: Bildschirm für die Einrichtung der Messverfahren<br>Abbildung 4.73: Bildschirm für die Einrichtung der Messverfahren<br>Abbildung 4.75: Bildschirm zur RVC-Einrichtung von Datum/Uhrzeit<br>Abbildung 4.75: Bildschirm zur Einstellung von Datum/Uhrzeit<br>Abbildung 4.76: Bildschirm zur Einstellung von Datum/Uhrzeit<br>Abbildung 4.77: Bildschirm zur Einstellung der Sprache<br>Abbildung 4.78: Sperren/Entsperren-Bildschirm<br>Abbildung 4.79: Bildschirm des gesperrten Geräts                                                                                                    | ISTE<br>106<br>108<br>109<br>ahme<br>111<br>112<br>113<br>112<br>113<br>120<br>122<br>123<br>123<br>124<br>125<br>126<br>126<br>127<br>128                                                  |
| Abbildung 4.63: Titelseite der Allgemeinen Aufzeichnung im Menü SPEICHERL<br>Abbildung 4.64: Ansicht der Rekorder Daten für den U,I,f-TREND.<br>Abbildung 4.65: Titelseite der Momentaufnahme im Menü SPEICHERLISTE.<br>Abbildung 4.66: Bildschirm von der U,I,f-Messung in der aufgerufenen Momentaufna<br>einer Aufzeichnung.<br>Abbildung 4.67: Untermenü MESSEINSTELLUNGEN<br>Abbildung 4.68: Bildschirm "ANSCHLUSSEINRICHTUNG"<br>Abbildung 4.69: Bildschirm für die Ereigniseinrichtung<br>Abbildung 4.69: Bildschirm für die Alarmeinrichtung.<br>Abbildung 4.70: Bildschirm zur Netzsignaleinrichtung.<br>Abbildung 4.71: Bildschirm zur RVC-Einrichtung<br>Abbildung 4.72: Bildschirm zur RVC-Einrichtung der Messverfahren.<br>Abbildung 4.73: Bildschirm zur Einstellung von Datum/Uhrzeit<br>Abbildung 4.75: Bildschirm zur Einstellung von Datum/Uhrzeit.<br>Abbildung 4.76: Bildschirm zur Einstellung der Sprache<br>Abbildung 4.77: Bildschirm mit den Geräteinformationen<br>Abbildung 4.78: Sperren/Entsperren-Bildschirm.<br>Abbildung 4.79: Bildschirm des gesperrten Geräts.<br>Abbildung 4.79: Bildschirm des gesperrten Geräts.<br>Abbildung 4.80: Farbdarstellungen der Phasenspannungen                                                                                                    | ISTE<br>ISTE<br>106<br>108<br>109<br>ahme<br>111<br>112<br>113<br>112<br>113<br>120<br>122<br>123<br>123<br>124<br>125<br>126<br>126<br>127<br>128<br>129                                   |
| Abbildung 4.63: Titelseite der Allgemeinen Aufzeichnung im Menü SPEICHERL<br>Abbildung 4.63: Titelseite der Allgemeinen Aufzeichnung im Menü SPEICHERLISTE.<br>Abbildung 4.65: Titelseite der Momentaufnahme im Menü SPEICHERLISTE.<br>Abbildung 4.66: Bildschirm von der U,I,f-Messung in der aufgerufenen Momentaufna<br>einer Aufzeichnung.<br>Abbildung 4.67: Untermenü MESSEINSTELLUNGEN<br>Abbildung 4.68: Bildschirm "ANSCHLUSSEINRICHTUNG"<br>Abbildung 4.69: Bildschirm für die Ereigniseinrichtung.<br>Abbildung 4.69: Bildschirm für die Alarmeinrichtung.<br>Abbildung 4.70: Bildschirm zur Netzsignaleinrichtung.<br>Abbildung 4.71: Bildschirm zur RVC-Einrichtung der Messverfahren.<br>Abbildung 4.73: Bildschirm für die Einrichtung der Messverfahren.<br>Abbildung 4.75: Bildschirm zur Einstellung von Datum/Uhrzeit.<br>Abbildung 4.76: Bildschirm zur Einstellung von Datum/Uhrzeit.<br>Abbildung 4.77: Bildschirm zur Einstellung der Sprache<br>Abbildung 4.78: Sperren/Entsperren-Bildschirm.<br>Abbildung 4.79: Bildschirm des gesperrten Geräts.<br>Abbildung 4.79: Bildschirm des gesperrten Geräts.<br>Abbildung 4.80: Farbdarstellungen der Phasenspannungen.<br>Abbildung 4.81: Bildschirmoptionen für die Hintergrundbeleuchtung                                                                                                    | ISTE<br>106<br>108<br>109<br>ahme<br>111<br>112<br>113<br>112<br>113<br>120<br>123<br>123<br>123<br>123<br>124<br>125<br>126<br>126<br>127<br>128<br>129<br>130                             |
| Abbildung 4.63: Titelseite der Allgemeinen Aufzeichnung im Menü SPEICHERL         Abbildung 4.63: Titelseite der Allgemeinen Aufzeichnung im Menü SPEICHERL         Abbildung 4.65: Titelseite der Momentaufnahme im Menü SPEICHERLISTE.         Abbildung 4.66: Bildschirm von der U,I,f-Messung in der aufgerufenen Momentaufna         einer Aufzeichnung.         Abbildung 4.67: Untermenü MESSEINSTELLUNGEN         Abbildung 4.68: Bildschirm "ANSCHLUSSEINRICHTUNG"         Abbildung 4.69: Bildschirm für die Ereigniseinrichtung         Abbildung 4.70: Bildschirm für die Alarmeinrichtung         Abbildung 4.71: Bildschirm zur Netzsignaleinrichtung         Abbildung 4.72: Bildschirm zur RVC-Einrichtung         Abbildung 4.73: Bildschirm für die Einstichtung der Messverfahren         Abbildung 4.75: Bildschirm zur Einstellung von Datum/Uhrzeit         Abbildung 4.76: Bildschirm zur Einstellung von Datum/Uhrzeit         Abbildung 4.77: Bildschirm zur Einstellung der Sprache         Abbildung 4.78: Sperren/Entsperren-Bildschirm         Abbildung 4.79: Bildschirm des gesperrten Geräts         Abbildung 4.80: Farbdarstellungen der Phasenspannungen         Abbildung 4.81: Bildschirmoptionen für die Hintergrundbeleuchtung         Abbildung 5.1: Empfohlenes Messverfahren                                                                                                    | ISTE<br>106<br>108<br>109<br>ahme<br>111<br>112<br>113<br>112<br>113<br>120<br>123<br>123<br>123<br>123<br>124<br>125<br>126<br>126<br>127<br>128<br>129<br>130<br>132                      |
| Abbildung 4.63: Titelseite der Allgemeinen Aufzeichnung im Menü SPEICHERL         Abbildung 4.63: Titelseite der Allgemeinen Aufzeichnung im Menü SPEICHERLISTE.         Abbildung 4.65: Titelseite der Momentaufnahme im Menü SPEICHERLISTE.         Abbildung 4.66: Bildschirm von der U,I,f-Messung in der aufgerufenen Momentaufna         einer Aufzeichnung.         Abbildung 4.67: Untermenü MESSEINSTELLUNGEN         Abbildung 4.68: Bildschirm "ANSCHLUSSEINRICHTUNG"         Abbildung 4.69: Bildschirm für die Ereigniseinrichtung.         Abbildung 4.70: Bildschirm für die Alarmeinrichtung.         Abbildung 4.71: Bildschirm zur Netzsignaleinrichtung.         Abbildung 4.72: Bildschirm zur RVC-Einrichtung der Messverfahren.         Abbildung 4.73: Bildschirm zur RVC-Einrichtung der Messverfahren.         Abbildung 4.75: Bildschirm zur Einstellung von Datum/Uhrzeit         Abbildung 4.76: Bildschirm zur Einstellung von Datum/Uhrzeit         Abbildung 4.76: Bildschirm zur Einstellung der Sprache         Abbildung 4.77: Bildschirm mit den Geräteinformationen         Abbildung 4.78: Sperren/Entsperren-Bildschirm         Abbildung 4.80: Farbdarstellungen der Phasenspannungen         Abbildung 4.81: Bildschirmotionen für die Hintergrundbeleuchtung         Abbildung 5.1: Empfohlenes Messverfahren                                                                                                    | ISTE<br>ISTE<br>106<br>108<br>109<br>ahme<br>111<br>112<br>113<br>112<br>113<br>120<br>122<br>123<br>123<br>124<br>125<br>126<br>127<br>128<br>129<br>130<br>132<br>130                     |
| Abbildung 4.63: Titelseite der Allgemeinen Aufzeichnung im Menü SPEICHERL         Abbildung 4.63: Titelseite der Allgemeinen Aufzeichnung im Menü SPEICHERL         Abbildung 4.65: Titelseite der Momentaufnahme im Menü SPEICHERLISTE.         Abbildung 4.66: Bildschirm von der U,I,f-Messung in der aufgerufenen Momentaufna         einer Aufzeichnung.         Abbildung 4.67: Untermenü MESSEINSTELLUNGEN         Abbildung 4.68: Bildschirm "ANSCHLUSSEINRICHTUNG"         Abbildung 4.69: Bildschirm für die Ereigniseinrichtung.         Abbildung 4.70: Bildschirm für die Alarmeinrichtung.         Abbildung 4.71: Bildschirm zur Netzsignaleinrichtung         Abbildung 4.72: Bildschirm zur RVC-Einrichtung der Messverfahren.         Abbildung 4.73: Bildschirm für die Einrichtung der Messverfahren.         Abbildung 4.75: Bildschirm zur Einstellung von Datum/Uhrzeit         Abbildung 4.76: Bildschirm zur Einstellung von Datum/Uhrzeit         Abbildung 4.77: Bildschirm zur Einstellung der Sprache         Abbildung 4.78: Sperren/Entsperren-Bildschirm.         Abbildung 4.79: Bildschirm des gesperrten Geräts.         Abbildung 4.80: Farbdarstellungen der Phasenspannungen         Abbildung 4.81: Bildschirm optionen für die Hintergrundbeleuchtung         Abbildung 5.1: Empfohlenes Messverfahren         Abbildung 5.2: Menü Anschlusseinrichtung         Abbildung 5.3: Auswählen des dreiphasigen 4-Leitersystem auf dem Gerät. | ISTE<br>106<br>108<br>109<br>ahme<br>111<br>112<br>113<br>112<br>113<br>120<br>122<br>123<br>123<br>123<br>123<br>125<br>126<br>126<br>126<br>127<br>128<br>129<br>130<br>136<br>136<br>136 |

| Abbildung 5.5: Auswählen des dreiphasigen 3-Leitersystem auf dem Gerät            | 137  |
|-----------------------------------------------------------------------------------|------|
| Abbildung 5.6: Dreiphasiges 3-Leitersystem                                        | 137  |
| Abbildung 5.7: Auswählen des offenen Dreieck-3-Leitersystems auf dem Gerät        | 138  |
| Abbildung 5.8: Offenes Dreieck-3-Leitersystem (Aaronschaltung)                    | 138  |
| Abbildung 5.9: Auswählen des einphasigen 3-Leitersystem auf dem Gerät             | 138  |
| Abbildung 5.10: Einphasiges 3-Leitersystem                                        | 139  |
| Abbildung 5.11: Auswählen des zweiphasigen 4-Leitersystem auf dem Gerät           | 139  |
| Abbildung 5.12: Zweiphasiges 4-Leitersystem                                       | 140  |
| Abbildung 5.13: Beispiel für das Spannungsverhältnis eines 11 kV / 110 V-Wandlers | 140  |
| Abbildung 5.14: Anschließen des Geräts an einen vorhandenen Stromwandler          | im   |
| Mittelspannungssystem                                                             | 141  |
| Abbildung 5.15: Auto-Bereich-Auswahl für Smart-Stromzangen                        | 142  |
| Abbildung 5.16: Parallele Einspeisung bei großen Lasten                           | 143  |
| Abbildung 5.17: Auswahl der Stromzange für eine indirekte Strommessung            | 144  |
| Abbildung 5.18: Auswählen von 10 % des Strombereichs der Stromzange               | 144  |
| Abbildung 5.19: Automatisch erkannte Einstellungen für die Stromzangen            | 145  |
| Abbildung 5.20: Automatisch erkannter Stromzangenstatus                           | 146  |
| Abbildung 5.21: USB Kommunikationseinstellungen in PowerView                      | 150  |
| Abbildung 5.22: Feststellung des Gerätetyps                                       | 152  |
| Abbildung 5.23: Herunterladen der Liste mit den Aufzeichnungen                    | 153  |
| Abbildung 5.24: Auswahl von Aufzeichnungen aus einer Liste zum Download           | 154  |
| Abbildung 5.25. Fenster des Echtzeit-Oszilloskops mit verschiedenen ausgewähl     | Iten |
| Kanälen                                                                           | 154  |
| Abbildung 5.26: Formular zur Konfiguration des Remote-Geräts                      | 155  |
| Abbildung 5.27: Remote-Rekorderkonfiguration                                      | 156  |
| Abbildung 5.28: Aufzeichnung läuft                                                | 157  |
| Abbildung 6.1: Phasen- und (Außen)Leiterspannung                                  | 162  |
| Abbildung 6.2: IEEE 1459 Organisation der Phasenleistungsmessung (Phase)          | 164  |
| Abbildung 6.3: IEEE 1459 Organisation der Phasenleistungsmessung (Gesamt)         | 165  |
| Abbildung 6.4: Vektordarstellung der Gesamtleistungs-Berechnungsmethode           | 170  |
| Abbildung 6.5: Arithmetische Darstellung der Gesamtleistungs-Berechnungsmethe     | ode  |
|                                                                                   | 170  |
| Abbildung 6.6 <sup>.</sup> Energiezähler und Quadrantenverhältnis                 | 174  |
| Abbildung 6.7: Energiezähler des Geräts                                           | 174  |
| Abbildung 6.8: Strom- und Spannungsharmonische                                    | 175  |
| Abbildung 6.9: Darstellung der Untergruppe von Harmonischen / Zwischenharmonisch  | nen  |
| für eine 50 Hz-Versorgung                                                         | 176  |
| Abbildung 6 10: Spannungsschwankung                                               | 178  |
| Abbildung 6 11:1 Ipmo(1/2) 1-7/klus-Messung                                       | 180  |
| Figure 6 12 Definition der Spannungsereignisse                                    | 181  |
| Abbildung 6 13 Bildschirme für den Spannungseinbruch an dem Gerät                 | 182  |
| Abbildung 6 14 Bildschirme für Spannungsunterbrechungen an dem Gerät              | 184  |
| Abbildung 6 15: RVC-Freignisbeschreibung                                          | 186  |
| Abbildung 6 16: Synchronisierung und Aggregation von 10/12 Zyklusintervallen      | 187  |
| Abbildung 6 17: Avg vs. Avgon Schaltlaststrom                                     | 189  |
| Abbildung 6.18: Phasen-/Polaritätsdiagramm zu Verbraucht/Frzeugt                  | und  |
| Induktiv/Kapazitiv                                                                | 190  |
| Abbildung 6 19: Markierte Daten zeigen, dass der angregierte Wert unzuverlässig s | ein  |
| könnte                                                                            | 191  |
| Abbildung 6 20. Beschreibung von Auslösung und Pre-Triggering                     | 102  |
| Assireing 0.20. Decomensarig for Adologing and The Higgering                      | 102  |

| Abbildung 6.21: Auslösung durch Spannungsereignisse                                                                                                    | 193                      |
|----------------------------------------------------------------------------------------------------|--------------------------|
| Abbildung 6.22: Auslösung durch Spannungsniveau                                                                                                    | 193                      |
| Abbildung 6.23: Auslösung durch Stromniveau (Einschaltstrom)                                                                                                    | 194                      |
| Abbildung 6.24: Einrichtung des Wellenformrekorders zum Auslösen                                                                                                    | bei                      |
| Spannungsereignissen                                                                                                    | 194                      |
| Abbildung 6.25: Niveauauslösung                                                                                                    | 195                      |
| Abbildung 6.26: Triggergradient                                                                                                    | 195                      |
| Abbildung 6.27: Transientenrekorder-Einstellung für die Auslösung                                                                                                    | bei                      |
| Spannungsereignissen                                                                                                    | 196                      |
| Abbildung 6.28: Transientenauslöserdetektion (Hüllkurve)                                                                                                    | 196                      |
| Abbildung 6.29: Transientenauslöserdetektion (Hüllkurve)                                                                                                    | 196                      |
| Abbildung 6.30: Spannungsgrenzwerte bei der Signalübertragung im Versorgungs                                                                                          | netz                     |
| gemäß EN50160                                                                                                    | 200                      |
| Abbildung 6.31: Vordefinierte Konfiguration des Rekorders nach EN 50160                                                                                               | 202                      |
| Abbildung 7.1: Einrichtung des allgemeinen Rekorders, um den Neustart                                                                                                 | der                      |
| automatischen Aufzeichnung zu ermöglichen, wenn diese die maximale Dateilä                                                                                            | nge                      |
| erreicht                                                                                                    | 216                      |
| Abbildung 8.1: Batteriefach                                                                                                    | 220                      |
| Abbildung 8.2: Schließen der Batteriefachabdeckung                                                                                                    | 221                      |
| Abbildung 8.3: PowerView-Update-Funktion                                                                                                    | 223                      |
| Abbildung 8.4: Auswahl USB-Kommunikation                                                                                                    | 223                      |
| Abbildung 8.5: Menü Prüfung auf Firmware                                                                                                    | 223                      |
| Abbildung 8 6. Menű Prütung aut Firmware                                                                                                    | ~~~                      |
|                                                                                                    | 224                      |
| Abbildung 8.7: Neue Firmware steht zum Download bereit                                                                                                    | 224<br>224<br>224        |
| Abbildung 8.7: Neue Firmware steht zum Download bereit<br>Abbildung 8.8: FlashMe Software für das Firmware-Upgrade                                                    | 224<br>224<br>225        |
| Abbildung 8.7: Neue Firmware steht zum Download bereit<br>Abbildung 8.8: FlashMe Software für das Firmware-Upgrade<br>Abbildung 8.9: FlashMe Konfigurationsbildschirm | 224<br>224<br>225<br>226 |

# 1 Einführung

#### Hinweis:

Die Firmware- und die Hardware-Plattform (HW4.0) sind beim Energy Master XA MI 2884 und beim Energy Master MI 2883 jeweils gleich. Manche Funktionen, wie Wellenform- und Transientenrekorder, sind am Energy Master MI 2883 nicht verfügbar.

Der Energy Master XA/Energy Master ist ein mulfifunktionelles Handgerät für die Netzqualitätsanalyse und für Messungen der Energieeffizienz.

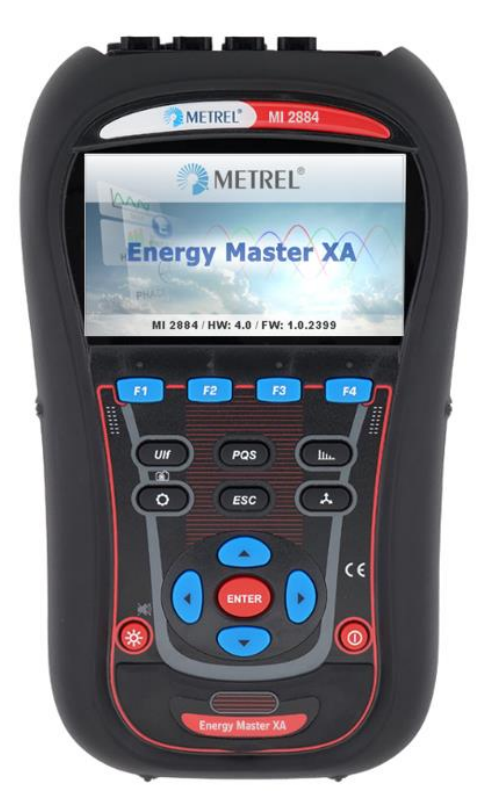

Abbildung 1.1: Das Gerät Energy Master XA

#### Produktdifferenzierung:

MI 2884/2883 teilen dieselbe Hardware- und Firmware-Plattform für Messungen.

MI 2884 – Klasse S Stromqualitätsgerät mit Transientenmessung an der Messkarte mit Abtastzeitraum von 30,6 kHz und Wellenregistrierungsmöglichkeit

MI 2883 – Klasse S Stromqualitätsgerät mit Basisdatenaufzeichnung und Registrierungsmöglichkeit

#### Hinweis:

Äußerlich sind die Produkte gleich. Sie unterscheiden sich nur in den Markierungsschildern und den Frontplatten.

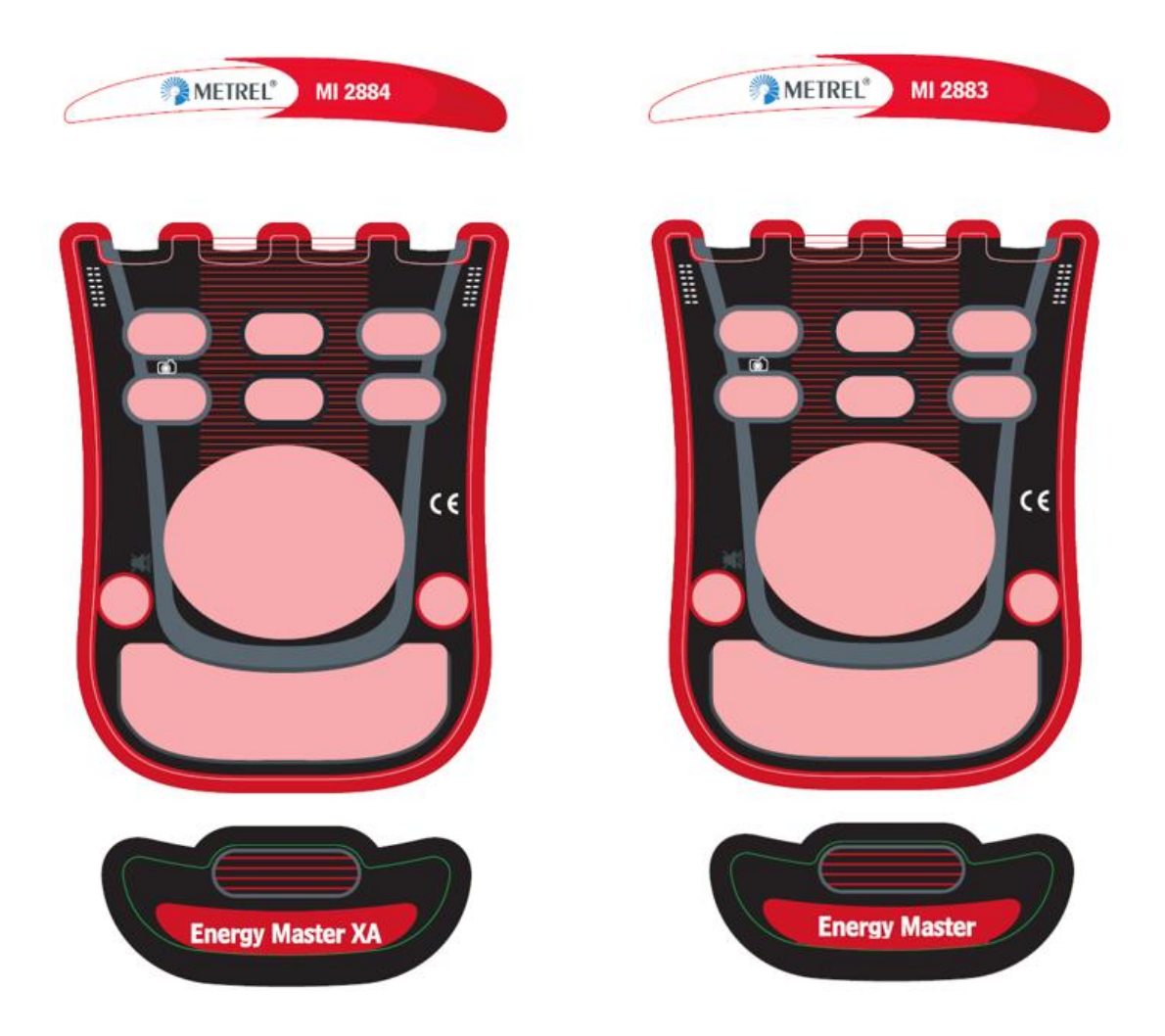

Abbildung 1.2: Frontplatten und Markierungsschilder

# 2 Hauptmerkmale

- Vollständige Übereinstimmung mit der Norm über die Netzqualität IEC 61000-4-30 Klasse S.
- Einfacher und leistungsfähiger Rekorder mit MicroSD-Speicherkarte (es werden Karten bis zu 32 GB unterstützt).
- 3 Spannungskanäle mit breitem Messbereich: bis zu 1000 Vrms, CAT III / 1000 V, mit Unterstützung für Mittel- und Hochspannungssysteme.
- Gleichzeitige Spannungs- und Stromabtastung (7 Kanäle), 16-Bit-AD-Wandlung für genaue Leistungsmessungen und minimale Phasenverschiebungsfehler.
- 4 Stromkanäle mit Unterstützung für automatische Stromzangenerkennung und Messbereichswahl.
- Erfüllt die Anforderungen der IEC 61557-12 und IEEE 1459 (zusammengesetzte, grundfrequente, nicht grundfrequente Leistung) und IEC 62053-21 (Energie).
- 4,3 Zoll TFT-Farbdisplay.
- Wellenform-/Einschaltstromrekorder, der bei Ereignissen oder Alarmen ausgelöst werden kann und der gleichzeitig mit einem General-Rekorder läuft. **Hinweis:** Verfügbar am MI 2884 (Energy Master XA)!
- Wirksame Fehlersuchwerkzeuge: Transientenrekorder mit Hüllkurven- und Niveauauslösung. **Hinweis:** Verfügbar am MI 2884 (Energy Master XA)!
- Unterstützung von 50 Hz- und 60 Hz-Messungen
- Die PC-Software **PowerView v3.0** ist ein wesentlicher Teil des Messsystems und gestattet es, die Messdaten auf einfachste Weise herunterzuladen, anzuschauen und zu analysieren oder Berichte zu drucken.
  - Der PowerView v3.0 Analyser stellt eine einfache, aber leistungsfähige Schnittstelle dar, um die Gerätedaten herunterzuladen und schnelle, intuitive und aussagekräftige Analysen zu erhalten. Die Schnittstelle wurde so organisiert, dass sie eine schnelle Datenauswahl gestattet, indem sie, wie der Windows-Explorer, eine Baumansicht verwendet.
  - Der Benutzer kann die aufgezeichneten Daten einfach herunterladen und in mehreren Standorten mit vielen Unterstandorten oder Plätzen organisieren.
  - Erzeugt Diagramme, Tabellen und Grafiken für Ihre hochqualitative Datenanalyse und erstellt professionelle Druckberichte.
  - Für weitere Analysen können die Daten in andere Anwendungen (z. B. Tabellenkalkulation) exportiert oder kopiert werden bzw. von dort eingefügt werden.
  - $\circ~$  Es können mehrere Datenaufzeichnungen gleichzeitig angezeigt und analysiert werden.
  - Fügt verschiedene erfasste Messdaten zu einer Messung zusammen, synchronisiert die mit verschiedenen Geräten aufgezeichneten Daten mit Zeitausgleich, splittet die erfassten Daten in mehrere Messungen oder extrahiert relevante Daten.

### 2.1 Sicherheitsaspekte

Um die Sicherheit des Bedieners während der Benutzung des Energy Master XA/Energy Master-Geräts zu gewährleisten und die Risiken einer Beschädigung des Geräts zu minimieren, beachten Sie bitte folgende Warnhinweise:

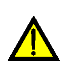

Das Gerät wurde so konstruiert, dass ein Maximum an Sicherheit für den Bediener gewährleistet wird. Eine Verwendung auf andere Weise als in diesem Handbuch vorgegeben, kann ein Verletzungsrisiko für den Betreiber beinhalten!

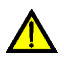

Verwenden Sie das Gerät und/oder das Zubehör nicht, wenn eine sichtbare Beschädigung festgestellt wurde!

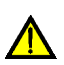

Das Gerät enthält keine Teile, die vom Benutzer zu warten sind. Service oder Einstellungsarbeiten dürfen nur von einem autorisierten Händler durchgeführt werden!

Es sind alle üblichen Vorsichtsmaßnahmen zu treffen, um die Gefahr eines elektrischen Schlags während der Arbeiten an elektrischen Anlagen zu vermeiden!

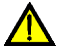

Verwenden Sie nur zugelassenes Zubehör, das bei ihrem Händler erhältlich ist!

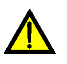

Das Gerät enthält wiederaufladbare NiMH-Akkus. Die Akkus dürfen nur durch denselben Typ ersetzt werden, der auf dem Schild des Batteriefachs oder in diesem Handbuch angegeben ist. Verwenden Sie keine normalen Akkus, während der Netzteiladapter/das Ladegerät angeschlossen ist, anderenfalls könnten diese explodieren!

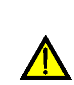

Im Inneren des Geräts herrschen gefährliche Spannungen. Trennen Sie alle Messleitungen, entfernen Sie das Netzkabel und schalten Sie das Gerät aus, bevor Sie den Batteriefachdeckel entfernen.

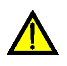

Die Nennspannung zwischen einem Phasenleiter- und dem Neutralleitereingang beträgt 1000  $V_{RMS}$ . Die maximale Nennspannung zwischen Phasenleitern beträgt 1730  $V_{RMS}$ .

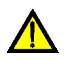

Schließen Sie immer die ungenutzten Spannungseingänge (L1, L2, L3) mit dem Neutralleitereingang (N) kurz, um Messfehler und falsche Ereignisauslösung aufgrund von Rauschkopplungen zu vermeiden.

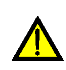

Entfernen Sie die MicroSD-Speicherkarte nicht, während das Gerät Daten aufzeichnet oder liest. Anderenfalls können Schäden an der Aufzeichnung und Kartenfehler auftreten.

### 2.2 Geltende Normen

Der Energy Master XA/Energy Master wurde in Übereinstimmung mit folgenden Normen entwickelt und erprobt:

| Elektromagnetische Verträglichkeit (EN | 1C)                                                   |
|----------------------------------------|-------------------------------------------------------|
| EN 61326-2-2: 2021                     | Elektrische Geräte für Mess-, Steuer-, Regel- und La- |
|                                        | borzwecke - EMV-Anforderungen -                       |
|                                        | Teil 2-2: Besondere Anforderungen - Prüfanordnung,    |
|                                        | Betriebsbedingungen und Leistungsmerkmale für         |

|                                                                                                    | ortsveränderliche Prüf-, Mess- und Überwachungsge-<br>räte für den Gebrauch in Niederspannungs-Stromver-<br>sorgungsnetzen                                                                                                    |
|----------------------------------------------------------------------------------------------------|----------------------------------------------------------------------------------------------------|
|                                                                                                    | • Emission: Gerät der Klasse A (für industrielle Zwecke)                                                                                                    |
|                                                                                                    | <ul> <li>Störfestigkeit für Geräte, die in Industriebetrie-<br/>ben genutzt werden sollen</li> </ul>                                                                                                    |
| Sicherheit (LVD)                                                                                                    |                                                                                                    |
| EN 61010-1: 2010 + A1:2019                                                                                                    | Sicherheitsbestimmungen für elektrische Geräte für<br>Mess-, Steuer-, Regel- und Laborzwecke -<br>Teil 1: Allgemeine Anforderungen                                                                                                    |
| EN 61010-2-030: 2021 + A11:2021                                                                                                    | Sicherheitsbestimmungen für elektrische Geräte für<br>Mess-, Steuer-, Regel- und Laborzwecke -<br>Teil 2-030: Besondere Anforderungen an Prüf- und                                                                                                    |
|                                                                                                    | Messstromkreise                                                                                                    |
| EN 61010-031: 2015 + A1:2021 +<br>A11:2021                                                                                                    | Sicherheitsbestimmungen für elektrische Geräte für<br>Mess-, Steuer-, Regel- und Laborzwecke -<br>Teil 031: Sicherheitsbestimmungen für handgehalte-                                                                                                    |
|                                                                                                    | nes Messfühlerzubehör für elektrische Messungen und Prüfungen.                                                                                                    |
| EN 61010-2-032: 2021 +A11:2021                                                                                                    | Sicherheitsbestimmungen für elektrische Geräte für<br>Mess-, Steuer-, Regel- und Laborzwecke<br>Teil 031: Besondere Anforderungen für handgehal-<br>tene und handbediente Stromsensoren für elektrische                                                                                                    |
|                                                                                                    | Prüfungen und Messungen                                                                                                    |
| Messverfahren                                                                                                    | Prüfungen und Messungen                                                                                                    |
| <i>Messverfahren</i><br>IEC 61000-4-30: 2015 + A1:2021<br>Class S                                                                                              | Prüfungen und Messungen<br>Elektromagnetische Verträglichkeit (EMC) –<br>Teil 4-30: Prüf- und Messverfahren - Verfahren zur<br>Messung der Spannungsqualität                                                                                                    |
| Messverfahren<br>IEC 61000-4-30: 2015 + A1:2021<br>Class S<br>IEC 61557-12: 2018 + A1:2021                                                                     | Prüfungen und Messungen<br>Elektromagnetische Verträglichkeit (EMC) –<br>Teil 4-30: Prüf- und Messverfahren - Verfahren zur<br>Messung der Spannungsqualität<br>Elektrische Sicherheit in Niederspannungsverteilersys-<br>temen bis zu 1 000 V AC und 1 500 V DC. Geräte zum<br>Prüfen, Messen oder Überwachen von Schutzmaßnah-<br>men – Teil 12: Geräte zur Messung und Überwachung<br>des Betriebsverhaltens (PMD)                                                                                                    |
| Messverfahren<br>IEC 61000-4-30: 2015 + A1:2021<br>Class S<br>IEC 61557-12: 2018 + A1:2021<br>IEC 61000-4-7: 2002 + A1: 2008                                   | Prüfungen und Messungen<br>Elektromagnetische Verträglichkeit (EMC) –<br>Teil 4-30: Prüf- und Messverfahren - Verfahren zur<br>Messung der Spannungsqualität<br>Elektrische Sicherheit in Niederspannungsverteilersys-<br>temen bis zu 1 000 V AC und 1 500 V DC. Geräte zum<br>Prüfen, Messen oder Überwachen von Schutzmaßnah-<br>men – Teil 12: Geräte zur Messung und Überwachung<br>des Betriebsverhaltens (PMD)<br>Elektromagnetische Verträglichkeit (EMC) –<br>Teil 4-7: Prüf- und Messverfahren - Allgemeiner Leitfa-<br>den für die Messung von Harmonischen und Zwischen-<br>harmonischen in Stromversorgungsnetzen und ange-<br>schlossenen Geräten                                                                                                    |
| Messverfahren<br>IEC 61000-4-30: 2015 + A1:2021<br>Class S<br>IEC 61557-12: 2018 + A1:2021<br>IEC 61000-4-7: 2002 + A1: 2008<br>IEC 61000-4-15: 2010/ISH1:2017 | Prüfungen und Messungen<br>Elektromagnetische Verträglichkeit (EMC) –<br>Teil 4-30: Prüf- und Messverfahren - Verfahren zur<br>Messung der Spannungsqualität<br>Elektrische Sicherheit in Niederspannungsverteilersys-<br>temen bis zu 1 000 V AC und 1 500 V DC. Geräte zum<br>Prüfen, Messen oder Überwachen von Schutzmaßnah-<br>men – Teil 12: Geräte zur Messung und Überwachung<br>des Betriebsverhaltens (PMD)<br>Elektromagnetische Verträglichkeit (EMC) –<br>Teil 4-7: Prüf- und Messverfahren - Allgemeiner Leitfa-<br>den für die Messung von Harmonischen und Zwischen-<br>harmonischen in Stromversorgungsnetzen und ange-<br>schlossenen Geräten<br>Elektromagnetische Verträglichkeit (EMC) –<br>Teil 4-15: Prüf- und Messverfahren - Flickermeter -<br>Funktionsbeschreibung und Auslegungsspezifikatio-<br>nen |

| IEC 62053-23: 2020 | Elektrizitätsmessungsgerät (AC) – Besondere Anforde-<br>rungen - Teil 23: Statische Blindverbrauchszähler<br>(Klassen 1 und 2)                                                   |
|--------------------|----------------------------------------------------------------------------------------------------|
| IEEE 1459: 2010    | IEEE-Standardfestlegungen für die Messung von<br>elektrischen Energiemengen unter sinusförmigen,<br>nicht sinusförmigen, symmetrischen oder nicht-sym-<br>metrischen Bedingungen |
| EN 50160: 2010     | Spannungskennlinien der Elektrizität aus öffentlichen Elektrizitätsversorgungsnetzen                                                                                             |
| GOST R 54149: 2010 | Elektrische Energie. Elektromagnetische Verträglich-<br>keit von technischen Geräten. Netzqualitätsgrenzen in<br>öffentlichen Stromversorgungssystemen                           |

#### 2.2.1.1 Hinweis zu EN- und IEC-Normen:

Der Text dieses Handbuchs enthält Verweise auf europäische Normen. Alle Normen der Serie EN 6XXXX (z. B. EN 61010) entsprechen den IEC-Normen mit der gleichen Nummer (z. B. IEC 61010) und unterscheiden sich nur durch die ergänzten Teile, welche durch das europäische Harmonisierungsverfahren notwendig sind.

### 2.3 Abkürzungen

In diesem Dokument werden folgenden Symbole und Abkürzungen verwendet:

| CF <sub>1</sub>                     | Stromscheitelfaktor, einschließlich SF <sub><i>lp</i></sub> (Stromscheitelfaktor der Phase p) und SF <sub><i>lN</i></sub> (Stromscheitelfaktor des Neutralleiters). Siehe 6.1.3 für Definitionen.                                                                                                    |
|-------------------------------------|----------------------------------------------------------------------------------------------------|
| CFu                                 | Spannungsscheitelfaktor, einschließlich SF <sub>Upg</sub> (Spannungsschei-<br>telfaktor, Phase p - Phase g) und SF <sub>Up</sub> (Spannungsscheitelfaktor,<br>Phase p - Neutralleiter). Siehe 6.1.2 für Definitionen.                                                                                                    |
|                                     | Momentaner Phasenverschiebungsfaktor (grundfrequent) oder cos $\varphi$ , einschließlich $\pm VFp_{ind}$ (Phasenverschiebung Phase p).                                                                                                    |
| ±VF <sub>ind/kap</sub>              | Ein Minuszeichen weist auf erzeugte und ein Pluszeichen auf verbrauchte Leistung hin. Der Zusatz <i>ind/kap</i> steht für einen in-<br>duktiven/kapazitiven Charakter.                                                                                                    |
|                                     | Aufgezeichneter Phasenverschiebungsfaktor (grundfrequent)<br>oder cos $\varphi$ , einschließlich $VFp_{ind/kap}^{\pm}$ (Phasenverschiebung<br>Phase p).                                                                                                    |
| VF <sub>ind</sub> /kap <sup>±</sup> | Ein Minuszeichen weist auf er-<br>zeugte und ein Pluszeichen auf<br>verbrauchte Leistung hin. Der Zu-<br>satz <i>ind/kap</i> steht für einen induk-<br>tiven/kapazitiven Charakter. Wie<br>in der Abbildung dargestellt, wird<br>dieser Parameter für jeden $90^{0}$<br>II<br>$DPF_{cap}$<br>$DPF_{ind}$<br>$DPF_{cap}$<br>III<br>$DPF_{cap}$<br>$DPF_{cap}$<br>III<br>$DPF_{cap}$<br>III<br>$DPF_{cap}$<br>III<br>$DPF_{cap}$<br>III<br>$DPF_{cap}$<br>III<br>$DPF_{cap}$<br>III<br>$DPF_{cap}$<br>III<br>$DPF_{cap}$<br>III<br>$DPF_{cap}$ |

|                                                                                                    | Quadranten separat<br>Siehe 6.1.5 für Definitionen.                                                                                                    | aufgezeichnet.                                                                                                    |
|----------------------------------------------------------------------------------------------------|----------------------------------------------------------------------------------------------------|----------------------------------------------------------------------------------------------------|
| +1/Eq                                                                                                    | Momentaner Gesamtleistungsfakto schiebung (grundfrequent).                                                                                                    | r der arithmetischen Ver-                                                                                                    |
| ±VFageskap                                                                                                    | Ein Minuszeichen weist auf erzeugt<br>verbrauchte Leistung hin. Der Zusatz<br>duktiven/kapazitiven Charakter. Sieł                                                                                                    | e und ein Pluszeichen auf<br><i>ind/kap</i> steht für einen in-<br>ne 6.1.6 für Definitionen.                                                                                                    |
|                                                                                                    | Aufgezeichneter arithmetischer gru<br>tungsfaktor.                                                                                                    | indfrequenter Gesamtleis-                                                                                                    |
| VFa <sub>gesind</sub> ±<br>VFa <sub>geskap</sub> ±                                                                               | Ein Minuszeichen weist auf er-<br>zeugte und ein Pluszeichen auf ver-<br>brauchte Leistung hin. Der Zusatz<br><i>ind/kap</i> steht für einen indukti-<br>ven/kapazitiven Charakter. Wie in<br>der Abbildung dargestellt, wird die-<br>ser Parameter separat aufgezeichne<br>nen. | +Q<br>+Q<br>180 <sup>0</sup> DPFatotrap-<br>DPFatotrap-<br>DPF |
| +VFV accord                                                                                                    | Gesamtleistungsfaktor (grundfreque schiebung der momentanen positive                                                                                                    | ent) der vektoriellen Ver-<br>en Sequenz.                                                                                                    |
| ±VFvgeskapEin Minuszeichen weist auf erzeugte<br>verbrauchte Leistung hin. Der Zusatz i<br>duktiven/kapazitiven Charakter. Siehe | e und ein Pluszeichen auf<br>ind/kap steht für einen in-<br>ne 6.1.6 für Definitionen.                                                                                                    |                                                                                                    |
|                                                                                                    | Aufgezeichneter grundfrequenter tungsfaktor.                                                                                                    | vektorieller Gesamtleis-                                                                                                    |
| VFv <sub>gesind</sub> ±<br>VFv <sub>geskap</sub> ±                                                                               | Ein Minuszeichen weist auf er-<br>zeugte und ein Pluszeichen auf ver-<br>brauchte Leistung hin. Der Zusatz<br><i>ind/kap</i> steht für einen indukti-<br>ven/kapazitiven Charakter. Wie in<br>der Abbildung dargestellt, wird die-<br>ser Parameter separat aufgezeichne<br>nen. | +Q<br>+Q<br>1800<br>DPFViotap-<br>DPFViotap-<br>DPFViotap-<br>DPFViotap-<br>00<br>UI<br>100<br>DPFViotap-<br>00<br>00<br>UV<br>2700<br>t. Siehe 6.1.6 für Definitio-                                                                                                    |
| +VF <sup>+</sup> assind                                                                                                    | Grundfrequenter Leistungsfaktor de Sequenz.                                                                                                    | er momentanen positiven                                                                                                    |
| ±VF <sup>+</sup> geskap                                                                                                    | Ein Minuszeichen weist auf erzeugt<br>verbrauchte Leistung hin. Der Zusatz<br>duktiven/kapazitiven Charakter. Sieł                                                                                                    | e und ein Pluszeichen auf<br><i>ind/kap</i> steht für einen in-<br>ne 6.1.5 für Definitionen.                                                                                                    |
| $VF^{+}_{gesind}^{\pm}$<br>$VF^{+}_{geskap}^{\pm}$                                                                               | Aufgezeichneter grundfrequenter (<br>positiven Sequenz.                                                                                                    | Gesamtleistungsfaktor der                                                                                                    |

|                            | Ein Minuszeichen weist auf erzeugte und ein Pluszeichen auf verbrauchte Leistung hin. Der Zusatz <i>ind/kap</i> steht für einen induktiven/kapazitiven Charakter. Wie in der Abbildung dargestellt, wird dieser Parameter separat aufgezeichnet. Siehe 6.1.5 für Definitionen.                             |
|----------------------------|----------------------------------------------------------------------------------------------------|
| Di                         | Stromverzerrungsleistung der Phase, einschließlich Dıp (Strom-<br>verzerrungsleistung der Phase p). Siehe 6.1.5 Abschnitt: Mo-<br>derne Leistungsmessung (moderne Leistungsmessung) für die<br>Definition.                                                                                                 |
| Dei                        | Gesamte effektive Stromverzerrungsleistung. Siehe 6.1.5 Ab-<br>schnitt: Moderne Leistungsmessung (moderne Leistungsmes-<br>sung für die Definition.                                                                                                    |
| DH                         | Verzerrungsleistung aus Harmonischen der Phase, einschließ-<br>lich DHp (Verzerrungsleistung aus Harmonischen der Phase p).<br>Siehe 6.1.5 Abschnitt: Moderne Leistungsmessung (moderne<br>Leistungsmessung) für die Definition.                                                                           |
| Deн                        | Gesamte effektive Verzerrungsleistung aus Harmonischen.<br>Siehe 6.1.5 Abschnitt: Messungen der nicht grundfrequenten<br>Gesamtleistung (nicht-grundfrequente Leistungsmessungen)<br>für die Definition.                                                                                                   |
| Dv                         | Spannungsverzerrungsleistung der Phase, einschließlich Dvp<br>(Spannungsverzerrungsleistung der Phase p). Siehe 6.1.5 Ab-<br>schnitt: Moderne Leistungsmessung (moderne Leistungsmes-<br>sung) für die Definition.                                                                                         |
| Devges                     | Gesamte effektive Spannungsverzerrungsleistung. Siehe 6.1.5<br>Abschnitt: Moderne Leistungsmessung (moderne Leistungsmes-<br>sung) für die Definition.                                                                                                    |
| Ep±                        | Aufgezeichnete, zusammengesetzte (grundfrequente und nicht<br>grundfrequente) Wirkenergie der Phase, einschließlich Ep <sub>p</sub> <sup>+/-</sup><br>(Wirkenergie der Phase p). Ein Minuszeichen weist auf erzeugte<br>und ein Pluszeichen auf verbrauchte Leistung hin. Siehe 6.1.7<br>für Definitionen. |
| <i>Ep</i> ges <sup>±</sup> | Aufgezeichnete, gesamte zusammengesetzte (grundfrequente<br>und nicht grundfrequente) Wirkenergie. Ein Minuszeichen<br>weist auf erzeugte und ein Pluszeichen auf verbrauchte Leis-<br>tung hin. Siehe 6.1.7 für Definitionen.                                                                             |
| Eq <sup>±</sup>            | Aufgezeichnete grundfrequente Blindenergie der Phase, ein-<br>schließlich $Eq_p^{+/-}$ (Blindenergie der Phase p). Ein Minuszeichen<br>weist auf erzeugte und ein Pluszeichen auf verbrauchte Leis-<br>tung hin. Siehe 6.1.7 für Definitionen.                                                             |

| $Eq_{ges}{}^{\pm}$    | Aufgezeichnete, gesamte grundfrequente Blindenergie. Ein Mi-<br>nuszeichen weist auf erzeugte und ein Pluszeichen auf ver-<br>brauchte Leistung hin. Siehe 6.1.7 für Definitionen.                                                                                                    |
|-----------------------|----------------------------------------------------------------------------------------------------|
| f, freq               | Frequenz, einschließlich freq $_{U12}$ (Spannungsfrequenz an $U_{12}$ ), freq $_{U1}$ (Spannungsfrequenz an U1 und freq $_{I1}$ (Stromfrequenz an $I_1$ ). Siehe 6.1.4 für Definitionen.                                                                                                    |
| i                     | Gegenstromanteil (%). Siehe 6.1.11 für Definitionen.                                                                                                    |
| i <sup>0</sup>        | Nullstromanteil (%). Siehe 6.1.11 für Definitionen.                                                                                                    |
| <i>I</i> *            | Mitkomponente des Stroms in einem Dreiphasensystem. Siehe 6.1.11 für Definitionen.                                                                                                    |
| ľ                     | Gegenkomponente des Stroms in einem Dreiphasensystem.<br>Siehe 6.1.11 für Definitionen.                                                                                                    |
| 10                    | Nullstromkomponenten in einem Dreiphasensystem. Siehe 6.1.11 für Definitionen.                                                                                                    |
| I <sub>Rms(1/2)</sub> | Über 1 Zyklus gemessener Effektivstrom, beginnend an einem<br>Nulldurchgang des Grundfrequenzzyklus auf einem zugehöri-<br>gen Spannungskanal, und nach jedem halben Zyklus aufge-<br>frischt, einschließlich <i>Ip<sub>Rms(1/2)</sub></i> (Strom der Phase p), <i>I<sub>NRms(1/2)</sub></i> (Ef-<br>fektivstrom des Normalleiters) |
| lfund                 | Grundfrequenter Effektivstrom Ih <sub>1</sub> (auf der 1. Harmonischen),<br>einschließlich <i>Ifundp</i> (grundfrequenter Effektivstrom der Phase<br>p) und <i>IfundN</i> (grundfrequenter Effektivstrom des Neutrallei-<br>ters). Siehe 6.1.8 für Definitionen                                                                     |
| Ih <sub>n</sub>       | n-te effektive harmonische Stromkomponente, einschließlich $I_ph_n$ (n-te effektive harmonische Stromkomponente; Phase p) und $I_Nh_n$ (n-te effektive harmonische Stromkomponente, Neutralleiter). Siehe 6.1.8 für Definitionen                                                                                                    |
| lihn                  | n-te effektive zwischenharmonische Stromkomponente, ein-<br>schließlich $I_pih_n$ (n-te effektive zwischenharmonische Strom-<br>komponente; Phase p) und $I_Nih_n$ (n-te effektive zwischenharmo-<br>nische Stromkomponente, Neutralleiter) Siehe 6.1.8 für Defini-<br>tionen                                                       |
| I <sub>Nenn</sub>     | Nennstrom. Strom am Stromfühler der Stromzange für 1 Vrms<br>am Ausgang.                                                                                                    |
| I <sub>Pk</sub>       | Spitzenstrom, einschließlich <i>I<sub>p</sub>Pk</i> (Strom der Phase p) ein-<br>schließlich <i>INPk</i> (Spitzenstrom des Neutralleiters)                                                                                                    |
| I <sub>Rms</sub>      | Effektivstrom, einschließlich <i>IpRms</i> (Strom der Phase p) ein-<br>schließlich <i>INRms</i> (Effektivstrom des Neutralleiters). Siehe 6.1.3<br>für Definitionen.                                                                                                    |

| ±Ρ                                    | Momentane zusammengesetzte<br>(grundfrequente und nicht grund-<br>frequente) Wirkleistung der Phase,<br>einschließlich $\pm P_p$ (Wirkleistung der<br>Phase p). Ein Minuszeichen weist auf<br>erzeugte und ein Pluszeichen auf<br>verbrauchte Leistung hin. Siehe<br>6.1.5 für Definitionen.         |
|---------------------------------------|----------------------------------------------------------------------------------------------------|
| P±                                    | Aufgezeichnete Wirkleistung der Phase (grundfrequente und nicht grundfrequente), einschließlich $P_p^{\pm}$ (Wirkleistung der Phase p). Ein Minuszeichen weist auf erzeugte und ein Pluszeichen auf verbrauchte Leistung hin. Siehe 6.1.5 für Definitionen.                                          |
| ±P <sub>ges</sub>                     | Momentane zusammengesetzte<br>Gesamtwirkleistung (grundfre-<br>quente und nicht grundfrequente).<br>Ein Minuszeichen weist auf er-<br>zeugte und ein Pluszeichen auf ver-<br>brauchte Leistung hin. Siehe 6.1.5<br>für Definitionen.                                                                 |
| $P_{ges}{}^{\pm}$                     | Aufgezeichnete Gesamtwirkleistung (grundfrequente und nicht<br>grundfrequente). Ein Minuszeichen weist auf erzeugte und ein<br>Pluszeichen auf verbrauchte Leistung hin. Siehe 6.1.5 für Defi-<br>nitionen.                                                                                          |
| ±Pfund                                | Momentane grundfrequente Wirkleistung, einschließlich $\pm$ Pfund <sub>p</sub> (grundfrequente Wirkleistung der Phase p). Ein Minuszeichen weist auf erzeugte und ein Pluszeichen auf verbrauchte Leistung hin. Siehe 6.1.5 für Definitionen.                                                        |
| Pfund⁺                                | Aufgezeichnete grundfrequente Wirkleistung der Phase, ein-<br>schließlich <i>Pfund</i> <sub>p</sub> <sup><math>\pm</math></sup> (grundfrequente Wirkleistung der Phase p).<br>Ein Minuszeichen weist auf erzeugte und ein Pluszeichen auf<br>verbrauchte Leistung hin. Siehe 6.1.5 für Definitionen. |
| ±P <sup>+</sup> , ±P <sup>+</sup> ges | Momentane positive Sequenz der grundfrequenten Gesamt-<br>wirkleistung. Ein Minuszeichen weist auf erzeugte und ein Plus-<br>zeichen auf verbrauchte Leistung hin.                                                                                                    |
|                                       | Siehe 6.1.5 für Definitionen.                                                                                                    |
| ${\cal P}^{+}{}_{ges}{}^{\pm}$        | Aufgezeichnete positive Sequenz der grundfrequenten Ge-<br>samtwirkleistung. Ein Minuszeichen weist auf erzeugte und ein<br>Pluszeichen auf verbrauchte Leistung hin.                                                                                                    |
|                                       | Siehe 6.1.5 für Definitionen.                                                                                                    |
| ± <b>P</b> <sub>H</sub>               | Momentane Wirkleistung einer Harmonischen der Phase, ein-<br>schließlich $\pm P_{Hp}$ (Wirkleistung einer Harmonischen, Phase p).                                                                                                    |

|                                          | Ein Minuszeichen weist auf erzeugte und ein Pluszeichen auf verbrauchte Leistung hin. Siehe 6.1.5 für Definitionen.                                                                                                    |
|------------------------------------------|----------------------------------------------------------------------------------------------------|
| PH <sup>±</sup>                          | Aufgezeichnete Wirkleistung einer Harmonischen der Phase,<br>einschließlich $P_{Hp}^{\pm}$ (Wirkleistung einer Harmonischen, Phase p).<br>Ein Minuszeichen weist auf erzeugte und ein Pluszeichen auf<br>verbrauchte Leistung hin. Siehe 6.1.5 für Definitionen.                                                                                                    |
| ±₽ <sub>Hges</sub>                       | Momentane Gesamtwirkleistung einer Harmonischen. Ein Mi-<br>nuszeichen weist auf erzeugte und ein Pluszeichen auf ver-<br>brauchte Leistung hin. Siehe 6.1.5 für Definitionen.                                                                                                    |
| ${\it P_{Hges}}^{\pm}$                   | Aufgezeichnete Gesamtwirkleistung der Harmonischen. Ein Mi-<br>nuszeichen weist auf erzeugte und ein Pluszeichen auf ver-<br>brauchte Wirkleistung hin. Siehe 6.1.5 für Definitionen.                                                                                                    |
| ±LF <sub>ind</sub><br>±LF <sub>kap</sub> | Momentaner zusammengesetzter<br>(grundfrequenter und nicht grund-<br>frequenter) Leistungsfaktor der<br>Phase, einschließlich $\pm LFpind/kap$<br>$\square LFpind/kap$ (Leistungsfaktor,<br>Phase p). Ein Minuszeichen weist<br>auf erzeugte und ein Pluszeichen<br>auf verbrauchte Leistung hin. Der<br>Zusatz <i>ind/kap</i> steht für einen induktiven/kapazitiven Charak-<br>ter. |
|                                          | Hinweis: Hinweis: LF = VF, wenn keine Harmonischen vorhan-<br>den sind. Siehe 6.1.5 für Definitionen.                                                                                                    |
|                                          | Aufgezeichneter zusammenge-<br>setzter (grundfrequenter und<br>nicht grundfrequenter) Leistungs-<br>faktor der Phase.                                                                                                    |
| $LF_{ind}^{\pm}$<br>$LF_{kap}^{\pm}$     | Ein Minuszeichen weist auf er-<br>zeugte und ein Pluszeichen auf<br>verbrauchte Leistung hin. Der Zu-<br>satz <i>ind/kap</i> steht für einen induktiven/kapazitiven Charakter.<br>Wie in der Abbildung dargestellt, wird dieser Parameter für je-<br>den Quadranten separat aufgezeichnet.                                                                                            |
| H Faccine                                | Momentaner, zusammengesetzter (grundfrequenter und nicht grundfrequenter) arithmetischer Gesamtleistungsfaktor.                                                                                                    |
| <u></u> <i></i>                          | Ein Minuszeichen weist auf erzeugte und ein Pluszeichen auf verbrauchte Leistung hin. Der Zusatz <i>ind/kap</i> steht für einen in-<br>duktiven/kapazitiven Charakter. Siehe 6.1.6 für Definitionen.                                                                                                    |

| LFa <sub>gesina</sub> ±<br>LFa <sub>geskap</sub> ± | Aufgezeichneter, zusammenge-<br>setzter (grundfrequenter und nicht<br>grundfrequenter) arithmetischer<br>Gesamtleistungsfaktor.<br>Ein Minuszeichen weist auf er-<br>zeugte und ein Pluszeichen auf ver-<br>brauchte Leistung hin. Der Zusatz<br><i>ind/kap</i> steht für einen indukti-<br>ven/kapazitiven Charakter. Wie in<br>der Abbildung dargestellt, wird dieser Parameter für jeden<br>Quadranten separat aufgezeichnet.   |
|----------------------------------------------------|----------------------------------------------------------------------------------------------------|
| 土Fe <sub>gesind</sub><br>土Fe <sub>geskap</sub>     | Momentaner, effektiver, zusammengesetzter (grundfrequen-<br>ter und nicht grundfrequenter) Gesamtleistungsfaktor.<br>Ein Minuszeichen weist auf erzeugte und ein Pluszeichen auf<br>verbrauchte Leistung hin. Der Zusatz <i>ind/kap</i> steht für einen in-<br>duktiven/kapazitiven Charakter. Siehe 6.1.5 für Definitionen.                                                                                                    |
| LFegesind <sup>±</sup><br>LFegeskap <sup>±</sup>   | Aufgezeichneter, effektiver, zu-<br>sammengesetzter (grundfrequen-<br>ter und nicht grundfrequenter)<br>Gesamtleistungsfaktor.<br>Ein Minuszeichen weist auf er-<br>zeugte und ein Pluszeichen auf<br>verbrauchte Leistung hin. Der Zu-<br>satz <i>ind/kap</i> steht für einen induk-<br>tiven/kapazitiven Charakter. Wie<br>in der Abbildung dargestellt, wird dieser Parameter für jeden<br>Quadranten separat aufgezeichnet.    |
| 土FV <sub>gesind</sub><br>土FV <sub>geskap</sub>     | Momentaner, zusammengesetzter (grundfrequenter und nicht<br>grundfrequenter) vektorieller Gesamtleistungsfaktor.<br>Ein Minuszeichen weist auf erzeugte und ein Pluszeichen auf<br>verbrauchte Leistung hin. Der Zusatz <i>ind/kap</i> steht für einen in-<br>duktiven/kapazitiven Charakter. Siehe 6.1.6 für Definitionen.                                                                                                    |
| LFvgesind <sup>±</sup><br>LFvgeskap <sup>±</sup>   | Aufgezeichneter, zusammenge-<br>setzter (grundfrequenter und nicht<br>grundfrequenter) vektorieller Ge-<br>samtleistungsfaktor.<br>Ein Minuszeichen weist auf er-<br>zeugte und ein Pluszeichen auf ver-<br>brauchte Leistung hin. Der Zusatz<br><i>ind/kap</i> steht für einen indukti-<br>ven/kapazitiven Charakter. Wie in der Abbildung dargestellt,<br>wird dieser Parameter für jeden Quadranten separat aufge-<br>zeichnet. |

| P <sub>lt</sub>                              | Langzeitflicker der Phase (2 Stunden), einschließlich <i>P<sub>ltpg</sub></i> (Lang-<br>zeitflicker der Spannung, Phase p - Phase g) und <i>P<sub>ltp</sub></i> (Langzeit-<br>flicker der Spannung, Phase p - Neutralleiter). Siehe 6.1.10 für<br>Definitionen.                                                                                                    |
|----------------------------------------------|----------------------------------------------------------------------------------------------------|
| P <sub>st</sub>                              | Kurzzeitflicker (10 Minuten), einschließlich Pstpg (Kurzzeitfli-<br>cker der Spannung, Phase p - Phase g) und <u>P<sub>stp</sub></u> (Spannungsfli-<br>cker, Phase p - Neutralleiter). Siehe 6.1.10 für Definitionen.                                                                                                    |
| Pst(1min)                                    | Kurzzeitflicker (1 Minute), einschließlich <i>P<sub>st(1min)pg</sub></i> (Kurzzeitfli-<br>cker der Spannung, Phase p - Phase g) und <i>P<sub>st(1min)p</sub></i> (Spannungs-<br>flicker, Phase p - Neutralleiter). Siehe 6.1.10 für Definitionen.                                                                                                    |
| Pinst                                        | Momentaner Flicker, einschließlich <i>P<sub>instpg</sub></i> (momentaner Span-<br>nungsflicker, Phase p - Phase g) und <i>P<sub>instp</sub></i> (momentaner Span-<br>nungsflicker, Phase p zu). Siehe 6.1.10 für Definitionen.                                                                                                    |
| ±N                                           | Momentane zusammengesetzte (grundfrequente und nicht grundfrequente) Blindleistung der Phase, einschließlich $\pm N_{p}$ (Blindleistung, Phase p). Ein Minuszeichen weist auf erzeugte und ein Pluszeichen auf verbrauchte Blindleistung hin. Siehe 6.1.5 für Definitionen.                                                                                                    |
| Nind <sup>±</sup><br>Nkap <sup>±</sup>       | Aufgezeichnete zusammenge-<br>setzte (grundfrequente und nicht<br>grundfrequente) Blindleistung der<br>Phase, einschließlich $N_{kap/indp}$ (Pha-<br>senblindleistung, Phase p). Der Zu-<br>satz <i>ind/kap</i> steht für einen induk-<br>tiven/kapazitiven Charakter. Ein<br>Minuszeichen weist auf erzeugte<br>und ein Pluszeichen auf verbrauchte grundfrequente Blindleis-<br>tung hin. Wie in der Abbildung dargestellt, wird dieser Parame-<br>ter für jeden Quadranten separat aufgezeichnet. Siehe 6.1.5 für<br>Definitionen. |
| ±N <sub>ges</sub>                            | Momentane zusammengesetzte (grundfrequente und nicht<br>grundfrequente) gesamte vektorielle Blindleistung. Ein Minus-<br>zeichen weist auf erzeugte und ein Plus Zeichen auf ver-<br>brauchte Blindleistung hin. Siehe 6.1.5 für Definitionen.                                                                                                    |
| Ngesind <sup>±</sup><br>Ngeskap <sup>±</sup> | Aufgezeichnete gesamte vektorielle zusammengesetzte (grundfrequente)<br>Blindleistung. Der Zusatz <i>ind/kap</i> steht für einen induktiven/kapazitiven Charakter. Ein Minuszeichen weist auf erzeugte und ein Pluszeichen auf verbrauchte zusammengesetzte Blindleistung hin. Wie in der Abbildung dargestellt, wird dieser Parameter für jeden Quadranten separat aufgezeichnet. Siehe 6.1.5 für Definitionen.                                                                                                    |

| ±Na <sub>ges</sub>                                       | Momentane zusammengesetzte (grundfrequente und nicht<br>grundfrequente) gesamte arithmetische Blindleistung. Ein Mi-<br>nuszeichen weist auf erzeugte und ein Pluszeichen auf ver-<br>brauchte Blindleistung hin. Siehe 6.1.6 für Definitionen.                                                                                                    |
|----------------------------------------------------------|----------------------------------------------------------------------------------------------------|
| Na <sub>gesind</sub> ±<br>Na <sub>geskap</sub> ±         | Aufgezeichnete gesamte arithmetische zusammengesetzte<br>(grundfrequente und nicht grundfrequente) Blindleistung. Ein<br>Minuszeichen weist auf erzeugte und ein Pluszeichen auf ver-<br>brauchte zusammengesetzte Blindleistung hin. Dieser Parame-<br>ter wird für erzeugte und für verbrauchte Blindleistung jeweils<br>separat aufgezeichnet.                                                                             |
| ±Qfund                                                   | Momentane grundfrequente Blindleistung der Phase, ein-<br>schließlich $\pm Q_{\rho}$ (Phasenblindleistung, Phase p). Ein Minuszei-<br>chen weist auf erzeugte und ein Pluszeichen auf verbrauchte<br>grundfrequente Blindleistung hin. Siehe 6.1.5 für Definitionen.                                                                                                    |
| Qfund <sub>ind</sub> ±<br>Qfund <sub>kap</sub> ±         | Aufgezeichnete grundfrequente<br>Blindleistung der Phase. Der Zusatz<br><i>ind/kap</i> steht für einen indukti-<br>ven/kapazitiven Charakter. Ein Mi-<br>nuszeichen weist auf erzeugte und<br>ein Pluszeichen auf verbrauchte<br>grundfrequente Blindleistung hin.<br>Wie in der Abbildung dargestellt,<br>wird dieser Parameter für jeden Quadranten separat aufge-<br>zeichnet. Siehe 6.1.5 für Definitionen.               |
| ±Qvfund <sub>ges</sub>                                   | Momentane grundfrequente gesamte vektorielle Blindleistung.<br>Ein Minuszeichen weist auf erzeugte und ein Pluszeichen auf<br>verbrauchte grundfrequente Blindleistung hin. Siehe 6.1.6 für<br>Definitionen.                                                                                                    |
| Qvfund <sub>gesind</sub> ±<br>Qvfund <sub>geskap</sub> ± | Aufgezeichnete gesamte grundfre-<br>quente vektorielle Blindleistung.<br>Der Zusatz <i>ind/kap</i> steht für einen<br>induktiven/kapazitiven Charakter.<br>Ein Minuszeichen weist auf er-<br>zeugte und ein Pluszeichen auf ver-<br>brauchte grundfrequente Blindleis-<br>tung hin. Wie in der Abbildung dar-<br>gestellt, wird dieser Parameter für jeden Quadranten separat<br>aufgezeichnet. Siehe 6.1.6 für Definitionen. |
| Qafund <sub>ges</sub>                                    | Momentane grundfrequente gesamte arithmetische Blindleis-<br>tung. Siehe 6.1.6 für Definitionen.                                                                                                    |
| Qafund <sub>ges</sub><br>Qafund <sub>ges</sub>           | Aufgezeichnete grundfrequente gesamte arithmetische Blind-<br>leistung. Siehe 6.1.6 für Definitionen.                                                                                                    |

| $\pm Q^{+}_{geskap}$<br>$\pm Q^{+}_{gesind}$ | Momentane positive Sequenz der gesamten grundfrequenten<br>Blindleistung. Der Zusatz <i>ind/kap</i> steht für einen induktiven/ka-<br>pazitiven Charakter. Ein Minuszeichen weist auf erzeugte und<br>ein Pluszeichen auf verbrauchte Blindleistung hin. Siehe 6.1.5<br>für Definitionen.                                                   |
|----------------------------------------------|----------------------------------------------------------------------------------------------------|
| $Q^+_{gesind}^{\pm}$<br>$Q^+_{geskap}^{\pm}$ | Aufgezeichnete positive Sequenz der gesamten grundfrequen-<br>ten Blindleistung. Der Zusatz <i>ind/kap</i> steht für einen indukti-<br>ven/kapazitiven Charakter. Ein Minuszeichen weist auf er-<br>zeugte und ein Pluszeichen auf verbrauchte Blindleistung hin.<br>Dieser Parameter wird für jeden Quadranten separat aufge-<br>zeichnet. |
| S                                            | Zusammengesetzte (grundfrequente und nicht grundfre-<br>quente) Phasenscheinleistung, einschließlich <i>Sp</i> (Scheinleis-<br>tung, Phase p). Siehe 6.1.5 für Definitionen.                                                                                                    |
| Sages                                        | Zusammengesetzte (grundfrequente und nicht grundfre-<br>quente), arithmetische Gesamtscheinleistung. Siehe 6.1.6 für<br>Definitionen.                                                                                                    |
| Seges                                        | Zusammengesetzte (grundfrequente und nicht grundfre-<br>quente), effektive Gesamtscheinleistung. Siehe 6.1.5 für Defini-<br>tionen.                                                                                                    |
| Sv <sub>ges</sub>                            | Zusammengesetzte (grundfrequente und nicht grundfre-<br>quente), vektorielle Gesamtscheinleistung. Siehe 6.1.6 für Defi-<br>nitionen.                                                                                                    |
| Sfund                                        | Grundfrequente Scheinleistung der Phase, einschließlich <i>Sfundp</i> (Grundfrequente Scheinleistung, Phase p). Siehe 6.1.5 für Definitionen.                                                                                                    |
| Safund <sub>ges</sub>                        | Grundfrequente, arithmetische Gesamtscheinleistung. Siehe 6.1.6 für Definitionen.                                                                                                    |
| Svfund <sub>ges</sub>                        | Grundfrequente, vektorielle Gesamtscheinleistung. Siehe 6.1.6 für Definitionen.                                                                                                    |
| S <sup>+</sup> ges                           | Positive Sequenz der gesamten, effektiven grundfrequenten Scheinleistung. Siehe 6.1.5 für Definitionen.                                                                                                    |
| Sufund <sub>ges</sub>                        | Unsymmetrische grundfrequente Scheinleistung. Siehe 6.1.5 für Definitionen.                                                                                                    |
| SN                                           | Nicht grundfrequente Phasenscheinleistung, einschließlich SNp<br>(nicht grundfrequente Scheinleistung, Phase p). Siehe 6.1.5 für<br>Definitionen.                                                                                                    |
| Sen                                          | Gesamte, effektive, nicht grundfrequente Scheinleistung. Siehe<br>6.1.5 für Definitionen.                                                                                                    |

| Ѕн                    | Phasenscheinleistung der Harmonischen, einschließlich <i>Sнр</i><br>(Scheinleistung der Harmonischen, Phase p). Siehe 6.1.5 für De-<br>finitionen.                                                                                                    |
|-----------------------|----------------------------------------------------------------------------------------------------|
| Seнges                | Effektive Gesamtscheinleistung der Harmonischen. Siehe 6.1.5<br>für Definitionen.                                                                                                    |
| THD                   | Gesamte harmonische Stromverzerrung (in % oder A), ein-<br>schließlich <i>THD</i> <sub>Ip</sub> (THD des Stroms, Phase p) und <i>THD</i> <sub>IN</sub> (THD des<br>Stroms, Neutralleiter). Siehe 6.1.8 für Definitionen                                                                                        |
| THD <sub>U</sub>      | Entsprechende gesamte harmonische Spannungsverzerrung (in % oder V), einschließlich $THD_{Upg}$ (THD der Spannung, Phase p - Phase g) und $THD_{Up}$ (THD der Spannung, Phase p - Neutralleiter). Siehe 6.1.11 für Definitionen.                                                                               |
| <i>u</i> <sup>-</sup> | Gegenspannungsanteil (%). Siehe 6.1.11 für Definitionen.                                                                                                    |
| u <sup>0</sup>        | Nullspannungsanteil (%). Siehe 6.1.11 für Definitionen.                                                                                                    |
| U, U <sub>Rms</sub>   | Effektivspannung, einschließlich $U_{pg}$ (Spannung Phase p - Phase g) und $Up$ (Spannung Phase p - Neutralleiter). Siehe 6.1.2 für Definitionen.                                                                                                    |
| U <sup>+</sup>        | Mitspannungskomponente in einem Dreiphasensystem. Siehe 6.1.11 für Definitionen.                                                                                                    |
| U <sup>.</sup>        | Gegenspannungskomponente in einem Dreiphasensystem.<br>Siehe 6.1.11 für Definitionen.                                                                                                    |
| U <sup>o</sup>        | Nullspannungskomponente in einem Dreiphasensystem. Siehe 6.1.11 für Definitionen.                                                                                                    |
| U <sub>Dip</sub>      | Kleinste <i>U<sub>Rms(1/2)</sub>-Spannung,</i> die während eines Einbruchs ge-<br>messen wird.                                                                                                    |
| Ufund                 | Grundfrequente Effektivspannung (Uh <sub>1</sub> auf der 1. Harmoni-<br>schen), einschließlich Ufund <sub>pg</sub> (grundfrequente Effektivspan-<br>nung, Phase p - Phase g) und <i>Ufundp</i> (grundfrequente Effektiv-<br>spannung, Phase p - Neutralleiter). Siehe 6.1.8 für Definitionen.                  |
| Uh <sub>N</sub> ,     | n-te effektive harmonischen Spannungskomponente, ein-<br>schließlich $U_{pg}h_N$ (n-te effektive harmonische Spannungskom-<br>ponente, Phase p - Phase g) und $U_ph_N$ (n-te effektive harmoni-<br>sche Spannungskomponente, Phase p - Neutralleiter). Siehe<br>6.1.8 für Definitionen.                        |
| Uih <sub>N</sub>      | n-te effektive zwischenharmonische Spannungskomponente,<br>einschließlich $U_{pg}ih_N$ (n-te effektive zwischenharmonische<br>Spannungskomponente, Phase p - Phase g) und $U_{p}ih_N$ (n-te ef-<br>fektive zwischenharmonische Spannungskomponente, Phase p<br>- Neutralleiter). Siehe 6.1.8 für Definitionen. |
| U <sub>int</sub>      | Kleinste <i>U<sub>Rms(1/2)</sub>-S</i> pannung, die während einer Unterbrechung gemessen wird.                                                                                                    |

| U <sub>Nenn</sub>     | Nennspannung - üblicherweise die Spannung, mit der das Netz<br>bestimmt oder bezeichnet wird.                                                                                                    |
|-----------------------|----------------------------------------------------------------------------------------------------|
| U <sub>Over</sub>     | Spannungsüberabweichung, Differenz zwischen dem gemesse-<br>nen Wert und dem Sollwert einer Spannung, nur dann, wenn<br>der Messwert größer ist als der Nennwert. Spannungsüberab-<br>weichung, gemessen über ein aufgezeichnetes Intervall, ausge-<br>drückt in % der Nennspannung einschließlich der $U_{pgÜber}$ (Span-<br>nung Phase p - Phase g) und $UpÜber$ (Phase p - Neutralspan-<br>nung). Siehe 6.1.12 für Details.       |
| U <sub>Pk</sub>       | Spitzenspannung, einschließlich U <sub>pgPk</sub> (Spannung zwischen<br>Phase p und Phase g) und UpPk (Spannung zwischen Phase p<br>und Neutralleiter)                                                                                                    |
| U <sub>Rms(1/2)</sub> | Effektivspannung, die nach jedem Halbzyklus aktualisiert wird,<br>einschließlich $U_{pgRms(1/2)}$ (Halbzyklusspannung, Phase p - Phase<br>g) und $Up_{Rms(1/2)}$ (Halbzyklusspannung, Phase p - Neutralleiter).<br>Siehe 6.1.12 für Definitionen.                                                                                                    |
| Uswell                | Höchste <i>U<sub>Rms(1/2)</sub>-Spannung,</i> die während einer Überhöhung ge-<br>messen wird.                                                                                                    |
| USig                  | Effektivwert der Netzsignalspannung, einschließlich U <sub>sigpg</sub><br>(Halbzyklussignalspannung, Phase p - Phase g) und U <sub>sig</sub> p<br>(Halbzyklussignalspannung, Phase p - Neutralleiter). Die Signal-<br>gebung besteht aus einer Häufung von Signalen, oft auf einer<br>nicht harmonischen Frequenz, mit denen Ausrüstungen fern<br>bedient werden. Siehe 6.2.6 für Details.                                           |
| U <sub>Unter</sub>    | Spannung-Unterabweichung, Differenz zwischen dem gemes-<br>senen Wert und dem Sollwert einer Spannung, nur dann, wenn<br>die Spannung niedriger ist als der Nennwert. Spannung-Unter-<br>abweichung, gemessen über ein aufgezeichnetes Intervall, aus-<br>gedrückt in % der Nennspannung einschließlich $U_{pgUnter}$ (Span-<br>nung Phase p - Phase g) und $U_{pUnter}$ (Phase p - Neutralspan-<br>nung). Siehe 6.1.12 für Details. |
| ΔU <sub>max</sub>     | Maximale absolute Differenz zwischen beliebigen $U_{RMS(1/2)}$ Werten während des RVC Ereignisses und dem endgültigen arithmetischen Mittelwert 100/120 $U_{RMS(1/2)}$ Wert kurz vor dem RVC-Ereignis. Bei Mehrphasen-Systemen, ist die $\Delta U_{max}$ die größte $\Delta U_{max}$ auf einem beliebigen Kanal. Siehe 6.1.15 für Details.                                                                                           |
| ΔU <sub>ss</sub>      | Absolute Differenz zwischen dem letzten arithmetische Mittel-<br>wert 100/120 $U_{RMS(1/2)}$ kurz vor dem RVC-Ereignis und dem ers-<br>ten arithmetischen Mittelwert 100/120 $U_{RMS(1/2)}$ nach dem RVC-<br>Ereignis. Bei Mehrphasen-Systemen ist die $\Delta U_{SS}$ die größte $\Delta U_{SS}$<br>auf einem beliebigen Kanal. Siehe 6.1.15 für Details.                                                                           |

## 3 Beschreibung

## 3.1 Frontplatte

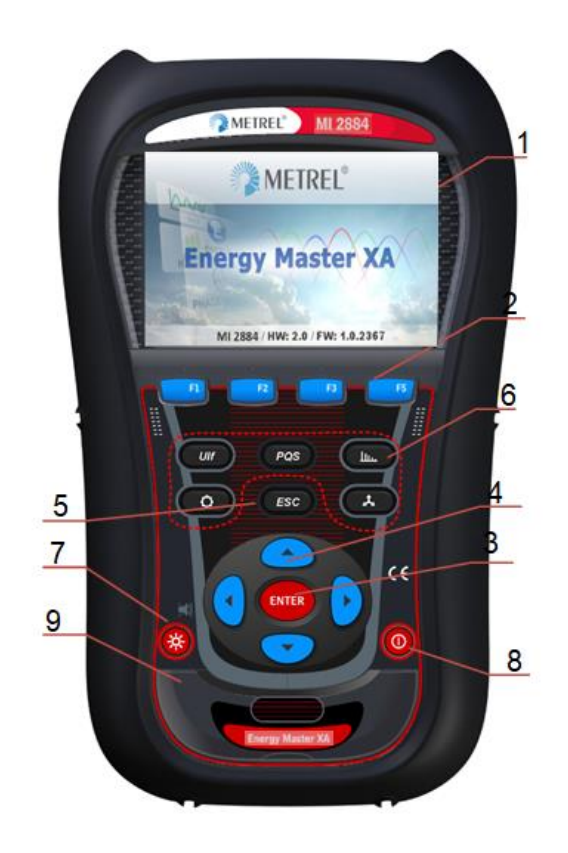

Abbildung 3.1: Frontplatte

Anordnung der Frontplatte:

| 1. | LCD                          | Farbiges TFT-Display, 4,3 Zoll, 480 x 272 Pixel.                                                                                                    |
|----|------------------------------|----------------------------------------------------------------------------------------------------|
| 2. | F1 — F4                      | Funktionstasten                                                                                                    |
| 3. | PFEIL-Tasten                 | Zum Bewegen des Cursors und Auswählen von Parametern.                                                                                                    |
| 4. | ENTER-Taste                  | Wechselt in das Untermenü.                                                                                                    |
| 5. | ESC-Taste                    | Beendet einen Vorgang, bestätigt neue Einstellungen.                                                                                                    |
| 6. | SHORTCUT-Tasten              | Schnellzugriff auf Hauptmerkmale des Geräts.                                                                                                    |
| 7. | LICHT-Taste<br>(PIEPTON AUS) | Einstellen der LCD-Hintergrundbeleuchtung hell/gedämpft//aus<br>Durch Drücken der LICHT-Taste länger als 1,5 Sekunden wird der<br>Summer deaktiviert. Für die Aktivierung erneut drücken und hal-<br>ten. |
| 8. | EIN-AUS-Taste                | Schaltet das Gerät ein/aus.                                                                                                    |
| 9. | ABDECKUNG                    | Schutz der Kommunikationsschnittstellen und des MicroSD-Kar-<br>tensteckplatzes.                                                                                                    |

## 3.2 Anschlussfeld

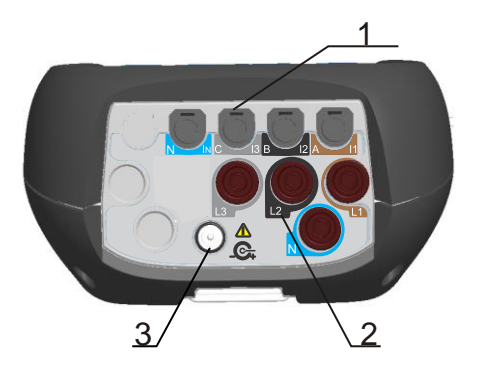

#### ▲ Warnhinweise!

- ▲ Verwenden Sie nur sicherheitsgeprüfte Leitungen!
- ▲ Die maximal zulässige Nennspannung zwischen den Spannungseingängen und Erde beträgt 1000 V<sub>RMS</sub>!
- ▲ Die maximal kurzzeitig zulässige Spannung des externen Netzteils beträgt 14 V!

Abbildung 3.2: Oberes Anschlussfeld

Aufbau des oberen Anschlussfelds:

- 1 Eingangsanschlüsse des Zangenstromwandlers (I<sub>1</sub>, I<sub>2</sub>, I<sub>3</sub>, I<sub>N</sub>).
- 2 Eingangsanschlüsse Spannung (L<sub>1</sub>, L<sub>2</sub>, L<sub>3</sub>, N).
- 3 12 V-Anschlussbuchse der externen Stromversorgung.

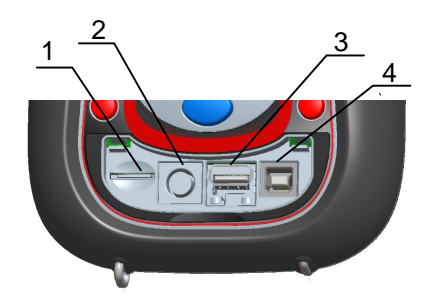

Abbildung 3.3: Seitliches Anschlussfeld

Aufbau des seitlichen Anschlussfelds:

- 1 Steckplatz der MicroSD-Karte.
- 2 Serieller Anschluss.
- 3 Ethernet Anschluss wird nicht verwendet.
- 4 USB-Anschluss.

## 3.3 Ansicht der Rückseite

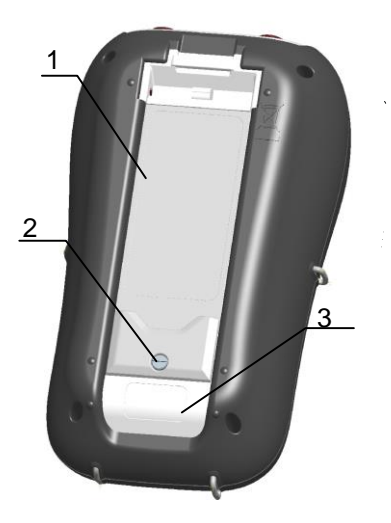

Abbildung 3.4: Ansicht der Rückseite

Aufbau der Rückseite:

- 1. Abdeckung des Batteriefachs.
- 2. Schraube des Batteriefachs (Bei Wechsel der Akkus herausschrauben).
- 3. Seriennummernschild.

## 3.4 Zubehör

### 3.4.1 Standardzubehör

Tabelle 3.1: Energy Master XA/Energy Master Standardzubehör

| Beschreibung                                                   | Teile |
|----------------------------------------------------------------|-------|
| Flexible Stromzange 3000 A / 300 A / 30 A (A 1227 oder A 1502) | 3     |
| Farbcodierte Prüfspitze                                        | 4     |
| Farbcodierte Krokodilklemme                                    | 4     |
| Farbcodierte Spannungsmessleitung                              | 4     |
| USB Kabel                                                      | 1     |
| 12 V / 1,2 A-Netzteiladapter                                   | 1     |
| Wieder aufladbarer NiMH-Akku, Typ HR 6 (AA)                    | 6     |
| Gepolsterte Tragetasche                                        | 1     |
| Compact Disc (CD) mit PowerView v3.0 und Benutzerhandbüchern   | 1     |

## 3.4.2 Optionales Zubehör

Eine Liste des optionalen Zubehörs, das auf Anfrage bei Ihrem Händler erhältlich ist, finden Sie im Anhang.

## 4 Bedienung des Geräts

Dieser Abschnitt beschreibt, wie das Gerät bedient wird. Die Vorderseite des Geräts besteht aus einem farbigen LCD-Display und einem Tastenfeld. Auf dem Display werden die gemessenen Daten und der Gerätestatus angezeigt. Die Beschreibung der wesentlichen Symbole auf dem Display und Tasten ist in der Abbildung unten dargestellt.

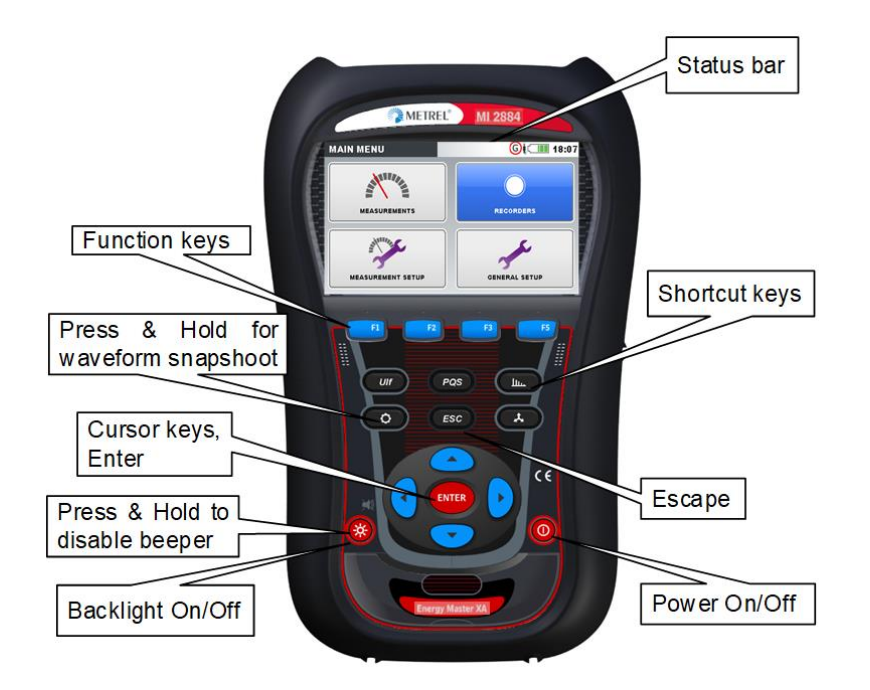

Abbildung 4.1: Beschreibung der Symbole auf dem Display und der Tasten

Während einer Messkampagne können verschiedene Bildschirme angezeigt werden. Die meisten Bildschirme nutzen gemeinsame Beschriftungen und Symbole. Diese sind in der Abbildung unten dargestellt.

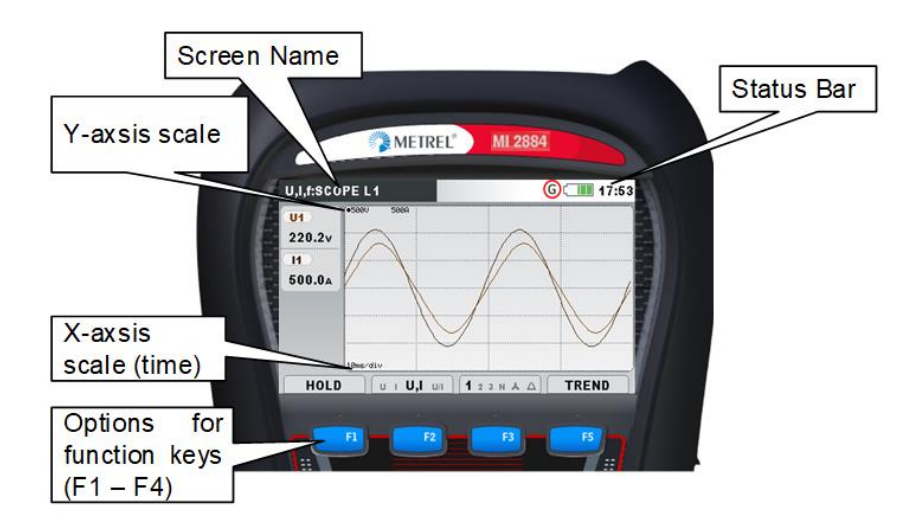

Abbildung 4.2: Gemeinsame Display-Symbole und -beschriftungen während einer Messkampagne

## 4.1 Statusleiste des Geräts

Die Statusleiste des Geräts ist auf dem Bildschirm oben platziert. Sie zeigt verschiedene Gerätezustände an. Beschreibungen der Icons sind in der Tabelle unten ersichtlich.

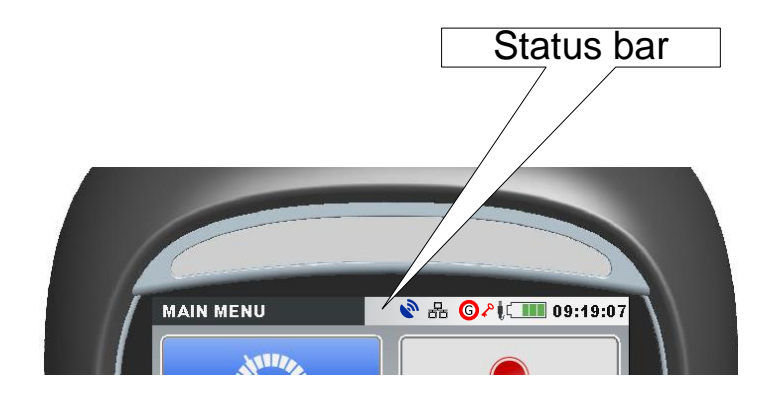

Abbildung 4.3: Statusleiste des Geräts

#### Tabelle 4.1: Beschreibung der Statusleiste des Geräts

| ( <b></b>    | Zeigt den Ladezustand der Batterie an.                                                                                                    |
|--------------|----------------------------------------------------------------------------------------------------|
| Û            | Zeigt an, dass das Ladegerät an das Gerät angeschlossen ist. Die Akkus wer-<br>den automatisch geladen, wenn das Ladegerät vorhanden ist.                                                                                                    |
| <b>~</b>     | Gerät ist gesperrt (siehe Abschnitt 4.22.4 für weitere Details).                                                                                                    |
| $\mathbf{r}$ | AD-Wandler außerhalb des Bereichs. Die gewählte Nennspannung oder der<br>Bereich der Stromzange ist zu klein.                                                                                                    |
| 09:19        | Aktuelle Uhrzeit                                                                                                    |
| *            | Eine der Stromzangen weist eine der Erwartung entgegengesetzte Richtung auf.                                                                                                    |
|              | Rekorder-Status:                                                                                                    |
| G            | Der allgemeine Rekorder ist aktiv und wartet auf Auslöser.                                                                                                    |
| G            | Der allgemeine Rekorder ist aktiv und Aufzeichnung läuft.                                                                                                    |
| W            | Wellenformrekorder ist aktiv, wartet auf Auslöser; verfügbar nur für MI 2884                                                                                                    |
| W            | Wellenformrekorder ist aktiv, Aufzeichnung läuft; verfügbar nur für MI 2884                                                                                                    |
| T            | Transientenrekorder ist aktiv, wartet auf Auslöser; verfügbar nur für MI 2884                                                                                                    |
| T            | Transientenrekorder ist aktiv, Aufzeichnung läuft; verfügbar nur für MI 2884                                                                                                    |
| R            | Abruf der Speicherliste. Der angezeigte Bildschirm wurde vom Gerätespei-<br>cher abgerufen.                                                                                                    |
| F            | Gekennzeichnet mit Datenmarke. Während der Aufzeichnung der Daten zeigt<br>diese Markierung an, dass die aufgezeichneten Messergebnisse für das vorge-<br>gebene Zeitintervall, aufgrund von Unterbrechung, Spannungseinbruch oder<br>Spannungsüberhöhung beeinträchtigt werden können. Siehe Abschnitt 6.1.17<br>für weitere Erläuterungen. |
| ((~ 11)      | Signalspannung ist bei überwachten Frequenzen auf Leitung vorhanden. Siehe<br>Abschnitte 4.13 und 4.21.4 für weitere Erläuterungen.                                                                                                    |

| <del>??</del> | Eine der Stromzangen weist eine entgegengesetzte Richtung auf als erwartet.                                                                                                    |
|---------------|----------------------------------------------------------------------------------------------------|
| <b>ب</b>      | USB-Stick Kommunikationsmodus. In diesem Modus kann eine ausgewählte<br>Aufzeichnung von MikroSD-Karte auf USB-Stick übertragen werden. Die USB-<br>Kommunikation mit dem PC ist in diesem Modus außer Kraft gesetzt. Siehe<br>Abschnitt 4 20 für Details |

#### 4.2 Gerätetasten

Die Gerätetastatur unterteilt sich in vier Untergruppen:

- Funktionstasten •
- Shortcut-Tasten
- Menü/Zoom-Bedientasten: Cursors, Enter, Escape
- Sonstige Tasten: Tasten zum Ein-/Ausschalten von Licht und Stromversorgung •

|      | <b>F1</b> | E2 | E3 |     |
|------|-----------|----|----|-----|
| sten |           |    | 13 | IT4 |
| JUCH |           |    |    |     |

Funktionsta sind multifunktionell. Ihre aktuelle Funktion wird im unteren Teil des Bildschirms angezeigt und hängt von der Gerätefunktion ab.

Die Shortcut-Tasten sind in der Tabelle unten dargestellt. Sie bieten schnellen Zugriff auf die gebräuchlichsten Gerätefunktionen.

Tabelle 4.2: Shortcut-Tasten und sonstige Funktionstasten

| Ulf      | Zeigt den UIF-Messbildschirm aus dem Untermenü MESSUNG.                                                                                                    |
|----------|----------------------------------------------------------------------------------------------------|
| PQS      | Zeigt den Leistungsmessbildschirm aus dem Untermenü MESSUNG.                                                                                                    |
| llu.     | Zeigt den Bildschirm für die Messungen der Harmonischen aus dem Unter-<br>menü MESSUNG.                                                                                                    |
| 0        | Zeigt den Bildschirm für die Anschlusseinrichtung aus dem Untermenü MES-<br>SUNG.                                                                                                    |
| <u>ل</u> | Zeigt den Bildschirm mit dem Phasendiagramm aus dem Untermenü MES-<br>SUNG.                                                                                                    |
| Ó        | Halten Sie die • - Taste 2 Sekunden lang gedrückt, um die MOMENTAUF-<br>NAHME DER WELLENFORM auszulösen. Das Gerät zeichnet alle gemessenen<br>Parameter in einer Datei auf, die danach mit PowerView analysiert werden<br>kann. |
| *        | Einstellen der LCD-Hintergrundbeleuchtung hell/gedämpft/aus                                                                                                    |
| ×        | Halten Sie die 🍪 -Taste 2 Sekunden lang gedrückt, um die akustischen Signale<br>zu deaktivieren/aktivieren.                                                                                                    |
| ٥        | Messgerät Ein / Aus schalten.<br>Hinweis: Schalten Sie das Gerät nicht aus, wenn ein Rekorder aktiv ist.<br>Hinweis: Halten Sie die Taste im Fehlerfall für 5 Sekunden, um das Gerät zu-<br>rückzusetzen.                        |
Die Cursor-, Enter- und Escape-Tasten werden für die Navigation durch das Menü des Geräts und die Eingabe der verschiedenen Parameter verwendet. Zusätzlich dienen die Cursor-Tasten für das Zoomen und die Cursorbewegungen in Grafiken.

# 4.3 Gerätespeicher (MicroSD-Karte)

Der Energy Master XA/Energy Master verwendet eine MicroSD-Karte, um Aufzeichnungen zu speichern. Vor der Benutzung des Geräts muss die MicroSD-Karte so formatiert werden, dass sie eine einzige Partition mit FAT32-Dateisystem aufweist, sie in der Abbildung unten.

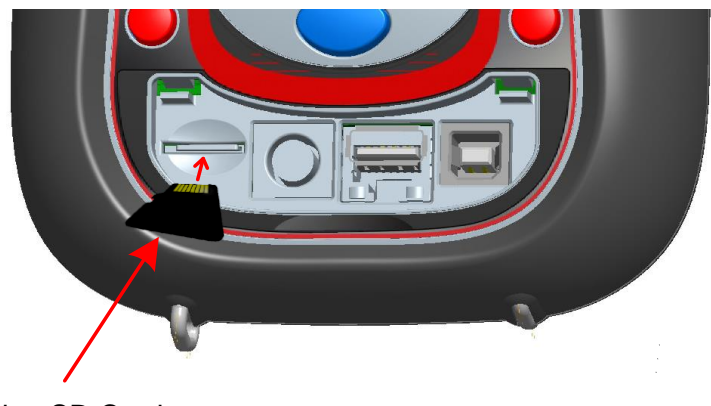

microSD Card

Abbildung 4.4: Einstecken der MicroSD-Karte

- 1. Öffnen Sie die Abdeckung des Geräts
- 2. Führen Sie die MicroSD-Karte in einen Steckplatz des Geräts ein (wie in der Abbildung dargestellt, muss die Oberseite der Karte nach unten gedreht werden)
- 3. Schließen Sie die Abdeckung des Geräts

Hinweis: Schalten Sie das Gerät nicht aus, wenn auf die MicroSD-Karte zugegriffen wird:

- während einer Aufzeichnung
- während der Betrachtung der aufgezeichneten Daten im Menü SPEICHERLISTE
- Anderenfalls können Daten beschädigt werden und dauerhaft verloren gehen.

**Hinweis:** Die SD-Karte darf nur eine einzige FAT32-Partition haben. Verwenden Sie keine SD-Karten mit mehreren Partitionen.

# 4.4 Hauptmenü des Geräts

Nach dem Einschalten des Geräts wird das "HAUPTMENÜ" angezeigt. In diesem Menü können alle Gerätefunktionen ausgewählt werden.

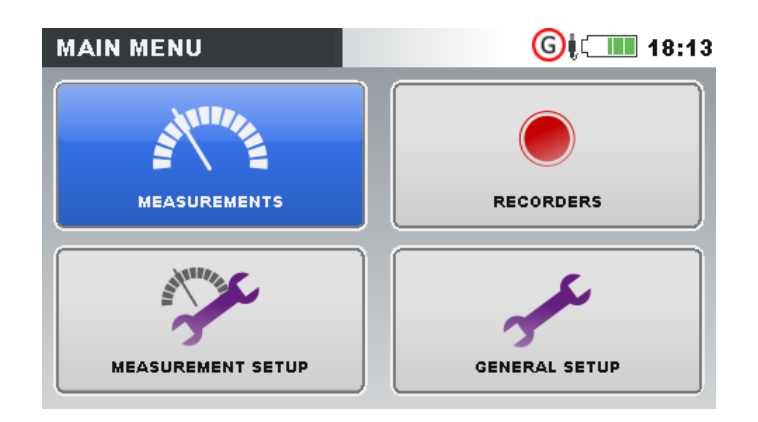

Abbildung 4.5: "HAUPTMENÜ"

### Tabelle 4.3: Hauptmenü des Geräts

|      | Untermenü MESSUNG. Bietet Zugang zu mehreren Messbildschirmen des Ge-<br>räts           |
|------|-----------------------------------------------------------------------------------------|
|      | Untermenü REKORDER. Bietet Zugang zur Konfiguration der Geräterekorder und Speicherung. |
|      | Untermenü MESSEINSTELLUNGEN. Bietet Zugang zu den Einstellungen für Messungen.          |
| - St | Untermenü ALLGEMEINE EINSTELLUNGEN. Bietet Zugang zu verschiedenen Geräteeinstellungen. |

Tabelle 4.4: Tasten im Hauptmenü

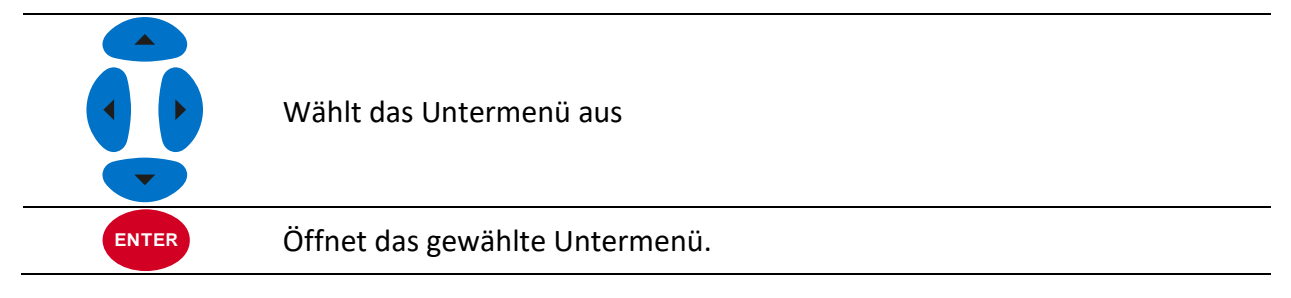

# 4.4.1 Untermenüs des Geräts

Durch Drücken der Taste ENTER im Hauptmenü kann der Benutzer eins der vier Untermenüs auswählen:

- Messungen eine Reihe von wesentlichen Messbildschirmen,
- Rekorder Einstellung und Ansicht verschiedener Aufzeichnungen,
- Messeinstellungen Einstellung von Messparametern,
- Allgemeine Einstellungen Konfiguration der gebräuchlichen Geräteeinstellungen.

Eine Auflistung aller Untermenüs mit den verfügbaren Funktionen ist in den folgenden Abbildungen dargestellt.

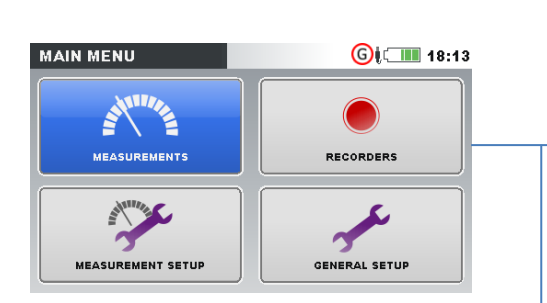

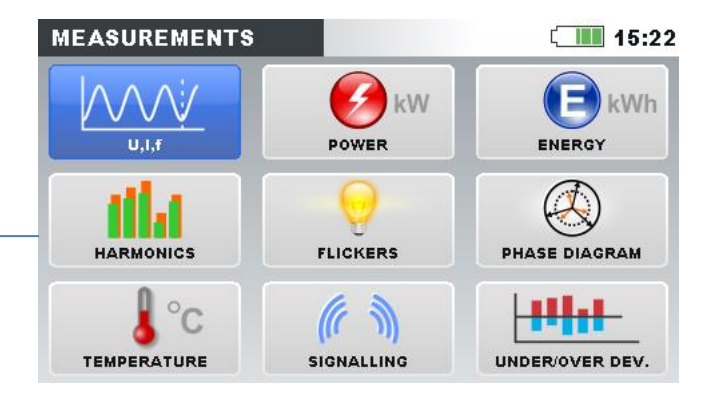

Abbildung 4.6: Untermenü Messungen.

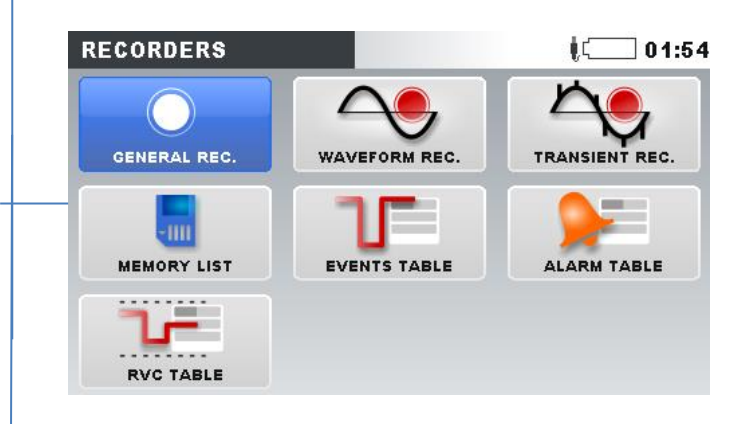

Abbildung 4.7: Untermenü Rekorder – MI 2884

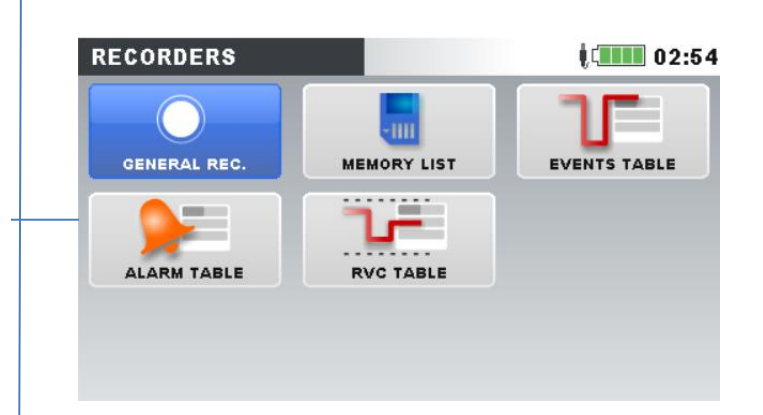

Abbildung 4.8: Untermenü Rekorder – MI 2883

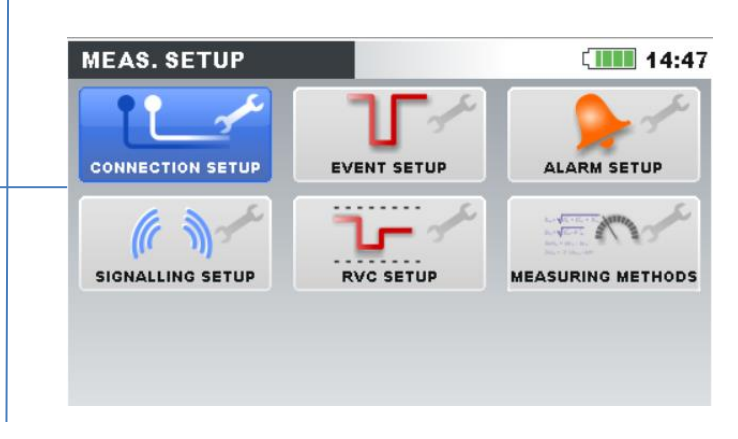

Abbildung 4.9: Untermenü Messeinstellungen

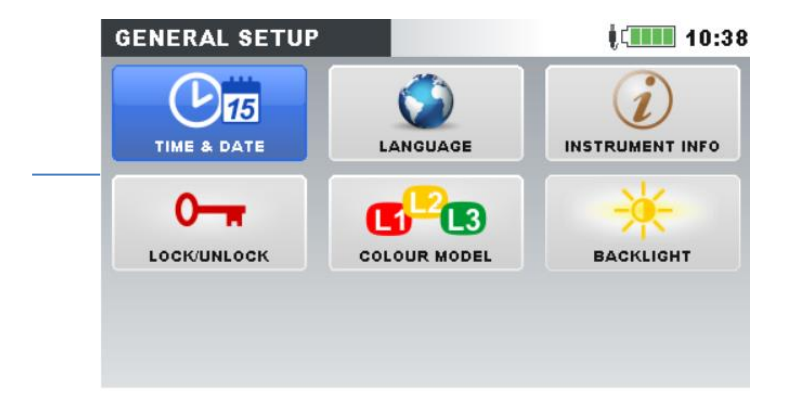

Abbildung 4.10: Untermenü Allgemeine Einstellungen

Tabelle 4.5: Tasten in den Untermenüs

|       | Wählt in jedem Untermenü die Funktion aus |
|-------|-------------------------------------------|
| ENTER | Öffnet die gewählte Funktion.             |
| ESC   | Kehrt zum "HAUPTMENÜ" zurück.             |

# 4.5 U, I, f

Die Parameter für Spannung, Strom und Frequenz können auf den "U, I, f"-Bildschirmen beobachtet werden. Die Messergebnisse können in tabellarischer Form (MESSGERÄT) oder in grafischer Form (OSZILLOSKOP, TREND) betrachtet werden. Die Ansicht TREND ist nur im Modus AUF-ZEICHNUNG aktiv. Siehe Abschnitt 4.14 für Details.

### 4.5.1 Messgerät

Beim Öffnen der U, I, f-Option wird der tabellarische Bildschirm U, I, f - MESSGERÄT angezeigt (siehe Abbildungen unten).

| U,I,f:L1 |                 | <b>G</b> i 💷 22:00 |
|----------|-----------------|--------------------|
|          | <b>U1</b>       | •                  |
| RMS      | 230.2v          | 201.4A             |
| THD      | 0.11%           | 0.09%              |
| CF       | 1.41            | 1.42               |
| PEAK     | 325.5v          | 285.0A             |
| MAX      | 230.2v          | 201.5A             |
| MIN      | 230.1v          | 201.2A             |
| f        | 49.996Hz        | j                  |
|          |                 |                    |
| HOLD     | RESET 1 2 3 N 🙏 | △ SCOPE            |

Abbildung 4.11: Bildschirme mit U, I, f-Phasenmesstabelle (L1, L2, L3, N)

| 0,1,11.00                                   |                                              |                                |                                                    | ų 🛄 🛄 10                                                       |
|---------------------------------------------|----------------------------------------------|--------------------------------|----------------------------------------------------|----------------------------------------------------------------|
|                                             | <b>L1</b>                                    | L2                             | <b>L3</b>                                          | N                                                              |
| UL                                          | 230.1                                        | 229.8                          | 230.2v                                             |                                                                |
| ThdU                                        | 0.10                                         | 0.11                           | 0.12%                                              |                                                                |
| IL                                          | 100.6                                        | 100.6                          | 100.6A                                             | <b>2.493</b> A                                                 |
| Thdl                                        | 0.14                                         | 0.14                           | 0.14%                                              | 466.5%                                                         |
| f                                           | 49.996                                       |                                | Hz                                                 |                                                                |
| HOLI<br>U,I,f:ME                            |                                              | 1                              | 2 3 N 👗 🛆                                          | SCOPE                                                          |
| HOLI<br>U,I,f:ME                            |                                              | 1                              | 2 3 N Å A                                          | SCOPE                                                          |
| HOLI<br>U,I,f:ME<br>UL                      |                                              | 1<br>12<br>8.4                 | 2 3 N Å A                                          | SCOPE                                                          |
| HOL<br>U,I,f:ME<br>UL<br>ThdU               | D<br>TER A<br>391                            | 12)<br>8.4<br>.17              | 2 3 N Å △<br>L23<br>398.4<br>0.17                  | SCOPE                                                          |
| HOLI<br>U,I,f:ME<br>UL<br>ThdU<br>IL        | D<br>TER <b>A</b><br>(1)<br>391<br>0.<br>4.9 | 12<br>8.4<br>17<br>96          | 2 3 N A A<br>L23<br>398.4<br>0.17<br>3.996         | SCOPE<br>(17)<br>(13)<br>398.4v<br>0.17%<br>4.578A             |
| HOL<br>U,I,f:ME<br>UL<br>ThdU<br>IL<br>ThdI | D<br>TER A<br>391<br>0.<br>4.9<br>0.         | 12)<br>8.4<br>.17<br>96<br>.09 | 2 3 N Å A<br>L23<br>398.4<br>0.17<br>3.996<br>0.09 | SCOPE<br>() (17)<br>(13)<br>398.4v<br>0.17%<br>4.578A<br>0.08% |

Abbildung 4.12: Bildschirme mit zusammenfassender U, I, f-Messtabelle

Auf diesen Bildschirmen werden die Online-Messungen der Spannung und des Stroms angezeigt. Beschreibungen für die Symbole und Abkürzungen, die in diesem Menü verwendet werden, sind in der Tabelle unten dargestellt.

| RMS         |                                                                                                    |
|-------------|----------------------------------------------------------------------------------------------------|
| UL          | Echter Effektivwert U <sub>Rms</sub> und I <sub>Rms</sub>                                          |
| IL          |                                                                                                    |
| THD         |                                                                                                    |
| ThdU        | Gesamte harmonische Verzerrung THDu und THD                                                        |
| ThdI        |                                                                                                    |
| CF          | Scheitelfaktor $CF_U$ und $CF_I$                                                                   |
| SPITZENWERT | Spitzenwerte U <sub>Pk</sub> und I <sub>Pk</sub>                                                   |
| MAX         | Maximale $U_{Rms(1/2)}$ -Spannung und maximaler $I_{Rms(1/2)}$ -Strom, gemessen nach               |
|             | einem RESET (Taste: F2)                                                                            |
| MIN         | Minimale U <sub>Rms(1/2)</sub> -Spannung und minimaler I <sub>Rms(1/2)</sub> -Strom, gemessen nach |
|             | einem RESET (Taste: F2)                                                                            |
| f           | Frequenz auf dem Referenzkanal                                                                     |
|             |                                                                                                    |

Tabelle 4.6: Symbole und Abkürzungen auf dem Gerätebildschirm

Hinweis: Bei einem Überlaststrom oder einer Überspannung am AD-Wandler wird das Icon in der Statusleiste des Geräts angezeigt.

| F1  | HALTEN             | Hält die Messung auf dem Bildschirm. Hält die Uhrzeit an, wird in<br>der rechten oberen Ecke angezeigt. |
|-----|--------------------|----------------------------------------------------------------------------------------------------|
|     | STARTEN            | Startet die gehaltene Messung.                                                                          |
| F2  | RESET              | Setzt die MAX- und MIN-Werte zurück ( $U_{Rms(1/2)}$ und $I_{Rms(1/2)}$ ).                              |
|     | <b>1</b> 2 3 N Å Δ | Zeigt die Messungen für die Phase L1.                                                                   |
|     | 1 <b>2</b> 3 N ▲ Δ | Zeigt die Messungen für die Phase L2.                                                                   |
|     | 1 2 <b>3</b> N Å ∆ | Zeigt die Messungen für die Phase L3.                                                                   |
|     | 1 2 3 <b>N ሖ</b> ∆ | Zeigt die Messungen für den neutralen Kanal.                                                            |
|     | 1 2 3 N 📥 🛆        | Zeigt die Messungen für alle Phasen.                                                                    |
| F3  | 1 2 3 N Å <b>∆</b> | Zeigt die Messungen für alle Leiterspannungen.                                                          |
|     | <b>12</b> 23 31 ∆  | Zeigt die Messungen für die Leiterspannung L12.                                                         |
|     | 12 <b>23</b> 31 ∆  | Zeigt die Messungen für die Leiterspannung L23.                                                         |
|     | 12 23 <b>31</b> ∆  | Zeigt die Messungen für die Leiterspannung L31.                                                         |
|     | 12 23 31 <b>D</b>  | Zeigt die Messungen für alle Leiterspannungen.                                                          |
|     | MESSGE-<br>RÄT     | Wechselt zur Ansicht MESSGERÄT.                                                                         |
| F4  | OSZILL.            | Wechselt zur Ansicht OSZILLOSKOP.                                                                       |
|     | TREND              | Wechselt zur Ansicht TREND (nur während der Aufzeichnung ver-<br>fügbar).                               |
| Ó   |                    | Löst die Momentaufnahme der Wellenform aus.                                                             |
| ESC |                    | Kehrt zum Untermenü "MESSUNGEN" zurück.                                                                 |

### Tabelle 4.7: Tasten auf den Messbildschirmen

# 4.5.2 Oszilloskop

Wie unten dargestellt, können auf dem Gerät verschiedene Kombinationen von Spannungs- und Stromwellenformen angezeigt werden.

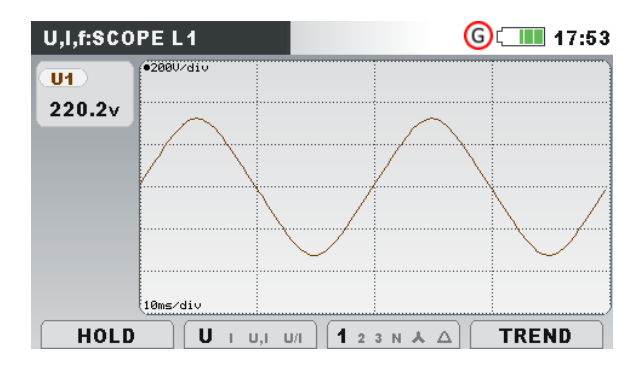

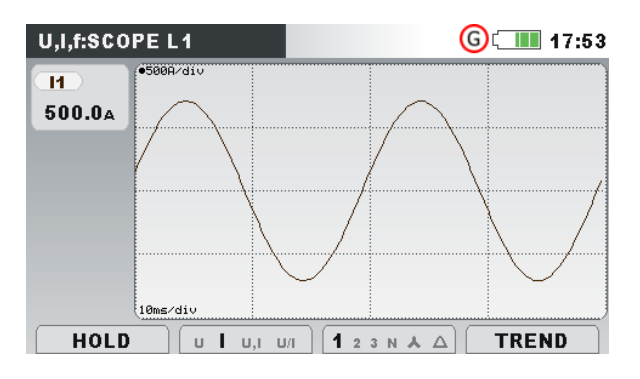

Abbildung 4.13: Nur Wellenform der Spannung

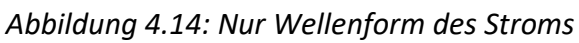

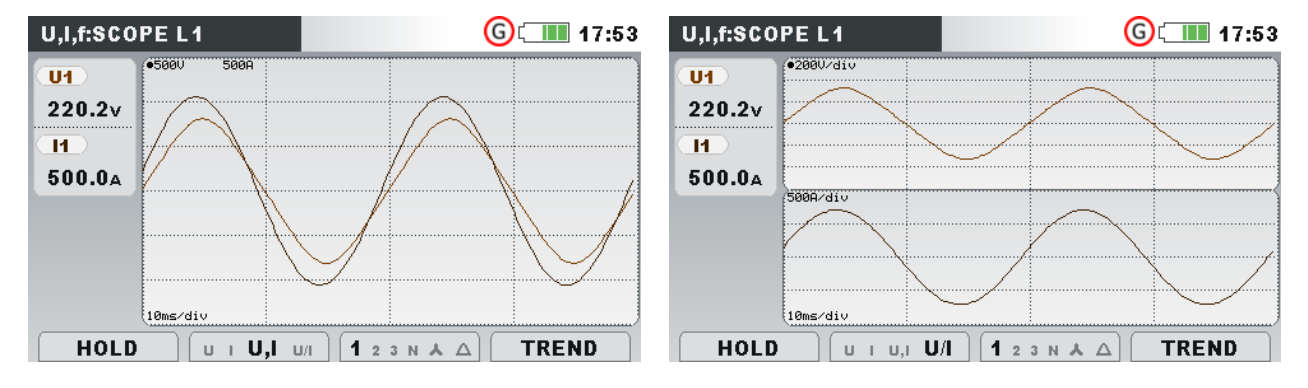

Abbildung 4.15: Spannungs- und Stromwellenform (Einzel-Modus)

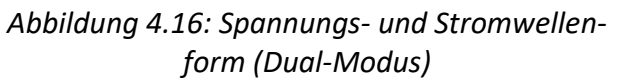

#### Tabelle 4.8: Symbole und Abkürzungen auf dem Gerätebildschirm

| U1, U2, U3     | Echter Effektivwert der Phasenspannung: U <sub>1</sub> , U <sub>2</sub> , U <sub>3</sub>           |
|----------------|----------------------------------------------------------------------------------------------------|
| U12, U23, U31  | Echter Effektivwert der (Außen)Leiterspannung: U <sub>12</sub> , U <sub>23</sub> , U <sub>31</sub> |
| l1, l2, l3, ln | Echter Effektivwert des Stroms: I <sub>1</sub> , I <sub>2</sub> , I <sub>3</sub> , I <sub>N</sub>  |

#### Tabelle 4.9: Tasten auf den Oszilloskop-Bildschirm

| F1 | HALTEN              | Hält die Messung auf dem Bildschirm.                                            |  |  |
|----|---------------------|---------------------------------------------------------------------------------|--|--|
|    | STARTEN             | Startet die gehaltene Messung.                                                  |  |  |
|    |                     | Wählt aus, welche Wellenformen angezeigt werden sollen:                         |  |  |
|    | <b>U</b> I U,I U/I  | Zeigt die Wellenform der Spannung.                                              |  |  |
| F2 | ט <b>ו</b> ט,ו ט/ו  | Zeigt die Wellenform des Stroms.                                                |  |  |
|    | ט ו <b>U,I</b> ט/ו  | Zeigt die Spannungs- und Stromwellenform (ein einziges Dia-<br>gramm).          |  |  |
|    | ט ו ט, ו <b>U/I</b> | Zeigt die Spannungs- und Stromwellenform (zwei Grafiken).                       |  |  |
|    |                     | Wählt zwischen Phasen-, Neutralleiter-, All-Phasen- und Leiteran-<br>sicht aus: |  |  |
|    | <b>1</b> 2 3 N Å Δ  | Zeigt die Wellenformen für die Phase L1.                                        |  |  |
|    | 1 <b>2</b> 3 N ▲ Δ  | Zeigt die Wellenformen für die Phase L2.                                        |  |  |
|    | 1 2 <b>3</b> N Å ∆  | Zeigt die Wellenformen für die Phase L3.                                        |  |  |
| F3 | 1 2 3 <b>N ▲ ∆</b>  | Zeigt die Wellenformen für den neutralen Kanal.                                 |  |  |
|    | 1 2 3 N 📥 🛆         | Zeigt die Wellenformen für alle Phasen.                                         |  |  |
|    | 1 2 3 N Å <b>∆</b>  | Zeigt alle Wellenformen von Phase zu Phase.                                     |  |  |
|    | <b>12</b> 23 31 ∆   | Zeigt die Wellenformen für die Phase L12.                                       |  |  |
|    | 12 <b>23</b> 31 ∆   | Zeigt die Wellenformen für die Phase L23.                                       |  |  |
|    | 12 23 <b>31</b> ∆   | Zeigt die Wellenformen für die Phase L31.                                       |  |  |

|       | 12 23 31 <b>D</b>                                                       | Zeigt die Wellenformen für alle Phasen.                                   |  |
|-------|-------------------------------------------------------------------------|---------------------------------------------------------------------------|--|
|       | MESSGE-<br>RÄT                                                          | Wechselt zur Ansicht MESSGERÄT.                                           |  |
| F4    | OSZILL.                                                                 | Wechselt zur Ansicht OSZILLOSKOP.                                         |  |
|       | TREND                                                                   | Wechselt zur Ansicht TREND (nur während der Aufzeichnung verfüg-<br>bar). |  |
| ENTER | Wählt aus, welche Wellenform gezoomt werden soll (nur in U/I oder U+I). |                                                                           |  |
|       | Stellt den vertikalen Zoom ein.                                         |                                                                           |  |
|       | Stellt den horizontalen Zoom ein.                                       |                                                                           |  |
| Ó     | Löst die Momentaufnahme der Wellenform aus.                             |                                                                           |  |
| ESC   | Kehrt zum Untermenü "MESSUNGEN" zurück.                                 |                                                                           |  |
|       |                                                                         |                                                                           |  |

# 4.5.3 Trend

Während der ALLGEMEINE REKORDER aktiv ist, steht die Ansicht TREND zur Verfügung (siehe Abschnitt 4.14 für Anleitungen zum Start des Rekorders).

### 4.5.3.1 Trends bei Strom und Spannung

Strom- und Spannungstrends können mit der Durchlauffunktionstaste F4 (MESSGERÄT-OSZIL-LOSKOP-TREND) beobachtet werden.

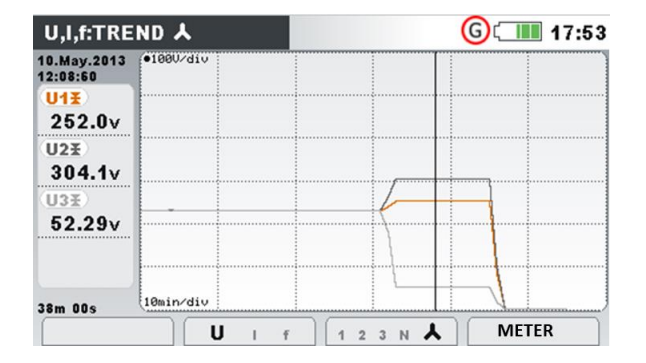

Abbildung 4.17: Spannungstrend (alle Spannungen)

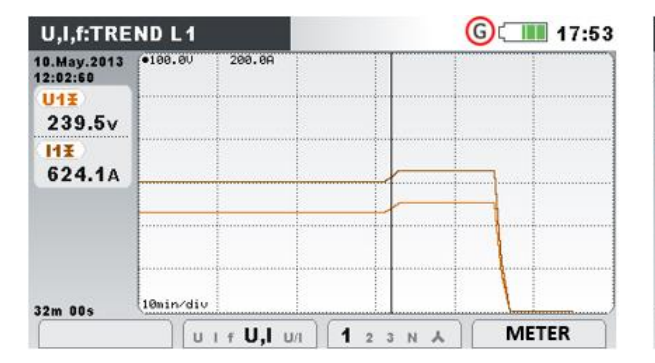

Abbildung 4.19: Spannungs- und Stromtrend (Einzel-Modus)

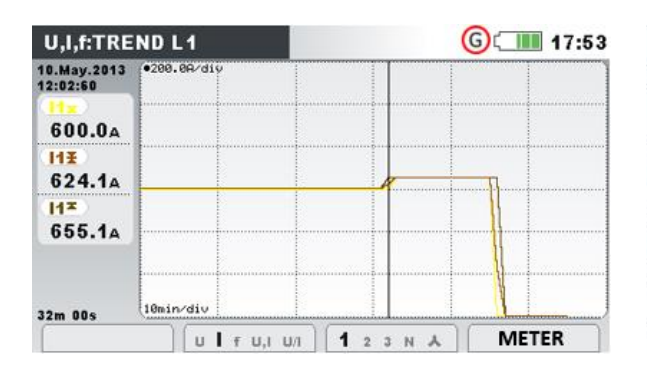

Abbildung 4.21: Trends aller Ströme

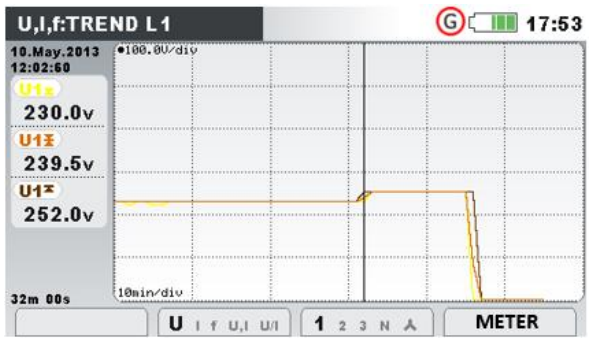

Abbildung 4.18: Spannungstrend (einzelne Spannung)

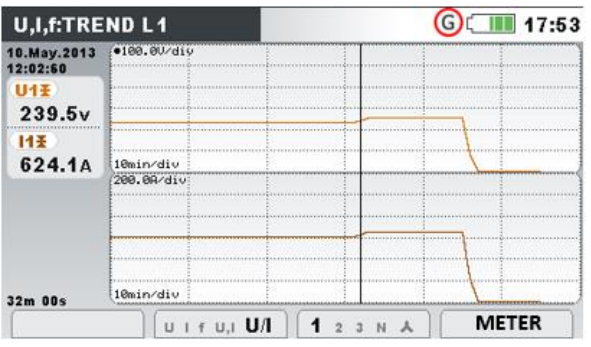

Abbildung 4.20: Spannungs- und Stromtrend (Dual-Modus)

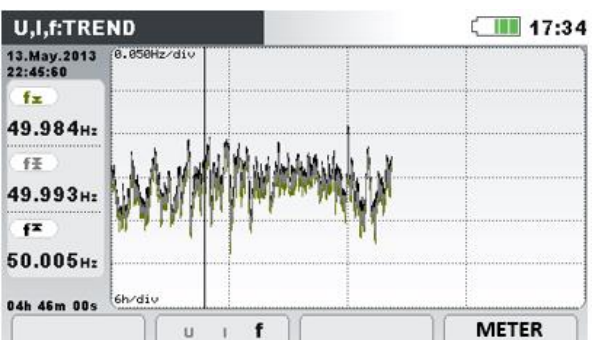

Abbildung 4.22: Trend der Frequenz

| U1, U2, U3,    | Maximaler (조), durchschnittlicher (조) und minimaler (조) Wert der Phasenef-                                                      |  |  |
|----------------|----------------------------------------------------------------------------------------------------|--|--|
| U12, U23,      | fektivspannung U1, U2, U3 oder der Leiterspannung U12, U23, U31 für das Zeit-                                                   |  |  |
| U31            | intervall, das mit dem Cursor ausgewählt wurde.                                                                                 |  |  |
| l1, l2, l3, ln | Maximaler ( $\mathbf{I}$ ), durchschnittlicher ( $\mathbf{I}$ ) und minimaler ( $\mathbf{I}$ ) Wert des Stroms I <sub>1</sub> , |  |  |
|                | I₂, I₃, Iℕ für das Zeitintervall (IP), das mit dem Cursor ausgewählt wurde.                                                     |  |  |

| f                       | Maximaler (▲), aktiv-durchschnittlicher (ᆂ) und minimaler (ᆂ) Wert der Fre-<br>quenz auf dem Synchronisierungskanal für das Zeitintervall (IP), das mit dem<br>Cursor ausgewählt wurde. |
|-------------------------|----------------------------------------------------------------------------------------------------|
| 10.Mai.20131<br>2:02:00 | Zeitstempel des Zeitintervalls (IP), das mit dem Cursor ausgewählt wurde.                                                                                                    |
| 32m 00s                 | Aktuelle Zeit des ALLGEMEINEN REKORDERS                                                                                                    |
|                         | (a - Tage, n - Stunden, m - Minuten, s - Sekunden)                                                                                                    |

### Tabelle 4.11: Tasten auf den Trend-Bildschirmen

|            |                                         | Wählt zwischen folgenden Optionen:                                  |  |
|------------|-----------------------------------------|---------------------------------------------------------------------|--|
|            | <b>U</b> I f U,I U/I                    | Zeigt den Spannungstrend.                                           |  |
| Fo         | ∪ <b> </b> f∪,i∪/i                      | Zeigt den Stromtrend.                                               |  |
| FZ         | ט ו <b>f</b> ט,ו ט/ו                    | Zeigt den Trend der Frequenz.                                       |  |
|            | ∪ I f <b>U,I</b> ∪/I                    | Zeigt den Spannungs- und Stromtrend (Einfach-Modus).                |  |
|            | ∪   f ∪, I <b>U/I</b>                   | Zeigt den Spannungs- und Stromtrend (Dual-Modus).                   |  |
|            |                                         | Wählt zwischen Phasen-, Neutralkanal- und All-Phasenansicht<br>aus: |  |
|            | 1 2 3 N 🔺                               | Zeigt den Trend für die Phase L1.                                   |  |
|            | 1 <b>2</b> 3 N 🛧                        | Zeigt den Trend für die Phase L2.                                   |  |
|            | 1 2 <b>3</b> N 🙏                        | Zeigt den Trend für die Phase L3.                                   |  |
| <b>F</b> 3 | 1 2 3 <b>N</b> 🔺                        | Zeigt den Trend für den neutralen Kanal.                            |  |
|            | 1 2 3 N 👗                               | Zeigt den Trend für alle Phasen.                                    |  |
|            | <b>12</b> 23 31 ∆                       | Zeigt den Trend für die Phasen L12.                                 |  |
|            | 12 <b>23</b> 31 ∆                       | Zeigt den Trend für die Phasen L23.                                 |  |
|            | 12 23 <b>31</b> ∆                       | Zeigt den Trend für die Phasen L31.                                 |  |
|            | 12 23 31 <b>Δ</b>                       | Zeigt alle Trends von Phase zu Phase.                               |  |
|            | MESSGERÄT                               | Wechselt zur Ansicht MESSGERÄT.                                     |  |
| F4         | OSZILL.                                 | Wechselt zur Ansicht OSZILLOSKOP.                                   |  |
|            | TREND                                   | Wechselt zur Ansicht TREND.                                         |  |
|            | Bewegt den C                            | ursor und wählt das Zeitintervall (IP) für die Überwachung aus.     |  |
| ESC        | Kehrt zum Untermenü "MESSUNGEN" zurück. |                                                                     |  |

### 4.6 Leistung

Auf den Bildschirmen LEISTUNG des Geräts werden die gemessenen Leistungsparameter angezeigt. Die Ergebnisse können in tabellarischer (MESSGERÄT) oder in grafischer Form (TREND) betrachtet werden. Die Ansicht TREND ist nur aktiv, wenn der ALLGEMEINE REKORDER aktiv ist. Siehe Abschnitt 4.14 für Anleitungen zum Start des Rekorders. Zum vollen Verständnis der einzelnen Leistungsparameter - siehe Abschnitte 6.1.5.

# 4.6.1 Messgerät

Beim Öffnen der Option LEISTUNG im Untermenü Messungen wird der tabellarische Bildschirm LEISTUNG (MESSGERÄT) angezeigt (*siehe Abbildung unten*). Welche Messung gerade auf dem Display angezeigt wird, hängt von den folgenden Einstellungen ab:

- Leistungsmessverfahren: Modern (IEEE 1459), Klassisch (Vektor) oder Klassisch (Arithmetisch)
- Anschlusstyp: 1W, 2W, 3W...
- Ausgewählte ANSICHT: Zusammengesetzt, Grundfrequent oder Nicht Grundfrequent

| Combine | d Mor     |            |               |            |
|---------|-----------|------------|---------------|------------|
|         |           | dern (IEEE | 1459)         |            |
|         | <b>L1</b> | L2         | ( <b>L3</b> ) | тот.       |
| Р       | 44.77     | 44.70      | 44.76         | 134.2 кw   |
| N       | 16.84     | 16.77      | 16.83         | 50.44 kvar |
| S       | 47.83     | 47.74      | 47.82         | 142.6 kVA  |
| PF      | 0.94i     | 0.94i      | 0.94i         | 0.94i      |

Abbildung 4.23: Zusammenfassung der Leistungsmessungen (zusammengesetzt)

| PO                      | WER:L1      |       |                |      | 17:34      |
|-------------------------|-------------|-------|----------------|------|------------|
| L1                      | )           |       |                |      |            |
| Com                     | bined       | Funda | amental        | Nonf | undamental |
| P                       | 188.0 kw    | P     | 188.0 kw       | SN   | 92.29 kVA  |
| N                       | -98.33 kvar | Q     | -33.84 kvar    | DI   | 89.86 kvar |
| S                       | 212.1 KVA   | S     | 191.0 kva      | DV   | 0.201 kvar |
| PF                      | 0.89c       | DPF   | 0.98c          | PH   | -0.011 kw  |
| Harmonic pollut.: 48.3% |             |       |                |      |            |
|                         | HOLD        |       | <b>1</b> 2 3 Å | т) ( |            |

Abbildung 4.25: Ausführliche Leistungsmessungen an Phase L1

| Fundamental Modern (IEEE 1459) |           |       |               |            |  |
|--------------------------------|-----------|-------|---------------|------------|--|
|                                | <b>L1</b> | L2    | ( <u>L3</u> ) | тот.       |  |
| P                              | 44.59     | 44.54 | 44.65         | 133.8 kW   |  |
| Q                              | 11.85     | 11.83 | 11.89         | 35.57 kvar |  |
| s                              | 46.14     | 46.08 | 46.21         | 138.4 kVA  |  |
| DPF                            | 0.97i     | 0.97i | 0.97i         | 0.97i      |  |

Abbildung 4.24: Zusammenfassung der Leistungsmessungen (grundfrequent)

| POW  | /ER:          |         |            |        | 22:25      |
|------|---------------|---------|------------|--------|------------|
| тот  | Modern        | IEEE 14 | 59)        |        |            |
| Comk | oined         | Funda   | nental     | Nonfu  | Indamental |
| P    | 134.2 kw      | P+      | 133.8 kw   | Sen    | 34.30 kVA  |
| N    | 50.46 kvar    | Q+      | 35.57 kvar | Dei    | 8.254 kvar |
| Se   | 142.6 kVA     | S+      | 138.4 kVA  | Dev    | 33.30 kvar |
| PFe  | 0.94i         | DPF+    | 0.97i      | PH     | 0.429 kW   |
| Harn | nonic pollut. | : 24.8% | Load un    | balanc | e: 0.15%   |
| Н    |               |         |            |        |            |

Abbildung 4.26: Ausführliche Messungen der Gesamtleistung

Beschreibungen für die Symbole und Abkürzungen, die auf den Bildschirmen LEISTUNG (MESS-GERÄT) verwendet werden, sind in der Tabelle unten dargestellt.

Tabelle 4.12: Symbole und Abkürzungen auf dem Gerätebildschirm (für weitere Informationen - siehe 6.1.5)

|  | г |
|--|---|
|  | L |
|  | г |
|  | • |

Hängt von der Bildschirmposition ab:

|     | In der Spalte <b>Zusammengesetzt</b> : Zusammengesetzte (grundfrequente und nicht grundfrequente) Wirkleistung ( <i>±P</i> 1, <i>±P</i> 2, <i>±P</i> 3, <i>±P</i> ges,)                                                                                                    |
|-----|----------------------------------------------------------------------------------------------------|
|     | In der Spalte <b>Grundfrequent</b> : Grundfrequente Wirkleistung der Pha-<br>sen ( <i>±Pfund<sub>1</sub>, ±Pfund<sub>2</sub>, ±Pfund<sub>3</sub></i> )                                                                                                    |
| N   | Zusammengesetzte (grundfrequente und nicht grundfrequente) Pha-<br>sen-Blindleistung ( $\pm N_1$ , $\pm N_2$ , $\pm N_3$ ) und Blindleistungs-Gesamtvektor<br>( $\pm N_{ges}$ )                                                                                                    |
| Na  | Zusammengesetzte (grundfrequente und nicht grundfrequente) arith-<br>metische Blindleistung insgesamt ( <i>±Na<sub>ges</sub></i> )                                                                                                    |
| Q   | Grundfrequente Phasen-Blindleistung ( <i>±Qfund1, ±Qfund2, ±Qfund3</i> )                                                                                                    |
| Qa  | Grundfrequente gesamte arithmetische Blindleistung (Qafund <sub>ges</sub> )                                                                                                    |
| Qv  | Grundfrequente gesamte vektorielle Blindleistung ( <i>±Qvfund</i> ges)                                                                                                    |
|     | Hängt von der Bildschirmposition ab:                                                                                                    |
| S   | In der Spalte <b>Zusammengesetzt</b> : Zusammengesetzte (grundfrequente<br>und nicht grundfrequente) Phasen-Scheinleistung (S <sub>1</sub> , S <sub>2</sub> , S <sub>3</sub> )<br>In der Spalte <b>Grundfrequent</b> : Grundfrequente Phasen-Scheinleistung<br>( <i>Sfund</i> <sub>1</sub> , <i>Sfund</i> <sub>2</sub> , <i>Sfund</i> <sub>3</sub> ) |
|     | Hängt von der Bildschirmposition ab:                                                                                                    |
| Sa  | In der Spalte <b>Zusammengesetzt</b> : Zusammengesetzte (grundfrequente und nicht grundfrequente) arithmetische Gesamtscheinleistung (Sa <sub>ges</sub> )                                                                                                    |
|     | In der Spalte <b>Grundfrequent</b> : Grundfrequente arithmetische Gesamt-<br>scheinleistung (Safund <sub>ges</sub> )                                                                                                    |
|     | Hängt von der Bildschirmposition ab:                                                                                                    |
| Sv  | In der Spalte <b>Zusammengesetzt</b> : Zusammengesetzte (grundfrequente<br>und nicht grundfrequente) vektorielle Gesamtscheinleistung (Sv <sub>ges</sub> )                                                                                                    |
|     | In der Spalte <b>Grundfrequent</b> : Grundfrequente vektorielle Gesamt-<br>scheinleistung (Svfund <sub>ges</sub> )                                                                                                    |
| P+  | Positive Sequenz der gesamten grundfrequenten Wirkleistung ( $\pm P^{+}_{ges}$ )                                                                                                    |
| Q+  | Positive Sequenz der gesamten grundfrequenten Blindleistung ( $\pm Q^+_{ges}$ )                                                                                                    |
| S+  | Positive Sequenz der gesamten grundfrequenten Scheinleistung ( <i>±S<sup>+</sup><sub>ges</sub></i> )                                                                                                    |
| VF+ | Leistungsfaktor des Mitsystems (grundfrequent, Gesamt)                                                                                                    |
| Se  | Zusammengesetzte (grundfrequente und nicht grundfrequente), ef-<br>fektive Gesamtscheinleistung (Seges).                                                                                                    |
| SN  | Nicht grundfrequente Phasenscheinleistung (SN1, SN2, SN3)                                                                                                    |
| Sen | Effektive nicht grundfrequente Gesamtscheinleistung (Senges)                                                                                                    |
| Di  | Stromverzerrungsleistung der Phase (DI1, DI2, DI3)                                                                                                    |
| Dei | Gesamte effektive Stromverzerrungsleistung (Deiges)                                                                                                    |

| Dv                              | Spannungsverzerrungsleistung der Phase (Dv <sub>1</sub> , Dv <sub>2</sub> , Dv <sub>3</sub> )                                           |  |  |  |
|---------------------------------|----------------------------------------------------------------------------------------------------|--|--|--|
| Dev                             | Gesamte effektive Spannungsverzerrungsleistung (Devges)                                                                                 |  |  |  |
| Рн                              | Phasen- und Gesamtwirkleistung der Harmonischen $(P_{H1}^+, P_{H2}^+, P_{H3}^+, \pm P_{Hges})$                                          |  |  |  |
| LF                              | Zusammengesetzter (grundfrequenter und nicht grundfrequenter)<br>Phasen-Leistungsfaktor ( $\pm F_1$ , $\pm F_2$ , $\pm F_3$ )           |  |  |  |
| LFa                             | Arithmetischer, zusammengesetzter (grundfrequenter und nicht grundfrequenter) Gesamtleistungsfaktor (±LFa)                              |  |  |  |
| LFe                             | Zusammengesetzter (grundfrequenter und nicht grundfrequenter)<br>Wirkleistungsfaktor ( $\pm LFe$ )                                      |  |  |  |
| LFv                             | Zusammengesetzter vektorieller Gesamtleistungsfaktor (±LFv).                                                                            |  |  |  |
| VF                              | Grundfrequenter Leistungsfaktor der Phasen ( $\pm VF_1$ , $\pm VF_2$ , $\pm VF_3$ ,) und positiver Gesamtleistungsfaktor ( $\pm VF^+$ ) |  |  |  |
| VFa                             | Arithmetischer grundfrequenter Gesamtleistungsfaktor (±VFa).                                                                            |  |  |  |
| VFv                             | Vektorieller grundfrequenter Gesamtleistungsfaktor (±VFv).                                                                              |  |  |  |
| Harmonische Verun-<br>reinigung | Harmonische Verunreinigung gemäß Norm IEEE 1459                                                                                         |  |  |  |
| Lastunsymmetrie                 | Lastunsymmetrie gemäß Norm IEEE 1459                                                                                                    |  |  |  |

Tabelle 4.13: Tasten auf den Leistungs(MESSGERÄT)-Bildschirmen

| _  |     |                  |                                                                                                    |
|----|-----|------------------|----------------------------------------------------------------------------------------------------|
| F1 | F1  | HALTEN           | Hält die Messung auf dem Bildschirm. Hält die Uhrzeit an, wird in<br>der rechten oberen Ecke angezeigt. |
|    |     | STARTEN          | Startet die gehaltene Messung.                                                                          |
|    | F2  | ANSICHT          | Schaltet zwischen den Ansichten Zusammengesetzt, Grundfrequent und Nicht grundfreqent um.               |
|    |     | 1 2 3 Å T        | Zeigt die Messungen für die Phase L1.                                                                   |
|    |     | 1 <b>2</b> 3 ▲T  | Zeigt die Messungen für die Phase L2.                                                                   |
|    | F3  | 1 2 <b>3 ∧</b> T | Zeigt die Messungen für die Phase L3.                                                                   |
|    |     | 1 2 3 🛦 T        | Zeigt einen kurzen Überblick über die Messungen an allen Phasen in einem einzigen Bildschirm.           |
|    |     | 1 2 3 <b>↓ T</b> | Zeigt die Messergebnisse der GESAMT-Leistungsmessungen.                                                 |
|    |     | MESSGERÄT        | Wechselt zur Ansicht MESSGERÄT.                                                                         |
|    | F4  | TREND            | Wechselt zur Ansicht TREND (nur während der Aufzeichnung ver-<br>fügbar).                               |
|    | Ó   |                  | Löst die Momentaufnahme der Wellenform aus.                                                             |
|    | ESC |                  | Kehrt zum Untermenü "MESSUNGEN" zurück.                                                                 |
| -  |     |                  |                                                                                                    |

# 4.6.2 Trend

Während einer Aufzeichnung ist die Ansicht TREND verfügbar (siehe Abschnitt 4.14 für Anweisungen, wie der ALLGEMEINE REKORDER zu starten ist).

| POWER:1                 | TREND 👗                 | GC 17:53  |
|-------------------------|-------------------------|-----------|
| 07.Jul.2013<br>21:18:40 | 1.0kW/div               |           |
| P1+X                    |                         |           |
| 188.0 kW                |                         |           |
| P2+X                    |                         |           |
| 189.6 kW                |                         |           |
| ( <u>P3+</u> ¥)         |                         |           |
| 192.2 kW                |                         |           |
| 01m 35s                 | 1min/div                |           |
| VIEW                    | P Ni Ne S PFi PFe 1 2 3 | κ τ METER |

Abbildung 4.27: Bildschirm Leistungstrend

| P1±, P2±,<br>P3±, Pt±         | Ansicht: <b>Zusammengesetzte</b> Leistung<br>Maximaler ( $\mathbf{X}$ ), durchschnittlicher ( $\mathbf{X}$ ) und minimaler ( $\mathbf{X}$ ) Wert der ver-<br>brauchten ( $P_1^+$ , $P_2^+$ , $P_3^+$ , $P_{ges}^+$ ) oder erzeugten ( $P_1^-$ , $P_2^-$ , $P_3^-$ , $P_{ges}^-$ ) zusam-<br>mengesetzten Wirkleistung für das Zeitintervall (IP), das mit dem Cursor<br>ausgewählt wurde.                                                                                                    |
|-------------------------------|----------------------------------------------------------------------------------------------------|
| P1±, P2±,<br>P3±, P+±         | Ansicht: <b>Grundfrequente</b> Leistung<br>Maximaler ( $\mathbf{X}$ ), durchschnittlicher ( $\mathbf{X}$ ) und minimaler ( $\mathbf{X}$ ) Wert der ver-<br>brauchten ( <i>Pfund</i> <sub>1</sub> <sup>+</sup> , <i>Pfund</i> <sub>2</sub> <sup>+</sup> , <i>Pfund</i> <sub>3</sub> <sup>+</sup> , <i>P</i> + <sub>ges</sub> <sup>+</sup> ) oder erzeugten ( <i>Pfund</i> <sub>1</sub> <sup>-</sup> ,<br><i>Pfund</i> <sub>2</sub> , <i>Pfund</i> <sub>3</sub> , <i>P</i> + <sub>ges</sub> <sup>-</sup> ) grundfrequenten Wirkleistung für das Zeitintervall<br>(IP), das mit dem Cursor ausgewählt wurde. |
| Ni1±, Ni2±,<br>Ni3±, Nit±     | Ansicht: <b>Zusammengesetzte</b> Leistung<br>Maximaler ( $\mathbf{X}$ ), durchschnittlicher ( $\mathbf{X}$ ) und minimaler ( $\mathbf{X}$ ) Wert der ver-<br>brauchten (N <sub>1ind</sub> <sup>+</sup> , N <sub>2ind</sub> <sup>+</sup> , N <sub>3ind</sub> <sup>+</sup> , N <sub>gesind</sub> <sup>+</sup> ) oder erzeugten (N <sub>1ind</sub> <sup>-</sup> , N <sub>2ind</sub> <sup>-</sup> ,<br>N <sub>3ind</sub> <sup>-</sup> , N <sub>gesind</sub> <sup>-</sup> ) induktiven zusammengesetzten Blindleistung für das Zeit-<br>intervall (IP), das mit dem Cursor ausgewählt wurde.                   |
| Nc1±, Nc2±,<br>Nc3±, Nct±     | Ansicht: <b>Zusammengesetzte</b> Leistung<br>Maximaler ( $\mathbf{X}$ ), durchschnittlicher ( $\mathbf{X}$ ) und minimaler ( $\mathbf{X}$ ) Wert der ver-<br>brauchten ( $N_{1kap}^+$ , $N_{2kap}^+$ , $N_{3kap}^+$ , $N_{geskap}^+$ ) oder erzeugten ( $N_{1kap}^-$ , $N_{2kap}^-$ ,<br>$N_{3kap}^-$ , $N_{geskap}^-$ ) kapazitiven, zusammengesetzten Blindleistung für das<br>Zeitintervall (IP), das mit dem Cursor ausgewählt wurde.                                                                                                    |
| S1, S2, S3, Se                | Ansicht: <b>Zusammengesetzte</b> Leistung<br>Maximaler ( $\mathbf{I}$ ), durchschnittlicher ( $\mathbf{I}$ ) und minimaler ( $\mathbf{I}$ ) Wert der zu-<br>sammengesetzten Blindleistung ( $S_1$ , $S_2$ , $S_3$ , $Se_{ges}$ ) für das Zeitintervall (IP),<br>das mit dem Cursor ausgewählt wurde.                                                                                                    |
| S1, S2, S3, S+                | Ansicht: <b>Grundfrequente</b> Leistung<br>Maximaler ( $\mathbf{I}$ ), durchschnittlicher ( $\mathbf{I}$ ) und minimaler ( $\mathbf{I}$ ) Wert der<br>grundfrequenten Scheinleistung ( <i>Sfund</i> <sub>1</sub> , <i>Sfund</i> <sub>2</sub> , <i>Sfund</i> <sub>3</sub> , <i>S</i> <sup>+</sup> <sub>ges</sub> ) für das<br>Zeitintervall (IP), das mit dem Cursor ausgewählt wurde.                                                                                                    |
| LFi1±, LFi2±, LFi3±,<br>LFit± | Ansicht: Zusammengesetzte Leistung                                                                                                    |

| Ph1±, Ph2±, Ph3±,<br>Pht±           | Ansicht: Nicht Grundfrequente Leistung                                                                                                    |
|-------------------------------------|----------------------------------------------------------------------------------------------------|
| Dv1, Dv2,<br>Dv3, Dev               | Ansicht: Nicht Grundfrequente Leistung<br>Maximaler (조), durchschnittlicher (조) und minimaler (조) Wert der ver-<br>brauchten oder erzeugten Spannungsverzerrungsleistung der Phase<br>(Dv <sub>1</sub> , Dv <sub>2</sub> , Dv <sub>3</sub> , Dev <sub>ges</sub> ) für das Zeitintervall (IP), das mit dem Cursor aus-<br>gewählt wurde.                                                                                                    |
| Di1, Di2,<br>Di3, Dei               | Ansicht: Nicht-Grundfrequente Leistung<br>Maximaler (조), durchschnittlicher (조) und minimaler (조) Wert der ver-<br>brauchten oder erzeugten Stromverzerrungsleistung der Phase (DI1, DI2,<br>DI3, DeIges) für das Zeitintervall (IP), das mit dem Cursor ausgewählt<br>wurde.                                                                                                    |
| Sn1, Sn2,<br>Sn3, Sen               | Ansicht: <b>Nicht Grundfrequente</b> Leistung<br>Maximaler ( $\mathbf{I}$ ), durchschnittlicher ( $\mathbf{I}$ ) und minimaler ( $\mathbf{I}$ ) Wert der ver-<br>brauchten oder erzeugten nicht grundfrequenten Scheinleistung ( $SN_1$ ,<br>$SN_2$ , $SN_3$ , $_{Senges}$ ) für das Zeitintervall (IP), das mit dem Cursor ausgewählt<br>wurde.                                                                                                    |
| VFc1±,<br>VFc2±,<br>VFc3±<br>VF+ct± | Ansicht: <b>Grundfrequente</b> Leistung<br>Maximaler ( $\mathbf{I}$ ), durchschnittlicher ( $\mathbf{I}$ ) und minimaler ( $\mathbf{I}$ ) Wert des kapa-<br>zitiven Verschiebungsleistungsfaktors (4. Quadrant: VF <sub>1kap</sub> <sup>+</sup> , VF <sub>2kap</sub> <sup>+</sup> ,<br>VF <sub>3kap</sub> <sup>+</sup> , VF <sub>geskap</sub> <sup>+</sup> und 2. Quadrant: VF <sub>1kap</sub> <sup>-</sup> , VF <sub>2kap</sub> <sup>-</sup> , VF <sub>3kap</sub> <sup>-</sup> VF <sub>geskap</sub> <sup>-</sup> ,) für das<br>Zeitintervall (IP), das mit dem Cursor ausgewählt wurde. |
| VFi1±,<br>VFi2±,<br>VFi3±<br>VF+it± | Ansicht: <b>Grundfrequente</b> Leistung<br>Maximaler ( <b>I</b> ), durchschnittlicher ( <b>I</b> ) und minimaler ( <b>I</b> ) Wert des induk-<br>tiven Verschiebungsleistungsfaktors (1. Quadrant: VF <sub>1ind</sub> <sup>+</sup> , VF <sub>2ind</sub> <sup>+</sup> , VF <sub>3ind</sub> <sup>+</sup> ,<br>VF <sub>gesind</sub> <sup>+</sup> , und 3. Quadrant: VF <sub>1ind</sub> <sup>-</sup> , VF <sub>2ind</sub> <sup>-</sup> , VF <sub>3ind</sub> <sup>-</sup> VF <sub>gesind</sub> <sup>-</sup> ,) für das Zeitin-<br>tervall (IP), das mit dem Cursor ausgewählt wurde.          |
| Qc1±, Qc2±, Qc3±,<br>Q+c±           | Ansicht: <b>Grundfrequente</b> Leistung<br>Maximaler ( $\mathbf{I}$ ), durchschnittlicher ( $\mathbf{I}$ ) und minimaler ( $\mathbf{I}$ ) Wert der ver-<br>brauchten ( $Q_{1kap}^+$ , $Q_{2kap}^+$ , $Q_{3kap}^+$ , $Q_{kapges}^+$ ) oder erzeugten ( $Q_{1kap}^-$ , $Q_{2kap}^-$ ,<br>$Q_{3kap}^-$ , $Q_{kapges}^-$ ) kapazitiven grundfrequenten Blindleistung für das Zeitin-<br>tervall (IP), das mit dem Cursor ausgewählt wurde.                                                                                                    |
| Qi1±, Qi2±, Qi3±,<br>Q+i±           | Ansicht: <b>Grundfrequente</b> Leistung<br>Maximaler ( $\mathbf{I}$ ), durchschnittlicher ( $\mathbf{I}$ ) und minimaler ( $\mathbf{I}$ ) Wert der ver-<br>brauchten ( $Q_{1ind}^+$ , $Q_{2ind}^+$ , $Q_{3ind}^+$ , $Q_{gesind}^+$ ) oder erzeugten ( $Q_{1ind}^-$ , $Q_{2ind}^-$ ,<br>$Q_{3ind}^-$ , $Q_{totind}^+$ ) induktiven grundfrequenten Blindleistung für das Zeitin-<br>tervall (IP), das mit dem Cursor ausgewählt wurde.                                                                                                    |
| LFc1±, LFc2±,<br>LFc3±, LFct±       | Ansicht: <b>Zusammengesetzte</b> Leistung<br>Maximaler ( <b>▲</b> ), durchschnittlicher ( <b>★</b> ) und minimaler ( <b>▼</b> ) Wert des kapa-<br>zitiven Leistungsfaktors (4. Quadrant: LF <sub>1kap</sub> <sup>+</sup> , LF <sub>2kap</sub> <sup>+</sup> , LF <sub>3kap</sub> <sup>+</sup> , LF <sub>geskap</sub> <sup>+</sup> und<br>2. Quadrant: LF <sub>1kap</sub> <sup>-</sup> , LF <sub>2kap</sub> <sup>-</sup> , LF <sub>3kap</sub> <sup>-</sup> , LF <sub>geskap</sub> <sup>-</sup> ) für das Zeitintervall (IP), das<br>mit dem Cursor ausgewählt wurde.                       |
|                                     | Maximaler ( <b>I</b> ), durchschnittlicher ( <b>I</b> ) und minimaler ( <b>I</b> ) Wert des induk-<br>tiven Leistungsfaktors (1. Quadrant: LF <sub>1ind</sub> <sup>+</sup> , LF <sub>2ind</sub> <sup>+</sup> , LF <sub>3ind</sub> <sup>+</sup> , LF <sub>gesind</sub> <sup>+</sup> 3.<br>Quadrant: LF <sub>1ind</sub> <sup>-</sup> , LF <sub>2ind</sub> <sup>-</sup> , LF <sub>3ind</sub> <sup>-</sup> , LF <sub>gesind</sub> <sup>-</sup> ) für das Zeitintervall (IP), das mit<br>dem Cursor ausgewählt wurde.                                                                         |

Maximaler ( $\mathbf{I}$ ), durchschnittlicher ( $\mathbf{I}$ ) und minimaler ( $\mathbf{I}$ ) Wert der verbrauchten ( $P_{H1}^{+}$ ,  $P_{H2}^{+}$ ,  $P_{H3}^{+}$ ,  $P_{Hges}^{+}$ ) oder erzeugten ( $P_{H1}^{-}$ ,  $P_{H2}^{-}$ ,  $P_{H3}^{-}$ ,  $P_{Hges}^{-}$ ) Wirkleistung der Harmonischen für das Zeitintervall (IP), das mit dem Cursor ausgewählt wurde.

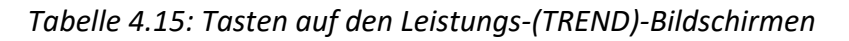

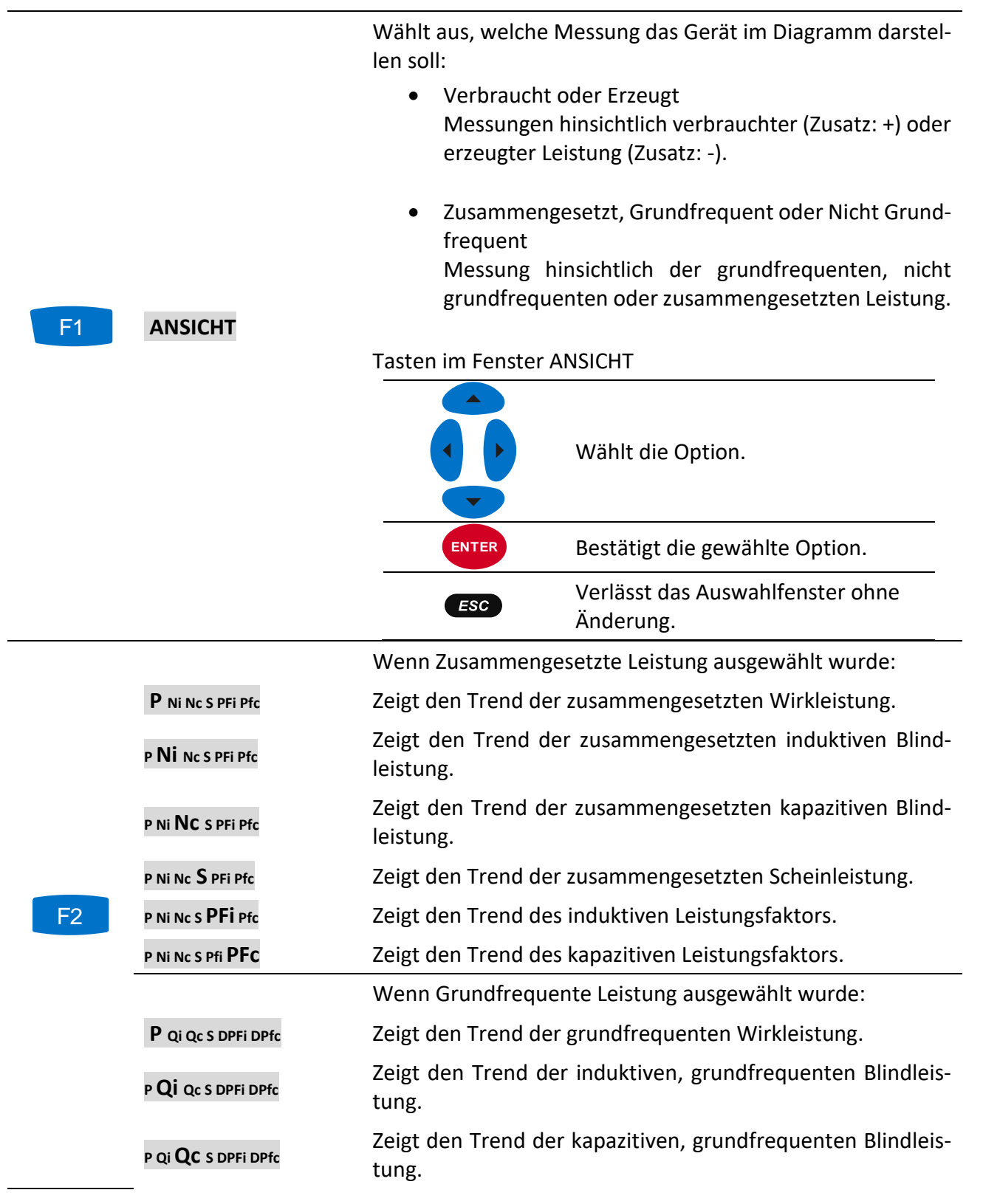

|            | P Qi Qc <b>S</b> DPFi DPfc              | Zeigt den Trend der grundfrequenten Scheinleistung.                               |  |
|------------|-----------------------------------------|-----------------------------------------------------------------------------------|--|
|            | P Qi Qc S <b>DPFi</b> DPfc              | Zeigt den Trend des induktiven Verschiebungsfaktors.                              |  |
|            | P Qi Qc S DPfi <b>DPFC</b>              | Zeigt den Trend des kapazitiven Verschiebungsfaktors.                             |  |
|            |                                         | Wenn Nicht grundfrequente Leistung ausgewählt wurde:                              |  |
|            | <b>Sn</b> Di Dv Ph                      | Zeigt den Trend der nicht grundfrequenten Scheinleistung.                         |  |
|            | Sn <b>Di</b> Dv Ph                      | Zeigt die nicht grundfrequente Stromverzerrungsleistung.                          |  |
|            | Sn Di <b>DV</b> Ph                      | Zeigt die nicht grundfrequente Spannungsverzerrungsleis-<br>tung.                 |  |
|            | Sn Di Dv <b>Ph</b>                      | Zeigt die nicht grundfrequente Wirkleistung.                                      |  |
|            |                                         | Wählt zwischen Phasen-, All-Phasen- und Gesamtleistungs-<br>ansicht aus:          |  |
|            | 1 2 3 Å T                               | Zeigt die Leistungsparameter für die Phase L1.                                    |  |
| E2         | 1 <b>2</b> 3 ▲T                         | Zeigt die Leistungsparameter für die Phase L2.                                    |  |
| <b>F</b> 3 | 1 2 <b>3</b> ∧ T                        | Zeigt die Leistungsparameter für die Phase L3.                                    |  |
|            | 1 2 3 📥 T                               | Zeigt die Leistungsparameter für die Phasen L1, L2 und L3 in<br>derselben Grafik. |  |
|            | 1 2 3 <b>↓ T</b>                        | Zeigt die Gesamtleistungsparameter.                                               |  |
|            | MESSGERÄT                               | Wechselt zur Ansicht MESSGERÄT.                                                   |  |
| F4         | TREND                                   | Wechselt zur Ansicht TREND (nur während der Aufzeichnung ver-<br>fügbar).         |  |
|            | Bewegt den Cursor un                    | d wählt das Zeitintervall (IP) für die Überwachung aus.                           |  |
| ESC        | Kehrt zum Untermenü "MESSUNGEN" zurück. |                                                                                   |  |

# 4.7 Energie

# 4.7.1 Messgerät

Das Gerät zeigt die Status der Energiezähler im Energiemenü. Die Ergebnisse können in tabellarischer (MESSGERÄT) Form betrachtet werden. Die Messbildschirme sind in den Abbildungen unten dargestellt.

| ENE   | RGY: <b>人</b>  |                   | G 💶 15:01            | ENERGY:TOTAL                          | <b>⑥</b> ◯ <b>15:0</b> 3 |
|-------|----------------|-------------------|----------------------|---------------------------------------|--------------------------|
|       |                | L2                | ( <b>L3</b> )        | TOTAL                                 |                          |
| Consi | umed in TOTAL  | -                 |                      | Consumed in LAST INTERVAL             |                          |
| Ep+   | 00000633.03    | 00000618.56       | 00 000 834.90 kWh    | Ep+ 00000026.276 kWh                  |                          |
| Eq+   | 00000000.00    | 00000000.00       | 00 000 000.00 k varh | Eq+ 000000000000 k varh               |                          |
| Gene  | rated in TOTAL | -                 |                      | Generated in LAST INTERVAL            |                          |
| Ep-   | 00 000 000.00  | 00000000.00       | 00 000 000.00 kWh    | Ep- 00000000000 kwh                   |                          |
| Eq-   | 00000365.80    | 00000109.35       | 00 000 463.28 k varh | Eq- 000000011.815 k varh              |                          |
| STAR  | T: 14.Nov.201  | 3 13:42 Duration  | n: 01h 19m 24s       | START: 14.Nov.2013 13:42 Duration: 01 | h_21m 09s                |
| H     | OLD TOT L      | AST CUR   1 2 3 4 | K T TREND            | HOLD TOTLAST CUR 1 2 3 A T            | TREND                    |

Abbildung 4.28: Bildschirm mit den Energiezählern (Allgemeiner Rekorder läuft)

| ENER  | lgy: <b>人</b> |             | 22:29               | ENER  | GY:TOTAL              | <b>A</b> | 22:30 |
|-------|---------------|-------------|---------------------|-------|-----------------------|----------|-------|
|       | <b>L1</b>     | L2          | <b>L3</b>           | TOTA  |                       |          |       |
| Consu | imed in TOTAL |             |                     | Consu | med in TOTAL          |          |       |
| Ep+   | 00000000.23   | 00000000.23 | 00 000 000.23 kwh   | Ep+   | 000000003.957 kWh     |          |       |
| Eq+   | 00000000.06   | 00000000.06 | 00 000 000.06 kvarh | Eq+   | 000 000 001.049 kvarh | "J       |       |
| Gener | ated in TOTAL |             |                     | Gener | ated in TOTAL         |          |       |
| Ep-   | 00000000.00   | 00000000.00 | 00 000 000.00 kwh   | Ep-   | 000000000.201 kWh     |          |       |
| Eq-   | 00000000.00   | 00000000.00 | 00 000 000.00 kvarh | Eq-   | 000 000 000.053 kvarh | Ĵ        |       |
| STAR  | T:<br>DLD     | Duration    | RESET               | STAR  | r: D<br>DLD           | uration: | RESET |

Abbildung 4.29: Bildschirm mit den Energiezählern (Allgemeiner Rekorder läuft nicht)

| Tabelle 4.16: Symbole | und Abkürzungen | auf dem | Gerätebildschirm |
|-----------------------|-----------------|---------|------------------|
| ,                     | 5               |         |                  |

| Ep+   | Verbrauchte (+) Phasen- (Ep1 <sup>+</sup> , Ep2 <sup>+</sup> , Ep3 <sup>+</sup> ) Gesamt- (Ep <sub>tot</sub> <sup>+</sup> ) Wirkenergie                         |
|-------|----------------------------------------------------------------------------------------------------|
| Ep-   | Erzeugte (-) Phasen- (Ep1 <sup>-</sup> , Ep2 <sup>-</sup> , Ep3 <sup>-</sup> ) oder Gesamt- (Eptot <sup>-</sup> ) Wirkenergie                                   |
| Eq+   | Grundfrequente verbrauchte (+) Phasen- (Eq1 <sup>+</sup> , Eq2 <sup>+</sup> , Eq3 <sup>+</sup> ) oder Gesamt- (Eq <sub>tot</sub> <sup>+</sup> )<br>Blindenergie |
| Eq-   | Grundfrequente erzeugte (-) Phasen- (Eq1 <sup>-</sup> , Eq2 <sup>-</sup> , Eq3 <sup>-</sup> ) oder Gesamt- (Eq <sub>tot</sub> <sup>-</sup> ) Blin-<br>denergie  |
| Start | Startzeit und -datum des Rekorders                                                                                                    |
| Dauer | Abgelaufene Zeit des Rekorders                                                                                                    |

### Tabelle 4.17: Tasten auf den Energie (MESSGERÄT)-Bildschirmen

| F1 | HALTEN                 | Hält die Messung auf dem Bildschirm.                    |
|----|------------------------|---------------------------------------------------------|
|    | STARTEN                | Startet die gehaltene Messung.                          |
|    | GES LAST AKT           | Zeigt die Energieregister für die gesamte Aufzeichnung. |
| F2 | GES LAST AKT           | Zeigt die Energieregister für das letzte Intervall.     |
|    | GES LAST AKT           | Zeigt die Energieregister für das aktuelle Intervall.   |
|    | <b>1</b> 23 <b>ч</b> т | Zeigt die Energieparameter für die Phase L1.            |

|     | 1 <b>2</b> 3 <b>∧</b> ⊤ | Zeigt die Energieparameter für die Phase L2. |
|-----|-------------------------|----------------------------------------------|
|     | 1 2 <b>3</b> 🕹 т        | Zeigt die Energieparameter für die Phase L3. |
| FS  | 1 2 3 📥 T               | Zeigt die Energie aller Phasen.              |
|     | 1 2 3 <b>↓ T</b>        | Zeigt die Energieparameter insgesamt.        |
|     | MESSGERÄT               | Wechselt zur Ansicht MESSGERÄT.              |
|     | TREND                   | Wechselt zur Ansicht TREND.                  |
| F4  | EFF                     | Wechselt zur Ansicht EFFIZIENZ.              |
|     | RESET                   | Energiezähler zurücksetzen                   |
| Ó   |                         | Löst die Momentaufnahme der Wellenform aus.  |
| ESC |                         | Kehrt zum Untermenü "MESSUNGEN" zurück.      |

### 4.7.2 Trend

Die Ansicht TREND ist nur während einer aktiven Aufzeichnung verfügbar (siehe Abschnitt 4.14 für Anweisungen, wie der ALLGEMEINE REKORDER zu starten ist.

| ENERGY:T                | REND 🙏 🛛 🌀 💷 08::                                                                                                    | 22    |
|-------------------------|----------------------------------------------------------------------------------------------------|-------|
| 08.Nev.2013<br>11:20:00 | See.ewh/div                                                                                                    |       |
| Ep+1<br>995.2wh         |                                                                                                    | ***** |
| Ep+2<br>908.1wh         |                                                                                                    |       |
| Ep+3<br>940.3wh         |                                                                                                    |       |
| 005                     | Венникански страници         Image         Image | 7     |

Abbildung 4.30: Bildschirm Energietrend

Tabelle 4.18: Symbole und Abkürzungen auf dem Gerätebildschirm

| Ep+ | Verbrauchte (+) Phasen- (Ep1 <sup>+</sup> , Ep2 <sup>+</sup> , Ep3 <sup>+</sup> ) Gesamt- (Ep <sub>tot</sub> <sup>+</sup> ) Wirkenergie                         |
|-----|----------------------------------------------------------------------------------------------------|
| Ep- | Erzeugte (-) Phasen- (Ep1 <sup>-</sup> , Ep2 <sup>-</sup> , Ep3 <sup>-</sup> ) oder Gesamt- (Eptot <sup>-</sup> ) Wirkenergie                                   |
| Eq+ | Grundfrequente verbrauchte (+) Phasen- (Eq1 <sup>+</sup> , Eq2 <sup>+</sup> , Eq3 <sup>+</sup> ) oder Gesamt- (Eq <sub>tot</sub> <sup>+</sup> )<br>Blindenergie |
| Eq- | Grundfrequente erzeugte (-) Phasen- (Eq1 <sup>-</sup> , Eq2 <sup>-</sup> , Eq3 <sup>-</sup> ) oder Gesamt- (Eq <sub>tot</sub> <sup>-</sup> ) Blin-<br>denergie  |
| EFF | Effizienzdarstellung                                                                                                    |
|     |                                                                                                    |

### Tabelle 4.19: Tasten auf den Energie (TREND)-Bildschirmen

| F2 | Ep+ Eq+ Ep- Eq-        | Zeigt die verbrauchte Wirkenergie für das Zeitintervall (IP) an, das<br>mit dem Cursor ausgewählt wurde. |
|----|------------------------|----------------------------------------------------------------------------------------------------|
|    | Ep+ <b>Eq+</b> Ep- Eq- | Zeigt die verbrauchte Blindenergie für das Zeitintervall (IP) an, das mit dem Cursor ausgewählt wurde.   |

|     | Ep+ Eq+ <b>Ep-</b> Eq-  | Zeigt die erzeugte Wirkenergie für das Zeitintervall (IP) an, das mit dem Cursor ausgewählt wurde.     |
|-----|-------------------------|----------------------------------------------------------------------------------------------------|
|     | Ep+ Eq+ Ep- <b>Eq-</b>  | Zeigt die erzeugte Blindenergie für das Zeitintervall (IP) an, das<br>mit dem Cursor ausgewählt wurde. |
|     | 1 2 3 🕹 т               | Zeigt die Energieaufzeichnungen für die Phase L1.                                                      |
|     | 1 <b>2</b> 3 <b>∧</b> ⊤ | Zeigt die Energieaufzeichnungen für die Phase L2.                                                      |
| F3  | 1 2 <b>3 ∧ т</b>        | Zeigt die Energieaufzeichnungen für die Phase L3.                                                      |
|     | 1 2 3 📥 T               | Zeigt die Energieaufzeichnungen für alle Phasen.                                                       |
|     | 1 2 3 <b>↓ T</b>        | Zeigt die Energieaufzeichnungen für Gesamt.                                                            |
|     | MESSGERÄT               | Wechselt zur Ansicht MESSGERÄT.                                                                        |
| F4  | TREND                   | Wechselt zur Ansicht TREND.                                                                            |
|     | EFF                     | Wechselt zur Ansicht EFFIZIENZ.                                                                        |
| ESC |                         | Kehrt zum Untermenü "MESSUNGEN" zurück.                                                                |

# 4.7.3 Effizienz

Die Ansicht EFFIZIENZ ist nur während einer aktiven Aufzeichnung verfügbar (siehe Abschnitt 4.14 für Anweisungen, wie der ALLGEMEINE REKORDER zu starten ist.

| EFFICIEN | CY:L1       |                                      | Gi 10:10           | EFFICIENC                     | :Y:A     |           |          | 0            | 09:41 | EFFICIENC   | Y:TOTAL                                                                  | <b>G 1</b> 09:43                 |
|----------|-------------|--------------------------------------|--------------------|-------------------------------|----------|-----------|----------|--------------|-------|-------------|--------------------------------------------------------------------------|----------------------------------|
| Fundamen | ital:       | Conductors u                         | tilisation         | Conductor                     | s crosse | ction uti | lisation |              |       | P+ avat     | 561 Aur                                                                  | Conductors utilisation           |
| P avg+   | 179.9 kw    |                                      |                    |                               |          |           | (12)     |              |       | avg.        | 202.0                                                                    |                                  |
| Qi avq+  | 131.2 kvar  |                                      |                    |                               |          |           | Lo       |              |       | QI+ avg+    | 393.Ukvar                                                                | Active                           |
| 0.0 240- | 0.000       |                                      | Active             | Active                        | -        |           |          |              |       | Qc+ avg-    | 0.000kvar                                                                | Reactive                         |
| uc avy-  | 0.000kvar   |                                      | Reactive           |                               |          |           |          |              | Su    | 395.8 KVA   | Harmonic                                                                 |                                  |
| Sn avg   | 75.88kVA    |                                      | Harmonic           | • Harmonic                    |          |           |          |              |       | Senava      | 220 0.04                                                                 | • Unbalance                      |
| Ep+      | 136.6 kWh   |                                      |                    | <ul> <li>Unbalance</li> </ul> |          |           |          |              |       | Jen avy     | 220.3KVA                                                                 |                                  |
| Fa+      | 99.62 brach | Maximal Power d                      | lemand (P+): (3 s) |                               |          |           |          |              |       | Ep+         | 170.0kWh                                                                 | Maximal Power demand (P+): (3 s) |
|          | 0.000       | 1. 14.May.2019 0                     | P avg+             | 181.2                         | 181.2    | 181.2     | kW       |              | Eq+   | 123.0 kvarh | 1. 14.May.2019 09:25:45 - 562.6 kW                                       |                                  |
| Ed-      | U.UUUvarh   | 2. 14.May.2019 0<br>3. 14.May.2019 0 | Sn avg             | 59.72                         | 59.70    | 59.70     | IVA      | Su: 395.7 WA | Ea-   | 0.000varh   | 2. 14.May.2019 09:25:42 - 562.6 kW<br>3. 14.May.2019 09:25:09 - 562.6 kW |                                  |
| Lara     | Tor         |                                      | WETER              |                               | TOT      |           |          |              |       |             | )(707                                                                    |                                  |
| VIEW     | I LAST N    | IAX 1 2 3 Å T                        | METER              | VIEW                          | 101      | LAST MAX  | 123 🗚    | T            | METER | VIEW        | IUI LASTI                                                                | MAX 1 2 3 A I MEIER              |

Abbildung 4.31: Bildschirm Energieeffizienz

| Tabelle 4.20: Symbole | und Abkürzungen | auf dem | Gerätebildschirm |
|-----------------------|-----------------|---------|------------------|
|-----------------------|-----------------|---------|------------------|

| P avg+   | Verbrauchte grundfrequente Phasen-Wirkleistung ( <i>Pfund</i> <sup>1+</sup> , <i>Pfund</i> <sup>2+</sup> , <i>Pfund</i> <sup>3+</sup> )            |  |  |  |  |  |  |
|----------|----------------------------------------------------------------------------------------------------|--|--|--|--|--|--|
| P+ avg+  | Mitkomponente der gesamten grundfrequenten verbrauchten Wirkleistung                                                                               |  |  |  |  |  |  |
| P avg-   | (P <sup>+</sup> ges <sup>+</sup> )                                                                                                    |  |  |  |  |  |  |
| P+ avg-  | Erzeugte grundfrequente Phasen-Wirkleistung ( <i>Pfund<sub>1</sub><sup>-</sup>, Pfund<sub>2</sub><sup>-</sup>, Pfund<sub>3</sub><sup>-</sup></i> ) |  |  |  |  |  |  |
|          | Mitkomponente der gesamten grundfrequenten erzeugten Wirkleistung (P+ges-)                                                                         |  |  |  |  |  |  |
|          | Die angezeigte Wirkleistung ist der Durchschnitt über dem ausgewählten Zeitinter-                                                                  |  |  |  |  |  |  |
|          | vall (Taste: F2)                                                                                                    |  |  |  |  |  |  |
|          | • GES – zeigt die gesamte durchschnittliche Wirkleistung (für die komplette                                                                        |  |  |  |  |  |  |
|          | Aufzeichnung)                                                                                                    |  |  |  |  |  |  |
|          | <ul> <li>LAST – zeigt die durchschnittliche Wirkleistung im letzten Intervall</li> </ul>                                                           |  |  |  |  |  |  |
|          | • MAX - zeigt die durchschnittliche Wirkleistung im Intervall mit <i>Ep</i> maximal.                                                               |  |  |  |  |  |  |
| Qi avg+  | Verbrauchte grundfrequente induktive Phasen-Blindleistung ( <i>Qfund<sub>ind1</sub><sup>+</sup>, Qfun-</i>                                         |  |  |  |  |  |  |
| Qi+ avg+ | d <sub>ind2</sub> <sup>+</sup> , Qfund <sub>ind3</sub> <sup>+</sup> )                                                                              |  |  |  |  |  |  |
|          | Mitkomponente der gesamten grundfrequenten induktiven verbrauchten Blind-                                                                          |  |  |  |  |  |  |
| Qi avg-  | leistung (Q <sup>+</sup> <sub>ges</sub> <sup>+</sup> )                                                                                             |  |  |  |  |  |  |

| Qi+ avg- | Erzeugte grundfrequente induktive Phasen-Blindleistung ( <i>Qfund<sub>ind1</sub><sup>-</sup>, Qfund<sub>ind2</sub><sup>-</sup>, Ofund<sub>ind2</sub><sup>-</sup></i> ) |
|----------|----------------------------------------------------------------------------------------------------|
|          | Mitkomponente der gesamten grundfrequenten induktiven erzeugten Blindleis-<br>tung $(O^{t} - 1)$                                                                       |
|          | Anzeige der grundfrequenten induktiven Blindleistung über das ausgewählte Zeit-                                                                                        |
|          | intervall (Taste: F2)                                                                                                    |
|          | <ul> <li>GES – zeigt die gesamte durchschnittliche grundfrequente induktive Blind-<br/>leistung (f ür die komplette Aufzeichnung)</li> </ul>                           |
|          | <ul> <li>LAST – zeigt die durchschnittliche grundfrequente induktive Blindleistung<br/>im letzten Intervall</li> </ul>                                                 |
|          | <ul> <li>MAX – zeigt die durchschnittliche grundfrequente induktive Blindleistung<br/>im Intervall mit <i>Ep</i> maximal.</li> </ul>                                   |
| Qc avg+  | Verbrauchte grundfrequente kapazitive Phasen-Blindleistung (Qfundkap1+, Qfund-                                                                                         |
| Qc+ avg+ | $_{kap2}^{+}$ , $Ofund_{kap3}^{+}$ )                                                                                                    |
| Ος ανσ-  | Mitkomponente der gesamten grundfrequenten kapazitiven verbrauchten Blind-<br>leistung ( $Q^{+}_{aes}^{+}$ )                                                           |
| Qc+ avg- | Erzeugte grundfrequente kapazitive Phasen-Blindleistung ( $Qfund_{kap1}$ , $Qfund_{kap2}$ , $Qfund_{kap3}$ )                                                           |
|          | Mitkomponente der gesamten grundfrequenten kapazitiven erzeugten Blindleis-<br>tung $(Q^{+}_{aes})$                                                                    |
|          | Anzeige der grundfrequenten kapazitiven Blindleistung über das ausgewählte Zeit-<br>intervall (Taste: F2)                                                              |
|          | • GES– zeigt die gesamte durchschnittliche grundfrequente kapazitive Blind-<br>leistung (für die komplette Aufzeichnung)                                               |
|          | LAST – zeigt die durchschnittliche grundfrequente kapazitive Blindleistung im letzten Intervall                                                                        |
|          | <ul> <li>MAX – zeigt die durchschnittliche grundfrequente kapazitive Blindleistung<br/>im Intervall mit <i>Ep</i> maximal.</li> </ul>                                  |
| Sn avg   | Nicht grundfrequente Phasenscheinleistung (Sn1, Sn2, Sn3)                                                                                                    |
| Sen avg  | Effektive nicht grundfrequente Gesamtscheinleistung (Senges).                                                                                                    |
|          | Die gezeigte nicht grundfrequente Scheinleistung wird über dem ausgewählten<br>Zeitintervall gemittelt (Taste: F2)                                                     |
|          | • GES- zeigt die gesamte durchschnittliche, nicht grundfrequente Blindleis-<br>tung (für die komplette Aufzeichnung)                                                   |
|          | <ul> <li>LAST – zeigt die durchschnittliche, nicht grundfrequente Blindleistung im<br/>letzten Intervall</li> </ul>                                                    |
|          | • MAX – zeigt die durchschnittliche, nicht grundfrequente Blindleistung im Intervall mit <i>Ep</i> maximal.                                                            |
| Su       | Grundfrequente unsymmetrische Leistung, nach IEEE 1459-2010                                                                                                    |
| Ep+      | Verbrauchte Phasen- ( $Ep_1^+$ , $Ep_2^+$ , $Ep_3^+$ ) oder Gesamt- ( $Ep_{tot}^+$ ) Wirkenergie                                                                       |
| Ep-      | Erzeugte Phasen- ( <i>Ep1<sup>-</sup>, Ep2<sup>-</sup>, Ep3<sup>-</sup></i> ) oder Gesamt- ( <i>Eptot<sup>-</sup></i> ) Wirkenergie                                    |
|          | Anzeige der Wirkenergie abhängig vom gewählten Zeitintervall (Taste: F2)                                                                                               |
|          | GES– zeigt die akkumulierte Energie für die komplette Aufzeichnung                                                                                                    |
|          | <ul> <li>LAST – zeigt die akkumulierte Energie im letzten Intervall</li> <li>MAX – zeigt die maximal akkumulierte Energie in indem Intervall</li> </ul>                |
|          | <ul> <li>IVIAA – Zeigi üle maximai akkumullerte Energie in jedem intervall</li> </ul>                                                                                  |

Grundfrequente verbrauchte (+) Phasen-  $(Eq_1^+, Eq_2^+, Eq_3^+)$  oder Gesamt-  $(Eq_{ges}^+)$ Eq+ Blindenergie Eq-Grundfrequente erzeugte (-) Phasen- (Eq1, Eq2, Eq3) oder Gesamt- (Eqges) Blindenergie Anzeige der Blindenergie abhängig vom gewählten Zeitintervall (Taste: F2) GES– zeigt die akkumulierte Energie f
ür die komplette Aufzeichnung • LAST – zeigt die akkumulierte Energie im letzten Intervall • MAX - zeigt die akkumulierte Blindenergie im Intervall mit *Ep* maximal. Zeigt die Auslastung des Leiterquerschnitts für das gewählte Zeitintervall (GES / LAST / MAX): GRÜN - stellt den Teil des Leiterquerschnitts (Draht) dar, der für die • Leitungs-Übertragung der Wirkenergie (*Ep*) benutzt wird. auslastung ROT - stellt den Teil des Leiterguerschnitts (Draht) dar, der für die Übertragung der grundfrequenten Blindenergie (*Eq*) benutzt wird. BLAU - stellt den Teil des Leiterguerschnitts (Draht) dar, der für die Übertragung der nicht grundfrequenten (harmonischen) Scheinenergie (SN) benutzt wird. BRAUN - stellt den Teil der unsymmetrischen Leistung ( $S_U$ ) in Mehrphasensystemen in Bezug zu den einzelnen Phasen dar. Datum Endezeit des gezeigten Intervalls. Max. Leis-Zeigt drei Intervalle, wo die gemessene Wirkleistung maximal war. tungsbedarf

#### Tabelle 4.21: Tasten auf den Energie (TREND)-Bildschirmen

| <b>F</b> 1 | ANSICHT             | Schaltet zwischen Verbrauchter (+) und Erzeugter (-) Energie-An-<br>sicht hin und her. |
|------------|---------------------|----------------------------------------------------------------------------------------|
|            | GES LAST MAX        | Zeigt Parameter für die komplette Aufzeichnungsdauer                                   |
| F2         | TOT <b>GES</b> MAX  | Zeigt die Parameter für das letzte (komplette) aufgezeichnete In-<br>tervall           |
|            | GES LAST <b>MAX</b> | Zeigt die Parameter für das Intervall, mit der maximalen Wir-<br>kenergie.             |
|            | 1 2 3 🔺 т           | Zeigt die Energieaufzeichnungen für die Phase L1.                                      |
|            | 1 <b>2</b> 3 ▲T     | Zeigt die Energieaufzeichnungen für die Phase L2.                                      |
| <b>F</b> 3 | 1 2 <b>3</b> ⊀ T    | Zeigt die Energieaufzeichnungen für die Phase L3.                                      |
|            | 1 2 3 📥 T           | Zeigt die Energieaufzeichnungen für alle Phasen.                                       |
|            | 1 2 3 <b>↓ T</b>    | Zeigt die Energieaufzeichnungen für Gesamt.                                            |
|            | MESSGERÄT           | Wechselt zur Ansicht MESSGERÄT.                                                        |
| F4         | TREND               | Wechselt zur Ansicht TREND.                                                            |
|            | EFF                 | Wechselt zur Ansicht EFFIZIENZ.                                                        |
| ESC        |                     | Kehrt zum Untermenü "MESSUNGEN" zurück.                                                |

# 4.8 Harmonische / Zwischenharmonische

Harmonische stellen Spannungs- und Stromsignale als eine Summe von Sinuskurven der Netzfrequenz und deren ganzzahligen Vielfachen dar. Eine sinusförmige Welle mit einer Frequenz, die um ein k-faches höher ist, als die Grundfrequenz (k ist eine ganze Zahl), wird Harmonische genannt und ist durch eine Amplitude und eine Phasenverschiebung (Phasenwinkel) gegenüber einem Grundfrequenzsignal gekennzeichnet. Wenn aus einer Signalzerlegung mit der Fourier-Transformation eine Frequenz resultiert, die nicht ein ganzes Vielfaches der Grundfrequenz ist, wird diese Frequenz zwischenharmonische Frequenz genannt und die Komponente mit so einer Frequenz heißt Zwischenharmonische. Siehe 6.1.8 für Details.

# 4.8.1 Messgerät

Beim Öffnen der Option HARMONISCHE im Untermenü Messungen wird der HARMONISCHE (MESSGERÄT)-Bildschirm angezeigt (*siehe Abbildung unten*). Auf diesen Bildschirmen werden Harmonische und Zwischenharmonische von Spannung und Strom sowie die THD dargestellt.

| HARM | IONICS:   | ٨     |       |         | <b>©</b> į: 🎹 | 00:06 | INTER | RHARM.:   | ٢     |       |       | <b>©</b> į. 💷 | 00:10 |
|------|-----------|-------|-------|---------|---------------|-------|-------|-----------|-------|-------|-------|---------------|-------|
| V, A | <b>U1</b> | 11    | U2    | 12      | <b>U3</b> )   | 13    | V, A  | <b>U1</b> |       | U2    | 12    | <b>U3</b>     | 13    |
| RMS  | 230.3     | 497.6 | 229.9 | 740.4   | 229.9         | 987.2 | RMS   | 230.3     | 497.6 | 229.9 | 740.4 | 229.9         | 987.1 |
| THD  | 14.16     | 61.43 | 0.18  | 0.711   | 0.18          | 0.742 | THD   | 14.15     | 61.45 | 0.18  | 0.738 | 0.17          | 0.675 |
| k    |           | 1.4   |       | 1.0     |               | 1.0   | ih 0  | 0.00      | 0.0   | 0.00  | 0.0   | 0.00          | 0.0   |
| DC   | 0.00      | 1.220 | 0.02  | 0.0     | 1.18          | 1.095 | ih 1  | 0.00      | 0.0   | 0.00  | 0.0   | 0.00          | 0.0   |
| h 1  | 229.6     | 493.3 | 229.6 | 739.7   | 229.6         | 986.2 | ih 2  | 0.04      | 0.079 | 0.04  | 0.100 | 0.04          | 0.141 |
| h 2  | 0.00      | 0.0   | 0.00  | 0.0     | 0.00          | 0.0   | ih 3  | 0.05      | 0.100 | 0.04  | 0.186 | 0.05          | 0.223 |
| н    |           | VIEW  | 1 :   | 2 3 N 👗 | <b>B</b> /    | AR    | НС    |           | VIEW  | 1 2   | 3 N 👗 | ) <b>В</b>    | AR    |

Abbildung 4.32: (MESSGERÄT)-Bildschirme mit den Harmonischen und Zwischenharmonischen

| HARI | NUNICS: L1 |                    |           | 12:2 |
|------|------------|--------------------|-----------|------|
|      | <b>U1</b>  | •                  | <b>P1</b> |      |
| RMS  | 230.9v     | 100.5 <sub>A</sub> | 22.35 kW  |      |
| THD  | 19.78 v    | 0.152A             | 0.074 kw  |      |
| k    |            | 1.0                |           |      |
| DC   | 0.0455v    | 0.315A             | 0.000 kW  |      |
| h 1  | 229.762v   | 100.3 <sub>A</sub> | 22.28 kW  |      |
| h 2  | 0.0214v    | 0.0 A              | 0.000 kW  |      |

Abbildung 4.33: (MESSGERÄT)-Bildschirme mit den Harmonischen und Leistungs-Harmonischen

Beschreibungen für die Symbole und Abkürzungen, die auf den MESSGERÄT-Bildschirmen verwendet werden, sind in der Tabelle unten dargestellt.

Tabelle 4.22: Symbole und Abkürzungen auf dem Gerätebildschirm

|--|

| THD      | Gesamte harmonische Spannungs-/Stromverzerrung THD <sub>U</sub> und THD <sub>I</sub> in % von der Harmonischen der grundfrequenten Spannung/Strom oder als Effektivwert in V, A.                         |
|----------|----------------------------------------------------------------------------------------------------|
| k        | K-Faktor (ohne Einheit) zeigt den Anteil von Harmonischen, die ein Verbrau-<br>cher erzeugt                                                                                                    |
| DC       | DC-Komponente von Spannung oder Strom in % von der Harmonischen von<br>Grundfrequenz-Spannung/Strom oder als Effektivwert in V, A.                                                                       |
| h1 h50   | Spannungs- (Uh <sub>n</sub> ) oder Stromkomponente (Ih <sub>n</sub> ) der n-ten Harmonischen in % von der Harmonischen von Grundfrequenz-Spannung/Strom oder als Effektivwert in V, A.                   |
| ih0 ih50 | Spannungs- (Uih <sub>n</sub> ) oder Stromkomponente (Iih <sub>n</sub> ) der n-ten Zwischenharmo-<br>nischen in % von der Harmonischen von Grundfrequenz-Spannung/Strom<br>oder als Effektivwert in V, A. |

Tabelle 4.23: Tasten auf den (MESSGERÄT)-Bildschirmen der Harmonischen / Zwischenharmonischen

| F1 | HALTEN           | uf dem Bildschirm. Hält die Uhrzeit an, wird in<br>Ecke angezeigt.          |                                                                                          |  |  |  |  |
|----|------------------|-----------------------------------------------------------------------------|------------------------------------------------------------------------------------------|--|--|--|--|
|    | STARTEN          | Startet die gehalten                                                        | ne Messung.                                                                              |  |  |  |  |
|    |                  | Schaltet zwischen d<br>harmonischen um.                                     | en Ansichten der Harmonischen und Zwischen-                                              |  |  |  |  |
| F2 |                  | • Effoktivwort                                                              |                                                                                          |  |  |  |  |
|    |                  | <ul><li>% der grund</li></ul>                                               | frequenten Harmonischen                                                                  |  |  |  |  |
|    |                  | Tasten im Fenster A                                                         | NSICHT                                                                                   |  |  |  |  |
|    | ANSICHT          |                                                                             | Wählt die Option.                                                                        |  |  |  |  |
|    |                  | ENTER                                                                       | Bestätigt die gewählte Option.                                                           |  |  |  |  |
|    |                  | ESC                                                                         | Verlässt das Auswahlfenster ohne<br>Änderung.                                            |  |  |  |  |
|    |                  | Wählt zwischen Ein<br>harmonischen- und                                     | zelphasen-, Neutralleiter-, All-Phasen- und Netz-<br>Zwischenharmonischen-Ansichten aus. |  |  |  |  |
|    | 1 2 3 N 🔺        | Zeigt die Harmonischen-/Zwischenharmonischenkomponenten fü<br>die Phase L1. |                                                                                          |  |  |  |  |
| 13 | 1 <b>2</b> 3 N Å | Zeigt die Harmonis<br>die Phase L2.                                         | chen-/Zwischenharmonischenkomponenten für                                                |  |  |  |  |
|    | 1 2 <b>3</b> N 🔺 | Zeigt die Harmonis<br>die Phase L3.                                         | chen-/Zwischenharmonischenkomponenten für                                                |  |  |  |  |

|     | 1 2 3 <b>N</b> 🔺  | Zeigt die Harmonischen-/Zwischenharmonischenkomponenten für den Neutralkanal.                      |
|-----|-------------------|----------------------------------------------------------------------------------------------------|
|     | 1 2 3 N 👗         | Zeigt die Harmonischen-/Zwischenharmonischenkomponenten für alle Phasen auf dem Einzel-Bildschirm. |
|     | <b>12</b> 23 31 ∆ | Zeigt die Harmonischen-/Zwischenharmonischenkomponenten für die Phase L12.                         |
|     | 12 <b>23</b> 31 ∆ | Zeigt die Harmonischen-/Zwischenharmonischenkomponenten für die Phase L23.                         |
|     | 12 23 <b>31</b> ∆ | Zeigt die Harmonischen-/Zwischenharmonischenkomponenten für die Phase L31.                         |
|     | 12 23 31 <b>Δ</b> | Zeigt die Harmonischen-/Zwischenharmonischenkomponenten für die Leiterspannungen.                  |
|     | MESSGE-<br>RÄT    | Wechselt zur Ansicht MESSGERÄT.                                                                    |
|     | BALKEN            | Wechselt zur Ansicht BALKEN.                                                                       |
| F4  | AVG               | Wechselt zur Ansicht AVG (Durchschnitt) (nur während der Aufzeich-<br>nung verfügbar).             |
|     | TREND             | Wechselt zur Ansicht TREND (nur während der Aufzeichnung ver-<br>fügbar).                          |
|     |                   | Schaltet zwischen den Komponenten der Harmonischen / Zwi-<br>schenharmonischen um.                 |
| Ó   |                   | Löst die Momentaufnahme der Wellenform aus.                                                        |
| ESC |                   | Kehrt zum Untermenü "MESSUNGEN" zurück.                                                            |

# 4.8.2 Histogramm (Balken)

Der Bildschirm mit den Balken zeigt zwei Balkendiagramme. Das obere Balkendiagramm stellt die Spannungsharmonischen und das untere die Stromharmonischen dar.

| HARMON   | ICS: L1  |         | <b>G</b> ¢: <b>IIII</b> 00:58 |
|----------|----------|---------|-------------------------------|
| (U1 h07) | •130/div |         |                               |
| 4.59∨    |          |         |                               |
| 2.00%    |          |         |                               |
| 34.58A   | 125A/div |         |                               |
| 7.01%    |          |         |                               |
|          |          |         |                               |
| HOLD     | VIEW     | 1 2 3 1 | N AVG                         |

Abbildung 4.34: Bildschirm mit den Histogrammen der Harmonischen

Beschreibungen für die Symbole und Abkürzungen, die auf den BALKEN-Bildschirmen verwendet werden, sind in der Tabelle unten dargestellt.

| Tabelle 4.24: Symbole und Abkürzungen auf dem Gerätebildschirm |  |
|----------------------------------------------------------------|--|
|                                                                |  |

| Ux h01 h50 | Harmonischen-/Zwischenharmonischenkomponente der momentanen                       |
|------------|-----------------------------------------------------------------------------------|
|            | Spannung in V <sub>RMS</sub> und in % der grundfrequenten Spannung                |
| lx h01 h50 | Harmonischen-/Zwischenharmonischenkomponente des momentanen                       |
|            | Stroms in A <sub>RMS</sub> und in % des grundfrequenten Stroms                    |
| Ux DC      | Momentane DC-Spannung in V und in % der grundfrequenten Spannung                  |
| Ix DC      | Momentaner DC-Strom in A und in % des grundfrequenten Stroms                      |
| Ux THD     | Harmonische Verzerrung THD $_{\ensuremath{U}}$ der momentanen Gesamtspannung in V |
|            | und in % der grundfrequenten Spannung                                             |
| Ix THD     | Harmonische Stromverzerrung THD1 des momentanen Gesamtstroms in                   |
|            | A <sub>RMS</sub> und in % des grundfrequenten Stroms                              |

Tabelle 4.25: Tasten auf den (BALKEN)-Bildschirmen für die Harmonischen / Zwischenharmonischen

|           | ΗΔΙ ΤΕΝ         | Hält die Messung auf dem Bildschirm                                       |                                                                                               |  |  |
|-----------|-----------------|---------------------------------------------------------------------------|-----------------------------------------------------------------------------------------------|--|--|
| <b>F1</b> |                 |                                                                           |                                                                                               |  |  |
|           | STARTEN         | Startet die gehalte                                                       | Startet die gehaltene Messung.                                                                |  |  |
|           |                 | Schaltet zwischen o<br>harmonischen um.                                   | den Ansichten der Harmonischen und Zwischen-                                                  |  |  |
|           |                 | Tasten im Fenster                                                         | ANSICHT                                                                                       |  |  |
| F2        | ANSICHT         |                                                                           | Wählt die Option.                                                                             |  |  |
|           |                 | ENTER                                                                     | Bestätigt die gewählte Option.                                                                |  |  |
|           |                 | ESC                                                                       | Verlässt das Auswahlfenster ohne<br>Änderung.                                                 |  |  |
|           |                 | Wählt zwischen de<br>schenharmonische<br>aus.                             | n Balkendiagrammen der Harmonischen / Zwi-<br>n für die einzelnen Phasen und den Neutralkanal |  |  |
|           | <b>1</b> 2 3 N  | Zeigt die Harmonischen-/Zwischenharmonischenkomponenten für die Phase L1. |                                                                                               |  |  |
| F3        | 1 <b>2</b> 3 N  | Zeigt die Harmonischen-/Zwischenharmonischenkomponenten für die Phase L2. |                                                                                               |  |  |
|           | 1 2 <b>3</b> N  | Zeigt die Harmonischen-/Zwischenharmonischenkomponenten für die Phase L3. |                                                                                               |  |  |
|           | 1 2 3 <b>N</b>  | Zeigt die Harmoni<br>den Neutralkanal.                                    | schen-/Zwischenharmonischenkomponenten für                                                    |  |  |
|           | <b>12</b> 23 31 | Zeigt die Harmoni<br>die Phase L12.                                       | schen-/Zwischenharmonischenkomponenten für                                                    |  |  |

|       | 12 <b>23</b> 31                                                                                        | Zeigt die Harmonischen-/Zwischenharmonischenkomponenten für die Phasen L23.            |
|-------|----------------------------------------------------------------------------------------------------|----------------------------------------------------------------------------------------|
|       | 12 23 <b>31</b>                                                                                        | Zeigt die Harmonischen-/Zwischenharmonischenkomponenten für die Phasen L31.            |
|       | MESSGE-<br>RÄT                                                                                         | Wechselt zur Ansicht MESSGERÄT.                                                        |
|       | BALKEN                                                                                                 | Wechselt zur Ansicht BALKEN.                                                           |
| F4    | DURCH-<br>SCHNITT                                                                                      | Wechselt zur Ansicht AVG (Durchschnitt) (nur während der Aufzeich-<br>nung verfügbar). |
|       | TREND                                                                                                  | Wechselt zur Ansicht TREND (nur während der Aufzeichnung ver-<br>fügbar).              |
|       | Skaliert ein a                                                                                         | ngezeigtes Histogramm nach der Amplitude.                                              |
|       | Scrollt den Cursor für die Auswahl eines einzelnen Balkens der Harmonischen /<br>Zwischenharmonischen. |                                                                                        |
| ENTER | Schaltet den Cursor zwischen Spannungs- und Stromhistogramm hin und her.                               |                                                                                        |
| 6     | Löst die Momentaufnahme der Wellenform aus.                                                            |                                                                                        |
| ESC   | Kehrt zum Untermenü "MESSUNGEN" zurück.                                                                |                                                                                        |

### 4.8.3 Histogramm für Durchschnitt der Harmonischen (Durchschnitt-Balken)

Während der ALLGEMEINE REKORDER aktiv ist, ist die AVG-Ansicht des Histogramms für den Durchschnitt der Harmonischen verfügbar (siehe Abschnitt 4.14 für Anweisungen zum Starten des ALLGEMEINEN REKORDERS). In dieser Ansicht werden die Werte der durchschnittlichen Harmonischen von Spannung und Strom angezeigt (ab Beginn der Aufzeichnung bis zum aktuellen Zeitpunkt gemittelt). Der Bildschirm mit dem Durchschnittshistogramm der Harmonischen zeigt Zweibalkendiagramme. Das obere Balkendiagramm stellt die durchschnittlichen Spannungsharmonischen dar und das untere Balkendiagramm stellt die durchschnittlichen Stromharmonischen dar.

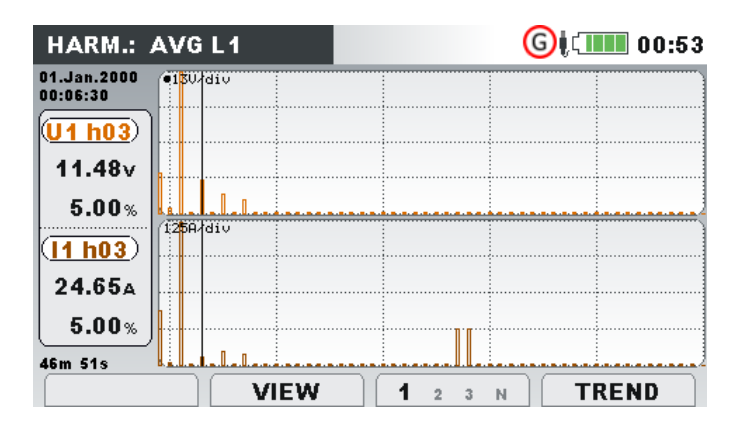

Abbildung 4.35: Bildschirm mit dem Durchschnittshistogramm der Harmonischen

Beschreibungen für die Symbole und Abkürzungen, die auf den AVG-Bildschirmen verwendet werden, sind in der Tabelle unten dargestellt.

| Tabelle 4.26: Symbole und Abkürzungen auf dem Gerätebildschirm |
|----------------------------------------------------------------|
|----------------------------------------------------------------|

| Ux h01 h50 | Durchschnittliche Komponente der Spannungsharmonischen/-zwischen-<br>harmonischen in V <sub>RMS</sub> und in % der grundfrequenten Spannung (ab Beginn<br>der Aufzeichnung) |
|------------|----------------------------------------------------------------------------------------------------|
| lx h01 h50 | Durchschnittliche Komponente der Stromharmonischen/-zwischenharmo-<br>nischen in A <sub>RMS</sub> und in % des grundfrequenten Stroms                                       |
| Ux DC      | Durchschnittliche DC-Spannung in V und in % der grundfrequenten Span-<br>nung                                                                                               |
| Ix DC      | Durchschnittlicher DC-Strom in A und in % des grundfrequenten Stroms                                                                                                    |
| Ux THD     | Durchschnittliche Verzerrung der gesamten Spannungsharmonischen THD $_{\rm U}$ in V und in % der grundfrequenten Spannung                                                   |
| Ix THD     | Durchschnittliche Verzerrung der gesamten Stromharmonischen THD <sub>I</sub> in $A_{RMS}$ und in % des grundfrequenten Stroms                                               |

Tabelle 4.27: Tasten auf den (AVG)-Bildschirmen für die Harmonischen / Zwischenharmonischen

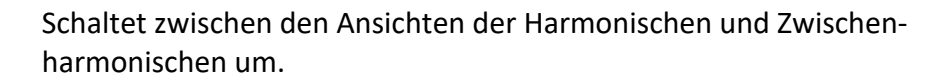

|    |                 | Tasten im Fenster ANSICHT                       |                                                                                         |    |
|----|-----------------|-------------------------------------------------|-----------------------------------------------------------------------------------------|----|
| F2 | ANSICHT         |                                                 | Wählt die Option.                                                                       |    |
|    |                 | ENTER                                           | Bestätigt die gewählte Option.                                                          |    |
|    |                 | ESC                                             | Verlässt das Auswahlfenster ohne<br>Änderung.                                           |    |
|    |                 | Wählt zwischen den<br>schenharmonischen<br>aus. | Balkendiagrammen der Harmonischen / Zwi-<br>für die einzelnen Phasen und den Neutralkan | al |
| F3 | 1 2 3 N         | Zeigt die Harmoniso<br>die Phase L1.            | chen-/Zwischenharmonischenkomponenten f                                                 | ür |
|    | 1 <b>2</b> 3 N  | Zeigt die Harmoniso<br>die Phase L2.            | chen-/Zwischenharmonischenkomponenten f                                                 | ür |
|    | 1 2 <b>3</b> N  | Zeigt die Harmoniso<br>die Phase L3.            | chen-/Zwischenharmonischenkomponenten f                                                 | ür |
|    | 1 2 3 <b>N</b>  | Zeigt die Harmoniso<br>den Neutralkanal.        | chen-/Zwischenharmonischenkomponenten f                                                 | ür |
|    | <b>12</b> 23 31 | Zeigt die Harmoniso<br>die Phase L12.           | chen-/Zwischenharmonischenkomponenten f                                                 | ür |

|            | 12 <b>23</b> 31                                                                                          | Zeigt die Harmonischen-/Zwischenharmonischenkomponenten für die Phasen L23.            |
|------------|----------------------------------------------------------------------------------------------------|----------------------------------------------------------------------------------------|
|            | 12 23 <b>31</b>                                                                                          | Zeigt die Harmonischen-/Zwischenharmonischenkomponenten für die Phasen L31.            |
|            | MESSGERÄT                                                                                                | Wechselt zur Ansicht MESSGERÄT.                                                        |
|            | BALKEN                                                                                                   | Wechselt zur Ansicht BALKEN.                                                           |
| <b>F</b> 4 | DURCHSCHNITT                                                                                             | Wechselt zur Ansicht AVG (Durchschnitt) (nur während der Aufzeich-<br>nung verfügbar). |
|            | TREND                                                                                                    | Wechselt zur Ansicht TREND (nur während der Aufzeichnung ver-<br>fügbar).              |
|            | Skaliert ein ange                                                                                        | zeigtes Histogramm nach der Amplitude.                                                 |
|            | Scrollt den Cursor für die Auswahl eines einzelnen Balkens der Harmonischen / Zwi-<br>schenharmonischen. |                                                                                        |
| ENTER      | Schaltet den Cursor zwischen Spannungs- und Stromhistogramm hin und her.                                 |                                                                                        |
| Ó          | Löst die Momentaufnahme der Wellenform aus.                                                              |                                                                                        |
| ESC        | Kehrt zum Untermenü "MESSUNGEN" zurück.                                                                  |                                                                                        |

### 4.8.4 Trend

Während der ALLGEMEINE REKORDER aktiv ist, ist die Ansicht TREND verfügbar (siehe Abschnitt 4.14 für Anweisungen, wie der ALLGEMEINE REKORDER zu starten ist). Die Anteile der Harmonischen / Zwischenharmonischen von Spannung und Strom können mit der Durchlauffunktionstaste F4 (MESSGERÄT - BALKEN - DURCHSCHNITT - TREND) betrachtet werden.

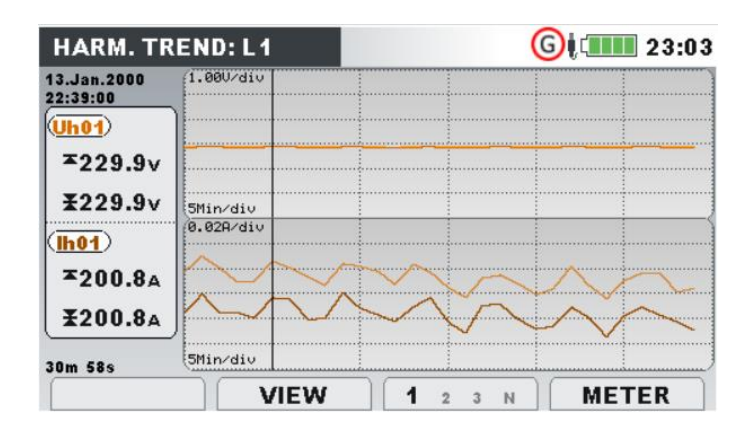

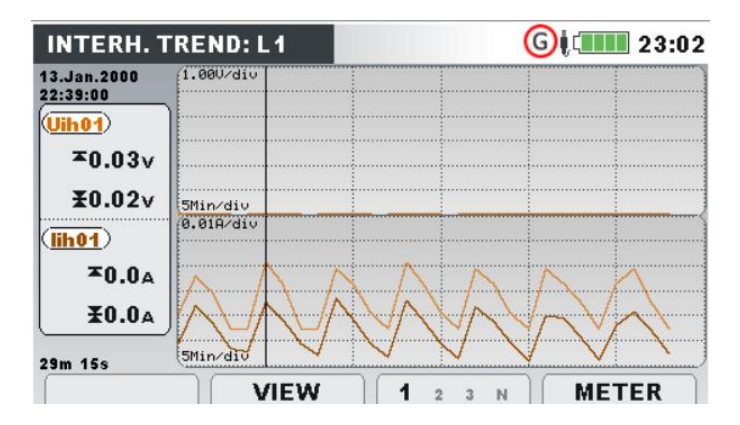

Abbildung 4.36: Bildschirm mit dem Trend der Harmonischen und Zwischenharmonischen

Tabelle 4.28: Symbole und Abkürzungen auf dem Gerätebildschirm

| ThdU                   | Maximaler (耳) ( ) und durchschnittlicher (王) Intervallwert der gesamten harmonischen Verzerrung THD∪ der Spannung für die ausgewählte Phase                               |
|------------------------|----------------------------------------------------------------------------------------------------|
| ThdI                   | Maximaler (▲) und durchschnittlicher (ᆂ) Intervallwert der gesamten har-<br>monischen Verzerrung THDıdes Stroms für die ausgewählte Phase                                 |
| Udc                    | Maximaler (▲) und durchschnittlicher (ᆂ) Intervallwert des DC-Spannungs-<br>anteils für die ausgewählte Phase                                                             |
| ldc                    | Maximaler (耳) und durchschnittlicher (∑) Intervallwert des ausgewählten<br>DC-Stromanteils für die ausgewählte Phase                                                      |
| Uh01Uh50<br>Uih01Uih50 | Maximaler (▲) und durchschnittlicher (ᆂ) Intervallwert für die ausgewählte<br>n-te harmonische / zwischenharmonische Komponente der Spannung für<br>die ausgewählte Phase |
| lh01lh50<br>lih01lh50  | Maximaler (▲) und durchschnittlicher (ᆂ) Intervallwert für die ausgewählte<br>n-te harmonische / zwischenharmonische Komponente des Stroms für die<br>ausgewählte Phase   |

Tabelle 4.29: Tasten auf den (TREND)-Bildschirmen für die Harmonischen / Zwischenharmonischen

 Schaltet zwischen den Ansichten der Harmonischen und Zwischenharmonischen um.

 Schaltet die Messeinheiten zwischen RMS in V, A oder % der grundfrequenten Harmonischen um.

 Wählt die Nummer der Harmonischen für die Betrachtung aus.

 F2
 ANSICHT

 Tasten im Fenster ANSICHT

 Vählt die Option.

 ENTER
 Bestätigt die gewählte Option.

|     |                  | Esc Verlässt das Auswahlfenster ohne<br>Änderung.                                                                         |
|-----|------------------|----------------------------------------------------------------------------------------------------|
|     |                  | Wählt zwischen den Trends der Harmonischen / Zwischenharmoni-<br>schen für die einzelnen Phasen und den Neutralkanal aus. |
|     | 1 2 3 N          | Zeigt die ausgewählten Harmonischen-/Zwischenharmonischenkom-<br>ponenten für die Phase L1.                               |
|     | 1 <b>2</b> 3 N   | Zeigt die ausgewählten Harmonischen-/Zwischenharmonischenkom-<br>ponenten für die Phase L2.                               |
|     | 1 2 <b>3</b> N   | Zeigt die ausgewählten Harmonischen-/Zwischenharmonischenkom-<br>ponenten für die Phase L3.                               |
| F3  | 1 2 3 N          | Zeigt die ausgewählten Harmonischen-/Zwischenharmonischenkom-<br>ponenten für den Neutralkanal.                           |
|     | <b>12</b> 23 31  | Zeigt die ausgewählten Harmonischen-/Zwischenharmonischenkom-<br>ponenten für die Leiterspannung L12.                     |
|     | 12 <b>23</b> 31  | Zeigt die ausgewählten Harmonischen-/Zwischenharmonischenkom-<br>ponenten für die Leiterspannung L23.                     |
|     | 12 23 <b>31</b>  | Zeigt die ausgewählten Harmonischen-/Zwischenharmonischenkom-<br>ponenten für die Leiterspannung L31.                     |
|     | MESSGERÄT        | Wechselt zur Ansicht MESSGERÄT.                                                                                           |
|     | BALKEN           | Wechselt zur Ansicht BALKEN.                                                                                              |
| F4  | DURCHSCHNITT     | Wechselt zur Ansicht AVG (Durchschnitt) (nur während der Aufzeich-<br>nung verfügbar).                                    |
|     | TREND            | Wechselt zur Ansicht TREND (nur während der Aufzeichnung verfüg-<br>bar).                                                 |
|     | Bewegt den Curso | or und wählt das Zeitintervall (IP) für die Betrachtung aus.                                                              |
| ESC | Kehrt zum Unterr | nenü "MESSUNGEN" zurück.                                                                                                  |

# 4.9 Flicker

Die Flickermessung misst die menschliche Wahrnehmung des Effekts der Amplitudenmodulation auf die Netzspannung mithilfe einer Glühlampe. Im Menü Flickermessung zeigt das Gerät die gemessenen Flickerparameter. Die Ergebnisse können in tabellarischer (MESSGERÄT) oder in grafischer Form (TREND) betrachtet werden – diese ist nur aktiv, wenn der ALLGEMEINE REKORDER aktiv ist. Siehe Abschnitt 4.14 für Anleitungen zum Starten der Aufzeichnung. Zur Erklärung der Bedeutung bestimmter Parameter siehe Abschnitt 6.1.9.

# 4.9.1 Messgerät

Beim Öffnen der Option FLICKER im Untermenü MESSUNGEN wird der tabellarische Bildschirm FLICKER angezeigt (*siehe Abbildung unten*).

| FLICKERS  |           | G     | 17:53     |
|-----------|-----------|-------|-----------|
|           | <b>E1</b> | L2    | <b>L3</b> |
| Urms      | 229.0     | 230.5 | 230.5 v   |
| Pinst,max | 1.04      | 0.34  | 0.94      |
| Pst(1min) | 1.02      | 0,54  | 0.97      |
| Pst       | 1.07      | 0.25  | 0.90      |
| Pit       | 0,78      | 1.21  | 0.60      |

Abbildung 4.37: Bildschirm mit Flickertabelle

Die Beschreibungen der Symbole und Abkürzungen, die auf dem Bildschirm MESSGERÄT verwendet werden, sind in der Tabelle unten dargestellt. Beachten Sie, dass die Flickermessintervalle mit der Echtzeituhr synchronisiert werden und daher in Minuten-, 10-Minuten und 2-Stundenintervallen aktualisiert werden.

Tabelle 4.30: Symbole und Abkürzungen auf dem Gerätebildschirm

| Urms      | Echter Effektivwert U <sub>1</sub> , U <sub>2</sub> , U <sub>3</sub> , U <sub>12</sub> , U <sub>23</sub> , U <sub>31</sub> |
|-----------|----------------------------------------------------------------------------------------------------|
| Pinst,max | Maximaler momentaner Flicker für jede Phase, alle 10 Sekunden aktualisiert                                                 |
| Pst(1min) | Kurzzeitflicker (1 min) P <sub>st1min</sub> für jede Phase, in der letzten Minute gemessen                                 |
| Pst       | Kurzzeitflicker (10 min) P <sub>st</sub> für jede Phase, in den letzten 10 Minuten gemessen                                |
| Plt       | Langzeitflicker (2h) P <sub>st</sub> für jede Phase, in den letzten 2 Stunden gemessen                                     |
|           |                                                                                                    |

Tabelle 4.31: Tasten auf dem Flicker(MESSGERÄT)-Bildschirm

| F1  | HALTEN                                      | Hält die Messung auf dem Bildschirm. Hält die Uhrzeit an, wird in der rechten oberen Ecke angezeigt. |  |
|-----|---------------------------------------------|----------------------------------------------------------------------------------------------------|--|
|     | STARTEN                                     | Startet die gehaltene Messung.                                                                       |  |
|     | MESSGE-<br>RÄT                              | Wechselt zur Ansicht MESSGERÄT.                                                                      |  |
| F4  | TREND                                       | Wechselt zur Ansicht TREND (nur während der Aufzeichnung ver-<br>fügbar).                            |  |
| 6   | Löst die Momentaufnahme der Wellenform aus. |                                                                                                    |  |
| ESC | Kehrt zum Untermenü "MESSUNGEN" zurück.     |                                                                                                    |  |

# 4.9.2 Trend

Während einer Aufzeichnung ist die Ansicht TREND verfügbar (siehe Abschnitt 4.14 für Anweisungen, wie die Aufzeichnung. zu starten ist). Flickerparameter können mit der Durchlauffunktionstaste F4 (MESSGERÄT-TREND) betrachtet werden. Beachten Sie, dass die Aufzeichnungsintervalle des Flickermessgeräts in der Norm IEC 61000-4-15 festgelegt sind. Deshalb arbeitet das Flickermessgerät unabhängig vom Aufzeichnungsintervall, das in ALLGEMEINER REKORDER gewählt wurde.

| FLICKERS:               | TREND L2                      |
|-------------------------|-------------------------------|
| 07.Sep.2013<br>03:07:59 | 2.008/div                     |
| Pst2≭                   |                               |
| 0.551                   |                               |
| Pst2X                   |                               |
| 0.551                   |                               |
| (Pst2x)                 |                               |
| 0.551                   |                               |
| 13h 00m 00s             | testational Anti-March Income |
|                         | PSTPLTPSTmin 1 2 3 A METER    |

Abbildung 4.38: Bildschirm mit dem Flickertrend

Tabelle 4.32: Symbole und Abkürzungen auf dem Gerätebildschirm

| Pst1m1,<br>Pst1m2,<br>Pst1m3,<br>Pst1m12,<br>Pst1m23,<br>Pst1m31 | Maximaler ( <b>∡</b> ), durchschnittlicher ( <b>초</b> ) und minimaler ( <b>ェ</b> ) Wert des 1-Mi-<br>nute-Kurzzeitflickers P <sub>st(1min)</sub> für Phasenspannungen U <sub>1</sub> , U <sub>2</sub> , U <sub>3</sub> oder Lei-<br>terspannungen U <sub>12</sub> , U <sub>23</sub> , U <sub>31</sub> |
|------------------------------------------------------------------|----------------------------------------------------------------------------------------------------|
| Pst1,<br>Pst2,<br>Pst3,<br>Pst12,<br>Pst23,<br>Pst31             | Maximaler ( <b>革</b> ), durchschnittlicher ( <b>¥</b> ) und minimaler ( <b>▼</b> ) Wert des 10-<br>Minuten-Kurzzeitflickers P <sub>st</sub> für Phasenspannungen U <sub>1</sub> , U <sub>2</sub> , U <sub>3</sub> oder Leiter-<br>spannungen U <sub>12</sub> , U <sub>23</sub> , U <sub>31</sub>      |
| Plt1,<br>Plt2,<br>Plt3,<br>Plt12,<br>Plt23,<br>Plt31             | Maximaler (∡), durchschnittlicher (≵) und minimaler (ヱ) Wert des 2-<br>Stunden-Langzeitflickers P <sub>lt</sub> für Phasenspannungen U1, U2, U3 oder Leiter-<br>spannungen U12, U23, U31                                                                                                    |

|     |                                                                             | Wählt zwischen folgenden Optionen:                                            |  |  |
|-----|-----------------------------------------------------------------------------|-------------------------------------------------------------------------------|--|--|
| Го  | Pst Plt Pstmin                                                              | Zeigt den 10-min-Kurzzeitflicker P <sub>st</sub> .                            |  |  |
| F2  | Pst <b>Plt</b> Pstmin                                                       | Zeigt den Langzeitflicker P <sub>lt</sub> .                                   |  |  |
|     | Pst Plt <b>Pstmir</b>                                                       | Zeigt den 1-min-Kurzzeitflicker P <sub>st1min</sub> .                         |  |  |
|     |                                                                             | Wählt zwischen verschiedenen Parametern der Trends aus:                       |  |  |
|     | 123 🔺                                                                       | Zeigt die ausgewählten Flicker-Trends für die Phase L1.                       |  |  |
|     | 1 <b>2</b> 3 👗                                                              | Zeigt die ausgewählten Flicker-Trends für die Phase L2.                       |  |  |
|     | 1 2 <b>3</b> 👗                                                              | Zeigt die ausgewählten Flicker-Trends für die Phase L3.                       |  |  |
| F3  | 1 2 3 👗                                                                     | Zeigt die ausgewählten Flicker-Trends für alle Phasen an (nur<br>Mittelwert). |  |  |
|     | <b>12</b> 23 31 ∆                                                           | Zeigt die ausgewählten Flicker-Trends für die Phasen L12.                     |  |  |
|     | 12 <b>23</b> 31 ∆                                                           | Zeigt die ausgewählten Flicker-Trends für die Phasen L23.                     |  |  |
|     | 12 23 <b>31</b> ∆                                                           | Zeigt die ausgewählten Flicker-Trends für die Phasen L31.                     |  |  |
|     | 12 23 31 <b>D</b>                                                           | Zeigt die ausgewählten Flicker-Trends für alle Phasen an (nur<br>Mittelwert). |  |  |
|     | MESSGE-<br>RÄT                                                              | Wechselt zur Ansicht MESSGERÄT.                                               |  |  |
| F4  | TREND                                                                       | Wechselt zur Ansicht TREND (nur während der Aufzeichnung ver-<br>fügbar).     |  |  |
|     | Bewegt den Cursor und wählt das Zeitintervall (IP) für die Überwachung aus. |                                                                               |  |  |
| ESC | Kehrt zum Untermenü "MESSUNGEN" zurück.                                     |                                                                               |  |  |

### Tabelle 4.33: Tasten auf den Flicker(TREND)-Bildschirmen

# 4.10Phasendiagramm

Das Phasendiagramm stellt grafisch die grundfrequenten Spannungen, Ströme und Phasenwinkel des Netzes dar. Es wird nachdrücklich empfohlen, sich diese Ansicht vor den Messungen anzuschauen, um zu sehen, wo der Anschluss des Gerätes liegt. Beachten Sie, dass die meisten problematischen Messungen von einem falsch angeschlossenen Gerät herrühren (siehe 5.1 für die empfohlene Messmethode). Auf dem Bildschirm des Phasendiagramms sind zu sehen:

- die grafische Darstellung der Phasenvektoren für Spannung und Strom des vermessenen Systems,
- die Unsymmetrie des vermessenen Systems.

# 4.10.1 Phasendiagramm

Beim Öffnen der Option PHASENDIAGRAMM im Untermenü MESSUNGEN wird der folgende Bildschirm angezeigt (*siehe Abbildung unten*).

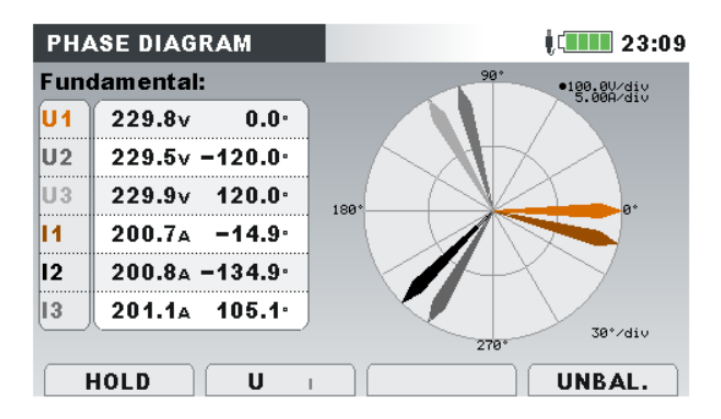

Abbildung 4.39: Bildschirm des Phasendiagramms

| Taballa 1 21. C | umboloun   | d Abkürzungen | auf dam | Carätabildeebirm |
|-----------------|------------|---------------|---------|------------------|
| TUDEIIE 4.54. 5 | ymbole und | i Abkurzungen | uuj uem | Gerulebnuschinn  |

| U1, U2, U3    | Grundfrequente Spannungen Ufund <sub>1</sub> , Ufund <sub>2</sub> , Ufund <sub>3</sub> mit relativem Phasen-<br>winkel zu Ufund <sub>1</sub>                          |
|---------------|----------------------------------------------------------------------------------------------------|
| U12, U23, U31 | Grundfrequente Spannungen Ufund <sub>12</sub> , Ufund <sub>23</sub> , Ufund <sub>31</sub> mit relativem Phasenwinkel zu Ufund <sub>12</sub>                           |
| 1,  2,  3     | Grundfrequente Strömungen Ifund <sub>1</sub> , Ifund <sub>2</sub> , Ifund <sub>3</sub> mit relativem Phasenwin-<br>kel zu Ifund <sub>1</sub> oder Ifund <sub>12</sub> |
|               |                                                                                                    |

#### Tabelle 4.35: Tasten auf dem Bildschirm des Phasendiagramms

| F1  | HALTEN                                      | Hält die Messung auf dem Bildschirm. Hält die Uhrzeit an, wird in<br>der rechten oberen Ecke angezeigt. |  |
|-----|---------------------------------------------|----------------------------------------------------------------------------------------------------|--|
|     | STARTEN                                     | Startet die gehaltene Messung.                                                                          |  |
| F2  | UI                                          | Wählt die Spannung für das Skalieren aus (mit den Cursors).                                             |  |
|     | ΙU                                          | Wählt den Strom für das Skalieren aus (mit den Cursors).                                                |  |
| F4  | MESSGERÄT                                   | Wechselt zur Ansicht PHASENDIAGRAMM.                                                                    |  |
|     | UNSYM.                                      | Wechselt zur Ansicht UNSYMMETRIEDIAGRAMM.                                                               |  |
|     | TREND                                       | Wechselt zur Ansicht TREND (nur während der Aufzeichnung ver-<br>fügbar).                               |  |
|     | Skaliert die Spannungs- oder Stromphasoren. |                                                                                                    |  |
| Ó   | Löst die Momentaufnahme der Wellenform aus. |                                                                                                    |  |
| ESC | Kehrt zum Untermenü "MESSUNGEN" zurück.     |                                                                                                    |  |

### 4.10.2 Unsymmetriediagramm

Das Unsymmetriediagramm stellt die Strom- und Spannungsunsymmetrie des vermessenen Systems dar. Die Unsymmetrie entsteht, wenn die Effektivwerte oder Phasenwinkel zwischen aufeinanderfolgenden Phasen nicht gleich sind. Das Diagramm ist in der Abbildung unten dargestellt.

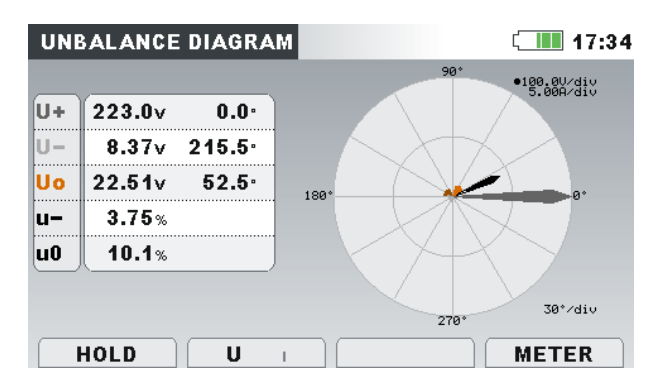

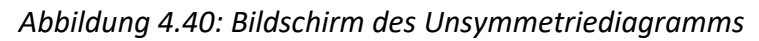

|                       |                 | ~ .     | <u> </u>         |
|-----------------------|-----------------|---------|------------------|
| Tabelle 4.36: Symbole | und Abkürzunaen | aut dem | Gerätebildschirm |

| U0 | Nullkomponente der Spannung U <sup>0</sup>  |
|----|---------------------------------------------|
| 10 | Nullkomponente des Stroms I <sup>0</sup>    |
| U+ | Mitkomponente der Spannung U <sup>+</sup>   |
| +  | Mitkomponente des Stroms I <sup>+</sup>     |
| U- | Gegenkomponente der Spannung U <sup>-</sup> |
| l- | Gegenkomponente des Stroms I <sup>-</sup>   |
| u- | Gegenspannungsanteil u                      |
| i- | Gegenstromanteil i <sup>-</sup>             |
| u0 | Nullspannungsanteil u <sup>0</sup>          |
| i0 | Nullkomponente des Stroms i <sup>0</sup>    |

Tabelle 4.37: Tasten auf dem Bildschirm des Unsymmetriediagramms

| F1  | HALTEN                                      | Hält die Messung auf dem Bildschirm. Hält die Uhrzeit an, wird in<br>der rechten oberen Ecke angezeigt.      |  |
|-----|---------------------------------------------|----------------------------------------------------------------------------------------------------|--|
|     | STARTEN                                     | Startet die gehaltene Messung.                                                                               |  |
| F2  | UI                                          | Zeigt die Messung der Spannungsunsymmetrie an und wählt die<br>Spannung fürs Skalieren (mit den Cursors) aus |  |
|     | ΙU                                          | Zeigt die Messung der Stromunsymmetrie an und wählt den Strom<br>fürs Skalieren (mit den Cursors) aus        |  |
|     | MESSGE-<br>RÄT                              | Wechselt zur Ansicht PHASENDIAGRAMM.                                                                         |  |
| F4  | UNSYM.                                      | Wechselt zur Ansicht UNSYMMETRIEDIAGRAMM.                                                                    |  |
|     | TREND                                       | Wechselt zur Ansicht TREND (nur während der Aufzeichnung ver-<br>fügbar).                                    |  |
|     | Skaliert die Spannungs- oder Stromphasoren. |                                                                                                    |  |
| Ó   | Löst die Moi                                | Löst die Momentaufnahme der Wellenform aus.                                                                  |  |
| ESC | Kehrt zum Untermenü "MESSUNGEN" zurück.     |                                                                                                    |  |
# 4.10.3 Trend der Unsymmetrie

Während einer Aufzeichnung ist die Ansicht UNSYMMETRIETREND verfügbar (siehe Abschnitt 4.14 für Anweisungen, wie der ALLGEMEINE REKORDER zu starten ist).

| UNBAL.:1                | FREND                          |                    | G | 17:53 |
|-------------------------|--------------------------------|--------------------|---|-------|
| 08.Sep.2013<br>06:15:59 | 2.00%/div                      |                    |   |       |
| <b>u.x</b>              |                                |                    |   |       |
| 0.20%<br>u- <u>¥</u>    |                                |                    |   |       |
| 0.16%                   |                                |                    |   |       |
| 0.11%                   | ويرفعه أفتادة فتخذ سأنزحا ويتأ | Galiffordikul et a |   |       |
|                         | U- Uo I+I- Io                  | u                  |   | METER |

Abbildung 4.41: Bildschirm mit dem Symmetrietrend

| u- | Maximaler ( $\mathbf{X}$ ), durchschnittlicher ( $\mathbf{X}$ ) und minimaler ( $\mathbf{X}$ ) Wert des Gegenspannungsanteils u- |
|----|----------------------------------------------------------------------------------------------------|
| uO | Maximaler (▲), durchschnittlicher (ᆂ) und minimaler (ᆂ) Wert des Nullspan-<br>nungsanteils u <sup>0</sup>                        |
| i- | Maximaler ( $\mathbf{X}$ ), durchschnittlicher ( $\mathbf{X}$ ) und minimaler ( $\mathbf{x}$ ) Wert des Gegenstromanteils i-     |
| iO | Maximaler (▲), durchschnittlicher (ᆂ) und minimaler (ヱ) Wert des Nullstro-<br>manteils i <sup>0</sup>                            |
| U+ | Maximaler (耳), durchschnittlicher (閨) und minimaler (I) Mitspannungswert<br>U⁺                                                   |
| U- | Maximaler (耳), durchschnittlicher (耳) und minimaler (耳) Gegenspannungs-<br>wert U <sup>-</sup>                                   |
| UO | Maximaler ( $\mathbf{I}$ ), durchschnittlicher ( $\mathbf{I}$ ) und minimaler ( $\mathbf{I}$ ) Nullspannungswert U <sup>0</sup>  |
| +  | Maximaler ( $f I$ ), durchschnittlicher ( $f I$ ) und minimaler ( $f I$ ) Mitstromwert $^+$                                      |
| l- | Maximaler (耳), durchschnittlicher (閨) und minimaler (耳) Gegenstromwert I⁻                                                        |
| 10 | Maximaler ( $f X$ ), durchschnittlicher ( $f X$ ) und minimaler ( $f X$ ) Nullstromwert I $^0$                                   |

#### Tabelle 4.39: Tasten auf dem Bildschirm mit den Unsymmetrietrends

| F2 | <b>U+</b> U- U0<br>I+ I- I0<br>u+ u0 i+ i0 | Zeigt die ausgewählte Messung der Spannungs- und Stromun-<br>symmetrie (U <sup>+</sup> , U <sup>-</sup> , U <sup>0</sup> , I <sup>+</sup> , I <sup>-</sup> , I <sup>0</sup> , u <sup>-</sup> , u <sup>0</sup> , i <sup>-</sup> , i <sup>0</sup> ). |
|----|--------------------------------------------|----------------------------------------------------------------------------------------------------|
|    | MESSGERÄT                                  | Wechselt zur Ansicht PHASENDIAGRAMM.                                                                                                    |
| F4 | UNSYM.                                     | Wechselt zur Ansicht UNSYMMETRIEDIAGRAMM.                                                                                                    |
|    | TREND                                      | Wechselt zur Ansicht TREND (nur während der Aufzeichnung verfügbar).                                                                                                    |

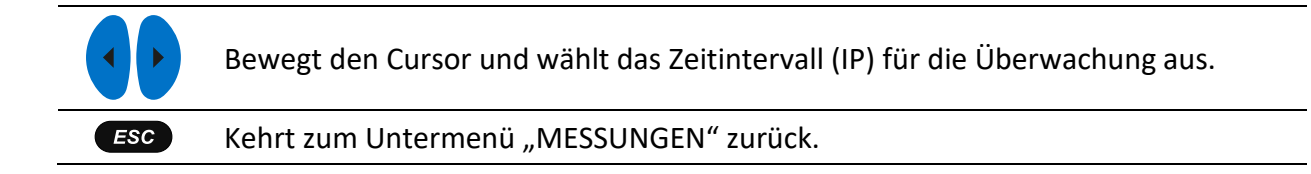

## 4.11Temperatur

Das Gerät Energy Master XA/Energy Master ist in der Lage, mit dem Temperaturfühler A 1354<sup>1</sup> Temperaturen zu messen und aufzuzeichnen. Die Temperatur wird in Grad Celsius und Fahrenheit ausgegeben. Anleitungen zum Start der Aufzeichnung finden Sie in den nächsten Abschnitten. Wie der Neutraleingang der Stromzange mit dem Temperaturfühler vorbereitet wird, erfahren Sie im Abschnitt 5.2.5.

<sup>1</sup> Optionales Zubehör

#### 4.11.1 Messgerät

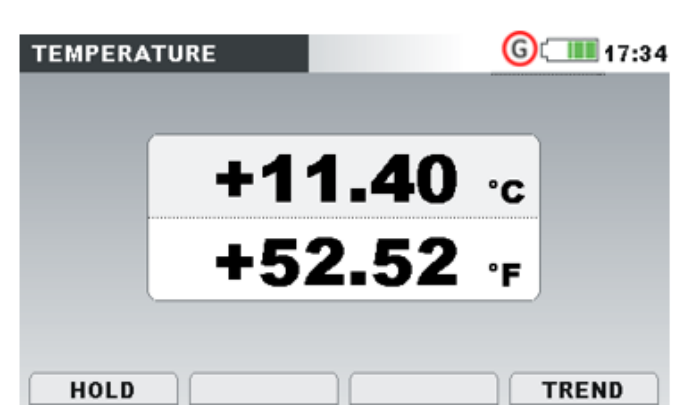

Abbildung 4.42: Bildschirm der Temperaturmessung

Tabelle 4.40: Symbole und Abkürzungen auf dem Gerätebildschirm

| <sup>0</sup> C | Aktuelle Temperatur in Grad Celsius    |
|----------------|----------------------------------------|
| ٥F             | Aktuelle Temperatur in Grad Fahrenheit |

Tabelle 4.41: Tasten auf dem Bildschirm mit den Temperaturmessungen

| F1  | HALTEN                                      | Hält die Messung auf dem Bildschirm. Hält die Uhrzeit an, wird in<br>der rechten oberen Ecke angezeigt. |
|-----|---------------------------------------------|----------------------------------------------------------------------------------------------------|
|     | STARTEN                                     | Startet die gehaltene Messung.                                                                          |
|     | MESSGERÄT                                   | Wechselt zur Ansicht MESSGERÄT.                                                                         |
| F4  | TREND                                       | Wechselt zur Ansicht TREND (nur während der Aufzeichnung ver-<br>fügbar).                               |
| Ó   | Löst die Momentaufnahme der Wellenform aus. |                                                                                                    |
| ESC | Kehrt zum Untermenü "MESSUNGEN" zurück.     |                                                                                                    |

# 4.11.2 Trend

Die Ansicht TREND der Temperaturmessung kann während der laufenden Aufzeichnung angeschaut werden. Aufzeichnungen mit Temperaturmessungen können von der Speicherliste und unter Verwendung der PC-Software PowerView v3.0 angesehen werden.

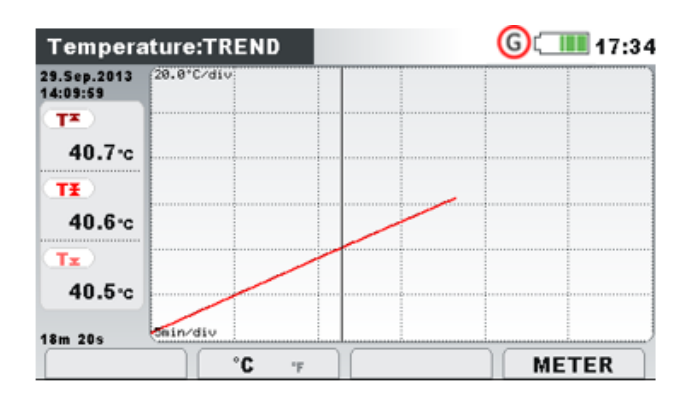

Abbildung 4.43: Bildschirm mit dem Temperaturtrend

| Tabelle 4.42: Symbole | und Abkürzunaen   | auf dem | Gerätebildschirm                        |
|-----------------------|-------------------|---------|-----------------------------------------|
| rabelle in indigitio  | and ribrar zangen |         | 001000000000000000000000000000000000000 |

| т. | Maximaler (耳), durchschnittlicher (閨) und minimaler (閠) Temperaturwert für |
|----|----------------------------------------------------------------------------|
| 1. | das letzte aufgezeichnete Zeitintervall (IP)                               |

| Tahelle 4 43. | Tasten | auf den | Bildschirmen | mit den | Temperaturtrends |
|---------------|--------|---------|--------------|---------|------------------|
| 1000110 4.45. | rusten | uuj ucn | Dhuschinnen  | mit ucn | remperaturtremus |

| ГО  | <b>°C</b> °F  | Zeigt die Temperatur in Grad Celsius.                                     |
|-----|---------------|---------------------------------------------------------------------------|
| F2  | °C            | Zeigt die Temperatur in Grad Fahrenheit.                                  |
|     | MESSGERÄT     | Wechselt zur Ansicht MESSGERÄT.                                           |
| F4  | TREND         | Wechselt zur Ansicht TREND (nur während der Aufzeichnung ver-<br>fügbar). |
| ESC | Kehrt zum Unt | ermenü "MESSUNGEN" zurück.                                                |

# 4.12Unterabweichung und Überabweichung

Die Unterabweichungs- und Überabweichungs-Parameter sind nützlich, wenn es wichtig ist, beispielsweise anhaltende Unterspannungen, die in Daten durch anhaltende Überspannungen aufgehoben werden, zu vermeiden. Die Ergebnisse können in einer tabellarischen (MESSG.) oder grafischen (TREND) Ansicht angezeigt werden - die nur aktiv ist, während der ALLGEMEINE RE-KORDER aktiv ist. Siehe Abschnitt 4.14 für Anleitungen zum Starten der Aufzeichnung. Zur Erklärung der Bedeutung bestimmter Parameter siehe Abschnitt 6.1.12.

## 4.12.1 Messgerät

Durch Eingabe der Option ABWEICHUNG im Untermenü MESSUNGEN wird die UNTER-/ ÜBER-ABWEICHUNG als Tabelle auf dem Gerätebildschirm dargestellt (*siehe Abbildung unten*).

|        |       | L2    | (L3)              |
|--------|-------|-------|-------------------|
| Urms   | 229.0 | 230.5 | 230.5 v           |
| Uunder | 1.04  | 0.34  | 0.94 <sub>v</sub> |
|        | 1.02  | 0.54  | 0.97 %            |
| Uover  | 1.07  | 0.25  | 0.90 v            |
|        | 0,78  | 1.21  | 0.60 %            |

Abbildung 4.44: Tabelle Unterabweichung und Überabweichung auf dem Gerätebildschirm

Die Beschreibungen der Symbole und Abkürzungen, die auf dem Bildschirm MESSGERÄT verwendet werden, sind in der Tabelle unten dargestellt.

Tabelle 4.44: Symbole und Abkürzungen auf dem Gerätebildschirm

| Urms   | Echter Effektivwert U1, U2, U3, U12, U23, U31                                                                 |
|--------|----------------------------------------------------------------------------------------------------|
| Uunter | Momentane Unterabweichungsspannung U <sub>Unter</sub> ausgedrückt als Spannungswert<br>und % der Nennspannung |
| Uüber  | Momentane Überabweichungsspannung Uüber, ausgedrückt als Spannungswert und % der Nennspannung                 |

Tabelle 4.45: Tasten auf dem Unterabweichungs- und Überabweichung- (MESSGERÄT) Bildschirm

| F1  | HALTEN                                      | Hält die Messung auf dem Bildschirm. Hält die Uhrzeit an, wird in<br>der rechten oberen Ecke angezeigt. |  |  |
|-----|---------------------------------------------|----------------------------------------------------------------------------------------------------|--|--|
|     | STARTEN                                     | Startet die gehaltene Messung.                                                                          |  |  |
|     |                                             | Wählt zwischen verschiedenen Parametern der Trends aus                                                  |  |  |
| F3  | ۸ ۸                                         | Zeigt Unter-/Überabweichungs-Messerte für alle Phasenspannun-<br>gen                                    |  |  |
|     | ~ Δ                                         | Zeigt die Messwerte der Unter-/Überabweichungen für alle Leiter-<br>spannungen                          |  |  |
|     | MESSGERÄT                                   | Wechselt zur Ansicht MESSGERÄT.                                                                         |  |  |
| F4  | TREND                                       | Wechselt zur Ansicht TREND (nur während der Aufzeichnung ver-<br>fügbar).                               |  |  |
| Ó   | Löst die Momentaufnahme der Wellenform aus. |                                                                                                    |  |  |
| ESC | Kehrt zum Untermenü "MESSUNGEN" zurück.     |                                                                                                    |  |  |

## 4.12.2 Trend

Während einer Aufzeichnung ist die Ansicht TREND verfügbar (siehe Abschnitt 4.14 für Anweisungen, wie die Aufzeichnung. zu starten ist). Unterabweichungs- und Überabweichungsparameter können mit der Durchlauffunktionstaste F4 (MESSGERÄT-TREND) betrachtet werden.

| 07.Sep.2013<br>03:07:59 | 2.000/div    |       |       |
|-------------------------|--------------|-------|-------|
| Uunder1 ¥               |              |       |       |
| 0.55%                   |              |       |       |
| Uunder2 ¥               |              |       |       |
| 0.55%                   |              |       |       |
| (Uunder 3 Ŧ)            |              | T     |       |
| 0.55%                   |              |       |       |
| 13h 00m 00s             |              | uki n |       |
|                         | Uunder Uever |       | METER |

Abbildung 4.45: Unterabweichung und Überabweichung auf dem TREND-Bildschirm

| UUnter1  |                                                                               |  |  |  |
|----------|-------------------------------------------------------------------------------|--|--|--|
| UUnter2  | Intervall-Mittelwort (¥) der entsprechenden Unterabweichungssnap-             |  |  |  |
| Uunter3  | nung // // // // // // // // // // // // //                                   |  |  |  |
| UUnter12 | Nennsnannung                                                                  |  |  |  |
| UUnter22 | Nemispannang.                                                                 |  |  |  |
| UUnter31 |                                                                               |  |  |  |
| Uüber1   |                                                                               |  |  |  |
| Uüber2   | tara allanduat an (▼) da cara tara da cùta ada cùta a tab                     |  |  |  |
| Uüber3   | Intervall-Mittelwert (*) der entsprechenden Überabweichungsspannu             |  |  |  |
| Uüber12  | U1über, U2über, U3über, U12über, U23über, U31über, ausgedrückt in % der Nenn- |  |  |  |
| Uüber23  | spannung.                                                                     |  |  |  |
| Llüher31 |                                                                               |  |  |  |
| CUDCIDI  |                                                                               |  |  |  |

Tabelle 4.46: Symbole und Abkürzungen auf dem Gerätebildschirm

Tabelle 4.47: Tasten für Unterabweichung und Überabweichung auf den (TREND)-Bildschirmen

|     |                                                                             | Wählt zwischen folgenden Optionen:                                        |  |
|-----|-----------------------------------------------------------------------------|---------------------------------------------------------------------------|--|
| F2  | Unter Über                                                                  | Zeigt die Trends der Unterabweichung                                      |  |
|     | Unter Über                                                                  | Zeigt die Trends der Überabweichung                                       |  |
|     |                                                                             | Wählt zwischen verschiedenen Parametern der Trends aus::                  |  |
| F3  | Δ                                                                           | Zeigt die Trends der Unterabweichung/Überabweichung für alle<br>Phasen    |  |
|     | <b>Δ</b>                                                                    | Zeigt die Trends der Unterabweichung/Überabweichung für alle<br>Leitungen |  |
|     | MESSGERÄT                                                                   | Wechselt zur Ansicht MESSGERÄT.                                           |  |
| F4  | TREND                                                                       | Wechselt zur Ansicht TREND (nur während der Aufzeichnung ver-<br>fügbar). |  |
|     | Bewegt den Cursor und wählt das Zeitintervall (IP) für die Überwachung aus. |                                                                           |  |
| ESC | Kehrt zum Untermenü "MESSUNGEN" zurück.                                     |                                                                           |  |

## 4.13Netzsignale

Die Netzsignalspannung, in bestimmten Anwendungen "Rundsteuersignal" genannt, ist eine Anhäufung von Signalen, oft auf einer nicht harmonischen Frequenz, mit der industrielle Ausrüstungen, Ertragsmessgeräte und andere Vorrichtungen fernbedient werden. Vor der Betrachtung der Netzsignalmessungen muss der Benutzer die Signalfrequenzen im Menü "Netzsig. Einrichtung" einstellen (siehe Abschnitt 4.21.4).

Die Ergebnisse können in tabellarischer (MESSGERÄT) oder in grafischer Form (TREND) betrachtet werden – diese ist nur aktiv, wenn der ALLGEMEINE REKORDER aktiv ist. Siehe Abschnitt 4.14 für Anleitungen zum Starten der Aufzeichnung. Zur Erklärung der Bedeutung bestimmter Parameter siehe Abschnitt 6.1.9.

# 4.13.1 Messgerät

Beim Öffnen der Option NETZSIGNALE im Untermenü MESSUNGEN wird der tabellarische Bildschirm NETZSIGNALE angezeigt (*siehe Abbildung unten*).

| SIGNALLING |       |           |        | C 💷 13:4 |
|------------|-------|-----------|--------|----------|
|            |       | <b>L2</b> | 13     |          |
| Sig1       | 10.06 | 0.06      | 3.05v  |          |
| 316.0Hz    | 4.37  | 0.02      | 1.33%  |          |
| Sig2       | 3.00  | 0.00      | 3.00v  |          |
| 1060.0Hz   | 1.39  | 0.00      | 1.30%  |          |
| RMS        | 229.0 | 230.5     | 230.5v |          |

Abbildung 4.46: Bildschirm für die Messung der Netzsignale

Die Beschreibungen der Symbole und Abkürzungen, die auf dem Bildschirm MESSGERÄT verwendet werden, sind in der Tabelle unten dargestellt.

| Sig1<br>316,0 Hz  | Echter Effektivwert der Signalspannung (U <sub>Sig1</sub> , U <sub>Sig2</sub> , U <sub>Sig3</sub> , U <sub>Sig12</sub> , U <sub>Sig23</sub> , U <sub>Sig31</sub> )<br>für eine benutzerspezifische Trägerfrequenz (316.0 Hz im abgebildeten Bei-<br>spiel) ausgedrückt in Volt oder Prozent von der grundfrequenten Spannung  |
|-------------------|----------------------------------------------------------------------------------------------------|
| Sig2<br>1060,0 Hz | Echter Effektivwert der Signalspannung (U <sub>sig1</sub> , U <sub>sig2</sub> , U <sub>sig3</sub> , U <sub>sig12</sub> , U <sub>sig23</sub> , U <sub>sig31</sub> )<br>für eine benutzerspezifische Trägerfrequenz (1060.0 Hz im abgebildeten Bei-<br>spiel) ausgedrückt in Volt oder Prozent von der grundfrequenten Spannung |
| RMS               | Echter Effektivwert der Phasen- oder Leiterspannung $U_{Rms}$ (U <sub>1</sub> , U <sub>2</sub> , U <sub>3</sub> , U <sub>12</sub> , U <sub>23</sub> , U <sub>31</sub> )                                                                                                    |

Tabelle 4.49: Tasten auf dem Netzsignale- (MESSGERÄT) Bildschirm

| F1  | HALTEN                                      | Hält die Messung auf dem Bildschirm. Hält die Uhrzeit an, wird in<br>der rechten oberen Ecke angezeigt. |  |
|-----|---------------------------------------------|----------------------------------------------------------------------------------------------------|--|
|     | STARTEN                                     | Startet die gehaltene Messung.                                                                          |  |
|     | MESSGERÄT                                   | Wechselt zur Ansicht MESSGERÄT.                                                                         |  |
| F4  | TREND                                       | Wechselt zur Ansicht TREND (nur während der Aufzeichnung ver-<br>fügbar).                               |  |
|     | TABELLE                                     | Wechselt zur Ansicht TABELLE (nur während der Aufzeichnung ver-<br>fügbar).                             |  |
| Ó   | Löst die Momentaufnahme der Wellenform aus. |                                                                                                    |  |
| ESC | Kehrt zum Untermenü "MESSUNGEN" zurück.     |                                                                                                    |  |
|     |                                             |                                                                                                    |  |

## 4.13.2 Trend

Während einer Aufzeichnung ist die Ansicht TREND verfügbar (siehe Abschnitt 4.14 für Anweisungen, wie die Aufzeichnung. zu starten ist). Netzsignalparameter können mit der Durchlauffunktionstaste F4 (MESSGERÄT-TREND) betrachtet werden.

| SIGNALLING:TREND L1     |           |              |   | <mark>G</mark> t 💷 17:02 |  |      |   |
|-------------------------|-----------|--------------|---|--------------------------|--|------|---|
| 03.Dec.2013<br>17:01:36 | 1.00V/di/ |              |   |                          |  |      |   |
| (Usig1≭)                |           |              |   |                          |  |      |   |
| 0.14v                   |           |              |   |                          |  |      |   |
| (Usig1X)                |           |              |   |                          |  |      |   |
| 0.05v                   |           |              |   |                          |  |      |   |
| (Usig1x)                |           |              |   |                          |  |      |   |
| 0.01v                   | -         |              |   |                          |  |      |   |
| 255                     | 3d/di     | July         |   |                          |  |      |   |
|                         |           | <b>f1</b> f2 | 1 | 2 3 Å                    |  | TABL | E |

Abbildung 4.47: Bildschirm mit dem Trend der Netzsignale

| Tabelle 4 50. S | vmhole uni  | d Ahkürzungen  | auf dem | Gerätehildschirm  |
|-----------------|-------------|----------------|---------|-------------------|
| Tubene 4.50. 5  | ynnbore and | a Abkui zungen | uuj ucm | Ocracomasciiiiiii |

| Usig1, Usig2, Usig3,<br>Usig12, Usig23, Usig31 | Maximaler ( <b>▲</b> ), durchschnittlicher ( <b>₹</b> ) und minimaler ( <b>▼</b> ) Wert<br>(U <sub>Sig1</sub> , U <sub>Sig2</sub> , U <sub>Sig3</sub> , U <sub>Sig12</sub> , U <sub>Sig23</sub> , U <sub>Sig31</sub> ) der Signalspannung für eine<br>benutzerspezifische Sig1/Sig2-Frequenz (im abgebildeten Bei-<br>spiel Sig1 = 316,0 Hz / Sig2 = 1060,0 Hz). |
|------------------------------------------------|----------------------------------------------------------------------------------------------------|
| 14.Nov.2013<br>13:50:00                        | Zeitstempel des Zeitintervalls (IP), das mit dem Cursor ausge-<br>wählt wurde.                                                                                                    |
| 22h 25m 00s                                    | Aktuelle Zeit des ALLGEMEINEN REKORDERS (Tage Stun-<br>den:min:s)                                                                                                    |

#### Tabelle 4.51: Tasten auf dem Netzsignale- (TREND) Bildschirm

|    |                   | Wählt zwischen folgenden Optionen:                                                    |
|----|-------------------|---------------------------------------------------------------------------------------|
| F2 | f1 f2             | Zeigt die Signalspannung für eine benutzerspezifische Netzsig-<br>nalfrequenz (Sig1). |
|    | f1 <b>f2</b>      | Zeigt die Signalspannung für eine benutzerspezifische Netzsig-<br>nalfrequenz (Sig2). |
|    |                   | Wählt zwischen verschiedenen Parametern der Trends aus:                               |
|    | 123 🔺             | Zeigt die Netzsignale für die Phase 1                                                 |
|    | 1 <b>2</b> 3 🔺    | Zeigt die Netzsignale für die Phase 2                                                 |
|    | 1 2 <b>3</b> 🔺    | Zeigt die Netzsignale für die Phase 3                                                 |
| ГЭ | 1 2 3 📥           | Zeigt die Netzsignale für alle Phasen an (nur Mittelwert)                             |
|    | <b>12</b> 23 31 Δ | Zeigt die Netzsignale für die Leiterspannung L12.                                     |
|    | 12 <b>23</b> 31 ∆ | Zeigt die Netzsignale für die Leiterspannung L23.                                     |
|    | 12 23 <b>31</b> ∆ | Zeigt die Netzsignale für die Leiterspannung L31.                                     |

|     | 12 23 31 <b>Δ</b>                                                           | Zeigt die Netzsignale für alle Leiterspannungen (nur Mittel-<br>wert).      |  |  |
|-----|-----------------------------------------------------------------------------|-----------------------------------------------------------------------------|--|--|
|     | MESSGERÄT                                                                   | Wechselt zur Ansicht MESSGERÄT.                                             |  |  |
| F4  | TREND                                                                       | Wechselt zur Ansicht TREND (nur während der Aufzeichnung ver-<br>fügbar).   |  |  |
|     | TABELLE                                                                     | Wechselt zur Ansicht TABELLE (nur während der Aufzeichnung ver-<br>fügbar). |  |  |
|     | Bewegt den Cursor und wählt das Zeitintervall (IP) für die Betrachtung aus. |                                                                             |  |  |
| ESC | Kehrt zum Untermenü "MESSUNGEN" zurück.                                     |                                                                             |  |  |

#### 4.13.3 Tabelle

Während einer aktiven Aufzeichnung steht die Ansicht TABELLE zur Verfügung (siehe Abschnitt 4.14 für Anleitungen zum Starten der Aufzeichnung) durch zyklische Betätigung der Taste F4 (MESSG. – TREND – TABELLE). Signalisierungsereignisse nach der Norm IEC 61000-4-30 können hier überwacht werden. Für jedes Signalisierungsereignis erfasst das Gerät die Wellenform, die mit PowerView betrachtet werden kann.

| SIGNALLING                                    |   |   |     | GIC                      | <mark>6</mark> t 💷 10:04 |  |  |
|-----------------------------------------------|---|---|-----|--------------------------|--------------------------|--|--|
| No                                            | L | F | Sig | START                    | MAX                      |  |  |
| 1                                             | 1 | 0 | f1  | 08.Jan.2016 10:03:09.404 | 13.5V                    |  |  |
| 2                                             | 1 | 1 | f1  | 08.Jan.2016 10:03:29.405 | 13.5V                    |  |  |
| 3                                             | 2 | 1 | f1  | 08.Jan.2016 10:03:49.412 | 13.5V                    |  |  |
| 4                                             | 1 | 0 | f1  | 08.Jan.2016 10:04:09.404 | 13.5V                    |  |  |
| 5                                             | 1 | 0 | f2  | 08.Jan.2016 10:04:29.405 | 12.8V                    |  |  |
| 6                                             | 1 | 0 | f2  | 08.Jan.2016 10:04:40.205 | 12.9V                    |  |  |
|                                               |   |   |     |                          |                          |  |  |
| Level=5.0%, Duration=10s, f1=316Hz, f2=1060Hz |   |   |     |                          |                          |  |  |
|                                               |   |   |     | M                        | ETER                     |  |  |

Abbildung 4.48: Bildschirm mit der Tabelle Netzsignale

| Tabelle 4.52: Symbole | und Abkürzungen | auf dem | Gerätebildschirm |
|-----------------------|-----------------|---------|------------------|
|-----------------------|-----------------|---------|------------------|

| Nr    | Nummer des Netzsignalereignisses                                                                                                    |
|-------|----------------------------------------------------------------------------------------------------|
| L     | Phase, auf der das Netzsignalereignis aufgetreten ist                                                                                                    |
| F     | <ul> <li>Flaggen-Anzeige</li> <li>0 – keines der Intervalle durch Flagge markiert</li> <li>1 – mindestens eines der Intervalle innerhalb der aufgezeichneten Netzsignale ist durch Flagge markiert</li> </ul> |
| Sig   | Frequenz bei der das Netzsignalereignis aufgetreten ist, festge-<br>legt als "Netzsign. 1"-Frequenz und "Netzsign. 2"-Frequenz im<br>Menü NETZSIGNALE EINSTELLUNGEN Siehe 4.21.4 für Details.                 |
| START | Zeit, zu der die überwachte Netzsignalspannung die Schwellen-<br>grenze überschreitet.                                                                                                    |

| MAX    | Maximaler Spannungsniveau, den der Rekorder während eines<br>Netzsignalereignisses erfasst hat                    |
|--------|----------------------------------------------------------------------------------------------------|
| Niveau | Schwellenwert in % der Nennspannung Un, definiert im Menü<br>NETZSIGNALE EINSTELLUNGEN. Siehe 4.21.4 für Details. |
| Dauer  | Dauer der erfassten Wellenform, festgelegt im Menü NETZSIG-<br>NALE EINSTELLUNGEN. Siehe 4.21.4 für Details.      |
| f1     | 1. beobachtete Netzsignalfrequenz                                                                                 |
| f2     | 2. beobachtete Netzsignalfrequenz                                                                                 |

Tabelle 4.53: Tasten auf dem Netzsignale- (TABELLEN) Bildschirm

|     | MESSGERÄT                                      | Wechselt zur Ansicht MESSGERÄT.                                             |  |  |  |
|-----|------------------------------------------------|-----------------------------------------------------------------------------|--|--|--|
|     | TREND                                          | Wechselt zur Ansicht TREND (nur während der Aufzeichnung ver-<br>fügbar).   |  |  |  |
| F4  | TABELLE                                        | Wechselt zur Ansicht TABELLE (nur während der Aufzeichnung ver-<br>fügbar). |  |  |  |
|     | Bewegt den Cursor durch die Netzsignaltabelle. |                                                                             |  |  |  |
| ESC | Kehrt zum Untermenü "MESSUNGEN" zurück.        |                                                                             |  |  |  |

## 4.14Allgemeiner Rekorder

Energy Master XA/Energy Master kann die gemessenen Daten im Hintergrund aufzeichnen. Durch Öffnen der Option ALLGEMEINER REKORDER im Untermenü REKORDER können die Parameter für den Rekorder benutzerspezifisch eingestellt werden, um die Kriterien für Intervall, Startzeit und Dauer für die aufgezeichnete Kampagne zu erfüllen. Der Bildschirm mit den Einstellungen für den Allgemeinen Rekorder ist unten dargestellt:

| GENERAL REC       |              | 14:23              |             |  |  |
|-------------------|--------------|--------------------|-------------|--|--|
| PROFILE           | St           | Standard           |             |  |  |
| INTERVAL          | 10           | Min (EN 50160, 0   | 30ST 32144) |  |  |
| INCLUDE EVENTS    | On           | On                 |             |  |  |
| INCLUDE ALARMS    | Of           | Off                |             |  |  |
| INCLUDE SIGNALL   | ING On       | On                 |             |  |  |
| START TIME        | Ma           | Manual             |             |  |  |
| DURATION          | 12           | 12 hours (2MB)     |             |  |  |
| Recommended/ma    | ximal record | l duration: 60 day | s /60 days  |  |  |
| Available memory: | 00d, 00h (0) | MB)                |             |  |  |
| START             | HELP         | CONFIG             | CHECK C.    |  |  |

Abbildung 4.49: Bildschirm mit den Einstellungen des Allgemeinen Rekorders

Die folgende Tabelle gibt eine Beschreibung der Einstellungen des Allgemeinen Rekorders wieder: Tabelle 4.54: Beschreibung der Einstellungen des Allgemeinen Rekorders und der Bildschirmsymbole

| G         | Der allgemeine Rekorder ist aktiv und wartet darauf, dass die<br>Startbedingung erfüllt werden. Nachdem die Startbedingungen<br>(definierte Startzeit) erfüllt sind, nimmt das Gerät einen Wellen-<br>form-Schnappschuss auf und startet (aktiviert) den Allgemeinen<br>Rekorder.                                                                                                    |
|-----------|----------------------------------------------------------------------------------------------------|
| G         | <ul> <li>Der allgemeine Rekorder ist aktiv und die Aufzeichnung läuft</li> <li>Hinweis: Der Rekorder zeichnet solange auf, wie keine der Endebedingung erfüllt ist: <ul> <li>STOPP-Taste wurde vom Benutzer gedrückt</li> <li>Vorgegebenes Laufzeitkriterium wurde erfüllt</li> <li>Maximale Aufzeichnungslänge wurde erreicht</li> <li>SD KARTE ist voll</li> </ul> </li> <li>Hinweis: Wenn die Startzeit des Rekorders nicht ausdrücklich angegeben wird, startet der Rekorder abhängig von der Echtzeituhr, nach einem Vielfachen des Intervalls. Zum Beispiel: der Rekorder wird um 12:12 mit einem 5-Minuten-Intervall aktiviert. Der Rekorder startet tatsächlich um 12:15.</li> <li>Hinweis: Wenn während der Aufnahme-Sitzung die Geräteakkus leer werden, zum Beispiel wegen einer langen Unterbrechung, wird das Gerät automatisch abgeschaltet. Nachdem wieder Spannung vorhanden ist, startet das Gerät automatisch eine neue Aufzeichnung.</li> </ul> |
| W         | Die Option Spannungsereignisse (mit Wellenform) einbeziehen<br>oder Alarmereignisse (mit Wellenform) einbeziehen wird aus-<br>gewählt. Symbol zeigt, dass der Wellenformrekorder aktiv ist<br>und auf einen Auslöser wartet.<br><b>Hinweis:</b> Wellenformaufzeichnung nur am Energy Master XA<br>verfügbar.                                                                                                    |
| <b>W</b>  | Spannungsereignis- oder Alarmwellenformrekorder ist aktiv,<br>Wellenformaufzeichnungsprozess läuft<br>Hinweis: Wellenformaufzeichnung nur am Energy Master XA<br>verfügbar.                                                                                                    |
| Profil    | <ul> <li>Wählt das Aufzeichnungsprofil aus:</li> <li>Standardprofil. Schließt alle Messungen in die Aufzeichnung ein. Geeignet für die meisten PQ-Messungen</li> <li>Beschränktes Profil. Schließt einen begrenzten Satz von Messungen (die wichtigsten) ein. Geeignet für lange Aufzeichnungen mit kurzem Intervall (1-Wochen-Aufzeichnung mit 1-Sekunde-Intervall). Siehe Abschnitt 5.4 für Details.</li> </ul>                                                                                                    |
| Intervall | Definiert das gemessene Intervall. Verfügbare Einstellungen lie-<br>gen zwischen 1 Sekunde und 120 Minuten.<br>Verfügbare Intervalle: 1 s, 3 s, 5 s, 10 s, 1 min, 2 min, 5 min, 10<br>min, 15 min, 30 min, 60 min, 120 min                                                                                                    |

|                          | <b>Hinweis:</b> Für den Fall, dass der gemessene Zeitraum kürzer als<br>10 Sekunden ist, dann raten wir von der simultanen Erkennung<br>der Ereigniswellenformen und Transienten an, was den Analy-<br>sator verlangsamen könnte und zu einem Problem beim spei-<br>chern der Daten auf die SD-Karte (nur MI 2884) führen könnte.                                                                                                    |
|--------------------------|----------------------------------------------------------------------------------------------------|
| Ereignisse einschließen  | <ul> <li>Wählt aus, ob Ereignisse in die Aufzeichnung mit einbezogen werden.</li> <li>Ein: Ereignissignaturen in Tabellenform aufzeichnen (siehe 4.17 für Einzelheiten)</li> <li>Ein (mit Wellenformen): Zeichnet Ereignissignaturen in Tabellenform auf und erfasst eine Ereigniswellenform anhand des Wellenformrekorders mit Ereignistyp-Auslöser und stellt die Dauer ein, die im Wellenformrekorder-Einrichtungsbildschirm definiert ist (siehe 6.1.13 für Einzelheiten).<br/>Hinweis: Wellenformaufzeichnung nur am Energy Master XA verfügbar.</li> <li>Aus: Ereignisse werden nicht aufgezeichnet</li> </ul> |
| Alarme einschließen      | <ul> <li>Wählt aus, ob Alarme in die Aufzeichnung mit einbezogen werden.</li> <li>Ein: Alarmsignaturen in Tabellenform aufzeichnen (siehe 4.18 für Einzelheiten)</li> <li>Ein (mit Wellenformen): Zeichnet Alarmsignaturen in Tabellenform auf und erfasst die Alarmwellenform anhand des Wellenformrekorders mit dem Alarmtyp-Auslöser und stellt die Dauer ein, die im Wellenformrekorder-Einrichtungsbildschirm definiert ist (siehe 6.1.14 für Einzelheiten).</li> <li>Hinweis: Wellenformaufzeichnung nur am Energy Master XA verfügbar.</li> <li>Aus: Alarme werden nicht aufgezeichnet</li> </ul>             |
| Netzsignale einschließen | <ul> <li>Wählen, ob Netzsignalereignisse gemäß IEC 61000-4-30 in die<br/>Aufzeichnung eingeschlossen werden sollen.</li> <li>Ein: Netzsignalereignisse in der Aufzeichnung enthalten</li> <li>Aus: Netzsignalereignisse werden nicht aufgezeichnet</li> </ul>                                                                                                    |
| Startzeit                | <ul> <li>Startzeit der Aufzeichnung festlegen:</li> <li>Manuell, Drücken der Funktionstaste F1</li> <li>Zu einer festgelegten Zeit und einem festgelegten Datum.</li> </ul>                                                                                                    |
| Dauer                    | <ul> <li>Aufzeichnungsdauer festlegen. Der Allgemeine Rekorder zeichnet die Messungen für eine vorgegebene Zeitdauer auf:</li> <li>Manuell,</li> <li>1, 6 oder 12 Stunden, oder</li> <li>1, 2, 3, 7, 15, 30, 60 Tage.</li> </ul>                                                                                                    |

| Empfohlene/maximale<br>Aufzeichnungsdauer: | Zeigt die Parameter für die empfohlene und maximale Dauer des vorgegebenen Aufzeichnungsintervalls. |
|--------------------------------------------|----------------------------------------------------------------------------------------------------|
| Freier Speicher                            | Anzeigen des freien Speichers auf der SD-Karte                                                      |

Tabelle 4.55: Tasten auf dem Bildschirm mit den Einstellungen des Allgemeinen Rekorders

|       | START                                                                        | Startet den Rekorder.                                                                                                    |  |  |  |  |  |
|-------|------------------------------------------------------------------------------|----------------------------------------------------------------------------------------------------|--|--|--|--|--|
| F1    | STOPP                                                                        | Stoppt den Rekorder.                                                                                                    |  |  |  |  |  |
|       |                                                                              | Zeigt den Hilfe-Bildschirm, wo erklärt wird, welche Messungen mit Beschränktem und mit Standard-Profil aufgezeichnet werden.   |  |  |  |  |  |
| F2    | HILFE                                                                        | GENERAL REC. HELP         RECORD PROFILE       Limited       Standard         U,I,f       //////////////////////////////////// |  |  |  |  |  |
|       |                                                                              | TEMPERATURE       SIGNALLING       UNDER/OVER       Siehe Abschnitt 5.4 für Details.                                           |  |  |  |  |  |
| F3    | KONFIG.                                                                      | Shortcut zur Verbindungseinrichtung. Siehe 5.2 für Details.                                                                    |  |  |  |  |  |
| F4    | V-PRÜ-<br>FUNG Prüfen der Verbindungseinstellungen Siehe 4.21.1 für Details. |                                                                                                    |  |  |  |  |  |
| ENTER | Öffnet die Ei                                                                | Öffnet die Einstellung von Startzeit/-datum.                                                                                   |  |  |  |  |  |
|       | Tasten im Fe                                                                 | enster zur Einstellung der Startzeit:                                                                                          |  |  |  |  |  |
|       | Wählt den zu ändernden Parameter aus.                                        |                                                                                                    |  |  |  |  |  |
|       | Verändert den Parameter.                                                     |                                                                                                    |  |  |  |  |  |
|       | ENTER                                                                        | Bestätigt die gewählte Option.                                                                                                 |  |  |  |  |  |
|       | ESC                                                                          | Verlässt das Fenster zur Einstellung der Startzeit ohne<br>Änderungen.                                                         |  |  |  |  |  |
|       | Wählt den zu ändernden Parameter aus.                                        |                                                                                                    |  |  |  |  |  |
|       | Verändert den Parameter.                                                     |                                                                                                    |  |  |  |  |  |
| ESC   | Kehrt zum Untermenü "REKORDER" zurück.                                       |                                                                                                    |  |  |  |  |  |

# 4.15 Wellenform-/Einschaltstromrekorder (nur am Energy Master XA verfügbar.)

Die Wellenformaufzeichnung ist ein wirkungsvolles Werkzeug für die Fehlersuche und zum Erfassen von Strom- und Spannungswellenformen und Einschaltströmen. Der Wellenformrekorder speichert eine definierte Anzahl von Perioden von Spannung und Strom bei Auftreten eines Auslösers. Jede Aufzeichnung umfasst ein Pre-Trigger-Intervall (vor Auslösung) und ein Post-Trigger-Intervall (nach Auslösung).

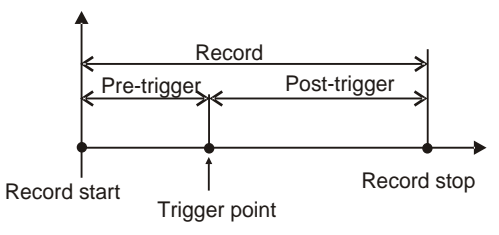

Abbildung 4.50: Auslösung in Wellenformaufzeichnung

## 4.15.1 Einrichtung

Durch Öffnen von WELLENFORMREKORDER aus dem Untermenü REKORDER wird der folgende Einrichtungsbildschirm angezeigt:

| WAVEFORM REC.                            |      |                | 10:59           | WAVEFORM         | REC.        | (             | Wi 💷 11:07 |
|------------------------------------------|------|----------------|-----------------|------------------|-------------|---------------|------------|
| TRIGGER                                  | Lev  | rel U          |                 | TRIGGER          | Lev         |               |            |
| LEVEL                                    | 109  | .9% (252.8V)   | ) ଏ             | LEVEL            | 103         |               | لے         |
| SLOPE                                    | Ris  | e              |                 | SLOPE            | Ris         |               |            |
| DURATION                                 | 2 s  |                | DURATION        | 2 s              | 2 s         |               |            |
| PRETRIGGER                               | 1 s  |                | PRETRIGGER      | 1 s              |             |               |            |
| STORE MODE Continuous (Max. 200 rec.) <  |      | x. 200 rec.) 🖑 | STORE MODE      | Co               |             | . 200 rec.) 쉬 |            |
| Available memory: 22478 records (4095MB) |      |                | Available memor | ry: 40223 record | ds (7329MB) |               |            |
| START                                    | IELP | CONFIG         | CHECK C.        | STOP             | TRIG.       |               | SCOPE      |

Abbildung 4.51: Bildschirm mit den Einstellungen des Wellenformrekorders

Tabelle 4.56: Beschreibung der Einstellungen des Wellenformrekorders und der Bildschirmsymbole

| W        | Der Wellenformrekorder ist aktiv und wartet auf Auslöser                                                                                                    |
|----------|----------------------------------------------------------------------------------------------------|
| W        | Der Wellenformrekorder ist aktiv und die Aufzeichnung läuft                                                                                                    |
| Auslöser | <ul> <li>Einrichtung der Auslöserquelle:</li> <li>Ereignisse – ausgelöst durch Spannungsereignis (siehe 4.21.2);</li> <li>Alarme – ausgelöst durch Alarmaktivierung (siehe 4.21.3);</li> <li>Ereignisse und Alarme – ausgelöst durch Alarm oder Ereignis;</li> <li>Niveau U – ausgelöst durch Spannungsniveau;</li> <li>Niveau I – ausgelöst durch Stromniveau (Einschaltstrom).</li> </ul> |

|               | <ul> <li>Intervall – periodischer Auslöser f ür einen be-<br/>stimmten Zeitraum (beispielsweise alle 10 Minuten)</li> </ul>                                                                                                    |  |
|---------------|----------------------------------------------------------------------------------------------------|--|
| Niveau*       | Spannungs- oder Stromniveau der Nennspannung oder<br>des Nennstroms, durch den die Aufzeichnung ausgelöst<br>wird, in % und in (V oder A).                                                                                                    |  |
| Gradient*     | <ul> <li>Anstieg – Es wird nur ausgelöst, wenn die Spannung oder der Strom über einen bestimmten Niveau steigt.</li> <li>Absinken – Es wird nur ausgelöst, wenn die Spannung oder der Strom unter einen bestimmten Niveau sinkt.</li> </ul>                                                                                                    |  |
|               | <ul> <li>Beides – Es wird ausgelöst, wenn die Spannung<br/>oder der Strom über einen bestimmten Niveau<br/>steigt bzw. unter den bestimmten Niveau sinkt.</li> </ul>                                                                                                    |  |
| Dauer         | Aufzeichnungslänge.                                                                                                    |  |
| Pre-Trigger   | Aufgezeichnetes Intervall vor Auslösung.                                                                                                    |  |
| Intervall     | Intervall zwischen zweimal ausgelösten Wellenformen beim<br>Intervallauslösertyp                                                                                                    |  |
| Speichermodus | <ul> <li>Intervallauslösertyp</li> <li>Speichermodus Einrichtung:         <ul> <li>Einzeln – Wellenformaufzeichnung endet nach dem ersten Auslöser;</li> <li>Kontinuierlich (Max. 200 Aufzeichnungen) – konsekutive Wellenformaufzeichnung bis der Benutzer die Messung beendet oder das Gerät keinen Speicherplatz mehr hat. Jede konsekutive Wellenformaufzeichnung wird als separate Aufzeichnung behandelt. Standardmäßig können maximal 200 Datensätze aufgezeichnet werden. Dieser Wert kann geändert werden, falls nötig (höchstens auf 1500 Aufzeichnungen)</li> </ul> </li> </ul> |  |

\* Nur verfügbar, wenn Niveau-U- oder Niveau-I-Auslösung ausgewählt ist.

| Tabelle 4.57 <sup>.</sup> | Tasten auf d | lem Bildschirm | für den W | llenformrekorder |
|---------------------------|--------------|----------------|-----------|------------------|
|                           | ruolon uur u |                |           |                  |

|    | START | Startet die Wellenformaufzeichnung                           |
|----|-------|--------------------------------------------------------------|
|    | STOPP | Stoppt die Wellenformaufzeichnung.                           |
|    |       | Hinweis: Wenn der Benutzer einen Stopp des Wellenform-       |
| FI |       | rekorders erzwingt, bevor eine Auslösung stattfindet, werden |
|    |       | keine Daten aufgezeichnet. Eine Datenaufzeichnung findet     |
|    |       | nur statt, wenn der Auslöser aktiviert ist.                  |
|    | TDIC  | Erzeugt manuell eine Auslösebedingung und startet die Auf-   |
| F2 |       | zeichnung.                                                   |
|    | TILFE | Auslösung-Hilfebildschirme zeigen. Siehe 6.1.19 für Details. |

F3

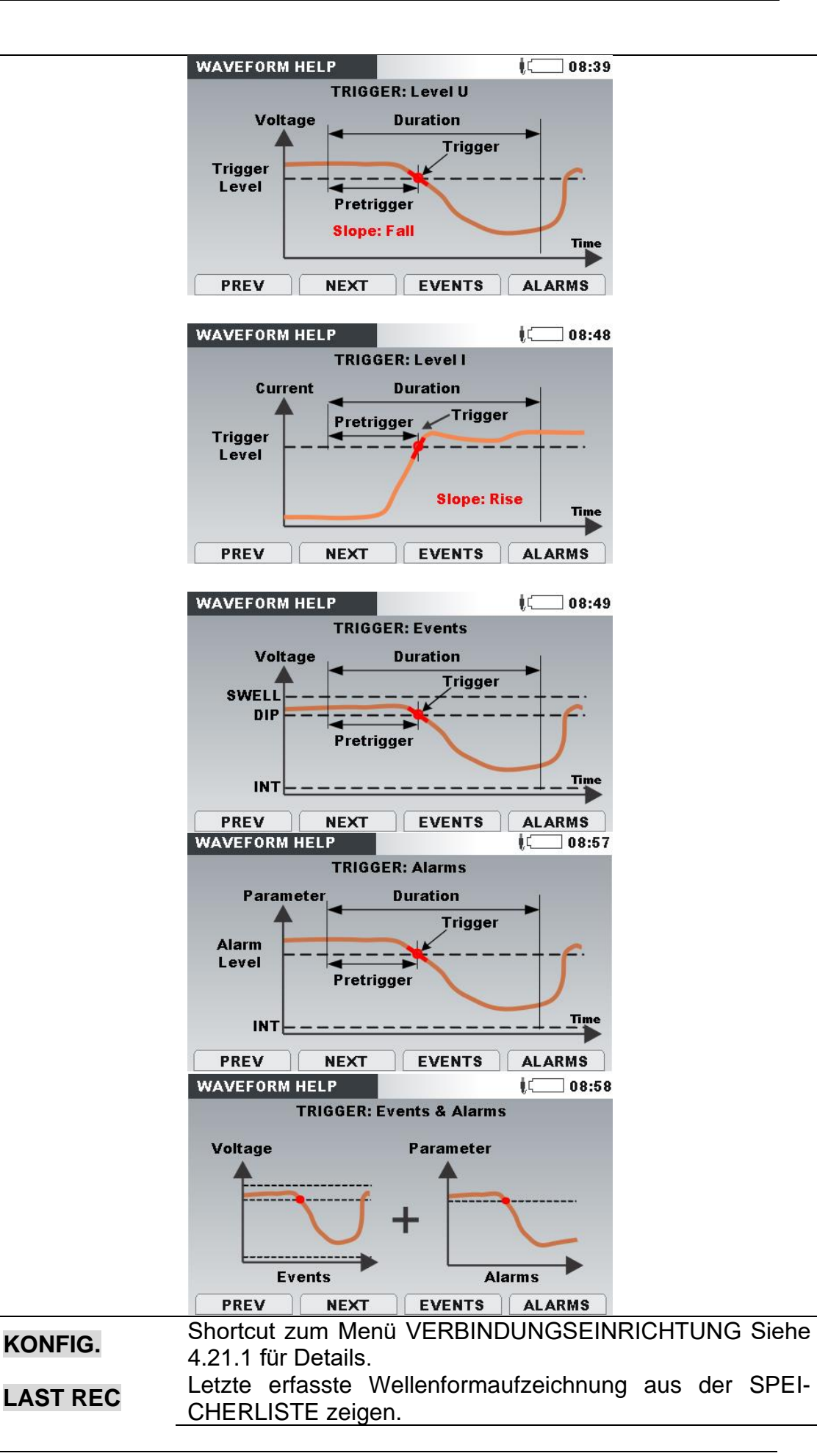

| OSZILL.    |                                        | Wechselt zur Ansicht OSZILLOSKOP. (Nur aktiv, wenn Auf-<br>zeichnung läuft) |
|------------|----------------------------------------|-----------------------------------------------------------------------------|
| <b>F</b> 4 | V-PRÜFUNG                              | Prüfen der Verbindungseinstellungen Siehe 4.21.1 für De-<br>tails.          |
|            | Wählt den zu ändernden Parameter aus.  |                                                                             |
|            | Verändert den Parameter.               |                                                                             |
| ENTER      | Öffnen des Untermenüs ( 🕗 ).           |                                                                             |
| ESC        | Kehrt zum Untermenü "REKORDER" zurück. |                                                                             |

#### 4.15.2 Erfassen einer Wellenform

Folgebildschirm öffnet sich, wenn ein Benutzer zur OSZILLOSKOP-Ansicht wechselt.

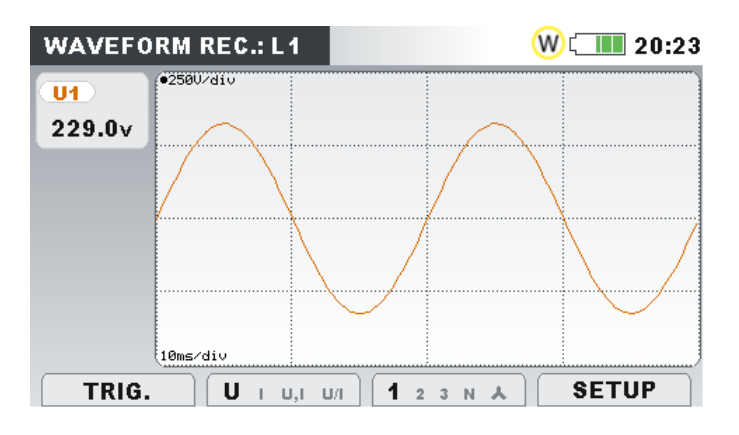

Abbildung 4.52: Wellenformrekordererfassungs-Bildschirm

| Tabelle 4.58: Symbole | und Abkürzungen a | auf dem | Gerätebildschirm |
|-----------------------|-------------------|---------|------------------|
|-----------------------|-------------------|---------|------------------|

| W              | Der Wellenformrekorder ist aktiv und wartet auf Auslöser                                                                                                    |
|----------------|----------------------------------------------------------------------------------------------------|
| ¥              |                                                                                                    |
| W              | Der Wellenformrekorder ist aktiv und die Aufzeichnung läuft                                                                                                    |
|                |                                                                                                    |
| U1, U2, U3, Un | Echter Effektivwert der Phasenspannung: U1Rms, U2Rms, U3Rms, UN-                                                                                                    |
|                |                                                                                                    |
|                |                                                                                                    |
|                | Rms                                                                                                    |
|                | Rms<br>Echter Effektivwert der Phase - Phase (Leiter) Spannung:                                                                                                    |
| U12, U23, U31  | Rms<br>Echter Effektivwert der Phase - Phase (Leiter) Spannung:                                                                                                    |
| U12, U23, U31  | Rms<br>Echter Effektivwert der Phase - Phase (Leiter) Spannung:<br>U128ms, U238ms, U318ms                                                                                                    |
| U12, U23, U31  | Rms<br>Echter Effektivwert der Phase - Phase (Leiter) Spannung:<br>U <sub>12Rms</sub> , U <sub>23Rms</sub> , U <sub>31Rms</sub>                                                                                                    |
| U12, U23, U31  | Rms<br>Echter Effektivwert der Phase - Phase (Leiter) Spannung:<br>U <sub>12Rms</sub> , U <sub>23Rms</sub> , U <sub>31Rms</sub><br>Echter Effektivwert des Stroms: I <sub>1Rms</sub> , I <sub>2Rms</sub> , I <sub>3Rms</sub> , I <sub>NRms</sub> |

| Tabelle 4.59: Tasten auf dem Wellenf | formrekorder-Erfassungsbildschirm |
|--------------------------------------|-----------------------------------|
|--------------------------------------|-----------------------------------|

| <b>F1</b> | TRIG.                                     | Erzeugt manuell eine Auslöserbedingung (nur aktiv, wenn Auf-<br>zeichnung läuft)                                                                                                    |
|-----------|-------------------------------------------|----------------------------------------------------------------------------------------------------|
| F2        | U ı u,ı u/ı<br>u I u,ı u/ı<br>u ı U,I u/ı | Wählt aus, welche Wellenformen angezeigt werden sollen:<br>Zeigt die Wellenform der Spannung.<br>Zeigt die Wellenform des Stroms.<br>Zeigt die Spannungs- und Stromwellenformen in einer einzigen<br>Grafik. |

|       | ט ו ט,ו <b>U/I</b>                                                       | Zeigt die Spannungs- und Stromwellenform in separaten Grafi-<br>ken.            |
|-------|--------------------------------------------------------------------------|---------------------------------------------------------------------------------|
|       |                                                                          | Wählt zwischen Phasen-, Neutralleiter-, All-Phasen- und Leiter-<br>ansicht aus: |
|       | <b>1</b> 2 3 N Å                                                         | Zeigt die Wellenformen für die Phase L1.                                        |
|       | 1 <b>2</b> 3 N 🔺                                                         | Zeigt die Wellenformen für die Phase L2.                                        |
|       | 1 2 <b>3 N 🔺</b>                                                         | Zeigt die Wellenformen für die Phase L3.                                        |
|       | 1 2 3 <b>N</b> 🔺                                                         | Zeigt die Wellenformen für den neutralen Kanal.                                 |
| F3    | 1 2 3 N 📥                                                                | Zeigt Wellenformen für alle Phasen.                                             |
|       | <b>12</b> 23 31 Δ                                                        | Zeigt Wellenformen für die Leiterspannung L12.                                  |
|       | 12 <b>23</b> 31 ∆                                                        | Zeigt Wellenformen für die Leiterspannung L23.                                  |
|       | 12 23 <b>31</b> ∆                                                        | Zeigt Wellenformen für die Leiterspannung L31.                                  |
|       | 12 23 31 <b>Δ</b>                                                        | Zeigt Wellenformen für alle Leiterspannungen.                                   |
|       | EIN-<br>RICH-                                                            | Wechselt zur Ansicht EINRICHTUNG.                                               |
| Γ4    | TUNG                                                                     | (Nur aktiv, wenn Aufzeichnung läuft)                                            |
| ENTER | Wählt aus, welche Wellenform gezoomt werden soll (nur in U, I oder U/I). |                                                                                 |
|       | Stellt den                                                               | vertikalen Zoom ein.                                                            |
|       | Stellt den horizontalen Zoom ein.                                        |                                                                                 |
| ESC   | Kehrt zum                                                                | "WELLENFORMREKORDER"-Einrichtungsbildschirm zurück.                             |

# 4.15.3 Erfasste Wellenform

Erfasste Wellenformen können aus dem Menü Speicherliste heraus betrachtet werden.

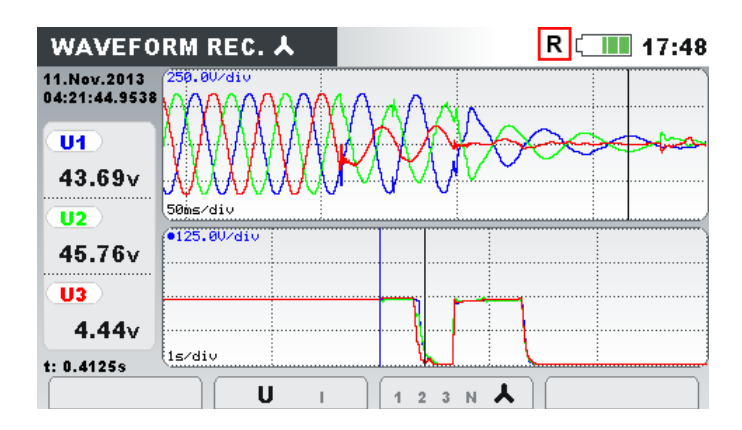

Abbildung 4.53: Rekorder-Bildschirm für aufgenommene Wellenform

| Tabelle 4.60: Symbole und Abkürzungen | auf dem | Gerätebildschirm |
|---------------------------------------|---------|------------------|
|---------------------------------------|---------|------------------|

| R                          | Abruf der Speicherliste. Der angezeigte Bildschirm wurde aus dem Speicher abgerufen                 |
|----------------------------|----------------------------------------------------------------------------------------------------|
| t:                         | Cursor-Position in Sekunden (je nach Auslöserzeit – blaue Li-                                       |
|                            | nie in der Grafik)                                                                                  |
| u1(t), u2(t), u3(t), un(t) | Abtastwert der Phasenspannungen U <sub>1</sub> , U <sub>2</sub> , U <sub>3</sub> , U <sub>N</sub> . |
| u12(t), u23(t), u31(t)     | Abtastwert der Leiterspannungen U12, U23, U31.                                                      |
| i1(t), i2(t), i3(t), in(t) | Abtastwerte der Phasenströme I <sub>1</sub> , I <sub>2</sub> , I <sub>3</sub> , I <sub>N</sub> .    |

| U1, U2, U3, Un | Echte effektive Halbzyklus-Phasenspannung U <sub>Rms(1/2)</sub> |
|----------------|-----------------------------------------------------------------|
| U12, U23, U31  | Echte effektive Halbzyklus-Leiterspannung $U_{Rms(1/2)}$        |
| l1, l2, l3, ln | Echter Halbzykluseffektivwert U <sub>Rms(1/2)</sub>             |

Tabelle 4.61: Tasten auf den Rekorder-Bildschirmen für die erfasste Wellenform

|                    |                                                                               | Wählt zwischen folgenden Optionen:                                   |  |  |  |
|--------------------|-------------------------------------------------------------------------------|----------------------------------------------------------------------|--|--|--|
| UI                 | U,I U/I                                                                       | Zeigt die Wellenform der Spannung.                                   |  |  |  |
| u I u,             | ,I U/I                                                                        | Zeigt die Wellenform des Stroms.                                     |  |  |  |
| F2                 | , <b>l</b> u/i                                                                | Zeigt die Spannungs- und Stromwellenformen (Einfach-Mo-<br>dus).     |  |  |  |
| UIU,               | ı U/I                                                                         | Zeigt die Spannungs- und Stromwellenformen (Dual-Mo-<br>dus).        |  |  |  |
|                    |                                                                               | Wählt zwischen Phasen-, Neutralleiter-, All-Phasen- und Ansicht aus: |  |  |  |
| 1 2 3              | N A                                                                           | Zeigt die Wellenformen für die Phase L1.                             |  |  |  |
| 1 <b>2</b> 3       | N 🔺                                                                           | Zeigt die Wellenformen für die Phase L2.                             |  |  |  |
| 1 2 <b>3</b>       | N 🔺                                                                           | Zeigt die Wellenformen für die Phase L3.                             |  |  |  |
| F3 1 2 3           | N 🔺                                                                           | Zeigt die Wellenformen für den neutralen Kanal.                      |  |  |  |
| 1 2 3              | N 📥                                                                           | Zeigt die Wellenformen für alle Phasen.                              |  |  |  |
| <b>12</b> 2        | 3 31 Δ                                                                        | Zeigt die Wellenformen für die Leiterspannung L12.                   |  |  |  |
| 12 <b>2</b> 3      | <b>3</b> 31 ∆                                                                 | Zeigt Wellenformen für die Leiterspannung L23.                       |  |  |  |
| 12 23              | <b>31</b> ∆                                                                   | Zeigt die Wellenformen für die Leiterspannung L31.                   |  |  |  |
| 12 23              | 31 <b>Δ</b>                                                                   | Zeigt alle Wellenformen von Phase zu Phase.                          |  |  |  |
| Stel               | Stellt den vertikalen Zoom ein.                                               |                                                                      |  |  |  |
| Bew                | Bewegt den Cursor.                                                            |                                                                      |  |  |  |
| Sch                | altet zwiso                                                                   | chen Abtastwert und echtem Halbzykluseffektivwert an der             |  |  |  |
| ENTER Sch<br>U/I). | Schaltet Cursor zwischen Spannung und Strom hin und her (nur in U, I od U/I). |                                                                      |  |  |  |
| Esc Keh            | rt zum Un                                                                     | termenü "SPEICHERLISTE" zurück.                                      |  |  |  |

## 4.16 Transientenrekorder (nur am Energy Master XA verfügbar.)

Transiente ist ein Ausdruck für eine **kurze, stark gedämpfte** momentane Spannungsoder Stromstörung. Eine Transientenaufzeichnung ist eine Aufzeichnung mit der Abtastrate von 30,6 k Abtastungen/s. Das Messprinzip ist der Wellenformaufzeichnung ähnlich, aber mit einer höheren Abtastrate. Im Gegensatz zur Wellenformaufzeichnung, wo die Aufzeichnung auf Basis von Effektivwerten ausgelöst wird, basiert ein Auslöser im Transientenrekorder auf Abtastwerten.

# 4.16.1 Einrichtung

| TRANSIENT REC.          | Į 14:05                      |  |  |
|-------------------------|------------------------------|--|--|
| TRIGGER                 | Envelope                     |  |  |
| TRIGGER TYPE            | U                            |  |  |
| LEVEL                   | 50V <                        |  |  |
| DURATION                | 10 periods                   |  |  |
| PRETRIGGER              | 2 periods                    |  |  |
| STORE MODE              | Continuous (Max. 200 rec.) 신 |  |  |
| Available memory: 42673 | records (7421MB)             |  |  |
| START HE                | LP CONFIG CHECK C.           |  |  |

Abbildung 4.54: Bildschirm mit den Einstellungen des Transientenrekorders

Tabelle 4.62: Beschreibung der Einstellungen des Transientenrekorders und der Bildschirmsymbole

| T           | Der Transientenrekorder ist aktiv und wartet auf Auslöser                                                                                                    |  |
|-------------|----------------------------------------------------------------------------------------------------|--|
| 1           | Der Transientenrekorder ist aktiv und die Aufzeichnung läuft                                                                                                    |  |
| Auslöser    | Hüllkurve: Der Auslöserwert basiert auf einer erwarteten<br>Hüllkurve innerhalb einer Spannung/eines Stroms Als Be-<br>zug wird eine Spannungs-/Stromwellenform aus einem vo-<br>rangegangenen Zyklus genommen. Falls ein aktueller Ab-<br>tastwert nicht innerhalb der Hüllkurve liegt, findet eine Aus-<br>lösung statt. Siehe 6.1.20 für Details. |  |
|             | Niveau: Ein Auslöser tritt auf, wenn irgendein Abtastwert<br>innerhalb der Periode größer ist als ein definierter absolu-<br>ter Auslöserniveau. Siehe 6.1.20 für Details.                                                                                                    |  |
|             | <b>U:</b> Auslöser bei Transienten auf aktiven (Phasen-/Leiter-)<br>Spannungskanälen<br><b>Un:</b> Auslöser bei Transienten auf Masse- zu Neutralleiter-                                                                                                    |  |
| Тур         | Spannungskanal<br>I: Auslöser bei Transienten auf aktiven Phasen-Stromka-<br>nälen<br>In: Auslöser bei Transienten auf Masse- zu Neutralleiter-<br>Stromkanal                                                                                                    |  |
| Niveau      | Auslöserniveau in Spannung/Strom                                                                                                    |  |
| Dauer       | Aufzeichnungslänge in Perioden mit Grundfrequenz                                                                                                    |  |
| Pre-Trigger | Aufgezeichnetes Intervall vor Auslösung.                                                                                                    |  |

| Speichermodus | <ul> <li>Speichermodus Einrichtung:</li> <li>Einzeln – Transientenaufzeichnung endet nach dem ersten Auslöser</li> <li>Kontinuierlich (max. 200 Aufz.) – konsekutive Transientenaufzeichnung bis der Benutzer die Messung beendet oder das Gerät keinen Speicherplatz mehr hat. Jede konsekutive Transientenaufzeichnung wird als separate Aufzeichnung behandelt.</li> <li>Standardmäßig können maximal 200 Datensätze aufgezeichnet werden. Dieser Wert kann geändert werden, falls nötig. (höchstens auf 1500 Aufzeichnungen).</li> </ul> |
|---------------|----------------------------------------------------------------------------------------------------|
|---------------|----------------------------------------------------------------------------------------------------|

Tabelle 4.63: Tasten auf dem Bildschirm für den Transientenrekorder

|           | START                        | Startet den Transientenrekorder.                                                                                                    |  |
|-----------|------------------------------|----------------------------------------------------------------------------------------------------|--|
| <b>F1</b> | STOPP                        | <i>Hinweis:</i> Wenn der Benutzer einen Stopp des Transientenre-<br>korders erzwingt, bevor eine Auslösung stattfindet, werden          |  |
|           |                              | nur statt, wenn der Auslöser aktiviert ist.                                                                                             |  |
| F2        | AUSL.<br>HILFE               | Erzeugt manuell eine Auslösebedingung und startet die Auf-<br>zeichnung.<br>Auslösung-Hilfebildschirme zeigen. Siebe 6.1.20 für Details |  |
|           |                              | Ausiosung-Innebiluschime zeigen. Giene 0.1.20 für Details.                                                                              |  |
| F3        | KONFIG.                      | Shortcut zum Menü VERBINDUNGSEINRICHTUNG Siehe 4.21.1 für Details.                                                                      |  |
| F4        | V-PRÜ-<br>FUNG               | Prüfen der Verbindungseinstellungen Siehe 4.21.1 für Details.                                                                           |  |
|           | Wählt den z                  | zu ändernden Parameter aus.                                                                                                    |  |
|           | Verändert den Parameter.     |                                                                                                    |  |
| ENTER     | Öffnen des Untermenüs ( 却 ). |                                                                                                    |  |
| ESC       | Kehrt zum l                  | Jntermenü "REKORDER" zurück.                                                                                                    |  |
|           |                              |                                                                                                    |  |

# 4.16.2 Erfassung von Transienten

Nach dem Start des Transientenrekorders wartet das Gerät darauf, dass eine Auslösung stattfindet. Dies ist auf der Statusleiste zu sehen, wo das Symbol <sup>①</sup> angezeigt wird. Wenn die Auslösebedingungen erfüllt sind, startet die Aufzeichnung.

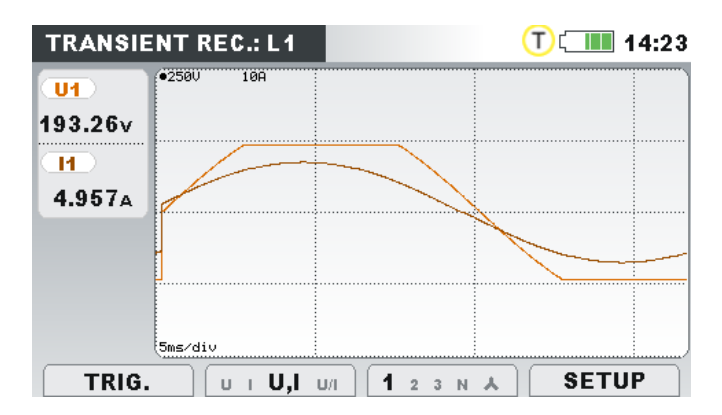

Abbildung 4.55: Transientenrekordererfassungs-Bildschirm

| Taballa 1 61. S  | umbolo und  | Abkürzungen   | ouf dom | Corätobildechirm   |
|------------------|-------------|---------------|---------|--------------------|
| 1 abelle 4.04. S | ynnbole unu | ADKUIZUIIYEII | auruem  | Geralebiluscriirri |

| T              | Der Transientenrekorder ist aktiv und wartet auf Auslöser                            |
|----------------|--------------------------------------------------------------------------------------|
| T              | Der Transientenrekorder ist aktiv und die Aufzeichnung läuft                         |
| U1, U2, U3, Un | Echter Effektivwert der Phasenspannung für 1 Zyklus:                                 |
|                | U1Rms, U2Rms, U3Rms, UNRms                                                           |
| U12, U23, U31  | Echter Effektivwert der Leiterspannung für 1 Zyklus:                                 |
|                | U <sub>12Rms</sub> , U <sub>23Rms</sub> , U <sub>31Rms</sub>                         |
| 11, 12, 13, In | Echter Effektivwert des Stroms für 1 Zyklus: I <sub>1Rms</sub> , I <sub>2Rms</sub> , |
|                | I <sub>3Rms</sub> , I <sub>NRms</sub>                                                |

| Tabelle 4.65: | Tasten auf dem | Transientenr             | ekordererfassu    | nas-Bildschirm |
|---------------|----------------|--------------------------|-------------------|----------------|
|               |                | i i all'offici il offici | 01101 401 0114004 | nge Bhaosimin  |

| <b>F1</b> | TRIG.              | Erzeugt manuell eine Auslöserbedingung (nur aktiv, wenn Auf-<br>zeichnung läuft) |
|-----------|--------------------|----------------------------------------------------------------------------------|
|           |                    | Wählt aus, welche Wellenformen angezeigt werden sollen:                          |
|           | <b>U</b> I U.I U/I | Zeigt die Wellenform der Spannung.                                               |
|           |                    | Zeigt die Wellenform des Stroms                                                  |
| E2        | 010,10/1           | Zoigt die Spannunge und Stremwellenfermen in einer einzigen                      |
| F2        | יי <b>U,I</b> טיו  | Grafik.                                                                          |
|           | υτυ.ι <b>U/I</b>   | Zeigt die Spannungs- und Stromwellenform in separaten Grafi-                     |
|           | ••••,•••••         | ken.                                                                             |
|           |                    | Wählt zwischen Phasen-, Neutralleiter-, All-Phasen- und Leiter-                  |
|           |                    | ansicht aus:                                                                     |
|           | 1 2 3 N 🔺          | Zeigt die Wellenformen für die Phase L1.                                         |
|           | 1 <b>2</b> 3 N Å   | Zeigt die Wellenformen für die Phase L2.                                         |
|           | 1 2 <b>3</b> N 🔺   | Zeigt die Wellenformen für die Phase L3.                                         |
| F3        | 1 2 3 <b>N</b> 🔺   | Zeigt die Wellenformen für den neutralen Kanal.                                  |
|           | 1 2 3 N 📥          | Zeigt Wellenformen für alle Phasen.                                              |
|           | <b>12</b> 23 31 Δ  | Zeigt die Wellenformen für die Leiterspannung L12.                               |
|           | 12 <b>23</b> 31 ∆  | Zeigt die Wellenformen für die Leiterspannung L23.                               |
|           | 12 23 <b>31</b> ∆  | Zeigt die Wellenformen für die Leiterspannung L31.                               |
|           | 12 23 31 <b>Δ</b>  | Zeigt Wellenformen für alle Leiterspannungen.                                    |
|           | EIN-               | Schaltot auf die Ansicht SETLIP um (nur aktiv wenn Aufzeich                      |
| F4        | <b>RICH-</b>       | pupe läuft)                                                                      |
|           | TUNG               | nung laur.).                                                                     |

|       | Stellt den vertikalen Zoom ein.                                          |
|-------|--------------------------------------------------------------------------|
| ENTER | Wählt aus, welche Wellenform gezoomt werden soll (nur in U, I oder U/I). |
| ESC   | Kehrt zum "TRANSIENTENREKORDER"-Einrichtungsbildschirm zurück.           |

## 4.16.3 Erfasste Transienten

Aufzeichnungen erfasster Transienten können aus der Speicherliste heraus betrachtet werden, wo erfasste Wellenformen analysiert werden können. Das Auftreten eines Auslösers ist mit einer blauen Linie markiert, während die Linie für die Cursor-Position schwarz markiert ist.

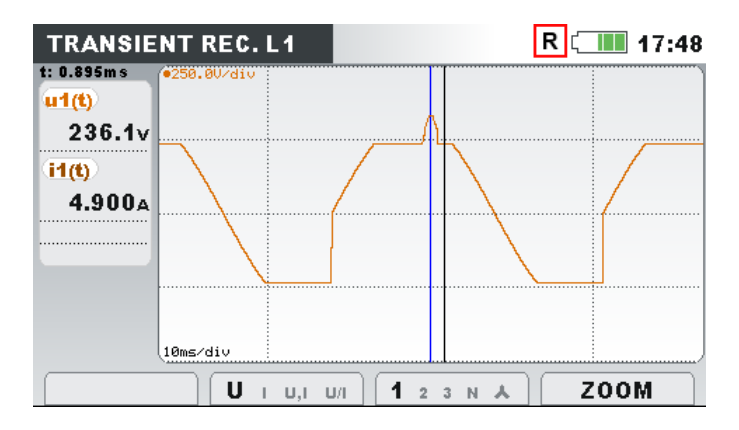

Abbildung 4.56: Rekorder-Bildschirm für erfasste Transienten

| Tabelle 4.66: Symbole | und Abkürzungen a | auf dem | Gerätebildschirm |
|-----------------------|-------------------|---------|------------------|
|-----------------------|-------------------|---------|------------------|

| R                          | Abruf der Speicherliste. Der angezeigte Bildschirm wurde aus dem Speicher abgerufen              |
|----------------------------|--------------------------------------------------------------------------------------------------|
| t:                         | Cursor-Position je nach Auslöserzeit (blaue Linie in der Gra-<br>fik)                            |
| u1(t), u2(t), u3(t), un(t) | Abtastwert der Phasenspannungen U1, U2, U3, UN.                                                  |
| u12(t), u23(t), u31(t)     | Abtastwert der Leiterspannungen U12, U23, U31.                                                   |
| i1(t), i2(t), i3(t), in(t) | Abtastwerte der Phasenströme I <sub>1</sub> , I <sub>2</sub> , I <sub>3</sub> , I <sub>N</sub> . |

|--|

|    |                    | Wählt zwischen folgenden Optionen:                                   |
|----|--------------------|----------------------------------------------------------------------|
|    | <b>U</b> I U,I U/I | Zeigt die Wellenform der Spannung.                                   |
|    | υ <b>Ι</b> υ,ι υ/ι | Zeigt die Wellenform des Stroms.                                     |
| F2 | υ ι <b>U,I</b> υ/Ι | Zeigt die Spannungs- und Stromwellenformen (Einfach-Mo-<br>dus).     |
|    | ט ו ט,ו <b>U/I</b> | Zeigt die Spannungs- und Stromwellenformen (Dual-Mo-<br>dus).        |
| F3 | _                  | Wählt zwischen Phasen-, Neutralleiter-, All-Phasen- und Ansicht aus: |

|       | 1 2 3 N 🔺                       | Zeigt die Wellenformen für die Phase L1.                                        |  |  |  |  |  |
|-------|---------------------------------|---------------------------------------------------------------------------------|--|--|--|--|--|
|       | 1 <b>2</b> 3 N 🔺                | Zeigt die Wellenformen für die Phase L2.                                        |  |  |  |  |  |
|       | 1 2 <b>3</b> N ▲                | Zeigt die Wellenformen für die Phase L3.                                        |  |  |  |  |  |
|       | 1 2 3 <b>N</b> 🔺                | Zeigt die Wellenformen für den neutralen Kanal.                                 |  |  |  |  |  |
|       | 1 2 3 N 📥                       | N 🔺 Zeigt Wellenformen für alle Phasen.                                         |  |  |  |  |  |
|       | <b>12</b> 23 31 Δ               | <b>12</b> 23 31 <sup>Δ</sup> Zeigt die Wellenformen für die Leiterspannung L12. |  |  |  |  |  |
|       | 12 <b>23</b> 31 ∆               | Zeigt die Wellenformen für die Leiterspannung L23.                              |  |  |  |  |  |
|       | 12 23 <b>31</b> ∆               | Zeigt die Wellenformen für die Leiterspannung L31.                              |  |  |  |  |  |
|       | 12 23 31 <b>Δ</b>               | Zeigt Wellenformen für alle Leiterspannungen.                                   |  |  |  |  |  |
| F4    | ZOOM                            | Stellt den horizontalen Zoom ein                                                |  |  |  |  |  |
|       | Stellt den vertikalen Zoom ein. |                                                                                 |  |  |  |  |  |
|       | Bewegt den Cursor.              |                                                                                 |  |  |  |  |  |
| ENTER | Schaltet Curs<br>U/I).          | or zwischen Spannung und Strom hin und her (nur in U, I oder                    |  |  |  |  |  |
| ESC   | Kehrt zum Un                    | termenü "SPEICHERLISTE" zurück.                                                 |  |  |  |  |  |

# 4.17 Ereignistabelle

In dieser Tabelle werden erfasste Spannungseinbrüche, -überhöhungen und -unterbrechungen angezeigt. Beachten Sie, dass die Ereignisse erst nach ihrem Ende in der Tabelle erscheinen, wenn die Spannung auf den normalen Wert zurückgekehrt ist. Alle Ereignisse können gemäß IEC 61000-4-30 gruppiert werden. Zusätzlich können die Ereignisse zu Zwecken der Fehlerbeseitigung pro Phase separiert werden. Hierzu wird mit der Funktionstaste F1 hin und her geschaltet.

#### 4.17.1.1 Gruppenansicht 🔺

In dieser Ansicht sind die Spannungsereignisse gemäß IEC 61000-4-30 in Gruppen unterteilt (siehe Abschnitt 6.1.12 für Einzelheiten). Die Tabelle, in der die Ereignisse zusammengefasst sind, ist unten dargestellt. Jede Zeile in der Tabelle stellt ein Ereignis dar und enthält die Ereignisnummer, die Startzeit des Ereignisses, die Dauer und den Niveau. Zusätzlich werden in der Spalte "T" die Ereignismerkmale (Art) angezeigt (für Einzelheiten - siehe Tabelle unten).

| late 0 | 1.01.2 | 000          |    |        |             |
|--------|--------|--------------|----|--------|-------------|
| No     | L      | START        | т  | Level  | Duration    |
| 1      | 1      | 02:22:01.240 | D  | 179.92 | 0h00m4.010s |
| 2      | 2      | 02:22:17.247 | S  | 258.83 | 0h00m9.990s |
| 3      | 123    | 02:22:39.240 | DI | 0.06   | 0h00m12.013 |
|        |        |              |    |        |             |

Abbildung 4.57: Bildschirm mit der Gruppenansicht der Spannungsereignisse

Durch Drücken der Taste "ENTER" bei einem bestimmten Ereignis können wir die Einzelheiten zum Ereignis untersuchen. Das Ereignis ist nach Phasenereignissen unterteilt, die nach Startzeit sortiert sind.

| ate 0 | 1.01.2 | 000          |   |       |              |
|-------|--------|--------------|---|-------|--------------|
| No    | L      | START        | т | Level | Duration     |
| 3     | 1      | 02:22:39.240 | D | 0.06  | 0h00m10.010s |
| 4     | 1      | 02:22:39.250 | I | 0.06  | 0h00m9.990s  |
| 5     | 2      | 02:22:41.237 | D | 0.06  | 0h00m10.010s |
| 6     | 3      | 02:22:41.244 | D | 1.03  | 0h00m10.010s |
| 7     | 3      | 02:22:41.254 | I | 1.03  | 0h00m9.980s  |
| 8     | 2      | 02:22:41.257 | I | 0.06  | 0h00m9.980s  |

Abbildung 4.58: Bildschirm mit der Detailansicht zum Spannungsereignis

Tabelle 4.68: Symbole und Abkürzungen auf dem Gerätebildschirm

| Datum | Datum, als das ausgewählte Ereignis eintrat |
|-------|---------------------------------------------|

| Nr.    | Vereinheitlichte Ereignisnummer (ID)                                                                     |
|--------|----------------------------------------------------------------------------------------------------|
| L      | Zeigt die Phasen- oder Leiterspannung an, bei der das Ereignis eintrat:                                  |
|        | 1 – Ereignis auf Phase $U_1$                                                                             |
|        | 2 – Ereignis auf Phase U <sub>2</sub>                                                                    |
|        | 3 – Ereignis auf Phase U <sub>3</sub>                                                                    |
|        | 12 – Ereignis bei Spannung U <sub>12</sub>                                                               |
|        | 23 – Ereignis bei Spannung U <sub>23</sub>                                                               |
|        | 31 – Ereignis bei Spannung U <sub>31</sub>                                                               |
|        | Hinweis: Hinweis: Diese Anzeige wird nur in den Ereignisdetails dargestellt, da                          |
|        | ein gruppiertes Ereignis viele Phasenereignisse haben kann.                                              |
| Start  | Startzeit des Ereignisses (wenn der erste U <sub>Rms(1/2)</sub> )-Wert den Schwellenwert pas-<br>siert). |
| Т      | Kennzeichnet die Art des Ereignisses oder Übergangs:                                                     |
|        | E – Einbruch                                                                                             |
|        | U – Unterbrechung                                                                                        |
|        | S – Überhöhung                                                                                           |
| Niveau | Minimal- oder Maximalwert im Ereignis U <sub>Einbr</sub> ., U <sub>Unterbr</sub> ., U <sub>Überh</sub> . |
| Dauer  | Ereignisdauer                                                                                            |

#### Tabelle 4.69: Tasten auf dem Bildschirm mit der Ereignisgruppenübersicht

|    | ★ PH    | Es wird (<br>"PHASE'                                                                                       | die Gruppenan<br>' zu wechseln.                                                                                                    | sicht                                                            | angezeigt                                                                                 | . Drücken, um                                                                                                    | zur Ansicht                                      |  |
|----|---------|----------------------------------------------------------------------------------------------------|----------------------------------------------------------------------------------------------------|------------------------------------------------------------------|-------------------------------------------------------------------------------------------|----------------------------------------------------------------------------------------------------|--------------------------------------------------|--|
|    | ▲ PH    | Es wird <i>/</i><br><i>"</i> GRUPP                                                                         | Es wird Ansicht Phasenansicht dargestellt. Drücken, um zur Ansicht "GRUPPE" zu wechseln.                                                                               |                                                                  |                                                                                           |                                                                                                    |                                                  |  |
| F2 | ALL INT | Zeigt alle<br>werden<br>delt. STA<br>schlosse<br>EVENTS<br>Date 01.0<br>No L<br>1 1<br>2 2<br>3 12<br>4 12 | e Ereignisarten<br>als Sonderfall o<br>ART-Zeit und D<br>ene Spannungs<br>5<br>1.2000<br>START<br>02:22:01.240<br>02:22:17.247<br>2 3 02:22:39.240<br>2 3 02:39:45.237 | t (Einb<br>des Sp<br>auer i<br>ereigr<br>T<br>D<br>S<br>DI<br>DI | orüche und<br>oannungse<br>n der Tab<br>nis.<br>Level<br>179.92<br>258.83<br>0.06<br>0.06 | d Überhöhung<br>einbruch-Ereig<br>elle verweist a<br>Gt 03:01<br>Duration<br>0h00m4.010s<br>0h00m9.990s<br>0h00m12.013s<br>0h00m14.017s | en). Einbrüche<br>nisses behan-<br>luf das abge- |  |
|    | all INT | Zeigt nu<br>61000-4<br>verweist                                                                            | r die Mehrpha<br>-30 Anforderu<br>t nur auf die Sp                                                                                                    | sensp<br>ngen.<br>bannu                                          | annungsu<br>START-Ze<br>ngsunterk                                                         | interbrechung<br>it und Dauer i<br>prechung.                                                                                            | en nach den IEC<br>n der Tabelle                 |  |

|       |              | EVE                             | NTS    |                 |         |           | <b>G</b> ( <b>02:4</b> |  |
|-------|--------------|---------------------------------|--------|-----------------|---------|-----------|------------------------|--|
|       |              | Date 0                          | 1.01.2 | 000             |         |           |                        |  |
|       |              | No                              | L      | START           | т       | Level     | Duration               |  |
|       |              | 3                               | 123    | 02:22:41.257    | 1       | 0.06      | 0h00m7.983s            |  |
|       |              | 4                               | 123    | 02:39:47.254    | I       | 0.06      | 0h00m7.987s            |  |
|       |              |                                 |        |                 |         |           |                        |  |
|       |              |                                 |        |                 |         |           |                        |  |
|       |              |                                 |        |                 |         |           |                        |  |
|       |              | L                               |        |                 |         |           |                        |  |
|       |              |                                 |        |                 |         |           | \                      |  |
|       |              | <u> </u>                        | Ph.    | ALL IN          |         |           | STAT                   |  |
|       |              | Zeigt                           | die E  | reignisstatist  | iken (  | für die P | nasen).                |  |
|       |              | EVE                             | NTS    | -               |         |           | G 17:53                |  |
|       |              |                                 |        |                 |         |           | <b>_</b>               |  |
|       |              |                                 |        |                 |         | L2        | <u>L3</u>              |  |
|       |              | U                               |        | 229.0           | 2       | 30.5      | 230.5 V                |  |
|       |              |                                 | EVENTS |                 |         |           |                        |  |
|       | STAT         | Swell                           | •      | 37              |         | 37        | 37                     |  |
| F4    |              | Dip:                            |        | 5               |         | 5         | 5                      |  |
|       |              | Int                             |        | UU              |         | U         |                        |  |
|       |              | START: 01.0ct.2013 09:40:05.605 |        |                 |         |           |                        |  |
|       |              | Curr.                           | : 01   | .Oct.2013 09:40 | ):37.60 | 5         |                        |  |
|       |              |                                 |        |                 |         |           | EVENTS                 |  |
|       |              |                                 |        |                 |         |           |                        |  |
|       |              |                                 |        |                 |         |           |                        |  |
|       | EREIGN.      | Kehrt                           | zur    | Ansicht "ERE    | GNISS   | SE" zuruc | к.                     |  |
|       |              |                                 |        |                 |         |           |                        |  |
|       | Wählt das E  | reignis a                       | aus.   |                 |         |           |                        |  |
|       |              | U                               |        |                 |         |           |                        |  |
|       | örr i i a    |                                 | -      |                 |         |           |                        |  |
| ENTER | Offnet die A | insicht d                       | er Er  | eignisdetails.  |         |           |                        |  |
|       | Kehrt zum E  | Bildschiri                      | m mit  | der Ereignis    | grup    | enübersi  | cht zurück.            |  |
| ESC   | Kohrt zum L  | Intormo                         | nü [   |                 | urück   |           |                        |  |
|       | Kennt zum t  | лцение                          | 11U "F | NERORDER Z      | UTUCK   | •         |                        |  |

#### 4.17.1.2 Phasenansicht

In dieser Ansicht sind die Spannungsereignisse nach Phasen getrennt. Diese Ansicht ist besonders bei der Fehlerbeseitigung zweckdienlich. Außerdem kann der Benutzer Filter anwenden, um nur einen bestimmten Ereignistyp auf einer speziellen Phase zu betrachten. Die erfassten Ereignisse werden in einer Tabelle dargestellt, in der jede Zeile ein Phasenereignis enthält. Jedes Ereignis hat eine Ereignisnummer, Ereignisstartzeit, Dauer und ein Niveau. Zusätzlich wird in der Spalte "T" die Ereignisart angezeigt (für Einzelheiten - siehe die Tabelle unten).

| ate 1 | 3.09.2 | 013          |   |        |             |
|-------|--------|--------------|---|--------|-------------|
| No    | L      | START        | Т | Level  | Duration    |
| 1     | 1      | 08:42:18.048 | D | 135.64 | 0h00m0.060s |
| 2     | 1      | 08:42:20.048 | D | 135.66 | 0h00m0.060s |
| 3     | 1      | 08:42:28.048 | D | 135.64 | 0h00m0.060s |
| 4     | 12     | 08:42:30.045 | D | 135.64 | 0h00m0.090s |
| 5     | 12     | 08:42:32.045 | D | 135.63 | 0h00m0.090s |
| 6     | 12     | 08:42:34.045 | D | 135.64 | 0h00m0.090s |
| 7     | 2      | 08:42:36.045 | D | 160.96 | 0h00m0.090s |

Abbildung 4.59: Bildschirm mit den Spannungsereignissen

Sie können ebenfalls die Einzelheiten für jedes Spannungsereignis und Statistiken für alle Ereignisse sehen. Die Statistiken zeigen für jede individuelle Ereignisart den Zählerstand je nach Phase an.

Tabelle 4.70: Symbole und Abkürzungen auf dem Gerätebildschirm

| Datum  | Datum, als das ausgewählte Ereignis eintrat                                                              |
|--------|----------------------------------------------------------------------------------------------------|
| Nr.    | Vereinheitlichte Ereignisnummer (ID)                                                                     |
| L      | Zeigt die Phasen- oder Leiterspannung an, bei der das Ereignis eintrat:                                  |
|        | 1 – Ereignis auf Phase $U_1$                                                                             |
|        | 2 – Ereignis auf Phase U <sub>2</sub>                                                                    |
|        | 3 – Ereignis auf Phase U₃                                                                                |
|        | 12 – Ereignis bei Spannung U <sub>12</sub>                                                               |
|        | 23 – Ereignis bei Spannung U <sub>23</sub>                                                               |
|        | 31 – Ereignis bei Spannung U <sub>31</sub>                                                               |
| Start  | Startzeit des Ereignisses (wenn der erste $U_{Rms(1/2)}$ )-Wert den Schwellenwert pas-                   |
|        | siert).                                                                                                  |
| т      | Kennzeichnet die Art des Ereignisses oder Übergangs:                                                     |
|        | E – Einbruch                                                                                             |
|        | U – Unterbrechung                                                                                        |
|        | S – Überhöhung                                                                                           |
| Niveau | Minimal- oder Maximalwert im Ereignis U <sub>Einbr</sub> ., U <sub>Unterbr</sub> ., U <sub>Überh</sub> . |
| Dauer  | Ereignisdauer                                                                                            |

#### Tabelle 4.71: Tasten auf den Bildschirmen mit der Übersicht der Phasenereignisse

| F1 | 🔺 рн            | Es wird die Gruppenansicht angezeigt. Drücken, um zur An-<br>sicht "PHASE" zu wechseln.     |
|----|-----------------|---------------------------------------------------------------------------------------------|
|    | ▲ PH            | Es wird Ansicht Phasenansicht dargestellt. Drücken, um zur<br>Ansicht "GRUPPE" zu wechseln. |
| F2 |                 | Filtert die Ereignisse nach Typ:                                                            |
|    | ▲ DIP INT SWELL | Zeigt alle Ereignisarten.                                                                   |
|    |                 |                                                                                             |

|          | ► DIP INT SWELL                        | Zeigt nur Einbrüche.                                                                                                    |  |  |
|----------|----------------------------------------|----------------------------------------------------------------------------------------------------|--|--|
|          | ▲ DIP INT SWELL                        | Zeigt nur Unterbrechungen.                                                                                                    |  |  |
|          |                                        | Zeigt nur Überhöhungen.                                                                                                    |  |  |
|          |                                        | Filtert die Ereignisse nach Phase:                                                                                                    |  |  |
|          | <b>1</b> 2 3 т                         | Zeigt nur Ereignisse auf der Phase L1.                                                                                                    |  |  |
|          | 1 <b>2</b> 3 т                         | Zeigt nur Ereignisse auf der Phase L2.                                                                                                    |  |  |
|          | 1 2 <b>З</b> т                         | Zeigt nur Ereignisse auf der Phase L3.                                                                                                    |  |  |
| F3       | 1 2 3 <b>T</b>                         | Zeigt Ereignisse auf allen Phasen.                                                                                                    |  |  |
|          | <b>12</b> 23 31 T                      | Zeigt nur Ereignisse auf den Phasen L12.                                                                                                    |  |  |
|          | 12 <b>23</b> 31 т                      | Zeigt nur Ereignisse auf den Phasen L23.                                                                                                    |  |  |
|          | 12 23 <b>31</b> т                      | Zeigt nur Ereignisse auf den Phasen L31.                                                                                                    |  |  |
|          | 12 23 31 <b>T</b>                      | Zeigt Ereignisse auf allen Phasen.                                                                                                    |  |  |
| F4       | STAT<br>EREIGN.                        | Zeigt eine Zusammenfassung der Ereignisse (nach Arten und<br>Phasen).<br>EVENTS<br>G 17:53<br>U 229.0 230.5 230.5 v<br>EVENTS<br>Swell: 37 37 37<br>Dip: 5 5 5 5<br>Int: 0 0 0 0<br>START: 01.0ct.2013 09:40:05.605<br>Curr. : 01.0ct.2013 09:40:03.606<br>EVENTS<br>Kehrt zur Ansicht "EREIGNISSE" zurück. |  |  |
| <b>•</b> | Wählt das Ereignis                     | Wählt das Ereignis aus.                                                                                                    |  |  |
| ENTER    | Öffnet die Ansicht                     | der Ereignisdetails.                                                                                                    |  |  |
| ESC      | Kehrt zum Bildschi<br>Kehrt zum Unterm | dschirm mit der Übersicht der Phasenereignisse zurück.<br>termenü "REKORDER" zurück.                                                                                                    |  |  |

# 4.18Alarmtabelle

Dieser Bildschirm zeigt eine Liste der Alarme, die ausgelöst wurden. Die Alarme werden in einer Tabelle angezeigt, in der jede Zeile einen Alarm darstellt. Jedem Alarm wurden die Startzeit, die Phase, der Typ, der Gradient, der Min./Max.-Wert und die Dauer zugeordnet (siehe 4.21.3 für Einzelheiten zur Alarmeinrichtung und 6.1.14 für Details zu den Alarmmessungen).

F2

| ALARMS         |   |                |            | G        |            |
|----------------|---|----------------|------------|----------|------------|
| Date 13.09.201 | 3 |                |            |          |            |
| START          | L | т              | Slope      | Min/Max  | Duration   |
| 08:38:31.799   | 1 | L.             | Rise       | 1000 A   | 22.200 sec |
| 08:38:31.799   | т | P+             | Rise       | 681.2 kW | 52.400 sec |
| 08:40:00.199   | т | P+             | Rise       | 302.0 kW | 12.000 sec |
| 08:40:46.199   | 1 | Uh3            | Rise       | 9.83 %   | 15.800 sec |
| 08:41:16.399   | 1 | I              | Rise       | 900.1 A  | 15.600 sec |
| 08:41:16.399   | т | P+             | Rise       | 260.2 kW | 15.800 sec |
|                |   |                |            |          | )          |
| ·              |   | He Duny Eliate |            |          |            |
|                |   | JITPWFFIICK    | 31 1 2 3 1 |          |            |

Abbildung 4.60: Bildschirm mit der Alarmliste

Tabelle 4.72: Symbole und Abkürzungen auf dem Gerätebildschirm

| Datum    | Datum, als der ausgewählte Alarm ausgelöst wurde                                                    |
|----------|----------------------------------------------------------------------------------------------------|
| Start    | Ausgewählte Startzeit des Alarms (wenn der erste U <sub>Rms</sub> -Wert den Schwellenwert passiert) |
| L        | Zeigt die Phasen- oder Leiterspannung an, bei der das Ereignis eintrat:                             |
|          | 1 – Alarm auf Phase L <sub>1</sub>                                                                  |
|          | 2 – Alarm auf Phase L <sub>2</sub>                                                                  |
|          | 3 – Alarm auf Phase L₃                                                                              |
|          | 12 – Alarm auf Leitung L <sub>12</sub>                                                              |
|          | 23 – Alarm auf Leitung L <sub>23</sub>                                                              |
|          | 31 – Alarm auf Leitung L <sub>31</sub>                                                              |
| Gradient | Gibt die Alarmübergänge an:                                                                         |
|          | <ul> <li>Anstieg – Parameter hat den Schwellenwert überschritten</li> </ul>                         |
|          | <ul> <li>Abfall – Parameter hat den Schwellenwert unterschritten</li> </ul>                         |
| Min/Max  | Mindest- oder Maximalwert des Parameters während des Auftretens des Alarms                          |
| Dauer    | Alarmdauer.                                                                                         |
|          |                                                                                                    |

Tabelle 4.73: Tasten auf den Bildschirmen mit der Alarmtabelle

|                                                               | Filtert die Alarme nach folgenden Parametern: |
|---------------------------------------------------------------|-----------------------------------------------|
| UIF C. Pwr F. Pwr NF. Pwr<br>Flick Sym H iH Sig Temp          | Alle Alarme.                                  |
| ► UIF C. Pwr F. Pwr NF. Pwr<br>Flick Sym H iH Sig Temp        | Spannungsalarme                               |
| → UIF <b>C. PWr</b> F. Pwr NF. Pwr<br>Flick Sym H iH Sig Temp | Alarme der zusammengesetzten Leistung.        |
| UIF C. Pwr <b>F. Pwr</b> NF. Pwr<br>Flick Sym H iH Sig Temp   | Alarme der grundfrequenten Leistung.          |
| UIF C. Pwr F. Pwr <b>NF. Pwr</b><br>Flick Sym H iH Sig Temp   | Alarme der nicht grundfrequenten Leistung.    |
| UIF C. Pwr F. Pwr NF. Pwr<br>Flick Sym H iH Sig Temp          | Flickeralarme.                                |
| UIF C. Pwr F. Pwr NF. Pwr                                     | Unsymmetrie-Alarme.                           |

|     | Flick <b>Sym</b> H iH Sig Temp |                                                                           |
|-----|--------------------------------|---------------------------------------------------------------------------|
|     | ▲ UIF C. Pwr F. Pwr NF. Pwr    | Alarme der Harmonischen.                                                  |
|     | Flick Sym ${f H}$ iH Sig Temp  |                                                                           |
|     | ▲ UIF C. Pwr F. Pwr NF. Pwr    | Alarme der Zwischenharmonischen.                                          |
|     | Flick Sym H <b>iH</b> Sig Temp |                                                                           |
|     | UIF C. Pwr F. Pwr NF. Pwr      | Alarme der Netzsignale.                                                   |
|     | Flick Sym H iH <b>Sig</b> Temp |                                                                           |
|     | 从 UIF C. Pwr F. Pwr NF. Pwr    | Temperaturalarme.                                                         |
|     | Flick Sym H iH Sig <b>Temp</b> |                                                                           |
|     |                                | Filtert die Alarme nach der Phase, auf der sie auf-<br>getreten sind:     |
|     | 1 2 3 N 12 23 31 T 📥           | Zeigt nur Alarme auf der Phase L1.                                        |
|     | 1 <b>2</b> 3 N 12 23 31 T 📥    | Zeigt nur Alarme auf der Phase L2.                                        |
|     | 1 2 <b>3</b> N 12 23 31 T 📥    | Zeigt nur Alarme auf der Phase L3.                                        |
| Fo  | 1 2 3 <b>N</b> 12 23 31 T 📥    | Zeigt nur Alarme auf dem neutralen Kanal.                                 |
| F3  | 1 2 3 N <b>12</b> 23 31 T 📥    | Zeigt nur Alarme auf den Phasen L12.                                      |
|     | 1 2 3 N 12 <b>23</b> 31 T 📥    | Zeigt nur Alarme auf den Phasen L23.                                      |
|     | 1 2 3 N 12 23 <b>31</b> T 📥    | Zeigt nur Alarme auf den Phasen L31.                                      |
|     | 1 2 3 N 12 23 31 <b>T </b>     | Zeigt nur Alarme auf Kanälen, die nicht von ande-<br>ren Kanälen abhängen |
|     | 1 2 3 N 12 23 31 T 📥           | Zeigt alle Alarme.                                                        |
|     |                                | Wählt einen Alarm.                                                        |
| ESC |                                | Kehrt zum Untermenü "REKORDER" zurück.                                    |

# 4.19Tabelle für Schnelle Spannungsänderungen (RVC)

In dieser Tabelle werden die erfassten RVC Ereignisse gezeigt. Die Ereignisse erscheinen in der Tabelle nach dem die Spannung im eingeschwungenen Zustand ist. Die RVC Ereignisse werden gemessen und dargestellt nach IEC 61000-4-30. Siehe 6.1.15 für Details.

| No | L | START                    | Duration | dUmax | dUss  |
|----|---|--------------------------|----------|-------|-------|
| 1  | 1 | 07.Oct.2015 14:30:07.842 | 0.010s   | 10.0V | 3.3V  |
| 2  | 2 | 07.Oct.2015 14:33:52.839 | 0.010s   | 8.0V  | 1.17  |
| 3  | 3 | 07.Oct.2015 14:34:30.835 | 0.010s   | 20.0V | 20.01 |
| 4  | 3 | 07.Oct.2015 14:36:10.836 | 0.010s   | 15.0V | 14.9\ |
| 5  | 1 | 07.Oct.2015 14:36:28.832 | 0.010s   | 20.0V | 20.0\ |
|    |   |                          |          |       |       |

Abbildung 4.61: Bildschirm der Gruppenansicht der RVC-Ereignistabelle

| Nr.   | Vereinheitlichte Ereignisnummer (ID)                                                                                                    |
|-------|----------------------------------------------------------------------------------------------------|
| L     | Zeigt die Phasen- oder Leiterspannung an, bei der das Ereignis eintrat:                                                                                                    |
|       | 1 – Ereignis auf Phase $U_1$                                                                                                    |
|       | 2 – Ereignis auf Phase U <sub>2</sub>                                                                                                    |
|       | 3 – Ereignis auf Phase U <sub>3</sub>                                                                                                    |
|       | 12 – Ereignis bei Spannung U <sub>12</sub>                                                                                                    |
|       | 23 – Ereignis bei Spannung U <sub>23</sub>                                                                                                    |
|       | 31 – Ereignis bei Spannung U <sub>31</sub>                                                                                                    |
|       |                                                                                                    |
| Start | Startzeit des Ereignisses (wenn der erste U <sub>Rms(1/2)</sub> )-Wert den Schwellenwert pas-<br>siert).                                                                                                    |
| Dauer | Ereignisdauer                                                                                                    |
| dMax  | $\Delta$ Umax - maximale absolute Differenz zwischen beliebigen U <sub>RMS(1/2)</sub> -Werten während des RVC Ereignisses und dem endgültigen arithmetischen Mittelwert 100/120 U <sub>RMS(1/2)</sub> kurz vor dem RVC-Ereignis.                     |
| dUss  | $\Delta$ <b>Uss</b> - ist die absolute Differenz zwischen dem letzten arithmetische Mittelwert 100/120 U <sub>RMS(1/2)</sub> kurz vor dem RVC-Ereignis und dem ersten arithmetischen Mittelwert 100/120 U <sub>RMS(1/2)</sub> nach dem RVC-Ereignis. |

| Tabelle 4.74: Symbole | und Abkürzungen   | auf dem | Gerätebildschirm    |
|-----------------------|-------------------|---------|---------------------|
| nabelle in hoymbole   | and rional zangen |         | 0010100011000111111 |

Tabelle 4.75: Tasten auf dem Bildschirm mit der RVC-Ereignisgruppenübersicht

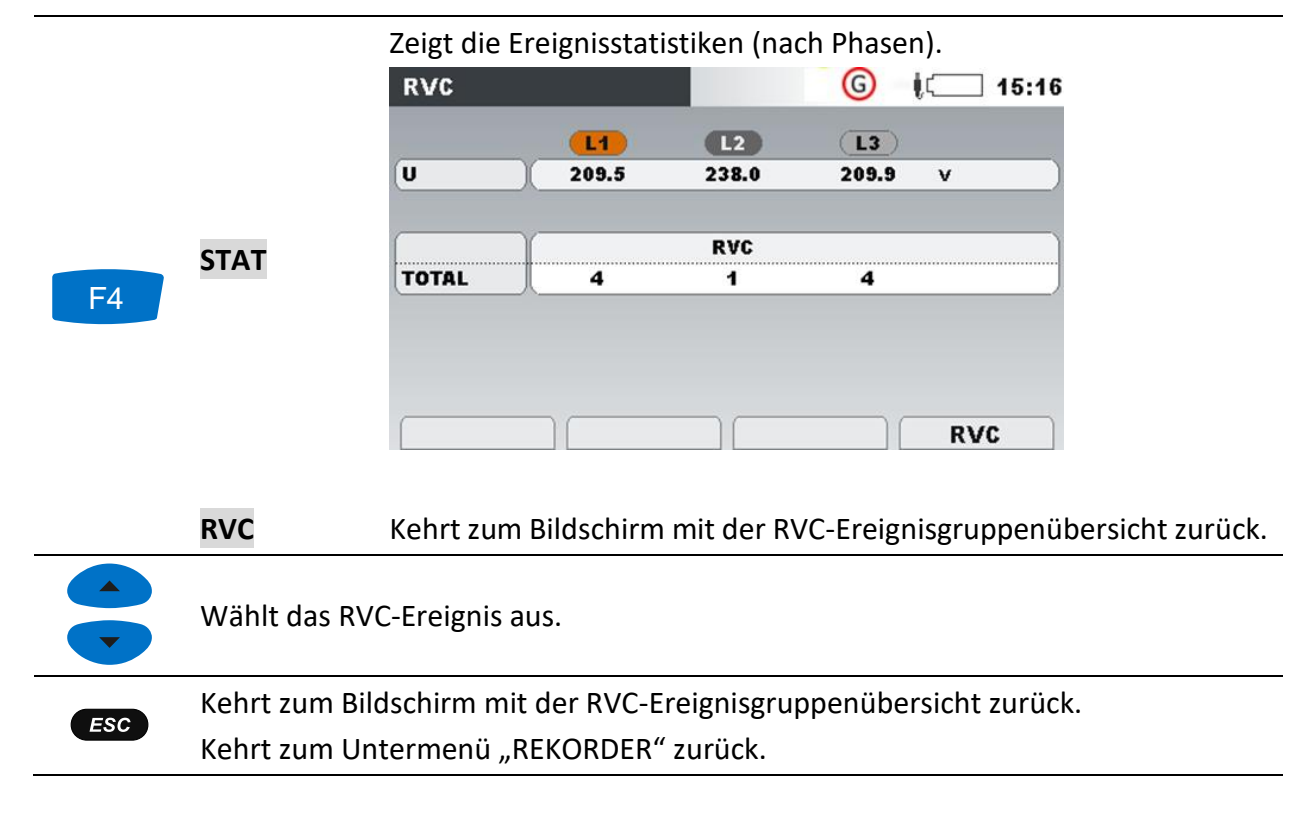

# 4.20 Speicherliste

Mit diesem Menü kann der Benutzer durch gespeicherte Aufzeichnungen navigieren und diese anschauen. Bei Öffnen dieses Menüs werden Informationen zu den Aufzeichnungen angezeigt.

| MEMORY LIST   |                         |  |
|---------------|-------------------------|--|
| Record No. 1/ | 3                       |  |
| FILE NAME     | R0001GEN                |  |
| ТҮРЕ          | GENERAL REC.            |  |
| INTERVAL      | 1 s                     |  |
| START         | 30.Sep.2013 15:56       |  |
| END           | 30.Sep.2013 15:56       |  |
| SIZE          | 767kB                   |  |
|               |                         |  |
| VIEW          | CLEAR USB STICK CLR ALL |  |

Abbildung 4.62: Bildschirm mit der Speicherliste

| Tabelle 4 76. S | vmhole und  | Ahkürzungen | auf dem | Gerätehildschirm |
|-----------------|-------------|-------------|---------|------------------|
| TUDENE 4.70. 5  | ynnbole unu | Abraizungen | uuj uem | Geralebnuschinni |

| Aufzeichnung<br>Nr. | Gewählte Aufzeichnungsnummer, für die Details angezeigt werden / Num-<br>mer aller Aufzeichnungen                                                                                                    |  |
|---------------------|----------------------------------------------------------------------------------------------------|--|
| DATEINAME           | <ul> <li>Name der Aufzeichnung auf der SD-Karte Vereinbarungsgemäß werden Dateinamen nach folgenden Regeln erstellt: Rxxxxyy.REC, dabei sind:</li> <li>xxxx für Aufzeichnungsnummern 0000 ÷ 9999</li> <li>yyy bedeuten den Aufzeichnungstyp <ul> <li>SNP – Wellenform Schnappschuss</li> <li>GEN – Allgemeine Aufzeichnung Die Allgemeine Aufzeichnung erzeugt auch AVG-, EVT-, PAR-, ALM-, SIG-, SEL-Dateien, die auf SD-Karte sind und in PowerView importiert werden können.</li> </ul> </li> </ul> |  |
| Тур                 | <ul> <li>Zeigt den Typ der Aufzeichnung an, der sein kann:</li> <li>Momentaufnahme (Schnappschuss),</li> <li>Allgemeine Aufzeichnung.</li> </ul>                                                                                                    |  |
| Intervall           | Aufzeichnungsintervall für die allgemeine Aufzeichnung (Integrationsperi-<br>ode)                                                                                                    |  |
| Trigger             | Trigger, der zur Erfassung von Wellenform- und Transientenaufzeichnung verwendet wird.                                                                                                    |  |
| Niveau              | Triggerniveau                                                                                                    |  |
| Gradient            | Triggergradient                                                                                                    |  |
| Dauer               | Aufzeichnungsdauer                                                                                                    |  |
| Start               | Startzeit der allgemeinen Aufzeichnung.                                                                                                    |  |
| Ende                | Stoppzeit der allgemeinen Aufzeichnung.                                                                                                    |  |
| Größe               | Aufzeichnungsgröße in Kilobyte (kB) oder Megabyte (MB).                                                                                                    |  |

| <b>F1</b> | ANSICHT                  | Zeigt Details zur aktuell ausgewählten Aufzeichnung.                                       |  |
|-----------|--------------------------|--------------------------------------------------------------------------------------------|--|
| F2        | LÖSCHEN                  | Löscht die ausgewählte Aufzeichnung.                                                       |  |
| F3        | USB STICK                | Aktivieren der USB-Speicher-Stick-Unterstützung                                            |  |
|           | KOPIEREN                 | Kopiert die aktuelle Aufzeichnung auf den USB-Speicher-<br>Stick                           |  |
|           |                          | Öffnet das Fenster zur Bestätigung des Löschens aller ge-<br>speicherten Aufzeichnungen.   |  |
|           |                          | Tasten im Bestätigungsfenster:                                                             |  |
| ΕΛ        | ALLE LÖ                  | Wählt JA oder NEIN.                                                                        |  |
|           |                          | ENTER Bestätigt die Auswahl                                                                |  |
|           |                          | <i>Esc</i> Verlässt das Bestätigungsfenster ohne Löschen der gespeicherten Aufzeichnungen. |  |
|           | Navigiert durc<br>nung). | Navigiert durch die Aufzeichnungen (nächste oder vorherige Aufzeich-<br>nung).             |  |
| ESC       | Kehrt zum Un             | Kehrt zum Untermenü "REKORDER" zurück.                                                     |  |

| Tabelle 4.77: Tasten | auf dem | Bildschirm mit | der Speicherliste |
|----------------------|---------|----------------|-------------------|
|----------------------|---------|----------------|-------------------|

## 4.20.1 Allgemeine Aufzeichnung

Dieser Aufzeichnungstyp wird vom ALLGEMEINEN REKORDER erstellt. Wie in der Abbildung unten dargestellt, gleicht die Titelseite der Aufzeichnung dem Einstellungsbildschirm des ALLGMEI-NEN REKORDERS.

| MEMORY LIS | ST 17:34          |
|------------|-------------------|
| Record No. | 1/3               |
| FILE NAME  | R0001GEN          |
| ТҮРЕ       | GENERAL REC.      |
| INTERVAL   | 1 s               |
| START      | 30.Sep.2013 15:56 |
| END        | 30.Sep.2013 15:56 |
| SIZE       | 767kB             |
| VIEW       | CLEAR CLR ALL     |

Abbildung 4.63: Titelseite der Allgemeinen Aufzeichnung im Menü SPEICHERLISTE

Tabelle 4.78: Beschreibung der Rekorder Einstellungen

| Aufzeichnung<br>Nr. | Gewählte Aufzeichnungsnummer, für die Details angezeigt werden. |
|---------------------|-----------------------------------------------------------------|
| DATEINAME           | Name der Aufzeichnung auf der SD-Karte                          |
| Тур                 | Gibt den Aufzeichnungstyp an: Allgemeine Aufzeichnung.          |
|                     |                                                                 |

| Aufzeichnungsintervall für die allgemeine Aufzeichnung (Integrationsperi-<br>ode) |  |
|-----------------------------------------------------------------------------------|--|
| Startzeit der allgemeinen Aufzeichnung.                                           |  |
| Ende Stoppzeit der allgemeinen Aufzeichnung.                                      |  |
| Aufzeichnungsgröße in Kilobyte (kB) oder Megabyte (MB).                           |  |
|                                                                                   |  |

Tabelle 4.79: Tasten auf dem Bildschirm der Titelseite der allgemeinen Aufzeichnung

| F1 | ANSICHT | Wechselt zum Bildschirm mit dem Menü EINSTELLUNGEN<br>DER KANÄLE. |
|----|---------|-------------------------------------------------------------------|
|    |         |                                                                   |

Durch Drücken der Taste F1 (ANSICHT) können bestimmte Signalgruppen betrachtet werden.

| VIEW        | R 💷 17:48 |
|-------------|-----------|
| U,I,f       |           |
| POWER       |           |
| ENERGY      |           |
| FLICKERS    |           |
| UNBAL.      |           |
| HARMONICS   |           |
| TEMPERATURE |           |
| SIGNALLING  |           |
| \           | / •       |
| VIEW        |           |

Tasten auf dem Menübildschirm EINSTELLUNG DER KA-NÄLE:

|    |         |                                                               | Wählt eine spezielle Signal-<br>gruppe.                                         |
|----|---------|---------------------------------------------------------------|---------------------------------------------------------------------------------|
|    |         | F1<br>ENTER                                                   | Öffnet eine spezielle Signalgruppe<br>(Ansicht TREND).                          |
|    |         | ESC                                                           | Beendet und kehrt zum Menü SPEI-<br>CHERLISTE zurück.                           |
| F2 | LÖSCHEN | Löscht die letzte A<br>frei zu machen, lö<br>der anderen.     | ufzeichnung. Um den gesamten Speicher<br>schen Sie die Aufzeichnungen eine nach |
|    |         | Öffnet das Fenster<br>speicherten Aufze<br>Tasten im Bestätig | r zur Bestätigung des Löschens aller ge-<br>ichnungen.<br>zungsfenster:         |
| F4 | ALLE LÖ |                                                               | Wählt JA oder NEIN.                                                             |
|    |         | ENTER                                                         | Bestätigt die Auswahl                                                           |

|     | ESC                               | Verlässt das Bestätigungsfenster ohne<br>Löschen der gespeicherten Aufzeich-<br>nungen. |
|-----|-----------------------------------|-----------------------------------------------------------------------------------------|
|     | Navigiert durch die Aufzeichnunge | n (nächste oder vorherige Aufzeichnung).                                                |
|     | Wählt den Parameter aus (nur im I | Menü EINSTELLUNGEN DER KANÄLE).                                                         |
| ESC | Kehrt zum Untermenü "REKORDER     | " zurück.                                                                               |

Durch Drücken von **F1 ANSICHT** im Menü EINSTELLUNGEN DER KANÄLE erscheint die Grafik TREND der ausgewählten Kanalgruppe auf dem Bildschirm. Ein typischer Bildschirm ist in der Abbildung unten dargestellt.

| U,I,f:TRE               | ND 人      |        | R 💷 17:48                             |
|-------------------------|-----------|--------|---------------------------------------|
| 10.May.2013<br>12:08:60 | •1000/div |        |                                       |
| U1¥                     |           |        | · · · · · · · · · · · · · · · · · · · |
| 252.0v                  |           |        |                                       |
| U2¥                     |           |        |                                       |
| 304.1v                  |           |        |                                       |
| (U3¥)                   |           |        |                                       |
| 52.29v                  |           | 5      |                                       |
|                         |           |        |                                       |
|                         |           |        |                                       |
| 38m 00s                 | 10min/div |        |                                       |
| <u></u>                 | UI        | f 123N |                                       |

Abbildung 4.64: Ansicht der Rekorder Daten für den U,I,f-TREND

Tabelle 4.80: Symbole und Abkürzungen auf dem Gerätebildschirm

| R                       | Abruf der Speicherliste. Der angezeigte Bildschirm wurde vom Speicher abge-<br>rufen.                                                                                                    |
|-------------------------|----------------------------------------------------------------------------------------------------|
| 1                       | Gibt die Cursor-Position auf der Grafik an.                                                                                                    |
| U1, U2, U3:             | Der maximale ( $\mathbf{I}$ ), durchschnittliche ( $\mathbf{I}$ ) und minimale ( $\mathbf{I}$ ) aufgezeichnete<br>Wert der Phasenspannung U <sub>1Rms</sub> , U <sub>2Rms</sub> , U <sub>3Rms</sub> für das Zeitintervall, das mit<br>dem Cursor ausgewählt wurde.          |
| U12, U23, U31:          | Der maximale ( $\blacksquare$ ), durchschnittliche ( $\blacksquare$ ) und minimale ( $\blacksquare$ ) aufgezeichnete<br>Wert der Leiterspannung U <sub>12Rms</sub> , U <sub>23Rms</sub> , U <sub>31Rms</sub> für das Zeitintervall, das mit<br>dem Cursor ausgewählt wurde. |
| lp:                     | Der maximale ( <b>I</b> ), durchschnittliche ( <b>I</b> ) und minimale ( <b>I</b> ) aufgezeichnete<br>Wert des Stroms I <sub>1Rms</sub> , I <sub>2Rms</sub> , I <sub>3Rms</sub> für das Zeitintervall, das mit dem Cursor aus-<br>gewählt wurde.                            |
| 38m 00s                 | Zeitposition des Cursors in Bezug auf die Startzeit der Aufzeichnung.                                                                                                    |
| 10.May.2013<br>12:08:50 | Zeitstempel an der Curserposition                                                                                                    |
|     |                                                             | Wählt zwischen folgenden Optionen:                                      |  |
|-----|-------------------------------------------------------------|-------------------------------------------------------------------------|--|
|     | <b>U</b> I f U,I U/I                                        | Zeigt den Spannungstrend.                                               |  |
| ГО  | ט <b> </b> f ט,ו ט/ו                                        | Zeigt den Stromtrend.                                                   |  |
| F2  | ט ו <b>f</b> ט,ו ט/ו                                        | Zeigt den Trend der Frequenz.                                           |  |
|     | ∪ i f <b>U,I</b> ∪/i                                        | Zeigt Spannungs- und Stromtrends (Einfach-Modus).                       |  |
|     | u i f u,i <b>U/I</b>                                        | Zeigt Spannungs- und Stromtrends (Dual-Modus).                          |  |
|     |                                                             | Wählt zwischen Phasen-, Neutralleiter-, All-Phasen- und Ansicht<br>aus: |  |
|     | 1 2 3 N 🔺                                                   | Zeigt den Trend für die Phase L1.                                       |  |
|     | 1 <b>2</b> 3 N 🔺                                            | Zeigt den Trend für die Phase L2.                                       |  |
|     | 1 2 <b>3</b> N 👗                                            | Zeigt den Trend für die Phase L3.                                       |  |
| F3  | 1 2 3 N 🔺                                                   | Zeigt den Trend für den neutralen Kanal.                                |  |
|     | 1 2 3 N 👗                                                   | Zeigt den Trend für alle Phasen.                                        |  |
|     | <b>12</b> 23 31 Δ                                           | Zeigt den Trend für die Phasen L12.                                     |  |
|     | 12 <b>23</b> 31 ∆                                           | Zeigt den Trend für die Phasen L23.                                     |  |
|     | 12 23 <b>31</b> ∆                                           | Zeigt den Trend für die Phasen L31.                                     |  |
|     | 12 23 31 <b>D</b>                                           | Zeigt die Trends für Phase zu Phase.                                    |  |
|     | Bewegt den (                                                | Cursor und wählt das Zeitintervall (IP) für die Betrachtung aus.        |  |
| ESC | Kehrt zum Menübildschirm "EINSTELLUNGEN DER KANÄLE" zurück. |                                                                         |  |

Tabelle 4.81: Tasten bei der Betrachtung der Rekorder-Bildschirme für den U,I,f-TREND

**Hinweis:** Für die anderen aufgezeichneten Daten (Leistung, Harmonische usw.) ist die Vorgehensweise ähnlich wie in den vorangegangenen Abschnitten dieses Handbuchs beschrieben.

## 4.20.2 Momentaufnahme von der Wellenform

Diese Art von Aufzeichnung kann mit der Taste 💿 erstellt werden (drücken und halten Sie die Taste •).

| MEMORY LIS | ST ( 17:34        |
|------------|-------------------|
| Record No. | 4/4               |
| FILE NAME  | R0004SNP          |
| ТҮРЕ       | SNAPSHOT          |
| START      | 30.Sep.2013 17:22 |
| SIZE       | 58.9kB            |
| VIEW       | CLEAR CLR ALL     |

Abbildung 4.65: Titelseite der Momentaufnahme im Menü SPEICHERLISTE

F1

ANSICHT

| Aufzeichnung<br>Nr. | Gewählte Aufzeichnungsnummer, für die Details angezeigt werden.                         |
|---------------------|-----------------------------------------------------------------------------------------|
| DATEINAME           | Name der Aufzeichnung auf der SD-Karte                                                  |
| Тур                 | <ul><li>Gibt den Aufzeichnungstyp an:</li><li>Momentaufnahme (Schnappschuss),</li></ul> |
| Start               | Startzeit der Aufzeichnung.                                                             |
| Größe               | Aufzeichnungsgröße in Kilobyte (kB).                                                    |

Tabelle 4.82: Beschreibung der Rekorder Einstellungen

Tabelle 4.83: Tasten auf dem Bildschirm der Titelseite der Momentaufnahme einer Aufzeichnung

Wechselt zum Bildschirm mit dem Menü EINSTELLUNGEN DER KANÄLE.

Durch Drücken der Taste F1 (ANSICHT) kann eine bestimmte Signalgruppe betrachtet werden.

| VIEW        | R 💷 17:48 |
|-------------|-----------|
| U,I,f       |           |
| POWER       |           |
| ENERGY      |           |
| FLICKERS    |           |
| UNBAL.      |           |
| HARMONICS   |           |
| TEMPERATURE |           |
| SIGNALLING  |           |
| \           | / •       |
| VIEW        |           |

Tasten auf dem Menübildschirm EINSTELLUNG DER KANÄLE:

|    |         |                                           | Wählt eine spezielle Signal-<br>gruppe.                                                       |
|----|---------|-------------------------------------------|-----------------------------------------------------------------------------------------------|
|    |         | F1<br>ENTER                               | Öffnet eine spezielle Signalgruppe<br>(Ansicht MESSGERÄT oder OSZIL-<br>LOSKOP).              |
|    |         | ESC                                       | Beendet und kehrt zum Menü SPEI-<br>CHERLISTE zurück.                                         |
| F2 | LÖSCHEN | Löscht die letzte Au<br>machen, löschen S | ufzeichnung. Um den gesamten Speicher frei zu<br>ie die Aufzeichnungen eine nach der anderen. |
|    |         | Öffnet das Fenster<br>ten Aufzeichnunge   | zur Bestätigung des Löschens aller gespeicher-<br>n.                                          |
| F4 | ALLE LÖ | Tasten im Bestätig                        | ungsfenster:                                                                                  |
|    |         |                                           | Wählt JA oder NEIN.                                                                           |

 ENTER
 Bestätigt die Auswahl

 Verlässt das Bestätigungsfenster ohne

 ESC
 Löschen der gespeicherten Aufzeichnungen.

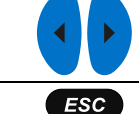

Navigiert durch die Aufzeichnungen (nächste oder vorherige Aufzeichnung).

Kehrt zum Untermenü "REKORDER" zurück.

Durch Drücken von **F1 ANSICHT** im Menü EINSTELLUNGEN DER KANÄLE erscheint der Bildschirm MESSGERÄT. Ein typischer Bildschirm ist in der Abbildung unten dargestellt.

|      |       | L2    | L3     | N      |
|------|-------|-------|--------|--------|
| UL   | 220.2 | 225.2 | 215.2v |        |
| ThdU | 4.54  | 0.10  | 0.11%  |        |
| IL   | 500.0 | 400.0 | 300.0A | 0.858A |
| Thdl | 0.0   | 0.068 | 0.083% | 7.755% |
| f    | 50.00 |       | Hz     |        |

Abbildung 4.66: Bildschirm von der U,I,f-Messung in der aufgerufenen Momentaufnahme einer Aufzeichnung

**Hinweis:** Weitere Einzelheiten zur Handhabung und Überwachung von Daten finden Sie in den vorangegangenen Abschnitten dieses Handbuchs.

**Hinweis:** Die WELLENFORM-MOMENTAUFNAHME wird beim Starten von ALLGEMEINER REKOR-DER automatisch erstellt.

# 4.20.3 Wellenform-/Einschaltstromaufzeichnung (nur am Energy Master XA verfügbar)

Dieser Aufzeichnungstyp wird vom Wellenformrekorder erstellt. Einzelheiten zur Handhabung und Überwachung von Daten finden Sie Abschnitt Erfasste Wellenform 4.15.3.

## 4.20.4 Transientenaufzeichnung (nur am Energy Master XA verfügbar)

Dieser Aufzeichnungstyp wird vom Transientenrekorder erstellt. Einzelheiten zur Handhabung und Überwachung von Daten finden Sie Abschnitt 4.16.3.

## 4.21Untermenü Messeinstellungen

Im Untermenü "MESSEINSTELLUNGEN" können die Messparameter betrachtet, konfiguriert und gespeichert werden.

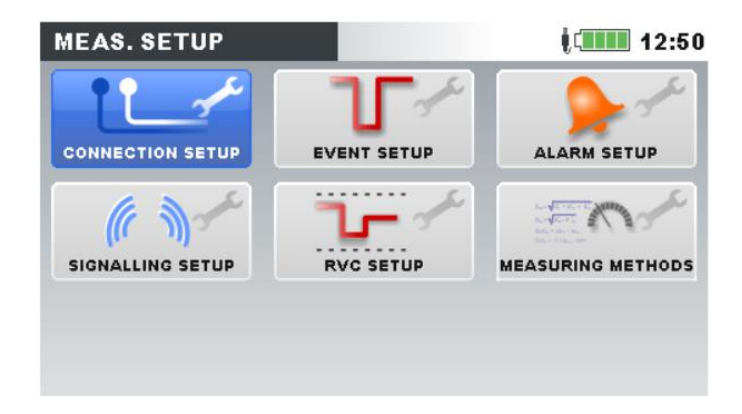

Abbildung 4.67: Untermenü MESSEINSTELLUNGEN

Tabelle 4.84: Beschreibung der Optionen zu den Messeinstellungen

| Anschlusseinrichtung  | Einstellung der Parameter für die Messungen                                                                                                    |
|-----------------------|----------------------------------------------------------------------------------------------------|
| Ereigniseinrichtung   | Einstellung der Ereignisparameter.                                                                                                    |
| Alarmeinrichtung      | Einstellung der Alarmparameter.                                                                                                    |
| Netzsignaleinrichtung | Einstellung der Parameter zu den Netzsignalen.                                                                                                    |
| RVC-Einrichtung       | Einrichtung von Parametern für "Schnelle Spannungsänderungen"<br>(RVC).                                                                                         |
| Messverfahren         | Auswahl von Messverfahren (Modern (IEEE 1459); Klassisch (Vek-<br>tor), Klassisch (Arithmetisch)); Aufzeichnungsorganisation und auf-<br>gezeichnete Startzeit. |

Tabelle 4.85: Tasten auf dem Bildschirm für das Untermenü Messeinstellungen

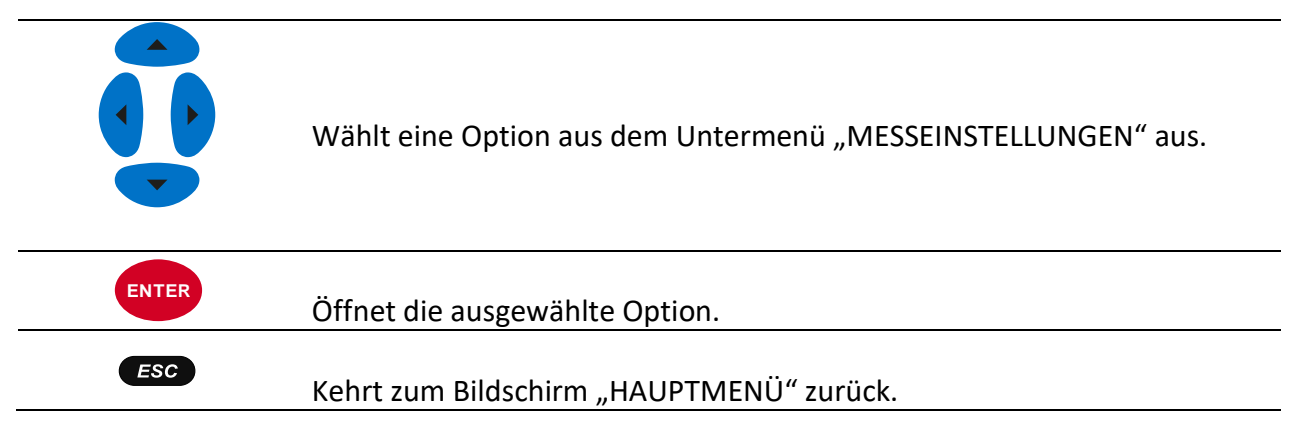

## 4.21.1 Anschlusseinrichtung

In diesem Menü kann der Benutzer die Verbindungsparameter einstellen, wie Nennspannung, Frequenz, usw. Nachdem alle Parameter verstellt sind, überprüft das Messgerät, ob gegebene Parameter mit den Messungen kompatibel sind. Im Falle einer Inkompatibilität zeigt das Messgerät eine Warnung zur Verbindungsprüfung ( $\swarrow$ ) an, bevor das Menü verlassen wird.

| CONNECTION SETUP     | 23:44         |            |  |
|----------------------|---------------|------------|--|
| Nominal voltage L-N  | 219V          | رې<br>لارې |  |
| Phase Curr. Clamps   | A1033 (1000A) | Å          |  |
| Neutral Curr. Clamps | None (0.0mA)  | ې<br>لې    |  |
| Connection           | 4W            | Ś          |  |
| Synchronization      | U1            |            |  |
| System frequency     | 50Hz          |            |  |
| Connection check     | Z             | ې<br>۲     |  |
| Factory reset        |               | Ś          |  |
| Save/Recall          |               | শ          |  |

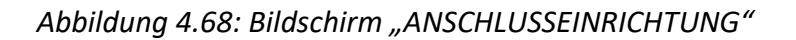

#### Tabelle 4.86: Beschreibung der Anschlusseinrichtung

Stellen Sie die Nennspannung ein. Wählen Sie die Spannung entsprechend der Netzspannung aus. Wenn die Spannung über einen Spannungswandler gemessen wird, drücken Sie für die Einstellung der Parameter des Spannungswandlers die Taste ENTER:

| SETUP                   |         |      |        | 03:02 |
|-------------------------|---------|------|--------|-------|
| U1                      | U2      |      | (U3)   |       |
| 6.26k                   | / 5.431 | ٢V   | 6.05kV | )     |
| Nominal volta           | age L-N | 5.80 | kV     | ¢,    |
| Voltage ratio primary   |         | 100  | 00     | Ś     |
| Voltage ratio secondary |         | 100  |        | Å     |
| ∆ <-> <b>⋏</b>          |         | 1    |        |       |

#### Nennspannung

Spannungsverhältnis: Spannungswandler-Verhältnis ∆ ↔ ★:

| Wandlerty | р        |        | Zusätzliches         |
|-----------|----------|--------|----------------------|
| Primär    | Sekundär | Symbol | Wandlerverhält-      |
|           |          |        | nis                  |
| Dreieck   | Stern    | ∆→人    | $\frac{1}{\sqrt{2}}$ |
| _         |          |        | ′ <u>√</u> 3         |
| Stern     | Dreieck  | 人→△    | $\sqrt{3}$           |
| Stern     | Stern    | 人→人    | 1                    |
| Dreieck   | Dreieck  | ∆→∆    | 1                    |

**Hinweis:** Das Gerät kann stets bis zur Höhe von 150 % der gewählten Nennspannung exakt messen.

Phasenstrom- ZangenWählt die Phasen-Stromzangen für die Phasenstrommessun-<br/>gen aus.

| nps                | 11:25                                                                                            |
|--------------------|--------------------------------------------------------------------------------------------------|
| ıps/T              |                                                                                                  |
|                    |                                                                                                  |
|                    |                                                                                                  |
| (1000A, 100A)      |                                                                                                  |
| (100A, 10A)        |                                                                                                  |
| (5A, 500mA)        |                                                                                                  |
| (5A, 500mA)        |                                                                                                  |
| (30A, 300A, 3000A) |                                                                                                  |
|                    | nps<br>ips/T<br>(1000A, 100A)<br>(100A, 10A)<br>(5A, 500mA)<br>(5A, 500mA)<br>(30A, 300A, 3000A) |

**Hinweis:** Wählen Sie für Smart-Stromzangen (A 1502, A 1227, A 1281, ...) immer "Smart-Stromzangen" aus. Sehen Sie im Metrel-Hauptkatalog nach, welche Stromzangen als "Smart-Stromzangen" entwickelt wurden.

Hinweis: Verwenden Sie die Option "Keine" nur für Spannungsmessungen.

**Hinweis:** Siehe Abschnitt 5.2.3 für Einzelheiten zu weiteren Einstellungen der Stromzangen.

Verfahren für den Anschluss des Geräts an Multi-Phasensysteme (siehe 5.2.1 für Einzelheiten).

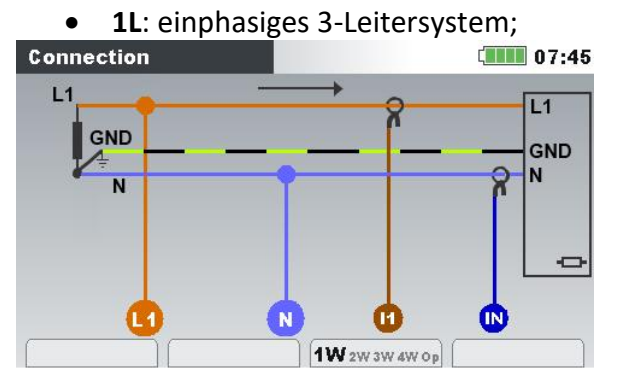

Anschluss

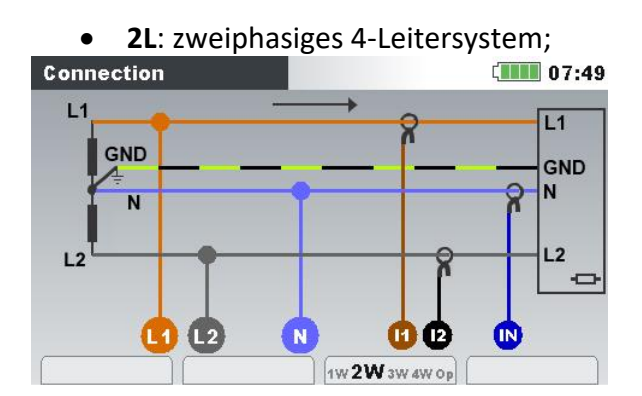

• 3L: dreiphasiges 3-Leitersystem;

|                  | Connection                                                                                                    | 07:56                                                                                                    |
|------------------|----------------------------------------------------------------------------------------------------|----------------------------------------------------------------------------------------------------|
|                  |                                                                                                    |                                                                                                    |
|                  |                                                                                                    | 13                                                                                                    |
|                  | 11W 2W 3W 4W 0p                                                                                                    | uctores.                                                                                                    |
|                  | Connection                                                                                                    | (IIII) 08:03                                                                                                    |
|                  | • OffenesD dreiphasiges 2-                                                                                                    | Leitersystem (offenes Drei-                                                                                         |
|                  | eck).                                                                                                    | í IIII 08:05                                                                                                    |
|                  |                                                                                                    |                                                                                                    |
| Synchronisierung | Synchronisierungskanal. Dieser K<br>rung des Geräts mit der Netzfrei<br>sem Kanal wird auch eine Frequer<br>Abhängigkeit vom <b>Anschluss</b> kann<br>• 1L, 2L, 4L U1 oder I1. | anal wird zur Synchronisie-<br>quenz verwendet. Auf die-<br>nzmessung durchgeführt. In<br>n der Benutzer auswählen: |
|                  | • 3w, OttenesD U12 oder I1                                                                                                    | L                                                                                                    |
| Systemfrequenz   | Wählt die Systemfrequenz. Entsp<br>wird das 10- oder 12-Zykleninterv<br>wendet (gemäß IEC 61000-4-30):                                                                         | vrechend dieser Einstellung<br>vall für die Berechnung ver-                                                         |
|                  | <ul> <li>50 Hz – 10-Zyklenintervall</li> <li>60 Hz – 12-Zyklenintervall</li> </ul>                                                                                             |                                                                                                    |
|                  |                                                                                                    |                                                                                                    |

\_\_\_\_

S

Überprüfen Sie, ob die Messergebnisse die vorgegebenen Grenzwerte einhalten.

#### Connection check 🧹

Die Verbindungsprüfung wird mit einem grünen OK-Zeichen () markiert, wenn das Gerät ordnungsgemäß angeschlossen ist und die Messung einer gegebenen Messungseinrichtung entspricht.

Die Verbindungsprüfung wird mit einem gelben OK-Zeichen (✓), das angibt, dass irgendeine Messung am Rand der technischen Daten für das Gerät liegt. Das bedeutet nicht unbedingt, dass etwas nicht in Ordnung ist, aber dass die Aufmerksamkeit des Benutzers erforderlich ist, um die Verbindungs- und Geräteeinstellungen nochmals zu überprüfen. Drücken Sie auf F4, um GRENZWERTE zu überprüfen.

Ein Fehler-Zeichen ( $\checkmark$ ) zeigt an, dass das Gerät nicht richtig angeschlossen ist oder die Messungseinrichtung dem gemessenen Wert nicht entspricht. In diesem Fall ist es notwendig, die Messungseinstellungen anzupassen und den Geräteanschluss zu überprüfen.

Durch Drücken der EINGABE-Taste wird eine detaillierte Anschlussprüfung angezeigt.

| Connection: Consumed            |                |               |                |       |    |
|---------------------------------|----------------|---------------|----------------|-------|----|
|                                 | <b>L1</b>      | L2            | <b>L3</b>      |       |    |
| U                               | <b>√</b> 230.1 | oli 229.9 🗸 🖌 | <b>/</b> 230.3 |       | v  |
| I                               | 🧹 100.5        | 🧹 100.6       | 🧹 100.6        | 1.861 | A  |
| P                               | 22.35          | 22.35         | 22.38          |       | k₩ |
| Phase                           | 🖌 -14.9        | 🖌 -14.9       | 🧹 -14.9        | 1     | •  |
| Useq                            | 🖌 1 2 3        | Pto           | t 6            | 7.08  | ĸ₩ |
| lseq                            | 123            | f             | 1 4            | 9.996 | Hz |
| CUR. DIR. VIEW AUTOSET I LIMITS |                |               |                |       |    |

Siehe Abschnitt 5.2.4 für Einzelheiten zur Nutzung dieses Menüs.

#### Verbindungsprüfung

|                         | Stellt die werkseitig<br>Dies sind:                                                   | eingeste              | llten Stai          | ndardpa | rameter ein.  |  |  |
|-------------------------|---------------------------------------------------------------------------------------|-----------------------|---------------------|---------|---------------|--|--|
|                         | Nennspannung: 230                                                                     | V (L-N);              |                     |         |               |  |  |
|                         | Spannungsverhältnis: 1:1;                                                             |                       |                     |         |               |  |  |
|                         | Δ↔ ▲: 1<br>Phasen-Stromzange; Smart-Stromzangen;<br>Neutralleiter-Stromzangen: Keine; |                       |                     |         |               |  |  |
|                         |                                                                                       |                       |                     |         |               |  |  |
|                         |                                                                                       |                       |                     |         |               |  |  |
|                         | Anschluss: 4L;                                                                        | U U                   |                     |         |               |  |  |
|                         | Synchronisierung: U1                                                                  |                       |                     |         |               |  |  |
|                         | Systemfrequenz: 50 Hz.                                                                |                       |                     |         |               |  |  |
|                         | Einbruchsspannung:                                                                    | 90 % U <sub>Nen</sub> | ın                  |         |               |  |  |
| Factory-Reset           | Einbruchshysterese:                                                                   | 2 % U <sub>Nenn</sub> |                     |         |               |  |  |
|                         | Unterbrechungsspan                                                                    | nung: 5 %             | б U <sub>Nenn</sub> |         |               |  |  |
|                         | Unterbrechungshyst                                                                    | erese: 2 %            | u U <sub>Nenn</sub> |         |               |  |  |
|                         | Überhöhungsspannu                                                                     | ıng: 110 %            | U <sub>Nenn</sub>   |         |               |  |  |
|                         | Überhöhungshystere                                                                    | ese: 2 % U            | Nenn                |         |               |  |  |
|                         | Netzsignalfrequenz1: 316 Hz                                                           |                       |                     |         |               |  |  |
|                         | Netzsignalfregenz2:                                                                   | 1060 Hz               |                     |         |               |  |  |
|                         | Netzsignal-Aufzeichnungsdauer 10 s                                                    |                       |                     |         |               |  |  |
|                         | Netzsignal-Schwelle 5% der Nennspannung                                               |                       |                     |         |               |  |  |
|                         | RVC Schwelle: 3 % der Nennspannung                                                    |                       |                     |         |               |  |  |
|                         | RVC-Hysterese 25 % der RVC Schwelle                                                   |                       |                     |         |               |  |  |
|                         | Löscht die Tabelle der Alarmeinstellungen                                             |                       |                     |         |               |  |  |
|                         | Speichern Sie die \                                                                   | /erbindun             | gseinstell          | lungen  | unter einem   |  |  |
|                         | spezifischen Namen auf der SD-Karte ab                                                |                       |                     |         |               |  |  |
|                         | Rufen Sie die Verbin                                                                  | dungseins             | stellunger          | n wiede | r von der SD- |  |  |
|                         | Karte auf                                                                             | _                     |                     |         |               |  |  |
|                         | SAVE/RECALL                                                                           |                       |                     |         | 23:49         |  |  |
|                         | No Conn. Settings                                                                     | Unom                  | Clamp               | Freq.   | Connection    |  |  |
| Speichern /Wiederaufruf | 1 CONN000.PAR                                                                         | >990kV                | 1000A               | 50Hz    | 4W            |  |  |
| Speicherny wiederadinal | 2 CONN001.PAR                                                                         | 1.00kV                | 1000A               | 50Hz    | 4W            |  |  |
|                         |                                                                                       |                       |                     |         |               |  |  |
|                         |                                                                                       |                       |                     |         |               |  |  |
|                         |                                                                                       |                       |                     |         |               |  |  |
|                         |                                                                                       |                       |                     |         | )             |  |  |
|                         |                                                                                       |                       |                     |         |               |  |  |

Tabelle 4.87: Tasten im Menü für die Anschlusseinrichtung

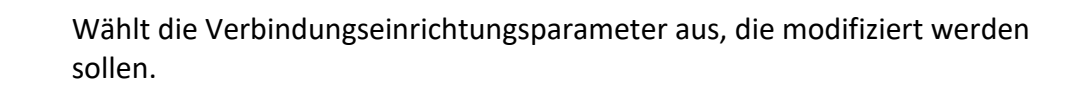

|       | Ändert den gewählten Parameterwert.                                                      |  |  |  |  |
|-------|------------------------------------------------------------------------------------------|--|--|--|--|
| ENTER | Öffnet das Untermenü.                                                                    |  |  |  |  |
| ENTER | Bestätigt das Zurücksetzen auf die Werkseinstellungen.                                   |  |  |  |  |
|       | Hängt vom Verbindungsprüfungsstatus ab.                                                  |  |  |  |  |
|       | Connection check 🧹 🖓                                                                     |  |  |  |  |
|       | Für:                                                                                     |  |  |  |  |
|       | • OK-Zeichen (🖌, 🧹) Rückkehr zum Untermenü MESSUNGSEINRICH-                              |  |  |  |  |
| ESC   | TUNG.                                                                                    |  |  |  |  |
|       | <ul> <li>Fehler-Zeichen (<sup>X</sup>) Öffnen des Untermenüs "VERBINDUNGSPRÜ-</li> </ul> |  |  |  |  |
|       | FUNG". Der Benutzer sollte dieses Problem lösen, bevor mit den                           |  |  |  |  |
|       | Messungen fortgefahren wird. Drücken Sie erneut auf <b>Esc</b> , um                      |  |  |  |  |
|       | das Menü "VERBINDUNGSPRÜFUNG" zu verlassen.                                              |  |  |  |  |
|       |                                                                                          |  |  |  |  |

## 4.21.2 Ereigniseinrichtung

In diesem Menü kann der Benutzer die Spannungsereignisse und ihre Parameter einstellen. Siehe 6.1.12 für weitere Einzelheiten zu den Messverfahren. Erfasste Ereignisse können auf dem Bildschirm EREIGNISTABELLE betrachtet werden. Siehe 4.17 und 6.1.12 für die Einzelheiten.

| EVENT SETUP                |        | 13:46    |
|----------------------------|--------|----------|
| Nominal voltage L-N = 230V |        |          |
| Swell Threshold            | 110.0% | (253.0V) |
| Swell Hysteresis           | 2%     |          |
| Dip Threshold              | 90.0%  | (207.0V) |
| Dip Hysteresis             | 2%     |          |
| Interrupt Threshold        | 5.0%   | (11.5V)  |
| Interrupt Hysteresis       | 2%     |          |
| HELP                       |        |          |

Abbildung 4.69: Bildschirm für die Ereigniseinrichtung

| Nennspannung            | Angabe des Typs (L-N oder L-L) und des Werts der Nennspan-       |
|-------------------------|------------------------------------------------------------------|
|                         | nung.                                                            |
| Überhöhungsschwelle     | Stellt Schwellenwert für die Überhöhung in % der Nennspannung    |
|                         | ein.                                                             |
| Überhöhungshysterese    | Stellt die Hysterese für die Überhöhung in % der Nennspannung    |
|                         | ein.                                                             |
| Einbruchsschwelle       | Stellt Schwellenwert für den Einbruch in % der Nennspannung      |
|                         | ein.                                                             |
| Einbruchshysterese      | Stellt die Hysterese für den Einbruch in % der Nennspannung ein. |
| Unterbrechungsschwelle  | Stellt Schwellenwert für die Unterbrechung in % der Nennspan-    |
|                         | nung ein.                                                        |
| Unterbrechungshysterese | Stellt die Hysterese für die Unterbrechung in % der Nennspan-    |
|                         | nung ein.                                                        |

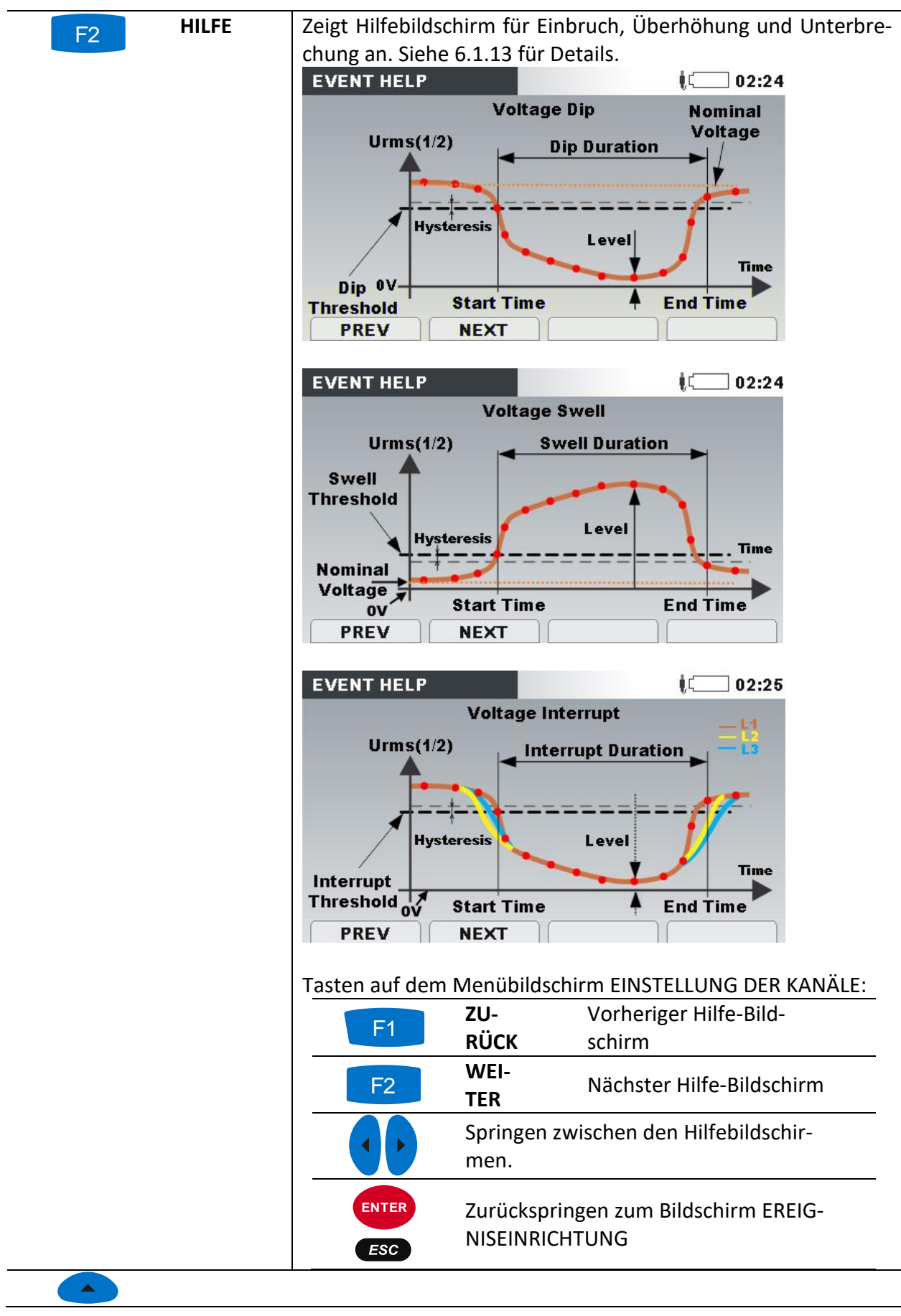

Tabelle 4.89: Tasten auf dem Bildschirm der Ereigniseinrichtung

| •   | Wählt die Parameter der Spannungsereignis-Einstellungen die geändert wer-<br>den sollen. |
|-----|------------------------------------------------------------------------------------------|
|     | Ändert den gewählten Parameterwert.                                                      |
| ESC | Kehrt zum Untermenü "MESSEINSTELLUNGEN" zurück.                                          |

## 4.21.3 Alarmeinrichtung

Für eine beliebige Messgröße, die das Gerät misst, können bis zu 10 verschiedene Alarme definiert werden. Siehe 6.1.14 für weitere Einzelheiten zu den Messverfahren. Erfasste Ereignisse können auf den Bildschirmen ALARMTABELLE betrachtet werden. Siehe 4.18 und 6.1.14 für die Einzelheiten.

| ALARM SE | TUP   |       |          | 17:34    |   | ALARM SE | TUP   |                                        |          | <b>I7:34</b> |
|----------|-------|-------|----------|----------|---|----------|-------|----------------------------------------|----------|--------------|
| Quantity | Phase | Cond. | Level    | Duration |   | Quantity | Phase | Select group                           | rel      | Duration     |
| P+       | тот   | *     | 230.0 kW | > 200 ms | í | P+       | тот   |                                        | kW       | > 200 ms     |
| Uh5      | L1    | >     | 8.00 %   | > 200 ms |   | Uh5      | L1    | Power                                  | %        | > 200 ms     |
| L. L.    | L1    |       | 952.0 A  | > 200 ms |   | 1        | L1    | Flicker                                | 0 A      | > 200 ms     |
|          |       |       |          |          |   |          |       | Symetry<br>Harmonics<br>Interharmonics |          |              |
| ADD      | REI   | MOVE  | EDIT     |          | ĺ | ADD      | REI   | Temperature<br>MOVE EDI                | <b>T</b> |              |

Abbildung 4.70: Bildschirm für die Alarmeinrichtung

| Tabelle 4.90: Beschreibung | der Alarmeinrichtung |
|----------------------------|----------------------|
|----------------------------|----------------------|

| 1. Spalte -            | Wählt den Alarm aus der Gruppe der Messungen und dann die Mes-                                                                |  |  |
|------------------------|----------------------------------------------------------------------------------------------------|--|--|
| Messgröße              | sung selbst aus.                                                                                                    |  |  |
| (P+, Uh5, I,           | Select group                                                                                                    |  |  |
| in der Abbildung oben) | Power<br>Flicker                                                                                                    |  |  |
|                        | Symetry         Symetry         Harmonics         Interharmonics         SIGNALLING         Pst         Temperature       Pit |  |  |
| 2. Spalte -            | Wählt die Phasen für die Erfassung der Alarme                                                                                 |  |  |
| Phase                  | <ul> <li>L1 – Alarme auf Phase L<sub>1</sub>;</li> </ul>                                                                      |  |  |
| (TOT, L1,              | <ul> <li>L2 – Alarme auf Phase L<sub>2</sub>;</li> </ul>                                                                      |  |  |
| in der Abbildung oben) | <ul> <li>L3 – Alarme auf Phase L<sub>3</sub>;</li> </ul>                                                                      |  |  |
|                        | <ul> <li>LN – Alarme auf Phase N;</li> </ul>                                                                                  |  |  |
|                        | <ul> <li>L12 – Alarme auf Leitung L<sub>12</sub>;</li> </ul>                                                                  |  |  |
|                        | <ul> <li>L23 – Alarme auf Leitung L<sub>23</sub>;</li> </ul>                                                                  |  |  |
|                        | <ul> <li>L31 – Alarm auf Leitung L<sub>31;</sub></li> </ul>                                                                   |  |  |
|                        | <ul> <li>ALLE – Alarme auf einer beliebigen Phase;</li> </ul>                                                                 |  |  |
|                        | <ul> <li>GES – Alarme f ür die Leistungssummen oder Nicht-Phasen-<br/>messungen (Frequenz, Unsymmetrie).</li> </ul>           |  |  |
| 3. Spalte -            | Wählt das Auslöseverfahren aus:                                                                                               |  |  |
| Bedingung              |                                                                                                    |  |  |

| (">" in der Abbildung<br>oben) | < Auslöser, wenn die Messgröße niedriger ist als der Schwellenwert<br>(ABFALL); |
|--------------------------------|---------------------------------------------------------------------------------|
|                                | > Auslöser, wenn die Messgröße höher ist als der Schwellenwert<br>(ANSTIEG);    |
| 4. Spalte -                    | Schwellenwert.                                                                  |
| Niveau                         |                                                                                 |
| 5. Spalte -                    | Mindestalarmdauer. Löst nur aus, wenn der Schwellenwert für eine                |
| Dauer                          | festgelegte Dauer über- bzw. unterschritten wird.                               |
|                                | Hinweis: Hinweis: Es wird empfohlen, bei Flickermessungen den                   |
|                                | Rekorder auf 10 min einzustellen.                                               |

Tabelle 4.91: Tasten auf den Bildschirmen der Alarmeinrichtung

| <b>F1</b> | HINZU                                                                | Fügt einen neuen Alarm hinzu.                                                             |  |
|-----------|----------------------------------------------------------------------|-------------------------------------------------------------------------------------------|--|
| F2        | ENTFERNEN                                                            | Löscht den ausgewählten oder alle Alarme:<br>Select option<br>Clear selected<br>Clear all |  |
| F3        | BEARB.                                                               | Nimmt Änderungen an dem ausgewählten Alarm vor.                                           |  |
| ENTER     | Öffnet oder verlässt ein Untermenü für die Einstellung eines Alarms. |                                                                                           |  |
|           | Cursor-Tasten. Wählt den Parameter aus oder ändert den Wert.         |                                                                                           |  |
|           | Cursor-Tasten. Wählt den Parameter aus oder ändert den Wert.         |                                                                                           |  |
| ESC       | Bestätigt die Ei                                                     | nstellungen für einen Alarm.                                                              |  |
| ESC       | Kehrt zum Unte                                                       | ermenü "MESSEINSTELLUNGEN" zurück.                                                        |  |

## 4.21.4 Netzsignaleinrichtung

Die Netzsignalspannung, in bestimmten Anwendungen "Rundsteuersignal" genannt, ist eine Anhäufung von Signalen, oft auf einer nicht harmonischen Frequenz, mit der industrielle Ausrüstungen, Ertragsmessgeräte und andere Vorrichtungen fernbedient werden.

Es können zwei verschiedene Signalfrequenzen definiert werden. Die Signale können als eine Quelle für den benutzerdefinierte Alarm genutzt und in die Aufzeichnung eingeschlossen werden. Siehe Abschnitt 4.21.3 für Einzelheiten zur Einrichtung von Alarmen. Siehe Abschnitt 4.14 für Anleitungen zum Starten der Aufzeichnung.

| SIGNALLING SETUP           |                 | 1      |
|----------------------------|-----------------|--------|
| Nominal voltage L-N = 230V |                 |        |
| SIGN. 1 FREQUENCY          | <b>130.0</b> нг |        |
| SIGN. 2 FREQUENCY          | <b>110.0</b> нг |        |
| DURATION                   | 120 s           |        |
| TRESHOLD                   | 0.3 %           | (0.7V) |

Abbildung 4.71: Bildschirm zur Netzsignaleinrichtung

Tabelle 4.92: Beschreibung der Netzsignaleinrichtung

| Nennspannung     | Angabe des Typs (L-N oder L-L) und des Werts der Nenn- |
|------------------|--------------------------------------------------------|
|                  | spannung.                                              |
| SIGN. 1 FREQUENZ | 1. beobachtete Netzsignalfrequenz                      |
| SIGN. 2 FREQUENZ | 2. beobachtete Netzsignalfrequenz                      |
| DAUER            | Dauer der RMS-Aufzeichnung, die erfasst wird, nachdem  |
|                  | der Schwellenwert erreicht ist.                        |
| SCHWELLE         | Schwellenwert ausgedrückt in % der Nennspannung, die   |
|                  | Aufnahme wird vom Signalereignis auslöst.              |

#### Tabelle 4.93: Tasten auf dem Bildschirm zur Netzsignalseinrichtung

| ENTER | Öffnet oder verlässt ein Untermenü für die Netzsignalfrequenz. |
|-------|----------------------------------------------------------------|
|       | Schaltet zwischen den Parametern hin und her.                  |
|       | Ändert den gewählten Parameter.                                |
| ESC   | Kehrt zum Untermenü "MESSEINSTELLUNGEN" zurück.                |

## 4.21.5 Einrichtung Schnelle Spannungsänderungen (RVC)

RVC ist ein schneller Übergang der RMS-Spannung der zwischen zwei stationären Bedingungen stattfindet, und bei dem die RMS-Spannung den Einbruchs-/Überhöhungs-Schwellenwert nicht überschreitet.

Eine Spannung ist in einem eingeschwungenen Zustand, wenn alle unmittelbar vorhergehenden 100/120  $U_{Rms(\%}$ -Werte einen eingestellten RVC-Schwellenwert aus dem arithmetischen Mittel dieser 100/120  $U_{Rms(\%)}$  (100 Werte für 50 Hz nominal und 120 Werte für 60 Hz) einhalten. Der RVC Schwellenwert wird vom Benutzer je nach Anwendung, als Prozentsatz des U<sub>Nenn</sub> innerhalb 1 ÷ 6 % festgelegt. Siehe Abschnitt 6.1.15 für Einzelheiten in Bezug auf die RVC-Messung. Siehe Abschnitt 4.14 für Anleitungen zum Starten der Aufzeichnung.

| RVC SETUP                  |       | ĮCIII 15:   |
|----------------------------|-------|-------------|
| Nominal voltage L-N = 230V | 1     |             |
| RVC Threshold              | 3.0 % | (6.9∨)      |
| RVC Hysteresis             | 25 %  | (0.8% 5.2V) |
| RVC Hysteresis             | 25 %  | (0.8% 5.2V) |
| Hysteresis                 | 25%   | (0.8% 5.2V) |
|                            |       |             |
|                            |       |             |
|                            |       |             |
|                            |       |             |

Abbildung 4.72: Bildschirm zur RVC-Einrichtung

Tabelle 4.94: Beschreibung der RVC-Einrichtung

| Nennspannung  | Angabe des Typs (L-N oder L-L) und des Werts der Nennspan-   |
|---------------|--------------------------------------------------------------|
|               | nung.                                                        |
| RVC Schwelle: | RVC-Schwellenwert, ausgedrückt in % der Nennspannung für die |
|               | Erkennung der eingeschwungenen Spannung.                     |
| RVC-Hysterese | RVC-Hysteresewert, ausgedrückt in % des RVC Schwellenwerts.  |
|               |                                                              |

Tabelle 4.95: Tasten auf dem Bildschirm zur RVC-Einrichtung

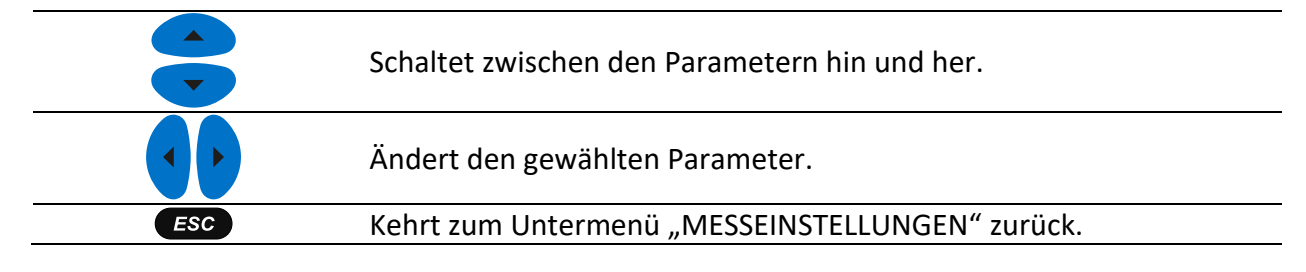

## 4.21.6 Einrichtung der Messverfahren

In diesem Menü können unterschiedliche Messverfahren ausgewählt werden, je nach den örtlichen Normen und Verfahrensweisen. Bitte beachten Sie, dass das Gerät unabhängig vom ausgewählten Verfahren alle Messungen (Klassisch und Modern) aufzeichnet.

| MEASURING METHODS    | 12:29              |
|----------------------|--------------------|
| Power Measurement    | Modern (IEEE 1459) |
| Recording Start Time | Rounded            |
|                      | )                  |
|                      |                    |
|                      |                    |
|                      |                    |
|                      |                    |
|                      |                    |

Abbildung 4.73: Bildschirm für die Einrichtung der Messverfahren

| Leistungsmessungen         | Modernes (IEEE 1459) Messverfahren Siehe Abschnitt 6.1.5 für Details. |
|----------------------------|-----------------------------------------------------------------------|
|                            | Klassisches (Vektorielles) Messverfahren Siehe Abschnitt Na-          |
|                            | paka! Vira sklicevanja ni bilo mogoče najti. für Details.             |
|                            | Klassisches (Arithmetisches) Messverfahren Siehe Abschnitt            |
|                            | Napaka! Vira sklicevanja ni bilo mogoče najti. für Details.           |
| Startzeit der Aufzeichnung | Gerundet: Rekorder-Startzeit mit Echtzeit synchronisiert (ganze       |
| _                          | Zahl von Aufzeichnerperioden in einer Stunde/einem Tag).              |
|                            | Sofort: Rekorder startet sofort oder in der nächsten Minute.          |

Tabelle 4.96: Beschreibung der Einrichtung der Messverfahren

Tabelle 4.97: Tasten auf dem Bildschirm für die Einrichtung der Messverfahren

|     | Schaltet zwischen den Parametern hin und her.   |
|-----|-------------------------------------------------|
|     | Ändert den gewählten Parameter.                 |
| ESC | Kehrt zum Untermenü "MESSEINSTELLUNGEN" zurück. |

## 4.22Untermenü Allgemeine Einstellungen

Im Untermenü "ALLGEMEINE EINSTELLUNGEN" können die Kommunikationsparameter, die Echtzeituhr und die Sprache betrachtet, konfiguriert und gespeichert werden.

| GENERAL SETUP |          | 10:38     |
|---------------|----------|-----------|
| TIME & DATE   | LANGUAGE |           |
|               |          | BACKLIGHT |
|               |          |           |

Abbildung 4.74: Untermenü ALLGEMEINE EINSTELLUNGEN

Tabelle 4.98: Beschreibung der Optionen zu den allgemeinen Einstellungen

| Zeit und Datum        | Stellt Uhrzeit, Datum und Zeitzone ein.                      |
|-----------------------|--------------------------------------------------------------|
| Sprache               | Wählt die Sprache                                            |
| Angaben zu dem Gerät. | Informationen über das Gerät                                 |
| Sperren/Entsperren    | Sperrt das Gerät, um einen unbefugten Zugriff zu verhindern. |
| Farbmodell            | Wählt die Farben für die Anzeige der Phasenmessungen aus.    |

Tabelle 4.99: Tasten im Untermenü Allgemeine Einstellungen

```
Wählt eine Option aus dem Untermenü "ALLGEMEINE EINSTELLUNGEN" aus.
```

| ENTER | Öffnet die ausgewählte Option.           |
|-------|------------------------------------------|
| ESC   | Kehrt zum Bildschirm "HAUPTMENÜ" zurück. |

## 4.22.1 Zeit und Datum

In diesem Menü können die Uhrzeit, das Datum und die Zeitzone eingestellt werden.

|                     | <b>ا</b> تي 16:40    |
|---------------------|----------------------|
| Clock source        | RTC                  |
| Time zone           | UTC+01:00            |
| Current Date & Time | 24.Nov.2014 16:40:18 |

Abbildung 4.75: Bildschirm zur Einstellung von Datum/Uhrzeit

| Tabelle 4.100: | Beschreibuna d | des Bildschirm | zur Einstelluna von | Datum/Uhrzeit |
|----------------|----------------|----------------|---------------------|---------------|
| 1000110 112001 | beseinenbung e |                | zai Emistenang von  | Datany on Zen |

| Quelle des Zeitsignals     | Zeigt die Quelle des Zeitsignals an:                                         |  |
|----------------------------|------------------------------------------------------------------------------|--|
|                            | RTC – interne Echtzeituhr                                                    |  |
| Zeitzone                   | Wählt die Zeitzone aus.                                                      |  |
| Aktuelle Uhrzeit und Datum | Zeigt/ändert die aktuelle Zeit und das aktuelle Datum<br>SET DATE/TIME 17:34 |  |

Tabelle 4.101: Tasten auf dem Bildschirm zur Einstellung von Datum/Uhrzeit

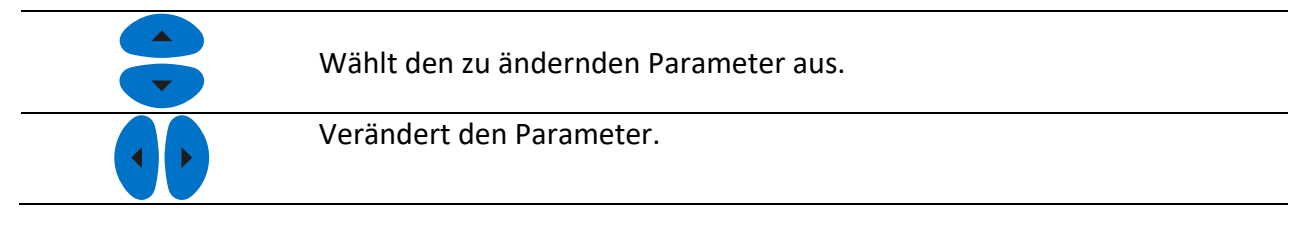

|       | Wählt zwischen folgenden Parametern aus: Stunde, Minute, Sekunde,<br>Tag Manat oder Jahr |
|-------|------------------------------------------------------------------------------------------|
|       |                                                                                          |
| ENTER | Öffnet das Fenster zum Ändern von Datum/Uhrzeit.                                         |
| ESC   | Kehrt zum Untermenü "ALLGEMEINE EINSTELLUNGEN" zurück.                                   |

### 4.22.2 Sprache

In diesem Menü können verschiedene Sprachen ausgewählt werden.

| LANGUAGE | 〔 17:05 |
|----------|---------|
| ENGLISH  |         |
| 英语       |         |
| POLSKI   |         |
| РУССКИЙ  |         |
| Français |         |
| DEUTSCH  |         |
| ESPAÑOL  |         |
| TÜRKÇE   |         |

Abbildung 4.76: Bildschirm zur Einstellung der Sprache

Tabelle 4.102: Tasten auf dem Bildschirm zur Einstellung der Sprache

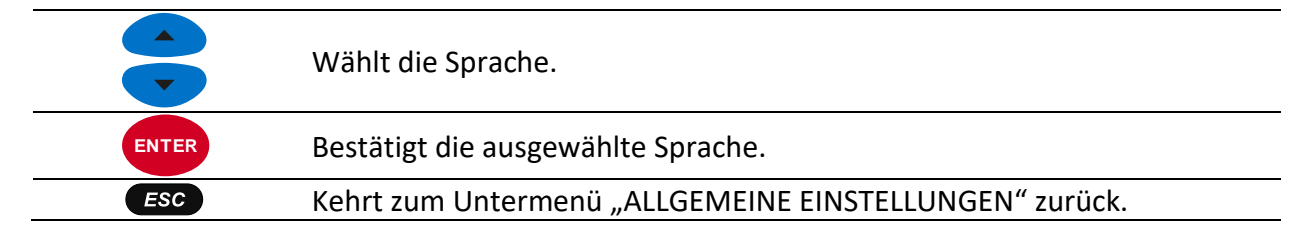

## 4.22.3 Angaben zu dem Gerät.

In diesem Menü können Basisinformationen betrachtet werden (Unternehmen, Benutzerdaten, Seriennummer, Firmware-Version und Hardware-Version).

| INSTRUMENT INFO  | 14:57             |  |
|------------------|-------------------|--|
| Instrument Name  | MBCH3Z 🖉          |  |
| Company          | Metrel d.d.       |  |
| Serial Number    | 15500277          |  |
| FW version       | 1.0.2367          |  |
| HW version       | 2.0               |  |
| SD card size     | 7560MB            |  |
| Calibration date | 28.0ct.2019 14:57 |  |

Abbildung 4.77: Bildschirm mit den Geräteinformationen

Tabelle 4.103: Tasten auf dem Bildschirm mit den Geräteinformationen

**ESC** Kehrt zum Untermenü "ALLGEMEINE EINSTELLUNGEN" zurück.

## 4.22.4 Sperren/Entsperren

Der Energy Master XA/Energy Master ist in der Lage, einen unbefugten Zugriff auf alle wesentlichen Gerätefunktionen durch einfaches Sperren des Geräts zu verhindern. Wenn das Gerät für einen längeren Zeitraum an einem unbeaufsichtigten Messpunkt verbleibt, wird dies zur Vermeidung eines unbeabsichtigten Stoppens der Aufzeichnung, einer Änderung der Geräte- oder Messeinstellungen usw. empfohlen. Auch wenn die Sperre des Geräts unerlaubte Änderungen seines Betriebsmodus verhindert, werden jedoch zerstörungsfreie Funktionen wie die Anzeige aktueller Messwerte oder Trends nicht unterbunden.

Der Benutzer sperrt das Gerät durch die Eingabe eines geheimen Sperrcodes auf dem Sperren/Entsperren-Bildschirm.

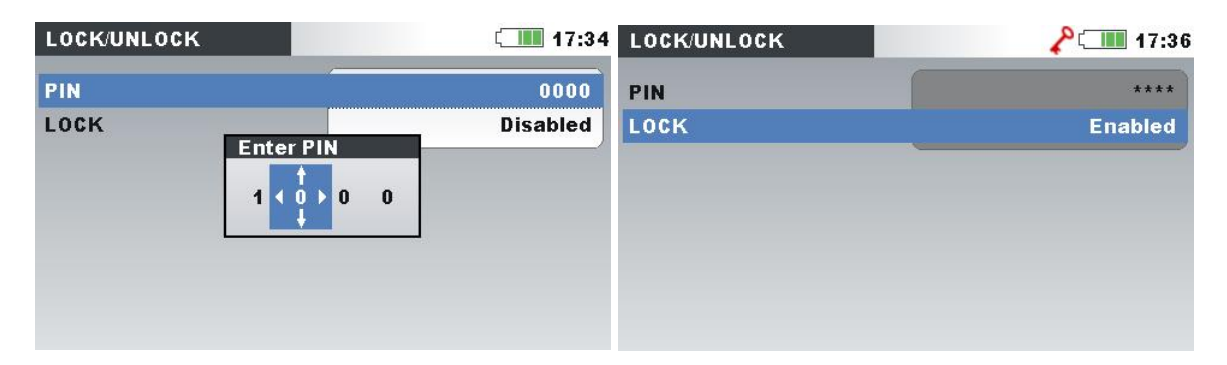

Abbildung 4.78: Sperren/Entsperren-Bildschirm

| Pin     | Für das Sperren/Entsperren des Geräts wird ein vierstelliger nu-<br>merischer Code verwendet.<br>Drücken Sie die Taste ENTER, um den PIN-Code zu ändern. Auf<br>dem Bildschirm erscheint das Fenster "PIN eingeben". |
|---------|----------------------------------------------------------------------------------------------------|
|         | <b>Hinweis:</b> Hinweis: Der PIN-Code ist verborgen (****), wenn das<br>Gerät gesperrt ist.                                                                                                    |
| Sporron | Für das Sperren des Geräts stehen folgende Optionen zur Ver-<br>fügung:                                                                                                    |
| sperren | <ul> <li>Aktiviert</li> </ul>                                                                                                    |

#### Tabelle 4.105: Tasten auf dem Sperren/Entsperren-Bildschirm

| Wählt den zu ändernden Parameter aus.<br>Ändert den Wert der ausgewählten Ziffer im PIN-Eingabefenster |
|----------------------------------------------------------------------------------------------------|
| Wählt die Ziffer im PIN-Eingabefenster aus.                                                            |
| Sperrt das Gerät.                                                                                      |
| Öffnet das PIN-Eingabefenster zum Entsperren.                                                          |

|       | Öffnet das PIN-Eingabefenster zur Änderung der PIN.    |
|-------|--------------------------------------------------------|
| ENTER | Akzeptiert die neue PIN.                               |
|       | Entsperrt das Gerät (wenn der PIN-Code korrekt ist).   |
| ESC   | Kehrt zum Untermenü "ALLGEMEINE EINSTELLUNGEN" zurück. |

Die folgende Tabelle zeigt, wie eine Gerätesperre die Funktionsweise des Geräts beeinflusst.

| Tabelle 4.106: Funkti | onsweise des | gesperrten | Geräts |
|-----------------------|--------------|------------|--------|
|-----------------------|--------------|------------|--------|

|                           | Zugriff erlaubt.                                         |
|---------------------------|----------------------------------------------------------|
| MESSUNGEN                 | Die Funktion Momentaufnahme der Wellenform ist blo-      |
|                           | ckiert.                                                  |
| REKORDER                  | Kein Zugriff.                                            |
| MESSEINSTELLUNGEN         | Kein Zugriff.                                            |
|                           | Kein Zugriff mit Ausnahme des Menüs zum Sperren/Entsper- |
| ALLGEWIEINE EINSTELLUNGEN | ren.                                                     |

| CONNECTION SETUP     |               | ₯₺         |
|----------------------|---------------|------------|
| Nominal voltage L–N  | 1.00kV        | c,         |
| Phase Curr. Clamps   | A1033 (1000A) | رې         |
| Neutral Curr. Clamps | None (0.0mA)  | رې         |
| Connection           | 4W            | <u>ل</u> ې |
| Synchronization      | U1            |            |
| System frequency     | 50Hz          |            |
| Connection check     | X             | رې         |
| Factory reset        |               | رې         |
| Save/Recall          |               | رلې<br>للې |

Abbildung 4.79: Bildschirm des gesperrten Geräts

**Hinweis:** Falls der Benutzer den Entsperrcode vergessen hat, kann der allgemeine Entsperrcode "7350" verwendet werden, um das Gerät zu entsperren.

## 4.22.5 Farbmodell

In dem Menü FARBMODELL kann der Benutzer die farbliche Darstellung der Phasenspannungen und -ströme nach seinen Bedürfnissen ändern. Es gibt einige vordefinierte Farbzusammenstellungen (EU, USA usw.) und einen benutzerspezifischen Modus, in dem der Benutzer sein eigenes Farbmodell einrichten kann.

| COLOUR MODEL | . 17:14 |
|--------------|---------|
| Custom       |         |
| EU           |         |
| нк           |         |
| AU           |         |
| NZ           |         |
| USA          |         |
| NO           |         |
|              |         |

Abbildung 4.80: Farbdarstellungen der Phasenspannungen

Tabelle 4.107: Tasten auf den Bildschirmen des Farbmodells

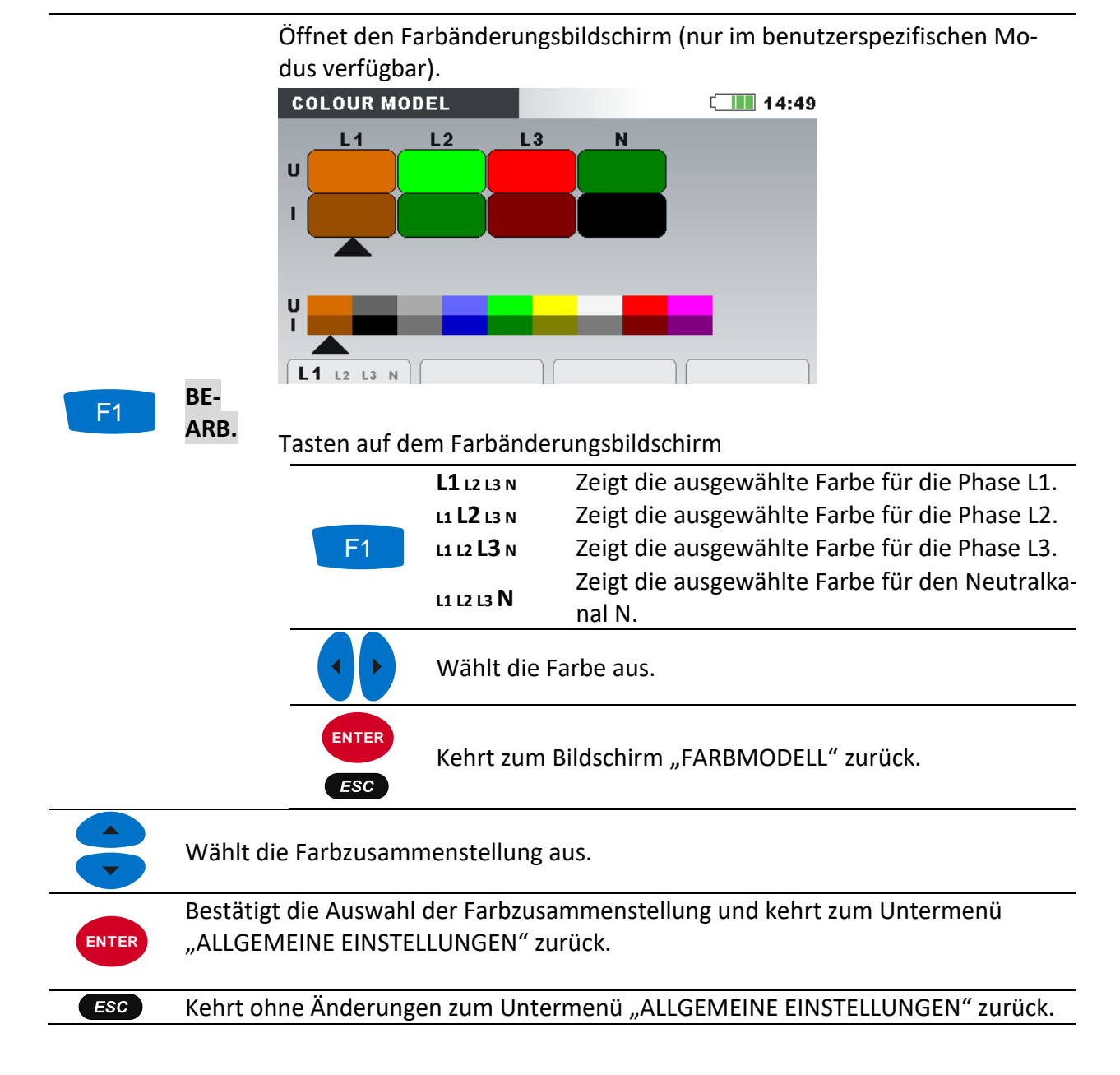

## 4.22.6 Hintergrundbeleuchtung

Im Menü Hintergrundbeleuchtung kann der Benutzer definieren, ob sich das LCD nach einer vorgegebenen Zeit automatisch abschalten soll.

- Das LCD wird in zwei Schritten AUS geschaltet:
  - LCD Dimmer-Timer
  - LCD AUS-Timer (gefolgt vom LCD Dimmer-Timer)

|                       | Į. 22:40 |
|-----------------------|----------|
| Backlight auto        | On       |
| Backlight dim         | 20 Min 쉿 |
| And the second second | 1000     |

Abbildung 4.81: Bildschirmoptionen für die Hintergrundbeleuchtung

| Tahelle 4 108 | R· Rildschirm | Reschreihung   | zur Hinterar  | undheleuchtuna |
|---------------|---------------|----------------|---------------|----------------|
| 1006116 4.100 | . Dhuschinn   | Descriteiburig | zui inniteryi | unubereuchtung |

| Packlight auto   | AN – Aktiviert die Dimmer- und Aus-Funktion des LCDs            |  |  |
|------------------|-----------------------------------------------------------------|--|--|
|                  | AUS – Deaktiviert die Dimmer- und Aus-Funktion des LCDs         |  |  |
| Daeldight dimmon | Zeit, nach deren Ablauf fas LCD gedimmt wird (AUS, 1120         |  |  |
| Backlight dimmen | min)                                                            |  |  |
| Docklight out    | Zeit, nach deren Ablauf das LCD AUS geschaltet wird (nach Akti- |  |  |
| Backlight aus    | vierung der Backlight-Dimmung) (AUS, 1120 min)                  |  |  |

#### Tabelle 4.109: Tasten auf dem Bildschirm Backlight

|       | Wählt die Parameter.                                       |
|-------|------------------------------------------------------------|
|       | Wählt die Parameter.                                       |
| ENTER | Geht in den gewählten Parameter / bestätigt den Parameter. |
| ESC   | Kehrt in das Untermenü "ALLGEMEINE EINRICHTUNG" zurück.    |

## 5 Aufzeichnungspraxis und Geräteanschluss

Im folgenden Abschnitt wird die empfohlene Mess- und Aufzeichnungspraxis beschrieben.

## 5.1 Messkampagne

Bei Messungen der Netzqualität handelt es sich um einen spezielle Art von Messungen, die viele Tage dauern können und zumeist nur einmal durchgeführt werden. Gewöhnlich werden Aufzeichnungsmaßnahmen durchgeführt, um:

- einige Punkte im Netz statistisch zu analysieren.
- An einer fehlerhaft funktionierenden Vorrichtung die Fehlersuche und -beseitigung vorzunehmen.

Da die Messungen in den meisten Fällen nur einmal durchgeführt werden, ist es sehr wichtig, dass die Messausrüstung korrekt eingestellt wird. Das Messen mit falschen Einstellungen kann zu falschen oder nicht verwertbaren Ergebnissen führen. Daher müssen Gerät und Benutzer voll und ganz vorbereitet sein, bevor die Messung beginnt.

In diesem Abschnitt wird das empfohlene Aufzeichnungsverfahren dargestellt. Wir empfehlen nachdrücklich, die Anleitungen zu befolgen, um übliche Probleme und Messfehler zu vermeiden. Die Abbildung unten fasst kurz das empfohlene Messverfahren zusammen. Dann wird jeder Schritt detailliert beschrieben.

**Hinweis:** Die PC-Software PowerView v3.0 bietet Möglichkeiten zur Korrektur (nach durchgeführter Messung) von:

- falschen Echtzeiteinstellungen,
- falschen Skalierungsfaktoren des Stroms und der Spannung.

Ein falscher Anschluss der Geräts (unsaubere Verdrahtung, vertauschte Richtung der Stromzangen) kann im Nachhinein nicht berichtigt werden.

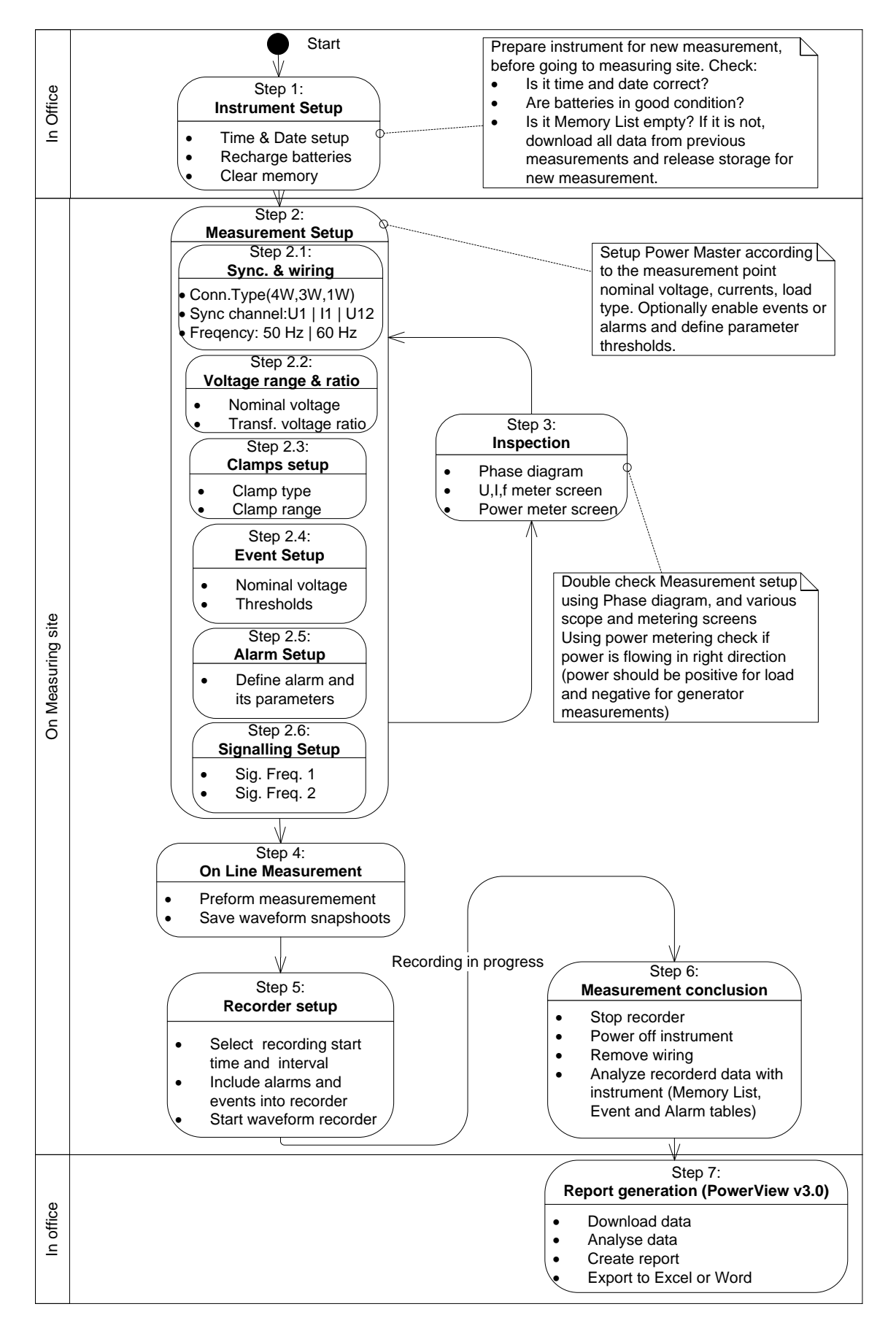

Abbildung 5.1: Empfohlenes Messverfahren

#### 5.1.1.1 Schritt 1: Einstellungen am Gerät

Messungen vor Ort können sehr stressig sein, daher ist es empfehlenswert, die Messausrüstung in einem Büro vorzubereiten. Die Vorbereitung des Power Master beinhaltet folgende Schritte:

- Sichtkontrolle des Geräts und des Zubehörs.
   Warnung: Verwenden Sie keine Ausrüstung, die offensichtlich beschädigt ist!
- Verwenden Sie nur Batteriezellen, die sich in einem guten Zustand befinden und laden Sie diese vor Verlassen des Büros vollständig auf.
   Hinweis: In einer Umgebung mit problematischer Netzversorgung, wo Einbrüche und Unterbrechungen regelmäßig auftreten, hängt die Stromversorgung des Geräts vollständig von den Batteriezellen ab! Halten Sie die Batteriezellen in gutem Zustand.
- Laden Sie alle vorherigen Aufzeichnungen vom Gerät herunter und leeren Sie den Speicher. (Siehe Abschnitt 4.19 für für eine Anleitung zum Löschen des Speichers).
- Stellen Sie Uhrzeit und Datum des Geräts ein. (Siehe Abschnitt 4.22.1 für eine Anleitung zum Einstellen von Zeit und Datum).

#### 5.1.1.2 Schritt 2: Messeinstellungen

Eine Anpassung der Messeinstellungen wird am Messstandort durchgeführt, nachdem wir Einzelheiten zu Nennspannung und -strom, Verdrahtungsart usw. erfahren haben.

#### 5.1.1.3 Schritt 2.1: Synchronisierung und Verdrahtung

- Schließen Sie die Stromzangen und Spannungsprüfspitzen an das "Messobjekt" an (siehe Abschnitt 5.2 für Einzelheiten).
- Wählen Sie den richtigen Anschlusstyp im Menü "Anschlusseinrichtung" (siehe Absatz 4.21.1 für Einzelheiten).
- Wählen Sie den Synchronisierungskanal aus. Es wird eine Synchronisierung mit der Spannung empfohlen, es sei denn, die Messung wird an Lasten mit starken Verzerrungen durchgeführt wie z. B. PWM-Antrieben In solchen Fällen kann eine Synchronisierung mit dem Strom zweckdienlicher sein. (Siehe Abschnitt 4.21.1 für Details).
- Wählen Sie die Systemfrequenz aus. Die Systemfrequenz ist die standardmäßige Systemfrequenz des Versorgungsnetzes. Das Einstellen dieses Parameters wird empfohlen, wenn Messungen der Netzsignale oder Flicker durchzuführen sind.

#### 5.1.1.4 Schritt 2.2: Nennspannung und Verhältnis

• Wählen Sie die Nennspannung des Geräts entsprechend der Nennspannung des Netzes aus.

**Hinweis:** Für 4L- und 1L-Messungen werden alle Spannungen als Strangspannung (L-N) spezifiziert. Für Messungen an einem 3L-System und einer Offenen Dreiecksschaltung werden alle Spannungen als Leiterspannung (L-L) spezifiziert.

Hinweis: Das Gerät gewährleistet eine korrekte Messung bis zu 150 % der gewählten Nennspannung.

• Bei einer indirekten Spannungsmessung wählen Sie je nach Wandlungsverhältnis das geeignete "Spannungsverhältnis" aus. (Siehe Abschnitt 4.21.1 und 5.2.2 für die Einzelheiten).

#### 5.1.1.5 Schritt 2.3: Einstellungen der Stromzangen

- Wählen Sie mit dem Menü "Stromzangen wählen" die geeigneten Stromzangen für Phasenleiter und Neutralkanal aus (siehe Abschnitte 4.21.1 für Einzelheiten).
- Je nach Anschlussart wählen Sie die richtigen Parameter für die Stromzangen aus (siehe Abschnitt 5.2.3 für Einzelheiten).

#### 5.1.1.6 Schritt 2.4: Ereigniseinrichtung

Wählen Sie die Schwellenwerte aus für: Überhöhungen, Einbrüche und Unterbrechungen (siehe Abschnitte 4.21.2 und 4.17 für Einzelheiten).

#### 5.1.1.7 Schritt 2.5: Alarmeinrichtung

Verwenden Sie diesen Schritt, wenn Sie lediglich prüfen wollen, ob einige Messgrößen einige vordefinierte Grenzlinien über- bzw. unterschritten haben (siehe Abschnitte 4.18 und 4.21.3 für Einzelheiten).

#### 5.1.1.8 Schritt 2.6: Netzsignaleinrichtung

Verwenden Sie diesen Schritt nur, wenn Sie die Netzsignalspannung messen möchten. Siehe Abschnitt 4.21.4 für Details.

#### 5.1.1.9 Schritt 3: Überprüfung

Nach Abschluss der Geräte- und Messeinstellungen muss der Benutzer noch einmal prüfen, ob alles richtig angeschlossen und konfiguriert wurde. Folgende Schritte werden empfohlen:

- Prüfen Sie mithilfe des Menüs PHASENDIAGRAMM, ob die Phasenfolge von Spannung und Strom in Bezug auf das System korrekt ist. Prüfen Sie außerdem, ob die Stromrichtung korrekt ist.
- Prüfen Sie mit dem U, I, f-Menü, ob Spannung und Strom die richtigen Werte haben.
- Prüfen Sie die THD von Spannung und Strom.
   Hinweis: Eine überhöhte THD kann darauf hindeuten, dass ein zu kleiner Bereich ausgewählt wurde.
   Hinweis: Im Falle einer Überspannung oder eines Überstroms am AD-Wandler wird das Icon Angezeigt.
- Prüfen Sie mithilfe des Menüs LEISTUNG, ob es Anzeichen oder Indizien für eine Wirk-, Blind- und Scheinleistung sowie den Leistungsfaktor gibt.

Wenn einer dieser Schritte Ihnen verdächtige Messergebnisse liefert, kehren Sie zum Schritt 2 zurück und überprüfen Sie noch einmal die Einstellungen der Messparameter.

#### 5.1.1.10 Schritt 4: Online-Messung

Das Gerät ist jetzt für Messungen bereit. Beobachten Sie entsprechend dem Messprotokoll oder den Anforderungen des Kunden die Online-Parameter von Spannung, Strom, Leistung, Harmonischen usw.

**Hinweis:** Verwenden Sie Wellenform-Momentaufnahmen (), um wesentliche Messungen festzuhalten. Die Wellenform-Momentaufnahme hält alle Signaturen der Netzqualität auf einmal fest (Spannung, Strom, Harmonische, Flicker).

#### 5.1.1.11 Schritt 5: Einstellen des Rekorders und Aufzeichnen

Im Menü ALLGEMEINER REKORDER wählen Sie die Aufzeichnungsart aus und konfigurieren die Aufzeichnungsparameter wie:

- das Zeitintervall für die Datenaggregation (Integrationsperiode)
- Beziehen Sie die erfassten Ereignisse und Alarme ein, sofern erforderlich Hinweis: Wellenformerfassung nur für Energy Master XA verfügbar
- Startzeit der Aufzeichnung (optional)
- Nach dem Einstellen des Rekorders kann mit dem Aufzeichnen begonnen werden. (Siehe Abschnitt 4.14 für Details zum Rekorder).

**Hinweis:** Bevor mit dem Aufzeichnen begonnen wird, muss in der Rekorder Einrichtung der verfügbare Speicher überprüft werden. Entsprechend den Rekorder-Einstellungen und der Speichergröße werden die max. Aufzeichnungsdauer und die max. Anzahl an Aufzeichnungen automatisch ermittelt.

**Hinweis:** Normalerweise dauert das Aufzeichnen einige Tage. Stellen Sie sicher, dass das Gerät während des Aufzeichnungsvorgangs für unbefugte Personen nicht zugänglich ist. Falls notwendig, verwenden Sie die Funktion SPERREN gemäß Beschreibung im Abschnitt 4.22.4.

**Hinweis:** Wenn während der Aufnahme-Session die Geräte Akkus leer sind, zum Beispiel wegen einer langen Unterbrechung, wird das Gerät abgeschaltet. Nachdem wieder Spannung vorhanden ist, startet das Gerät automatisch eine neue Aufnahme-Session.

#### 5.1.1.12 Schritt 6: Abschluss der Messung

Vor dem Verlassen des Messortes müssen wir:

- mithilfe der TREND-Bildschirme die aufgezeichneten Daten vorläufig beurteilen.
- den Rekorder stoppen.
- sicherstellen, dass wir alle benötigten Aufzeichnungen und Messungen vorliegen haben.

#### 5.1.1.13 Schritt 7: Berichterstellung (PowerView v3.0)

Laden Sie mithilfe der PC-Software PowerView v3.0 die Aufzeichnungen herunter, führen Sie die Analysen durch und erstellen Sie die Berichte. Einzelheiten finden Sie im Benutzerhandbuch von PowerView v3.0.

## 5.2 Anschlusseinrichtung

## 5.2.1 Anschluss an Niederspannungssysteme

Das Gerät kann an ein dreiphasiges oder einphasiges Versorgungsnetz angeschlossen werden.

Die tatsächliche Anschlussbelegung ist im Menü ANSCHLUSSEINRICHTUNG festzulegen (siehe Abbildung unten).

| CONNECTION SETUP     | ţ( <b>111</b> 0 01:10 |            |
|----------------------|-----------------------|------------|
| Nominal voltage L–N  | 1.00kV                | ¢,         |
| Phase Curr. Clamps   | A1033 (1000A)         | ې<br>۲     |
| Neutral Curr. Clamps | None (0.0mA)          | 4          |
| Connection           | 4W                    | ۍ          |
| Synchronization      | U1                    |            |
| System frequency     | 50Hz                  |            |
| Connection check     | X                     | Ś          |
| Factory reset        |                       | Ś          |
| Save/Recall          |                       | <u>ل</u> ې |

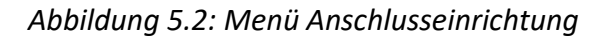

Beim Anschließen des Geräts ist es wichtig, dass Strom- und Spannungsanschlüsse korrekt sind. Folgende Regeln sind besonders zu beachten:

Stromzangen / Stromzangenwandler

- Der Pfeil auf dem Stromzangenwandler muss in die Richtung des Stromflusses zeigen: von der Versorgungsquelle zur Last.
- Wenn der Stromzangenwandler umgekehrt angeschlossen ist, wird die gemessene Leistung dieser Phase normalerweise negativ angezeigt.

Phasenverhältnisse

• Der an den Stromeingang I<sub>1</sub> angeschlossene Stromzangenwandler hat den Strom in dem Phasenleiter zu messen, der mit der Spannungsprüfspitze von L<sub>1</sub> verbunden ist.

#### 5.2.1.1 Dreiphasiges 4-Leitersystem

Für die Auswahl dieses Anschlussschemas wählen Sie auf dem Gerät folgenden Anschluss:

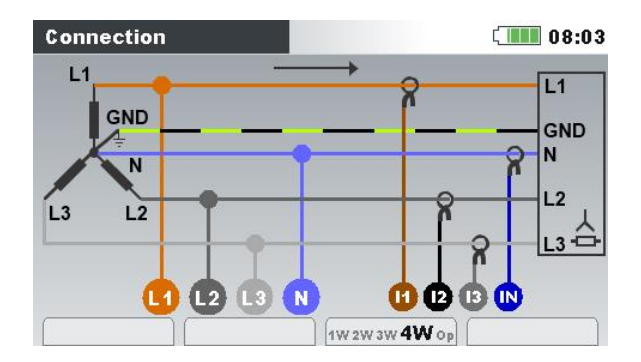

Abbildung 5.3: Auswählen des dreiphasigen 4-Leitersystem auf dem Gerät

Das Gerät muss entsprechend der Abbildung unten an das Netz angeschlossen werden:

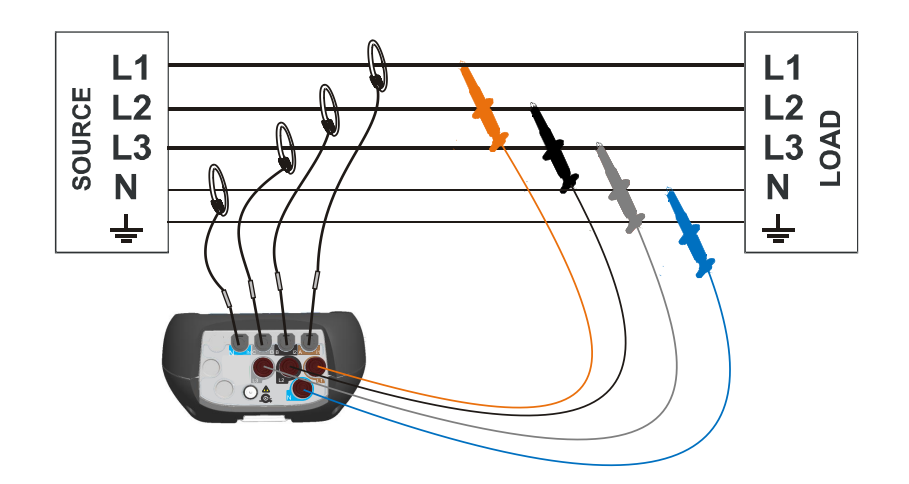

Abbildung 5.4: Dreiphasiges 4-Leitersystem

### 5.2.1.2 Dreiphasiges 3-Leitersystem

Für die Auswahl dieses Anschlussschemas wählen Sie auf dem Gerät folgenden Anschluss:

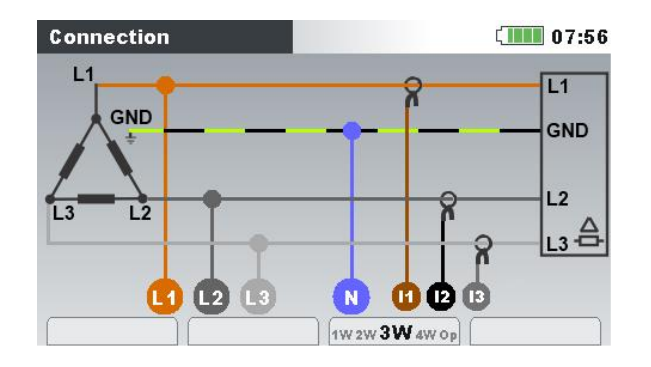

Abbildung 5.5: Auswählen des dreiphasigen 3-Leitersystem auf dem Gerät

Das Gerät muss entsprechend der Abbildung unten an das Netz angeschlossen werden.

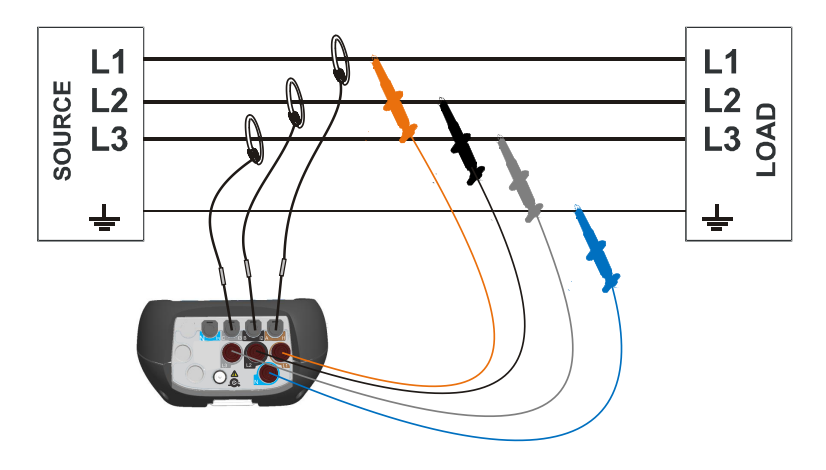

Abbildung 5.6: Dreiphasiges 3-Leitersystem

#### 5.2.1.3 Offenes Dreieck-3-Leitersystem (Aaronschaltung)

Für die Auswahl dieses Anschlussschemas wählen Sie auf dem Gerät folgenden Anschluss:

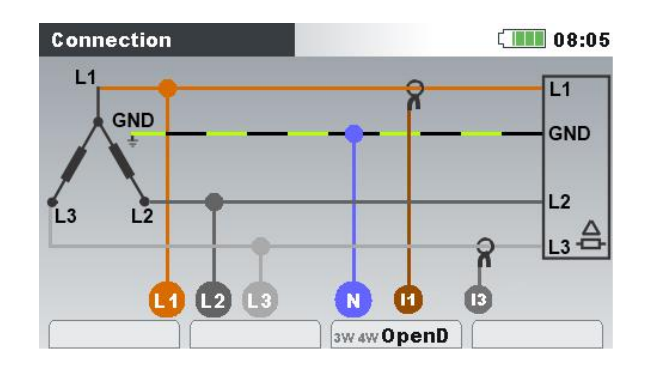

Abbildung 5.7: Auswählen des offenen Dreieck-3-Leitersystems auf dem Gerät

Das Gerät muss entsprechend der Abbildung unten an das Netz angeschlossen werden.

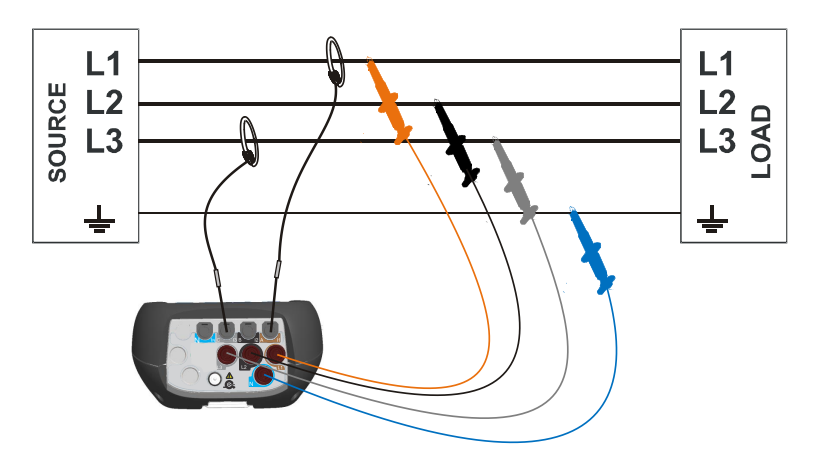

Abbildung 5.8: Offenes Dreieck-3-Leitersystem (Aaronschaltung)

#### 5.2.1.4 Einphasiges 3-Leitersystem

Für die Auswahl dieses Anschlussschemas wählen Sie auf dem Gerät folgenden Anschluss:

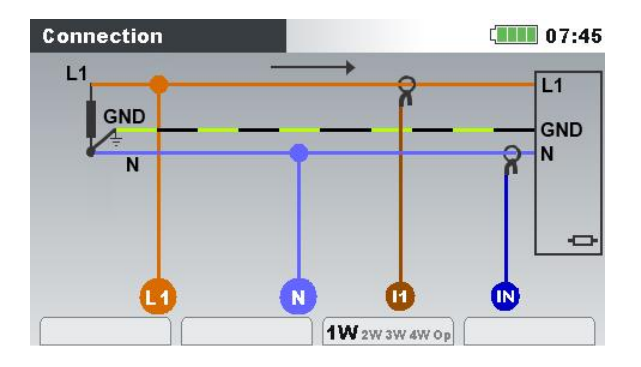

Abbildung 5.9: Auswählen des einphasigen 3-Leitersystem auf dem Gerät

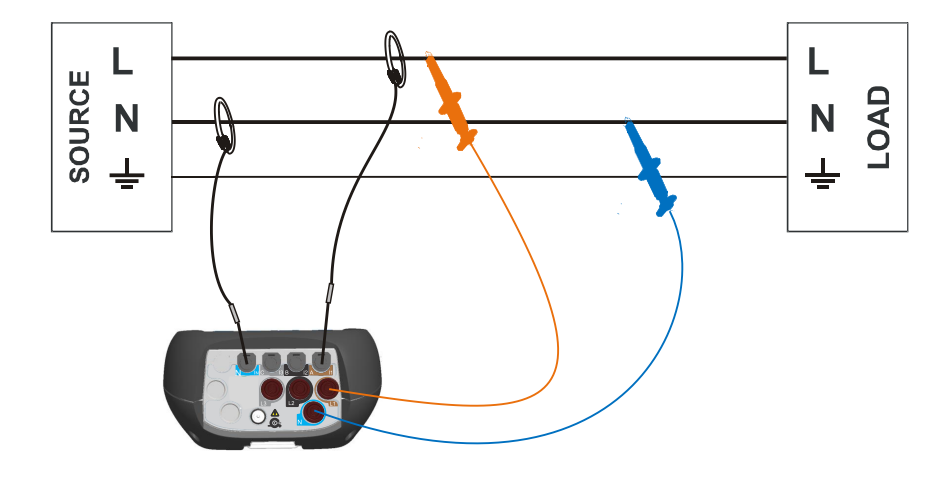

Das Gerät muss entsprechend der Abbildung unten an das Netz angeschlossen werden.

Abbildung 5.10: Einphasiges 3-Leitersystem

**Hinweis:** Bei der Erfassung von Ereignissen wird empfohlen, nicht genutzte Spannungseingänge mit dem Spannungseingang N zu verbinden.

#### 5.2.1.5 Zweiphasiges 4-Leitersystem

Für die Auswahl dieses Anschlussschemas wählen Sie auf dem Gerät folgenden Anschluss:

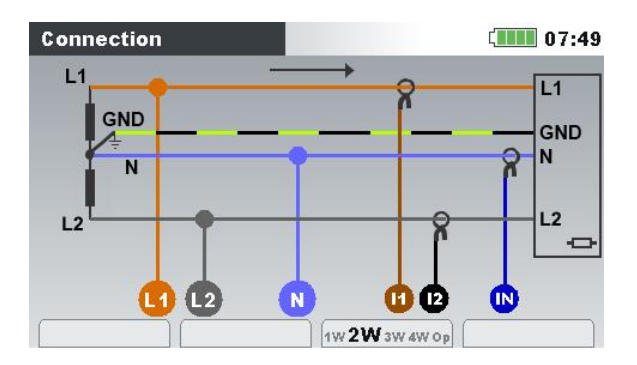

Abbildung 5.11: Auswählen des zweiphasigen 4-Leitersystem auf dem Gerät

Das Gerät muss entsprechend der Abbildung unten an das Netz angeschlossen werden.

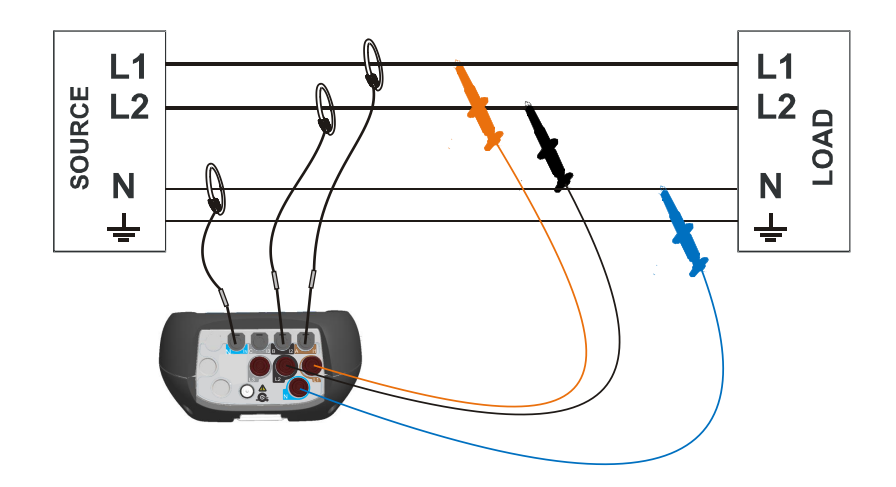

Abbildung 5.12: Zweiphasiges 4-Leitersystem

**Hinweis:** Bei der Erfassung von Ereignissen wird empfohlen, nicht genutzte Spannungseingänge mit dem Spannungseingang N zu verbinden.

## 5.2.2 Anschluss an Mittel- oder Hochspannungssysteme

In Systemen, in denen die Spannung auf der Sekundärseite eines Spannungswandlers (sagen wir 11 kV / 110 V) gemessen wird, muss das Spannungsverhältnis des Spannungswandlers zuerst eingegeben werden. Danach kann die Nennspannung eingestellt werden, um ein korrekte Messung zu gewährleisten. In der nächsten Abbildung sind die Einstellungen für dieses spezielle Beispiel dargestellt. Siehe 4.21.1 für Details.

| U1 U2                   |        | <b>U3</b> |   |
|-------------------------|--------|-----------|---|
| 5.80kV 6.54             | κV     | 5.80kV    |   |
| Nominal voltage L–N     | 5.80kV |           | ъ |
| Voltage ratio primary   | 10000  |           | ឯ |
| Voltage ratio secondary | 100    | •         | ឯ |
| ∆ <-> <b>⋏</b>          | 1      |           |   |

Abbildung 5.13: Beispiel für das Spannungsverhältnis eines 11 kV / 110 V-Wandlers

Das Gerät muss entsprechend der Abbildung unten an das Netz angeschlossen werden.

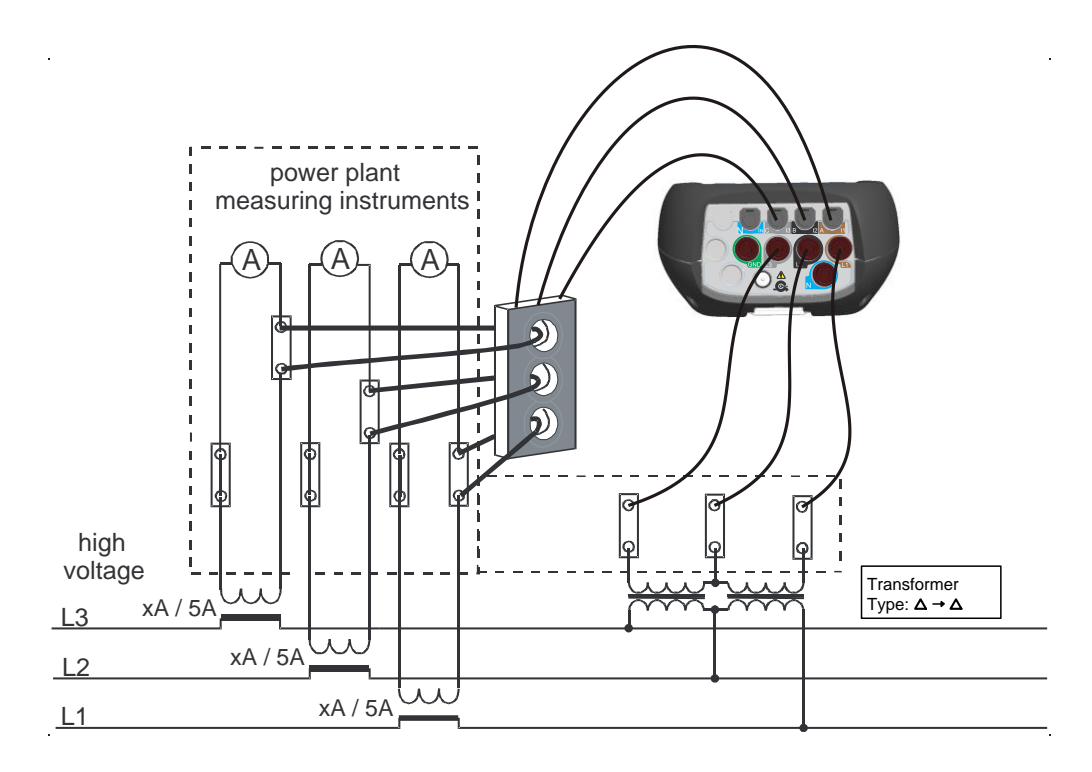

Abbildung 5.14: Anschließen des Geräts an einen vorhandenen Stromwandler im Mittelspannungssystem

## 5.2.3 Auswahl der Stromzangen und Einstellen des Wandlungsverhältnisses

Die Auswahl der Stromzangen kann anhand zweier typischer Anwendungsfälle erklärt werden: **direkte Strommessung und indirekte Strommessung**. Im nächsten Abschnitt wird die empfohlene Methode für beide Fälle vorgestellt.

#### 5.2.3.1 Auto-Bereich-Stromzangenbetrieb

Der größte Teil der Metrel-Stromzangen wurde als Smart-Stromzangen entwickelt. Sie werden von dem Gerät automatisch erkannt. Die meisten Stromzangen unterstützen mehrere unterschiedliche Strombereiche, beispielsweise 30/300/3000 A. (Stromzangen A 1501/ 1502/A 1227/A 1445/A 1528). Der Stromqualitätsmesser könnte in einem sogenannten "**Auto**"-Bereich arbeiten, wo das Instrument den am besten geeigneten Stromzangenbereich automatisch auswählt. In diesem Fall sind die exaktesten Strommessungen gewährleistet.

**Hinweis 1:** Für den Fall, dass "Auto-Bereich" ausgewählt wird, sind Messungen von Einschaltströmen nicht zuverlässig.

**Hinweis 2:** Für den Fall, dass "Auto-Bereich" ausgewählt wird, kann keine Synchronisierung mit Strom ausgewählt werden.

Hinweis 3: Stromzangen, bei denen der Strombereich extern ausgewählt wird (Bereichsauswahl an den Zangen selbst), unterstützen "Auto-Bereich" nicht.

**Hinweis 4**: Die Stromzange benötigt eine bestimmte Zeit während der Strombereichsänderung, um die Messungen zu stabilisieren (die Stabilisierungszeit dauert bei flexiblen Zangen länger als

bei Eisenzangen). Während der Stabilisierungszeit werden die Stromwerte nicht angezeigt (bei Registrierungszeiten unter 1 Minute).

**Hinweis 5**: Während der Bereichseinstellung der Stromzangen (I1/I2/I3 oder In) werden Energie und Verbrauch nicht gemessen; daher entspricht die Gesamtmenge von Energie/Bedarf für diese Intervalle nicht der/dem tatsächlich verbrauchten/erzeugten Energie/Bedarf. Es gibt möglicherweise aufgrund verschiedener Algorhythmen für die Phasen-/Gesamtenergie-/Bedarfsberechnung abhängig von der Bereichseinstellung von I1/I2/I3 oder In im Stromkanal eine Differenz für diese Intervalle zwischen den Energiemessungen und der aus den Bedarfsmessungen errechneten Energie.

| SETUP                     |              |                   | 12:12     |
|---------------------------|--------------|-------------------|-----------|
| 1                         | 12           | 13                | In        |
| 51.90A                    | 63.81A       | 0.741A            | 0.243A    |
| Clamps selected<br>Status | A150<br>Clam | )2<br>ip 1 2 3 0K |           |
| Clamps range              | Auto         |                   | Autoset 쉬 |
| Measuring range           | 100.         | 0% (3000A)        |           |
| CURRENT TRANSF            | ORMER        |                   |           |
| Primary current           | 1A           |                   | ¢2        |
| Secondary current         | t 1A         |                   | Ś         |

Abbildung 5.15: Auto-Bereich-Auswahl für Smart-Stromzangen

#### 5.2.3.2 Direkte Strommessung mit Stromzangenwandler

Bei dieser Art von Messung wird der Last-/Generatorstrom direkt mit einem der Stromzangenwandler gemessen. Die Strom-Spannungswandlung wird **direkt** von der Stromzange durchgeführt.

Die direkte Strommessung kann mit jedem Stromzangenwandler durchgeführt werden. Wir empfehlen besonders Smart-Stromzangen: beispielsweise die flexiblen Stromzangen A 1502, A 1227 und die Eisen-Stromzangen A 1281, A1588. Es können auch andere Stromzangenmodelle von Metrel verwendet werden: A1783 (200 A), A1069 usw. Nähere Einzelheiten zu den Stromzangen finden Sie im Metrel-Hauptkatalog.

Bei großen Lasten können mehrere parallele Zuleitungen vorhanden sein, die von einer einzigen Stromzange nicht umfasst werden können. Wie in der Abbildung unten dargestellt, können wir in diesem Fall den Strom nur von einer Zuleitung messen.

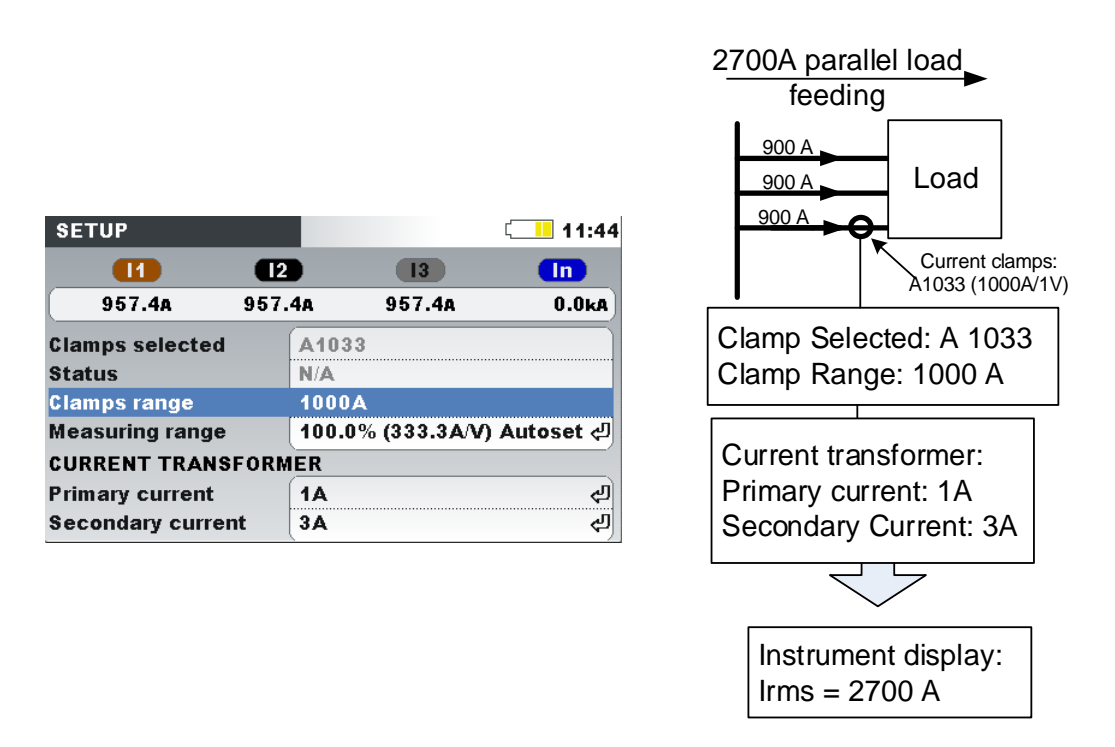

Abbildung 5.16: Parallele Einspeisung bei großen Lasten

**Beispiel:** Eine Last über 2700 A wird über 3 gleich dimensionierte Parallelkabel gespeist. Für die Strommessung können wir nur ein Kabel mit der Stromzange umfassen und wählen aus: Stromwandler, Primärstrom: 1 A, Sekundärstrom: 3A im Stromzangen-Menü Das Gerät geht davon aus, dass wir nur ein Drittel des Stroms messen.

**Hinweis:** Während der Einrichtung kann der Strombereich mithilfe der Zeile "Messbereich: 100 % (3000 A/V)" betrachtet werden.

#### 5.2.3.3 Indirekte Strommessung

Eine indirekte Strommessung mit dem primären Stromwandler wird vorausgesetzt, wenn der Benutzer die 5 A-Stromzangen wählt: A 1588 oder A 1037. In diesem Fall wird der Laststrom **indirekt** über den zusätzlichen, primären Stromwandler gemessen.

In dem **Beispiel** unten haben wir einen Primärstrom von 100 A, der durch einen Primärwandler mit einem Verhältnis von 600 A: 5 A fließt. Die Einstellungen sind in der folgenden Abbildung dargestellt.

| nart Clamps         istom         1033       (1000A, 100A)         1069       (100A, 10A)         1122       (5A, 500mA)         1120       (30A, 300A, 3000A)         1099       (30A, 300A, 3000A)         TUP       11:40         11       12         287.2A       287.2A       0.0kA         mps selected       A1 22                                                                                                    | Definition of the second second secon                                                                                                    |
|----------------------------------------------------------------------------------------------------|----------------------------------------------------------------------------------------------------|
| Istom       10         1033       (1000A, 100A)         1069       (100A, 10A)         1122       (5A, 500mA)         1037       (5A, 500mA)         1120       (30A, 300A, 3000A)         1099       (30A, 300A, 3000A)         TUP       11:40         11       12         287.2A       287.2A       0.0kA         mps selected       A1 22                                                                                                    | Definition of the second second secon                                                                                                    |
| 1033       (1000A, 100A)         1069       (100A, 10A)         1122       (5A, 500mA)         1037       (5A, 500mA)         1120       (30A, 300A, 3000A)         1099       (30A, 300A, 3000A)         1099       (30A, 300A, 3000A)         TUP       11:40         11       12         13       10         287.2A       287.2A       0.0kA         mps selected       A1 22                                                                                                    | Dimer:<br>Current clamps:<br>A1122 (5A/1V)<br>Discrete Current clamps:<br>A1122 (5A/1V)<br>Discrete Current clamps:<br>A1122 (5A/1V)<br>Discrete Current clamps:<br>A1122 (5A/1V)<br>Discrete Current clamps:<br>A1122 (5A/1V)<br>Discrete Current clamps:<br>A1122 (5A/1V)<br>Discrete Current clamps:<br>A1122 (5A/1V)<br>Discrete Current clamps:<br>A1122 (5A/1V)<br>Discrete Current clamps:<br>Discrete Current clamps:<br>Dis |
| 1069       (100A, 10A)         1122       (5A, 500mA)         1037       (5A, 500mA)         1120       (30A, 300A, 3000A)         1099       (30A, 300A, 3000A)         TUP       11:40         11       12         13       in         287.2A       287.2A       0.0kA         mps selected       A1 22                                                                                                    | Domer:<br>Current clamps:<br>A1122 (5A/1V)<br>D Selected: A 1122<br>D Range: 5 A                                                                                                    |
| 1122       (5A, 500mA)         1037       (5A, 500mA)         1120       (30A, 300A, 3000A)         1099       (30A, 300A, 3000A)         TUP       11:40         11       12         287.2A       287.2A         287.2A       287.2A         287.2A       287.2A         287.2A       287.2A         287.2A       287.2A         287.2A       287.2A         287.2A       287.2A         287.2A       287.2A         287.2A       287.2A         287.2A       287.2A         287.2A       287.2A         287.2A       287.2A | ormer: Current clamps:<br>A1122 (5A/1V)<br>o Selected: A 1122<br>o Range: 5 A                                                                                                    |
| 1037       5A, 500mA)       600A : 5A         1120       (30A, 300A, 3000A)       Clam         1099       (30A, 300A, 3000A)       Clam         TUP       11:40       Meas         287.2A       287.2A       0.0kA         mps selected       A1 22       Sec                                                                                                    | • A1122 (5A/1V)<br>• Selected: A 1122<br>• Range: 5 A                                                                                                    |
| 1120       (30A, 300A, 3000A)         1099       (30A, 300A, 3000A)         TUP       11:40         11       12         287.2A       287.2A         287.2A       287.2A         0.0kA         mps selected         A1<22                                                                                                    | o Selected: A 1122<br>o Range: 5 A                                                                                                    |
| 1099     (304, 300A, 3000A)     Clam       TUP     11     11:40       11     12     13     In       287.2A     287.2A     0.0kA       mps selected     A1     22                                                                                                    | o Range: 5 A                                                                                                    |
| TUP     In     11:40       11     12     13     In       287.2a     287.2a     0.0ka     Outro       mps selected     A1     22     Sector                                                                                                    | 5                                                                                                    |
| Image: TUP     Image: TUP       Image: TUP     Image: Tup       Image: Tup     Image: Tup       Image: Tup     Image: Tup       287.2A     287.2A       287.2A     287.2A       0.0kA       Prime: Sec: Tup       Sec: Tup                                                                                                    |                                                                                                    |
| I1         I2         I3         In         Measure           287.2A         287.2A         287.2A         0.0kA         Prima           mps selected         A1         22         Sector         Sector                                                                                                    |                                                                                                    |
| 287.2A         287.2A         287.2A         0.0kA         Curre           mps selected         A1         22         Sec:         Sec:                                                                                                    | suring range: 100%                                                                                                    |
| mps selected A1 22 Prim.                                                                                                    | ent transformer:                                                                                                    |
| Sec                                                                                                    | 100 A                                                                                                    |
| itus N/A                                                                                                    | 5 A                                                                                                    |
| mps range 5.000                                                                                                    |                                                                                                    |
| asuring range 100.0% (100.0A/V) Autoset 쉬                                                                                                    | $ \downarrow                                   $                                                                                                    |
| RRENT TRANSFORMER                                                                                                    | $\checkmark$                                                                                                    |
| mary current 100A 데이지 (기)                                                                                                    |                                                                                                    |
| condary current 5A 리기                                                                                                    | rumont dianlow                                                                                                    |

Abbildung 5.17: Auswahl der Stromzange für eine indirekte Strommessung

#### 5.2.3.4 Überdimensionierter Stromwandler

Vor Ort installierte Stromwandler sind üblicherweise überdimensioniert, damit "in Zukunft weitere, neue Lasten hinzugefügt werden können". In so einem Fall kann der Strom im Primärwandler weniger als 10 % des Bemessungsstroms vom Wandler betragen. Für solche Fälle wird empfohlen, den 10 %-Strombereich zu wählen, wie es in der Abbildung unten dargestellt ist.

| SETUP             |         |        | 12:36 |
|-------------------|---------|--------|-------|
| 11                | 12      | 13     | In    |
| 935.8A            | 935.8A  | 935.8A | 0.0kA |
| Clamps selected   | A1122   |        |       |
| Status            | N/A     |        |       |
| Clamps range      | 5.000A  |        |       |
| Measuring range   | 10% (30 | 0.0A)  |       |
| Primary current   | 600A    |        |       |
| Secondary current | : 1A    |        |       |

Abbildung 5.18: Auswählen von 10 % des Strombereichs der Stromzange

Beachten Sie: Wenn wir eine direkte Strommessung mit einer 5 A-Stromzange durchführen möchten, muss das Verhältnis des Primärwandlers auf 5 A: 5 A eingestellt werden.

## **M** WARNHINWEISE!

• Die Sekundärwicklung eines Stromwandlers darf nicht offen sein, wenn dieser an einen spannungsführenden Stromkreis angeschlossen ist.
• Ein offener Sekundärkreis kann zu gefährlich hohen Spannungen zwischen den Anschlüssen führen.

#### 5.2.3.5 Automatische Erkennung der Stromzangen

Metrel hat eine Produktfamilie von Smart-Stromzangen entwickelt, um die Auswahl der Stromzangen und deren Einrichtung zu vereinfachen. Smart-Stromzangen sind schalterlose Mehrbereichs-Stromzangen, die vom Gerät automatisch erkannt werden. Um die Erkennung der Smart-Stromzangen zu aktivieren, muss beim ersten Mal folgende Prozedur durchgeführt werden:

- 1. Schalten Sie das Messgerät ein.
- 2. Schließen Sie die Stromzange (zum Beispiel A 1227) an Energy Master XA/Energy Master an.
- 3. Öffnen Sie: das Menü Messeinstellungen → Anschlusseinrichtung → Phase / Neutralleiter im Stromzangenmenü
- 4. Wählen Sie: Smart-Stromzangen
- 5. Der Stromzangentyp wird vom Gerät automatisch erkannt.
- 6. Der Benutzer muss dann den Stromzangenbereich wählen und die Einstellungen bestätigen.

| CONNECTION SETUP        |                | 01:13  |
|-------------------------|----------------|--------|
| Nominal voltage L-N     | 230V           | 4      |
| Phase Curr. Clamps      | A1502 (30.00A) | Å      |
| Neutral Curr. Clamps    | A1588 (50.00A) | Ę,     |
| Connection              | 4W             | 십      |
| Synchronization         | U1             |        |
| System frequency        | 50Hz           |        |
| <b>Connection check</b> | X              | ې<br>ا |
| Factory reset           |                | Ś      |
| Save/Recall             |                | 4J     |

Abbildung 5.19: Automatisch erkannte Einstellungen für die Stromzangen

Beim nächsten Mal wird sich das Gerät an die Stromzangeneinstellungen erinnern. Deshalb muss der Benutzer lediglich:

- 1. Die Stromzangen in die Stromeingangsanschlüsse des Geräts einstecken
- 2. Das Messgerät einschalten

Das Gerät erkennt die Stromzangen automatisch und stellt die Bereiche ein, die bei der vorherigen Messung eingerichtet wurden. Wenn die Stromzangen abgetrennt waren, erscheint auf dem Bildschirm das folgende Dialogfenster (siehe folgende Abbildung). Mit den Cursor-Tasten wählen Sie den Strombereich der Smart-Stromzangen aus.

| MAIN ME | NU            |            | Ć           | 14:24 |
|---------|---------------|------------|-------------|-------|
|         |               |            |             |       |
|         | Smart clam    | ips status | 5           |       |
|         | Phase         | TYPE       | Range       |       |
| ME      | L1            | A1227      | 300.0A      |       |
|         | <> L2         | A1227      | 300.0A      |       |
|         | L3            | A1227      | 300.0A      |       |
|         | N             | A1227      | 30.00A      |       |
|         | 3             |            | 3           |       |
| MEAS    | UREMENT SETUP |            | GENERAL SET | UP    |

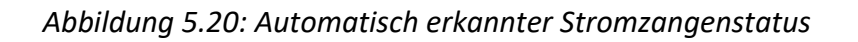

Tabelle 5.1: Tasten im Dialogfenster für die Smart-Stromzangen

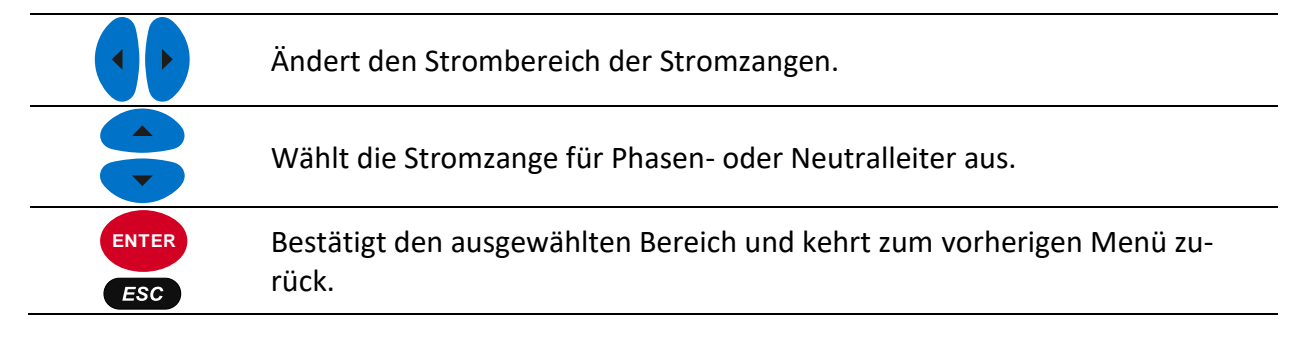

Das Menü Stromzangenstatus zeigt an, dass die gegenwärtig im Menü Stromzangeneinrichtung definierte Stromzange nicht mit der momentan vorhandenen Stromzange übereinstimmt. **Hinweis:** Trennen Sie die Smart-Stromzangen während einer laufenden Aufzeichnung nicht ab.

# 5.2.4 Verbindungsprüfung

Menü Verbindungsprüfung in VERBINDUNGSEINRICHTUNG. Prüfen Sie, ob die Gerätemessung mit der Geräteeinrichtung und dem Anschluss kompatibel ist.

| CONNECTION SETUP     |               | 01:14      |
|----------------------|---------------|------------|
| Nominal voltage L-N  | 230V          | ත          |
| Phase Curr. Clamps   | A1033 (1000A) | Ś          |
| Neutral Curr. Clamps | None (0.0mA)  | ¢J         |
| Connection           | 4W            | Ś          |
| Synchronization      | U1            |            |
| System frequency     | 50Hz          |            |
| Connection check     | 1             | Ś          |
| Factory reset        |               | Ś          |
| Save/Recall          |               | <u>ل</u> ې |

Eine Verbindungsprüfung kann mit einem Zeichen OK (🖌) oder Fehler (送) markiert werden und einen Gesamtverbindungsstatus angeben:

 Die Verbindungspr
üfung wird mit einem gr
ünen OK-Zeichen (
) markiert, wenn das Ger
ät ordnungsgem
äß angeschlossen ist und die gemessenen Werte mit der gegebenen Messungseinrichtung kompatibel sind.

- Die Verbindungsprüfung wird mit einem gelben OK-Zeichen (✓), das angibt, dass irgendeine Messung nicht den Erwartungen entspricht. Das bedeutet nicht unbedingt, dass etwas nicht in Ordnung ist, aber dass die Aufmerksamkeit des Benutzers erforderlich ist, um die Verbindungs- und Geräteeinstellungen nochmals zu überprüfen.
- Ein Fehler-Zeichen () zeigt an, dass das Gerät nicht richtig angeschlossen ist oder die Messungseinrichtung dem gemessenen Wert nicht entspricht. In diesem Fall ist es notwendig, die Messungseinstellungen anzupassen und den Geräteanschluss zu überprüfen.

Durch Drücken der EINGABE-Taste wird eine detaillierte Anschlussprüfung angezeigt.

| Connection: Consumed            |           |         |      |           |       |    |  |  |  |
|---------------------------------|-----------|---------|------|-----------|-------|----|--|--|--|
|                                 | <b>L1</b> | L2      | (    | <b>L3</b> | N     |    |  |  |  |
| U                               | 🖌 230.1   | 229.    | 9 🧹  | 230.3     |       | v  |  |  |  |
| I                               | 🧹 100.5   | 🧹 100.  | 6 🧹  | 100.6     | 1.861 | A  |  |  |  |
| Р                               | 22.35     | 22.3    | 5    | 22.38     |       | ĸ₩ |  |  |  |
| Phase                           | 🧹 -14.9   | 🧹 –14.: | 9 🧹  | -14.9     |       | •  |  |  |  |
| Useq                            | 123       |         | Ptot | 67.       | .08   | k₩ |  |  |  |
| lseq                            | 123       |         | f    | 🧹 49.     | .996  | Hz |  |  |  |
| CUR. DIR. VIEW AUTOSET I LIMITS |           |         |      |           |       |    |  |  |  |

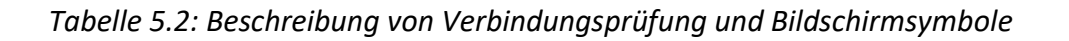

| Beschrei-<br>bung des<br>Messsta-<br>tus |   |                                                                                                    | Aktion zur Problemlösung                                                     |
|------------------------------------------|---|----------------------------------------------------------------------------------------------------|------------------------------------------------------------------------------|
| U                                        | 1 | Gemessene Spannung liegt innerhalb<br>eines Bereichs von 90 % ÷ 110 %. Alle<br>Spannungsmessungen (RMS, Harmoni-<br>sche, Spannungsereignisse) sind va-<br>lide.                                 |                                                                              |
| U                                        | x | Gemessene Spannung liegt nicht in-<br>nerhalb eines Bereichs von 90 % ÷ 110<br>% der Nennspannung. Alle Spannungs-<br>messungen (RMS, Harmonische, Span-<br>nungsereignisse) können falsch sein. | Korrekten Nennspannungswert<br>einstellen und Spannungsleiter<br>überprüfen. |
| I                                        | 1 | Gemessener Strom liegt innerhalb von<br>10 % ÷ 110 % des ausgewählten<br>Stromzangen-Messbereichs. Alle<br>Strommessungen (RMS, Harmonische,<br>Spannungsereignisse) sind valide.                |                                                                              |

| I     | 1            | Gemessener Strom liegt innerhalb von<br>5% ÷ 10% des ausgewählten Stromzan-<br>gen-Messbereichs.                                                                                                    | Falls während einer Rekorder-<br>Kampagne ein höherer Strom-<br>wert erwartet wird, kann diese<br>Warnung ignoriert werden. An-<br>dernfalls wird empfohlen, den<br>Strombereich zu senken.                                                          |
|-------|--------------|----------------------------------------------------------------------------------------------------|----------------------------------------------------------------------------------------------------|
| I     | ×            | Gemessener Strom ist weniger als 5 %<br>des Stromzangen-Messbereichs. Die<br>Genauigkeit der Strommessungen<br>(RMS, Harmonische,) kann unsicher<br>sein.                                                       | Gehen Sie zu den Stromzangen-<br>einstellungen und ändern Sie<br>den Stromzangen-Messbereich<br>oder drücken Sie die Taste <b>AU-</b><br><b>TOSET I</b> und lassen Sie das Ge-<br>rät den optimalen Strombe-<br>reich wählen.                        |
| Phase | 1            | Phasenwinkel zwischen Spannung und<br>Strom beträgt weniger als 90°. Dies<br>weist darauf hin, dass der gemessene<br>Strom in derselben Richtung fließt wie<br>die Spannung. Leistungsmessungen<br>sind valide. |                                                                                                    |
| Phase | ×            | Phasenwinkel zwischen Spannung und<br>Strom beträgt mehr als 90°. Dies weist<br>darauf hin, dass der gemessene Strom<br>entgegengesetzt zur Spannung fließt.<br>Leistungsmessungen sind fehlerhaft.             | Überprüfen Sie die Stromzan-<br>genrichtung (Icon wird in<br>Statusleiste angezeigt) und se-<br>hen Sie nach, ob der Stromka-<br>nal dem Spannungskanl ent-<br>spricht (ob der Strom I <sub>1</sub> an der<br>Spannung U <sub>1</sub> gemessen wird) |
| Useq  | <b>/</b> 123 | Spannungssequenz nicht korrekt. Un-<br>symmetrie- und Leistungsmessung sind valide.                                                                                                    |                                                                                                    |
| Useq  | <b>X</b> 321 | Spannungssequenz umgekehrt. Un-<br>symmetrie- und Leistungsmessung<br>fehlerhaft.                                                                                                    | Vertauschen Sie die Span-<br>nungsleiter U <sub>2</sub> und U <sub>3</sub> , um die<br>richtige Sequenz zu erhalten.                                                                                                    |
| Useq  | <b>X</b> -   | Phasenwinkel zwischen Spannungen<br>beträgt nicht 120 <sup>0</sup> ± 30 <sup>0</sup> . Unsymmet-<br>rie- und Leistungsmessung fehlerhaft.                                                                       | Überprüfen Sie die Spannungs-<br>leiter und überprüfen Sie, ob<br>der ausgewählte Anschluss tat-<br>sächlich dem Netz entspricht.                                                                                                    |
| lseq  | 123          | Aktuelle Sequenz korrekt, Phasenwin-<br>kel zwischen Strömen beträgt weniger<br>als 120 <sup>0</sup> ± 60 <sup>0</sup> . Unsymmetrie- und Leis-<br>tungsmessung sind valide.                                    |                                                                                                    |
| lseq  | <b>√</b> 123 | Aktuelle Sequenz korrekt, aber Pha-<br>senwinkel zwischen Strömen beträgt<br>mehr als 120 <sup>0</sup> ± 60 <sup>0</sup> .                                                                                      | Situation valide, wenn eine<br>große induktive/kapazitive Last<br>im Stromnetz vorhanden ist.<br>Dies kann jedoch auch durch ei-<br>nen falschen Anschluss des Ge-<br>räts verursacht werden.                                                        |

|      |              |                                                                                                    | Überprüfen Sie die Stromzan-                                                                                                    |
|------|--------------|----------------------------------------------------------------------------------------------------|----------------------------------------------------------------------------------------------------|
|      |              |                                                                                                    | genrichtung (Icon 🔂 wird in                                                                                                    |
|      |              |                                                                                                    | Statusleiste angezeigt) und se-                                                                                                   |
|      |              |                                                                                                    | hen Sie nach, ob der Stromka-                                                                                                    |
|      |              |                                                                                                    | nal dem Spannungskanl ent-<br>spricht (ob der Strom I1 an der<br>Spannung U1 gemessen wird).                                      |
| lseq | <b>×</b> 321 | Stromsequenz umgekehrt. Unsymmet-<br>rie- und Leistungsmessung fehlerhaft.                                                             | Vertauschen Sie an der<br>Stromzange I <sub>2</sub> und I <sub>3</sub>                                                            |
| lseq | <b>X</b> .   | Phasenwinkel zwischen Strömen be-<br>trägt nicht 120 <sup>0</sup> ± 60 <sup>0</sup> . Unsymmetrie-<br>und Leistungsmessung fehlerhaft. | Überprüfen Sie die Spannungs-<br>leiter und überprüfen Sie, ob<br>der ausgewählte Anschluss tat-<br>sächlich dem Netz entspricht. |

Tabelle 5.3: Tasten auf dem Bildschirm für die Verbindungsprüfung

|           |                  | Sollte eine f                                             | alsche Strom                               | zangeninst   | allation v        | orliegen, kehren Sie                  |  |
|-----------|------------------|-----------------------------------------------------------|--------------------------------------------|--------------|-------------------|---------------------------------------|--|
|           |                  | den Strom p                                               | ro Phase um                                |              | 02.5              | 0                                     |  |
|           |                  |                                                           |                                            | 12           |                   | 0                                     |  |
|           |                  | 200.0A                                                    | 200.1A                                     | 200.3A       | 0.364A            |                                       |  |
|           |                  | 14                                                        |                                            |              | Inverted          |                                       |  |
|           | STROM-           | 12                                                        |                                            |              | Default           |                                       |  |
| <b>F1</b> | RICHT.           | 13                                                        |                                            |              | Default           |                                       |  |
|           |                  | In                                                        |                                            |              | Default           |                                       |  |
|           |                  |                                                           | <u> </u>                                   |              |                   |                                       |  |
|           |                  |                                                           |                                            |              |                   |                                       |  |
|           |                  | Beispiel: Die                                             | Stromrichtur                               | ng in Phase  | L1 wird c         | lurch die Analysator-                 |  |
|           |                  | Firmware un                                               | ngekehrt, so o                             | lass eine pl | nysische S        | Stromzangenumkeh-                     |  |
|           |                  | rung nicht n                                              | otwendig ist.                              |              |                   |                                       |  |
| F2        | ANSICHT          | Wählt aus, welche Messeinstellung betrachtet werden soll. |                                            |              |                   | et werden soll.                       |  |
|           |                  | Verbraucht oder Erzeugt.                                  |                                            |              |                   |                                       |  |
| E2        | <b>AUTOSET I</b> | Autoset des                                               | Autoset des Strombereichs der Stromzangen. |              |                   |                                       |  |
| 13        |                  |                                                           |                                            |              |                   | _                                     |  |
|           |                  | Überprüfen                                                | Sie die Grenz                              | werte für g  | emessen           | e Parameter:                          |  |
|           |                  | LIMITS                                                    |                                            |              | ſ II              | 13:33                                 |  |
|           |                  |                                                           | 0/_ <b>440</b> 0/_llm                      | 250.2        | 497.0.            |                                       |  |
|           |                  | 0 90                                                      | 5%-40% lp                                  | 350.2-       | .90 00.           | ·····                                 |  |
|           | GRENZ-           |                                                           | 0%-440% In                                 | 20.00-       | .30.00A           | ····                                  |  |
| F4        | WERTE            |                                                           | 0%=150% In                                 | 30.00-       | .450.0A           | · · · · · · · · · · · · · · · · · · · |  |
|           |                  | f 8                                                       | 5%-115% f                                  | 51,000-6     | 400.0д<br>9_ЛЛЛµ- | · · · · · · · · · · · · · · · · · · · |  |
|           |                  | Phase                                                     | ±90°                                       | 011000 0     |                   | ·····                                 |  |
|           |                  | (                                                         |                                            |              |                   |                                       |  |
|           |                  |                                                           |                                            |              |                   |                                       |  |
|           |                  |                                                           |                                            | -            |                   |                                       |  |
| ESC       | Kehrt zum Un     | ermenu "REK                                               | JRDER" zurüc                               | CK.          |                   |                                       |  |

# 5.2.5 Anschluss des Temperaturmessfühlers

Eine Temperaturmessung wird mithilfe des Smart-Temperaturmessfühlers<sup>1</sup> durchgeführt, der an den neutralen Stromeingang angeschlossen wird. Um die Erkennung der Smart-Temperaturmessfühlers zu aktivieren, muss beim ersten Mal folgende Prozedur durchgeführt werden:

- 1. Das Messgerät einschalten
- 2. Schließen Sie den Temperaturmessfühler an den neutralen Stromeingangsanschluss des Power Master an
- 3. Öffnen Sie: Messeinstellungen → Anschlusseinrichtung → Phase / Neutralleiter im Stromzangenmenü
- 4. Wählen Sie: Smart-Stromzangen
- 5. Der Temperaturmessfühler sollte jetzt vom Gerät automatisch erkannt werden.

Das Gerät wird sich die Einstellungen für das nächste Mal merken. Deshalb muss der Benutzer lediglich den Temperaturmessfühler an das Gerät anschließen.

<sup>1</sup>Optionales Zubehör

# 5.3 Verbindung des Remote-Geräts mit PowerView v3.0

Die aufgezeichneten Daten können mit PowerView v3.0, der zugehörigen Software, heruntergeladen und ausgewertet werden. Zusätzlich kann PowerView für die Erstellung von Berichten, Überwachung der Daten in Echtzeit und für die Gerätekonfiguration verwendet werden. Vor der Verwendung muss das Gerät mit USB-Kabel am PC angeschlossen werden. Der USB-Anschluss muss nun im Menü PowerView  $\rightarrow$  Tools  $\rightarrow$  Optionen ausgewählt werden. Das Gerät wird dann automatisch als "Messgerät USB"-Gerät erkannt.

| Settings                                   | ×                                                     |
|--------------------------------------------|-------------------------------------------------------|
| Instrument Con<br>Connection<br>Connection | nnection Environment Troubleshooting                  |
| USB port pa                                | arameters Measurement Instrument USB VCom Port (COM3) |
| Baud Rate                                  | 921600 ~                                              |
|                                            |                                                       |
|                                            | Apply Ok Cancel                                       |

Abbildung 5.21: USB Kommunikationseinstellungen in PowerView

#### 5.3.1.1 Daten Download mit der MicroSD Card

Die schnellste Möglichkeit, die Daten in die PC-Software zu importieren / herunterladen, ist, die MicroSD-Karte aus dem Gerät zu nehmen und sie direkt in den Kartenleser des Computers einzustecken; falls ein solcher nicht installiert ist, verwenden Sie den im Standard-Set mitgelieferten.

Das Herunterladen von Daten über USB-Anschluss dauert viel länger und wird deshalb nicht empfohlen. Um die Daten von MicroSD-Karte oder von einer bestimmten Stelle auf Ihrem HD-Laufwerk zu importieren, sind folgende Schritte erforderlich:

• Wählen Sie: Tools / Import / aus dem Verzeichnis oder klicken Sie auf das Icon "Importieren aus Verzeichnis"

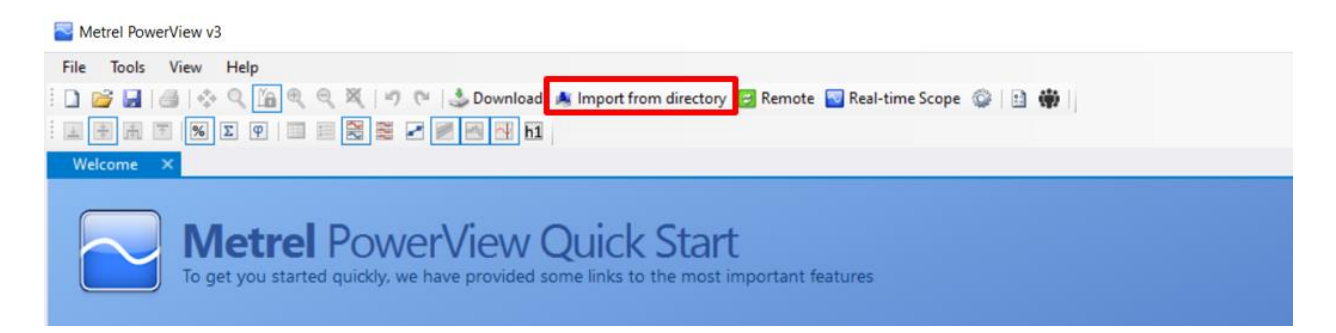

Alternativ kann der Anwender unter Verwendung des USB-Anschlusses Daten direkt vom Gerät importieren/herunterladen.

Hinweis: Stellen Sie vor dem Herunterladen der Daten die Kommunikationsparameter  $\rightarrow$  Tools / Optionen ein oder Klicken Sie auf das Icon

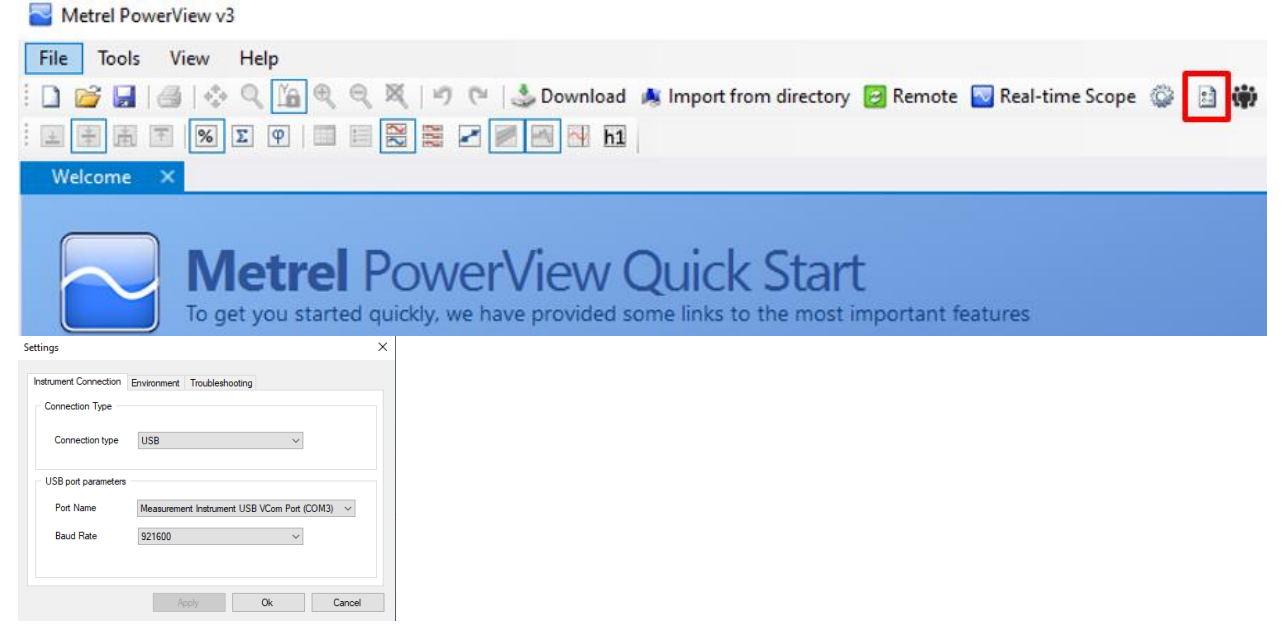

• Wählen Sie: Tools / Import / aus dem Gerät oder klicken Sie auf das Icon "Herunterladen"

| The second second secon |
|----------------------------------------------------------------------------------------------------|
| File Tools View Help                                                                                                    |
| 🗄 🗋 📸 🛃   🍏   🐟 🔍 旝 🔍 🔍   🌱 🍽   💁 Download 🍬 Import from directory 📴 Remote 🔤 Real-time Scope 🚳   🖹 🇰                                                                                                    |
| · L 🛞 Α Τ 196 Σ φ   🗉 🖼 🞇 🜌 🜌 🛃 🖬 🖬                                                                                                    |
| Welcome ×                                                                                                    |
| Metrel PowerView Quick Start     To get you started quickly, we have provided some links to the most important features                                                                                                    |

Das Download-Fenster wird geöffnet und PowerView v3.0 versucht sofort, sich mit dem Gerät zu verbinden und das Gerätemodell sowie die Firmware-Version festzustellen.

| Download |                                                                                       |                                                                |          |                        |                |                                       |   | -          |          | × |
|----------|---------------------------------------------------------------------------------------|----------------------------------------------------------------|----------|------------------------|----------------|---------------------------------------|---|------------|----------|---|
|          | Instrument nan<br>Serial No.: 160<br>Company: Unił<br>Firmware versi<br>Hardware vers | ne:Energy XA<br>120167.<br>ks S.r.I.<br>on:2.0.3405<br>ion:8.0 |          |                        |                |                                       |   |            |          |   |
|          |                                                                                       | Turne                                                          |          | Start Time             | Eila Siza      | Download To                           |   |            |          | _ |
| Id       | Icon                                                                                  | Name                                                           |          | End Time               | Download Pange | Download To                           |   | - <b>±</b> | Download | 8 |
|          |                                                                                       | TVGITIC.                                                       |          | chu nine               | bowniodd Range |                                       | - |            |          |   |
| 4        |                                                                                       |                                                                |          |                        |                |                                       |   |            | Cancel   |   |
| 2        | -                                                                                     | U/I/F                                                          |          | 10/23/2019 12:40:00 PM | 81.55 kB       | <create a="" new="" site=""></create> | ÷ |            |          |   |
|          | _                                                                                     | R0001SNP                                                       |          | 10/23/2019 12:40:01 PM |                |                                       | _ |            |          |   |
| 3        |                                                                                       | Triggered                                                      |          | 10/25/2019 11:30:39 AM | 423.29 kB      | <create a="" new="" site=""></create> | Ŧ |            |          |   |
|          |                                                                                       | R0002WAV                                                       |          | 10/25/2019 11:30:41 AM |                |                                       |   |            |          |   |
| 4        |                                                                                       | Triggered                                                      |          | 10/29/2019 12:33:07 PM | 423.29 kB      | <create a="" new="" site=""></create> | Ψ |            |          |   |
|          |                                                                                       | R0003WAV                                                       |          | 10/29/2019 12:33:09 PM |                |                                       |   |            |          |   |
| 5        | 5 🔤                                                                                   | Triggered                                                      |          | 10/29/2019 12:33:25 PM | 423.29 kB      | <create a="" new="" site=""></create> | · |            |          |   |
|          | _                                                                                     | R0004WAV                                                       |          | 10/29/2019 12:33:27 PM |                |                                       |   |            |          |   |
| 6        |                                                                                       | Triggered                                                      |          | 10/29/2019 12:34:49 PM | 423.29 kB      | <create a="" new="" site=""></create> | Ψ |            |          |   |
|          |                                                                                       | R0005WAV                                                       |          | 10/29/2019 12:34:51 PM |                |                                       |   |            |          |   |
| 7        |                                                                                       | Triggered                                                      |          | 10/29/2019 12:34:55 PM | 423.29 kB      | <create a="" new="" site=""></create> | Ψ |            |          |   |
|          |                                                                                       | R0006WAV                                                       |          | 10/29/2019 12:34:57 PM |                |                                       |   |            |          |   |
| 8        |                                                                                       | Triggered                                                      |          | 10/29/2019 12:35:08 PM | 423.29 kB      | <create a="" new="" site=""></create> | Ψ |            |          |   |
|          | _                                                                                     | R0007WAV                                                       |          | 10/29/2019 12:35:10 PM |                |                                       |   |            |          |   |
| 9        |                                                                                       | Triggered                                                      |          | 10/29/2019 12:35:19 PM | 423.29 kB      | <create a="" new="" site=""></create> | Ŧ |            |          |   |
|          |                                                                                       | R0008WAV                                                       |          | 10/29/2019 12:35:21 PM |                |                                       |   |            |          |   |
| 10       |                                                                                       | Triggered                                                      |          | 10/29/2019 12:35:39 PM | 423.29 kB      | <create a="" new="" site=""></create> | Ψ |            |          |   |
|          |                                                                                       | R0009WAV                                                       |          | 10/29/2019 12:35:42 PM |                |                                       |   |            |          |   |
| 11       |                                                                                       | Triggered                                                      |          | 10/29/2019 12:38:08 PM | 423.29 kB      | <create a="" new="" site=""></create> | Ŧ |            |          |   |
|          |                                                                                       | R0010WAV                                                       |          | 10/29/2019 12:38:11 PM |                |                                       |   |            |          |   |
| 12       |                                                                                       | Triggered                                                      |          | 10/29/2019 12:39:09 PM | 423.29 kB      | <create a="" new="" site=""></create> | Ŧ | ĩ          | Delete   |   |
|          | _                                                                                     | R0011WAV                                                       |          | 10/29/2019 12:39:11 PM |                |                                       | - |            | •        |   |
|          |                                                                                       | Show records                                                   |          |                        |                |                                       |   |            |          |   |
| Group b  | oy session                                                                            | General                                                        | Waveform |                        |                |                                       |   |            |          |   |
| Select/  | Deselect all                                                                          | Transient                                                      | Snapshot |                        |                |                                       |   |            |          |   |
|          |                                                                                       | - manadric                                                     |          |                        |                |                                       |   |            |          |   |

Abbildung 5.22: Feststellung des Gerätetyps

Nach einem Augenblick sollte der Gerätetyp festgestellt sein oder es wird eine Fehlermeldung empfangen, zusammen mit einer entsprechenden Erläuterung. Wenn die Verbindung nicht hergestellt werden kann, überprüfen Sie bitte Ihre Verbindungseinstellungen.

| Download |                                                                           |                                                                     |                        |                |                                          | - 🗆      | ×   |
|----------|---------------------------------------------------------------------------|---------------------------------------------------------------------|------------------------|----------------|------------------------------------------|----------|-----|
|          | Instrument n<br>Serial No.: 1<br>Company: U<br>Firmware ve<br>Hardware ve | ame: Energy XA<br>6020167<br>nNe S 51<br>inn: 2.03405<br>raion: 8.0 |                        |                |                                          |          |     |
|          |                                                                           | Туре                                                                | Start Time             | File Size      | Download To                              |          | _   |
| Id       | Icon                                                                      | Name                                                                | End Time               | Download Pance | Domination to                            | 📩 Downla | bad |
|          |                                                                           | Nome                                                                | chu nhie               | Download Range |                                          |          |     |
| 4        |                                                                           |                                                                     |                        |                |                                          | Cancel   | (   |
|          | 2 🔽                                                                       | U/I/F                                                               | 10/23/2019 12:40:00 PM | 81.55 kB       | <create a="" new="" site=""> *</create>  |          |     |
|          |                                                                           | R0001SNP                                                            | 10/23/2019 12:40:01 PM |                |                                          |          |     |
|          | 3 🖂                                                                       | Triggered                                                           | 10/25/2019 11:30:39 AM | 423.29 kB      | <create a="" new="" site=""></create>    |          |     |
|          |                                                                           | R0002WAV                                                            | 10/25/2019 11:30:41 AM |                |                                          |          |     |
|          | 4 📑                                                                       | Triggered                                                           | 10/29/2019 12:33:07 PM | 423.29 kB      | <create a="" new="" site=""> *</create>  |          |     |
|          |                                                                           | R0003WAV                                                            | 10/29/2019 12:33:09 PM |                |                                          |          |     |
|          | 5 📑                                                                       | Triggered                                                           | 10/29/2019 12:33:25 PM | 423.29 kB      | <create a="" new="" site="">  *</create> |          |     |
|          |                                                                           | R0004WAV                                                            | 10/29/2019 12:33:27 PM |                |                                          |          |     |
|          | 6 📑                                                                       | Triggered                                                           | 10/29/2019 12:34:49 PM | 423.29 kB      | <create a="" new="" site=""> *</create>  |          |     |
|          |                                                                           | R0005WAV                                                            | 10/29/2019 12:34:51 PM |                |                                          |          |     |
|          | 7 🔤                                                                       | Triggered                                                           | 10/29/2019 12:34:55 PM | 423.29 kB      | <create a="" new="" site=""></create>    |          |     |
|          |                                                                           | R0006WAV                                                            | 10/29/2019 12:34:57 PM |                |                                          |          |     |
|          | 8 🖂                                                                       | Triggered                                                           | 10/29/2019 12:35:08 PM | 423.29 kB      | <create a="" new="" site=""> *</create>  |          |     |
|          |                                                                           | R0007WAV                                                            | 10/29/2019 12:35:10 PM |                |                                          |          |     |
|          | 9 🖂                                                                       | Triggered                                                           | 10/29/2019 12:35:19 PM | 423.29 kB      | <create a="" new="" site=""> *</create>  |          |     |
|          |                                                                           | R0008WAV                                                            | 10/29/2019 12:35:21 PM |                |                                          |          |     |
| 1        | 0 🖂                                                                       | Triggered                                                           | 10/29/2019 12:35:39 PM | 423.29 kB      | <create a="" new="" site=""> *</create>  |          |     |
|          |                                                                           | R0009WAV                                                            | 10/29/2019 12:35:42 PM |                |                                          |          |     |
| 1        | 1 🖂                                                                       | Triggered                                                           | 10/29/2019 12:38:08 PM | 423.29 kB      | <create a="" new="" site=""> *</create>  |          |     |
|          |                                                                           | R0010WAV                                                            | 10/29/2019 12:38:11 PM |                |                                          |          |     |
| 1        | 2 📑                                                                       | Triggered                                                           | 10/29/2019 12:39:09 PM | 423.29 kB      | <create a="" new="" site=""> *</create>  | 盲 Delet  | le  |
|          | -                                                                         | R0011WAV                                                            | 10/29/2019 12:39:11 PM |                | Y                                        | -        | _   |
|          |                                                                           | Show records                                                        |                        |                |                                          |          |     |
| Group    | by session                                                                | General Waveform                                                    |                        |                |                                          |          |     |
| Select   | /Deselect all                                                             | Transient Spanshot                                                  |                        |                |                                          |          |     |
|          |                                                                           | E manaronic E ostapanoc                                             |                        |                |                                          |          |     |

Abbildung 5.23: Herunterladen der Liste mit den Aufzeichnungen

Wenn das Gerätemodell festgestellt wurde, lädt PowerView v3.0 eine Liste mit den Aufzeichnungen vom Gerät herunter. Auf dieser Liste kann eine beliebige Aufzeichnung durch einfaches Anklicken ausgewählt werden. Außerdem steht das Auswahlkästchen "Alle aus-/abwählen" zur Verfügung, um alle Aufzeichnungen auf der angezeigten Seite aus- oder abzuwählen. Die ausgewählten Aufzeichnungseinträge erhalten einen grünen Hintergrund.

Vor dem Download kann für jede Aufzeichnung ein Knoten mit dem Bestimmungsstandort festgelegt werden. Jeder Eintrag in einer Liste enthält eine Dropdown-Liste mit den Standorten aus allen Dokumenten, die gegenwärtig in PowerView v3.0 geöffnet sind. Wenn kein Dokument geöffnet ist, werden die Aufzeichnungen für einen neuen Standort und in einer neuen Datei gespeichert.

| Downlo | ٩d                           |                                                                                                    |                        |               |                                       |   |             |    |                          |   | - |        | × |
|--------|------------------------------|----------------------------------------------------------------------------------------------------|------------------------|---------------|---------------------------------------|---|-------------|----|--------------------------|---|---|--------|---|
|        | In:<br>Se<br>Co<br>Fir<br>Ha | strument name: Energy XA<br>srial No.: 16020167<br>mmpany: Uniks Sr.1.<br>mware version: 2.0.3405<br>ardware version: 8.0<br>tty imported 0/135 records |                        |               |                                       |   |             |    |                          |   |   |        |   |
| Tel    | Icon                         | Туре                                                                                                    | Start Time             | File Size     | Download To                           |   | Progress    |    | ETA                      |   |   |        |   |
| Id     | Icon                         | Name                                                                                                    | End Time               | Download Ran  | ge                                    |   | Step Info   |    | Download Speed           |   | Ľ |        |   |
| 127    |                              | Triggered                                                                                                    | 10/29/2019 3:17:13 PM  | 423.29 kB     | <create a="" new="" site=""></create> | - |             | 0% |                          | - |   | Canad  |   |
| 127    |                              | R0126WAV                                                                                                    | 10/29/2019 3:17:15 PM  |               |                                       |   |             |    |                          |   |   | Jancei |   |
| 128    |                              | Triggered                                                                                                    | 10/29/2019 3:17:32 PM  | 423.29 kB     | <create a="" new="" site=""></create> | - |             | 0% |                          |   |   |        |   |
| 120    |                              | R0127WAV                                                                                                    | 10/29/2019 3:17:34 PM  |               |                                       |   |             |    |                          |   |   |        |   |
| 129    |                              | Triggered                                                                                                    | 10/29/2019 3:18:49 PM  | 423.29 kB     | <create a="" new="" site=""></create> | - |             | 0% |                          |   |   |        |   |
|        |                              | R0128WAV                                                                                                    | 10/29/2019 3:18:52 PM  |               |                                       |   |             |    |                          |   |   |        |   |
| 130    |                              | Triggered                                                                                                    | 10/29/2019 3:19:03 PM  | 423.29 kB     | <create a="" new="" site=""></create> | * |             | 0% |                          |   |   |        |   |
| 100    |                              | R0129WAV                                                                                                    | 10/29/2019 3:19:05 PM  |               |                                       |   |             |    |                          |   |   |        |   |
| 131    |                              | Triggered                                                                                                    | 10/29/2019 3:19:08 PM  | 423.29 kB     | <create a="" new="" site=""></create> | * |             | 0% |                          |   |   |        |   |
|        |                              | R0130WAV                                                                                                    | 10/29/2019 3:19:10 PM  |               |                                       |   |             |    |                          |   |   |        |   |
| 132    |                              | Triggered                                                                                                    | 10/29/2019 3:21:09 PM  | 423.29 kB     | <create a="" new="" site=""></create> | * |             | 0% |                          |   |   |        |   |
|        |                              | R0131WAV                                                                                                    | 10/29/2019 3:21:11 PM  |               |                                       |   |             |    |                          |   |   |        |   |
| 133    |                              | Triggered                                                                                                    | 10/29/2019 3:22:24 PM  | 423.29 kB     | <create a="" new="" site=""></create> | * |             | 0% |                          |   |   |        |   |
|        | -                            | R0132WAV                                                                                                    | 10/29/2019 3:22:26 PM  |               |                                       |   |             |    |                          |   |   |        |   |
| 134    |                              | Triggered                                                                                                    | 10/29/2019 3:22:51 PM  | 423.29 kB     | <create a="" new="" site=""></create> | * |             | 0% |                          |   |   |        |   |
|        |                              | R0133WAV                                                                                                    | 10/29/2019 3:22:53 PM  |               |                                       |   |             |    |                          |   |   |        |   |
| 135    |                              | Triggered                                                                                                    | 10/29/2019 3:22:57 PM  | 423.29 kB     | <create a="" new="" site=""></create> | * |             | 0% |                          |   |   |        |   |
|        | -                            | R0134WAV                                                                                                    | 10/29/2019 3:23:00 PM  |               |                                       |   |             |    |                          |   |   |        |   |
| ⊿ Ru   | aning Re                     | ecord                                                                                                    |                        |               |                                       |   |             |    |                          |   |   |        |   |
| 1      |                              | General                                                                                                    | 10/23/2019 12:40:00 PM | 35.64 MB      | <create a="" new="" site=""></create> | * |             | 4% | 6 minutes and 38 seconds |   |   |        |   |
| -      | -                            | REC                                                                                                    | 10/29/2019 3:30:00 PM  | 10/23/2019 12 | 2:40:00 PM - 10/29/2019 3:30:00 PM    | * | Downloading |    | 58.20 kB/s               |   |   |        |   |
|        |                              |                                                                                                    |                        |               |                                       |   |             |    |                          | • | Î | Delete |   |

Abbildung 5.24: Auswahl von Aufzeichnungen aus einer Liste zum Download

Die Abbildung oben zeigt ein Beispiel, in dem die ersten beiden Aufzeichnungen ausgewählt wurden. Zum Start des Downloads klicken Sie auf den Button "Import starten".

#### 5.3.1.2 Echtzeit-Oszilloskop

klicken Sie auf den Button Real-Time Scope, um das Fenster des Echtzeit-Oszilloskops zu öffnen. Es öffnet sich ein neues Dokumentenfenster, wie auf dem Bild unten dargestellt.

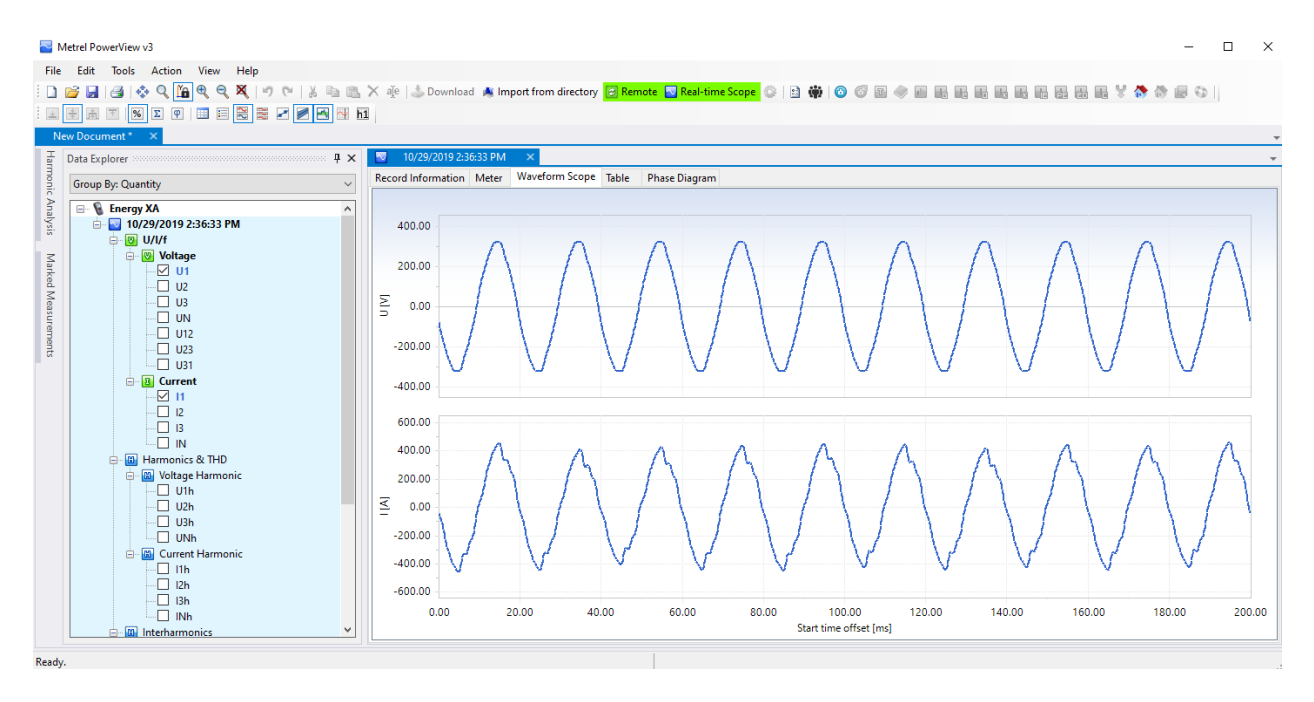

Abbildung 5.25: Fenster des Echtzeit-Oszilloskops mit verschiedenen, ausgewählten Kanälen

Die Abbildung oben zeigt ein Online-Fenster mit verschiedenen ausgewählten Kanälen. Solange die Online-Ansicht aktiv ist, werden die Daten automatisch aktualisiert. Wie schnell die Aktualisierung geht, hängt von Ihrer Verbindungsgeschwindigkeit ab, und um die schnellstmögliche Aktualisierungsrate zu gewährleisten, wird jedes neue Update initiiert, sobald das vorherige heruntergeladen wurde. Während das Echtzeit-Oszilloskop aktiv ist, wird der Button Real-Time Scope grün angezeigt, um darauf hinzuweisen, dass die Verbindung aktiv ist.

Zum Schließen der Online-Ansicht klicken Sie erneut auf den Button Real-Time Scope oder schließen das Online-Fenster.

#### 5.3.1.3 Konfiguration des Geräts

Das Werkzeug zur Gerätekonfiguration unterstützt Sie beim Ändern von Geräteeinstellungen, dem Verwalten von Aufzeichnungseinstellungen, dem Starten oder Stoppen von Aufzeichnungen und bei der Remote-Speicherverwaltung. Um zu beginnen, wählen Sie im PowerView v3.0-Menü "Werkzeuge" die Option "Konfiguration des Geräts" aus. Auf dem Bildschirm sollte nun das in der Abbildung unten dargestellte Formular erscheinen.

**Hinweis:** Die in 5.3 beschriebene Fernverbindungsprozedur sollte erfolgreich durchgeführt worden sein, bevor eine Remote-Gerätekonfiguration gestartet wird.

Hinweis: MI 2884XA sollte nicht remote-angeschlossen werden, sondern das Gerät sollte über den USB-Port verwaltet werden.

| Instrument Configuration                                                                                                    | -             |             | ×  |
|----------------------------------------------------------------------------------------------------|---------------|-------------|----|
| File                                                                                                    |               |             |    |
| Instrument Configuration Tool           This windows allows you to change instrument configuration settings, manage recording settings, s and manage instrument's record/event/alarm memory. | start/stop th | ne recordin | g, |
| General setup                                                                                                    |               |             |    |
| MBCH3Z         10/29/2019 3:39:20 PM         UTC+0:0         Use system time                                                                                                    | Set tir       | ne          |    |
| Connection setup<br>Connection setup<br>Connection setup<br>230 V @<br>Potential transformer ratio<br>Voltage ratio 1                                                                        |               | Read        |    |
| Event Signalling RVC Measuring Methods                                                                                                    |               |             |    |
| Threshold (%) Hysteresis (%)                                                                                                    |               |             |    |
| Swell 110 🔃 (253.00 V) 2 😜 (4.60 V)                                                                                                    |               |             |    |
| Dip 90 🖨 (207.00 V) 2 🖨 (4.60 V)                                                                                                    |               |             |    |
| Interrupt 5 (11.50 V) 2 (4.60 V)                                                                                                    |               |             |    |
| Settings status : Done. 10/29/2019 2:39:03 PM                                                                                                    |               |             |    |

Abbildung 5.26: Formular zur Konfiguration des Remote-Geräts

Klicken Sie bitte auf den Button "Lesen" um die derzeitigen Geräteeinstellungen zu erhalten. Nach dem Empfang der Daten vom Gerät sollte das Formular mit Daten ausgefüllt sein, so wie in der Abbildung unten dargestellt. Geänderte Parameter werden durch Klicken auf den Button "Schreiben" an das Gerät zurückgesendet.

Um die Rekorder des Geräts zu bedienen, drücken Sie bitte auf den Knoten "Rekorder" gemäß der Abbildung unten. Der Benutzer kann jeden der Geräterekorder auswählen und die dazu gehörenden Parameter konfigurieren. Für eine Beschreibung der einzelnen Rekorder Einstellungen schauen Sie bitte in den entsprechenden Abschnitten dieses Handbuchs nach. Geänderte Parameter werden durch Klicken auf den Button "Schreiben" an das Gerät zurückgesendet.

| Instrument Configuration                                                                                                    | – 🗆 ×                                        |
|----------------------------------------------------------------------------------------------------|----------------------------------------------|
| File                                                                                                    |                                              |
| Instrument Configuration Tool<br>This windows allows you to change instrument configuration settings, manage r<br>and manage instrument's record/event/alarm memory. | ecording settings, start/stop the recording, |
| General setup                                                                                                    |                                              |
| MBCH3Z         10/29/2019 3:40:08 PM         UTC +0:0                                                                                                    | Use system time Set time                     |
| General Recorder Profile Standard Interval 10 min Include events Include signalling Duration 7 days Start time Manual Time trigger 29 okt. 2019 14:39:47             | Read<br>Write                                |
| Settings status : Done. 10/29/2019 2:39:03 PM                                                                                                    |                                              |

Abbildung 5.27: *Remote-Rekorderkonfiguration* 

Durch Klicken auf den Button "Start" startet das Gerät den ausgewählten Rekorder genauso, als ob der Benutzer diesen Rekorder direkt am Gerät starten würde. Ein grünes Icon zeigt an, dass der Rekorder aktiv ist, während ein rotes Icon darauf hinweist, dass der Rekorder gestoppt wurde.

Außerdem deaktiviert PowerView v3.0 während der Aufzeichnung das Ändern von Parametern. Die Aufzeichnung kann durch Drücken des Buttons "Stopp" beendet werden, oder sie endet automatisch, nachdem bestimmte Bedingungen erfüllt sind, z. B. nach einer vorgegebenen Zeit oder nach dem Erfassen eines Ereignisses. Durch Drücken auf den Button "Lesen" kann der Benutzer jederzeit den Gerätestatus abrufen.

| Instrument Configuration                                                                                                    | -             |             | $\times$ |
|----------------------------------------------------------------------------------------------------|---------------|-------------|----------|
| File                                                                                                    |               |             |          |
| Instrument Configuration Tool           This windows allows you to change instrument configuration settings, manage recording settings, and manage instrument's record/event/alarm memory. | start/stop ti | he recordir | ıg,      |
| General setup                                                                                                    |               |             |          |
| Instrument name         Last known instrument time         Iime zone           MBCH3Z         [10/29/2019 3:40:44 PM ~]         [UTC+0:0 ~]         Use system time                        | Set ti        | me          |          |
| Measurement Setup         General Recorder           Openeral Recorder         Profile           Standard         V                                                                        |               | Read        |          |
| Interval 10 min V                                                                                                    |               | Write       |          |
|                                                                                                    |               |             |          |
|                                                                                                    |               |             |          |
| Duration 7 days                                                                                                    |               |             |          |
| <ul> <li>Manual</li> </ul>                                                                                                    |               |             |          |
| ◯ Time trigger 29 okt. 2019 14:39:47 🔄                                                                                                    |               |             |          |
| O Start                                                                                                    |               |             |          |
| C Stop                                                                                                    |               |             |          |
|                                                                                                    |               |             |          |
|                                                                                                    |               |             |          |
|                                                                                                    |               |             |          |
|                                                                                                    |               |             |          |
| Settings status : Done.                                                                                                    |               |             | .:       |

Abbildung 5.28: Aufzeichnung läuft

# 5.4 Anzahl der gemessenen Parameter und Beziehung mit der Anschlussarten

Die vom Energy Master XA/Energy Master gemessenen und angezeigten Parameter hängen hauptsächlich von der Art des Netzes ab und sind im Menü ANSCHLUSSEINRICHTUNG - Art des Anschlusses definiert. Wenn beispielsweise der Benutzer ein einphasiges Anschlusssystem wählt, sind nur die Messungen verfügbar, welche mit dem Einphasensystem zusammenhängen. Die Tabelle unten zeigt die Abhängigkeiten zwischen den Messparametern und der Art des Netzes.

|          |                          |    |   |    |    |    |     |     |     |     | An  | schlus | styp: |      |      |     |    |    |    |   |     |     |     |     |
|----------|--------------------------|----|---|----|----|----|-----|-----|-----|-----|-----|--------|-------|------|------|-----|----|----|----|---|-----|-----|-----|-----|
| Mer      | ıü                       | 1  | L |    |    | 2L |     |     |     | 3   | L   |        |       | Offe | nesD |     |    |    |    |   | 4L  |     |     |     |
|          |                          | L1 | N | L1 | L2 | Ν  | L12 | Ges | L12 | L23 | L31 | Ges    | L12   | L23  | L31  | Ges | L1 | L2 | L3 | N | L12 | L23 | L31 | Ges |
|          | RMS                      | •  | Γ | •  | •  |    | •   |     | •   | •   | •   |        | •     | •    | •    |     | •  | •  | •  |   | •   | •   | •   |     |
|          | THD                      | •  |   | •  | •  |    |     |     | •   | •   | •   |        | •     | •    | •    |     | •  | •  | •  |   |     |     |     |     |
|          | Scheitelfaktor           | •  |   | •  | •  |    | •   |     | •   | •   | •   |        | •     | •    | •    |     | •  | •  | •  |   | •   | •   | •   |     |
|          | Frequenz                 | •  |   | •  |    |    |     |     | •   |     |     |        | •     |      |      |     | •  |    |    |   |     |     |     |     |
| gunu     | Harmonische<br>(0÷50)    | •  |   | •  | •  |    |     |     | •   | •   | •   |        | •     | •    | •    |     | •  | •  | •  |   |     |     |     |     |
| Span     | Zwischenharm.<br>(0÷50)  | •  |   | •  | •  |    |     |     | •   | •   | •   |        | •     | •    | •    |     | •  | •  | •  |   |     |     |     |     |
|          | Unsymmetrie              |    |   |    |    |    |     | •   |     |     |     | •      |       |      |      | •   |    |    |    |   |     |     |     | •   |
|          | Flicker                  | •  |   | •  | •  |    |     |     | •   | •   | •   |        | •     | •    | •    |     | •  | •  | •  |   |     |     |     |     |
|          | Netzsignale              | •  |   | •  | •  |    |     |     | •   | •   | •   |        | •     | •    | •    |     | •  | •  | •  |   |     |     |     |     |
|          | Ereignisse               | •  |   | •  | •  |    |     |     | •   | •   | •   |        | •     | •    | •    |     | •  | •  | •  |   |     |     |     |     |
|          |                          | L1 | N | L1 | L2 | N  | L12 | Ges | L1  | L2  | L3  | Ges    | L12   | L23  | L31  | Ges | L1 | L2 | L3 | N | L12 | L23 | L31 | Ges |
|          | RMS                      | •  | • | •  | •  |    |     |     | •   | •   | •   |        | •     | •    | •    |     | •  | •  | •  |   |     |     |     |     |
|          | THD                      | •  | • | •  | •  |    |     |     | •   | •   | •   |        | •     | •    | •    |     | •  | •  | •  |   |     |     |     |     |
| Strom    | Harmonische<br>(0÷50)    | •  | • | •  | •  |    |     |     | •   | •   | •   |        | •     | •    | •    |     | •  | •  | •  |   |     |     |     |     |
|          | Zwischenharm.<br>(0÷50)  | •  | • | •  | •  |    |     |     | •   | •   | •   |        | •     | •    | •    |     | •  | •  | •  |   |     |     |     |     |
|          | Unsymmetrie              |    |   |    |    |    |     | •   |     |     |     | •      |       |      |      | •   |    |    |    |   |     |     |     | •   |
|          | Zusammenge-<br>setzt     | •  |   | •  | •  |    |     | •   |     |     |     | •      |       |      |      | •   | •  | •  | •  |   |     |     |     | •   |
| tung     | Grundfrequent            | •  |   | •  | •  |    |     | •   |     |     |     | •      |       |      |      | •   | •  | •  | •  |   |     |     |     | •   |
| br. Leis | Nicht-grundfre-<br>quent | •  |   | •  | •  |    |     | •   |     |     |     | •      |       |      |      | •   | •  | •  | •  |   |     |     |     | •   |
| Ver      | Energie                  | •  |   | •  | •  |    |     | •   |     |     |     | •      |       |      |      | •   | •  | •  | •  |   |     |     |     | •   |
|          | Leistungsfakto-<br>ren   | •  |   | •  | •  |    |     | •   |     |     |     | •      |       |      |      | •   | •  | •  | •  |   |     |     |     | •   |
|          | Zusammenge-<br>setzt     | •  |   | •  | •  |    |     | •   |     |     |     | •      |       |      |      | •   | •  | •  | •  |   |     |     |     | •   |
| istung   | Grundfrequent            | •  |   | •  | •  |    |     | •   |     |     |     | •      |       |      |      | •   | •  | •  | •  |   |     |     |     | •   |
| igte Lei | Nicht-grundfre-<br>quent | •  |   | •  | •  |    |     | •   |     |     |     | •      |       |      |      | •   | •  | •  | •  |   |     |     |     | •   |
| Erzeu    | Energie                  | •  |   | •  | •  |    |     | •   |     |     |     | •      |       |      |      | •   | •  | •  | •  |   |     |     |     | •   |
|          | Leistungsfakto-<br>ren   | •  |   | •  | •  |    |     | •   |     |     |     | •      |       |      |      | •   | •  | •  | •  |   |     |     |     | •   |

Tabelle 5.4: Vom Gerät gemessene Größen

**Hinweis:** Frequenzmessungen hängen vom Synchronisierungs- (Referenz)-Kanal ab, der entweder Spannung oder Strom sein kann.

Gleichermaßen hängen die aufzuzeichnenden Größen auch von der Anschlussart ab. Die Signale im Menü ALLGEMEINER REKORDER und die für eine Aufzeichnung ausgewählten Kanäle werden entsprechend der Anschlussart gemäß nachstehender Tabelle ausgesucht.

|        |                         |                  |               |                       |                         |                 |        |                |                          |                            |                            | Ans                             | schluss              | typ:                 |                       |                                                       |                                                           |                     |                         |                           |                         |       |     |                                     |
|--------|-------------------------|------------------|---------------|-----------------------|-------------------------|-----------------|--------|----------------|--------------------------|----------------------------|----------------------------|---------------------------------|----------------------|----------------------|-----------------------|-------------------------------------------------------|-----------------------------------------------------------|---------------------|-------------------------|---------------------------|-------------------------|-------|-----|-------------------------------------|
| Mer    | nü                      | 1                | L             |                       |                         | 2L              |        |                |                          | 3                          | BL                         |                                 |                      | Offe                 | nesD                  |                                                       |                                                           |                     |                         | 4                         | ŧL                      |       |     |                                     |
|        |                         | L1               | N             | L1                    | L2                      | N               | L12    | Ges            | L12                      | L23                        | L31                        | Ges                             | L12                  | L23                  | L31                   | Ges                                                   | L1                                                        | L2                  | L3                      | N                         | L12                     | L23   | L31 | Ges                                 |
|        | RMS                     | + ++ →           |               | <b>₩</b> <del>1</del> | ₩ ₩                     |                 | ₩₩     |                | ₩ ₩                      | <b>►</b> <mark>++</mark> + | <b>►</b> <mark>**</mark> * |                                 | ₩ ₩                  | ₩ ₩                  | * * *                 |                                                       | ₩ ₩ ₩                                                     | ₩ ₩                 | <b>►</b> <del>*</del> × |                           | <u>►</u> <del>×</del> × | ₩ ₩ ₩ | ₩ ₩ |                                     |
|        | THD                     | ₩                |               | ₩                     | ₩ +                     |                 | + →    |                | <b>▼</b> ¥               | + →                        | + →                        |                                 | ₩                    | <b>►</b> ¥           | + →                   |                                                       | ₩₩                                                        | + →                 | + →                     |                           |                         |       |     |                                     |
|        | Scheitelfaktor          | + ++ +           |               | + ++ +                | + ++ +                  |                 | + ++ + |                | + + +                    | + ++ +                     | + ++ +                     |                                 | + ++ +               | + ++ +               | + ++ +                |                                                       | + ++ +                                                    | + ++ +              | + ++ +                  |                           | + ++ +                  | ₩ ₩   | ₩ ₩ |                                     |
|        | Frequenz                | l+ He H          |               | <b>⊢</b> +द +I        |                         |                 |        |                | <b>►</b> 14              |                            |                            |                                 | ┣ +┫ +               |                      |                       |                                                       | ┣ +┺┫ →┨                                                  |                     |                         |                           |                         |       |     |                                     |
| Bunu   | Harmonische<br>(0+50)   | ₩                |               | ₩                     | ₩                       |                 | ₩      |                | ₩                        | ₩                          | ₩                          |                                 | ₩ ₩                  | * *                  | ++ →                  |                                                       | ++                                                        | ₩                   | ₩                       |                           |                         |       |     |                                     |
| Span   | Zwischenharm.<br>(0+50) | ₩ ₩              |               | ₩ ₩                   | **                      |                 | * *    |                | ₹ *                      | ₩ ₩                        | **                         |                                 | ₩ ₩                  | ₩ ₩                  | ** *                  |                                                       | ₩ ₩                                                       | * *                 | ₩ ₩                     |                           |                         |       |     |                                     |
|        | Unsymmetrie             |                  |               |                       |                         |                 |        | <b>▼ ≭</b> ±   |                          |                            |                            | <b>▼ * ×</b>                    |                      |                      |                       | <b>▼ * ±</b>                                          | 9                                                         |                     |                         |                           |                         |       |     | <b>▼ * ×</b>                        |
|        | Flicker                 | <b>▼ *</b> ±     |               | ₩ ₩ 1                 | <b>►</b> <del>*</del> + |                 |        |                | <b>►</b> <del>**</del> * | <b>▼ *</b> ±               | <b>▼ *</b> ±               |                                 | ₩ ₩ 4                | ₩ ₩                  | <b>₩</b> <del>1</del> |                                                       | ₩ ₩ ₩                                                     | ₩ ₩                 | <b>▼ *</b> ±            |                           |                         |       |     |                                     |
|        | Netzsignale             | ₩ ₩ 4            |               | ₩ ₩ 1                 | ₩ ₩ ₩                   |                 |        |                | ₩ ₩ ₩                    | <b>▼ * *</b>               | <b>▼ * ×</b>               |                                 | ₩ ₩                  | ₩ ₩ 4                | ₩ ₩                   |                                                       | ₩ ₩ ₩                                                     | ₩ ₩ ₩               | <b>▼ * *</b>            |                           |                         |       |     |                                     |
|        | Ereignisse              | •                |               | •                     | •                       |                 |        |                | •                        | •                          | •                          |                                 | •                    | •                    | •                     |                                                       | •                                                         | •                   | •                       |                           |                         |       |     |                                     |
|        |                         | L1               | N             | L1                    | L2                      | N               | L12    | Ges            | L12                      | L1                         | L2                         | L3                              | Ges                  | L2                   | L3                    | Ges                                                   | L1                                                        | L2                  | L3                      | N                         | L12                     | L23   | L31 | Ges                                 |
|        | RMS                     | <b>▼ 売 ± </b> *  | ▼ ੈ<br>↓<br>× | ┡╶┺┫╶┩╄╸              | <b>▼ 売 ± *</b>          | <b>▼ 売 ± </b> * |        |                | ▼ Å ××                   | <b>▼ 売 ± </b> *            | ▼ Å ×                      |                                 | ► = =                | ▶ ₩ ₩                | ▼ ੈ<br>↓<br>×         |                                                       | ► = =                                                     | ▼ Å ±               | <b>▼ 売 ± </b> *         | <b>▼ 売 ± </b> *           |                         |       |     |                                     |
|        | THD                     | ₩₩₩              | ► F           | ₩ ₩                   | 下市井                     | * 1             |        |                | ►<br>₩                   | ►<br>T<br>T<br>T<br>T      | ►<br>T<br>T<br>T<br>T      |                                 | <mark>⊩ He</mark> ₩  | <mark>⊩ He</mark> ₩  | ► ħ*                  |                                                       | <mark>⊩ He</mark> ₩                                       | ► ħ*                | ►<br>T<br>T<br>T<br>T   | <u>+</u><br>+<br> +<br> + |                         |       |     |                                     |
| Strom  | Harmonische<br>(0+50)   | ⊬स्              | ⊬स्           | <mark>⊬ </mark> ₩     | ₩₩                      | ₩₩₩             |        |                | ⊬स्                      | ₩₩                         | ⊬स्                        |                                 | <mark>⊬ +E</mark> ++ | <mark>⊬ </mark> ₩    | ⊩ <del>щ</del> ₩      |                                                       | <mark>⊬ </mark> ₩                                         | ⊬स्                 | ₩₩                      | ₩₩₩                       |                         |       |     |                                     |
|        | Zwischenharm.<br>(0+50) | ⊬स्              | ⊬स्           | <mark>⊬ </mark> ₩     | ₩₩                      | ₩₩₩             |        |                | ⊬स्                      | ₩₩                         | ⊬स्                        |                                 | <mark>⊬ +E</mark> ++ | <mark>⊬ +E</mark> ++ | ⊩ <del>¤</del> ₩      |                                                       | <mark>⊬ </mark> ₩                                         | ⊬स्                 | ₩₩                      | ₩₩₩                       |                         |       |     |                                     |
|        | Unsymmetrie             |                  |               |                       |                         |                 |        | <u>₩</u> ₩     |                          |                            |                            | <mark>₩ <mark>₩</mark> ₩</mark> |                      |                      |                       | ┡┝╋                                                   |                                                           |                     |                         |                           |                         |       |     | <mark>₩ <mark>₩</mark> ₩</mark>     |
|        |                         | L1               | N             | L1                    | L2                      | N               | L12    | Ges            | L12                      | L1                         | L2                         | L3                              | Ges                  | L2                   | L3                    | Ges                                                   | L1                                                        | L2                  | L3                      | N                         | L12                     | L23   | L31 | Ges                                 |
| Bun    | Zusammenge-<br>setzt    | <b>下市</b> 土米     |               | <b>► 14 +</b>         | <b>▼</b> ★ ± +          |                 |        | <b>▼</b> ★ × × |                          |                            |                            | <u>▼</u> ★ ×                    |                      |                      |                       | <u>►</u> <u>+</u> <u>+</u> <u>+</u> <u>+</u> <u>+</u> | <b>► <del>•</del> • • • • • • • • • • • • • • • • • •</b> | <u>▼</u> * <u>₹</u> | 下声を来                    |                           |                         |       |     | <u>►</u> <u>+</u> <u>+</u> <u>+</u> |
| Leisti | Grundfrequent           | <b>► 14</b> 1 1+ |               | ₩ ₩ ₩                 | <b>▼ ★ ×</b>            |                 |        | ► ¥ ×          |                          |                            |                            | ► ╊ × ¥                         |                      |                      |                       | <b>► ► ►</b>                                          | <b>  ►   <del>1</del> <b>                   </b></b>      | ▼ ★ × *             | ▼ Å × *                 |                           |                         |       |     | ₩ ₩ ₩                               |

Tabelle 5.5: Vom Gerät aufgezeichnete Größen

| Nicht-grundfre-<br>quent | ार <mark>स्त</mark> ्रि भ | <u>►</u> • <u>द</u> • | <mark>।</mark> सि भ <del>।</del> भ |  | * * * |  | ** **  |  | <u>► <del>1</del></u> + <del>1</del> | <mark>► </mark> • <b>€</b> • <b>1</b> • <del>1</del> | <u>►</u> • <u>द</u> • | <u> </u> |  |  | <mark>₩ </mark> ₩ ₩ |
|--------------------------|---------------------------|-----------------------|------------------------------------|--|-------|--|--------|--|--------------------------------------|------------------------------------------------------|-----------------------|----------|--|--|---------------------|
| Wirkenergie              | ***                       |                       |                                    |  | *     |  | ***    |  | *                                    | ***                                                  | ***                   | ***      |  |  | ÷ ≮                 |
| Blindenergie             | ***                       |                       |                                    |  | + +   |  | + +    |  | *                                    | *                                                    | ***                   | ***      |  |  | *                   |
| Leistungsfakto-<br>ren   | ► ₩ +                     |                       |                                    |  | * * * |  | ** * * |  | * * *                                | <b> </b> ←  + <mark>4</mark>  + +                    | ► <del>•</del> •      | ┝┝╋┥     |  |  | ► ₩ ₩               |

|       |                       |       |      |                       |                         |                  |       |       |                       |                         |                         | An    | schluss                     | typ:                  |                             |                         |                             |                          |              |      |       |       |            |                    |
|-------|-----------------------|-------|------|-----------------------|-------------------------|------------------|-------|-------|-----------------------|-------------------------|-------------------------|-------|-----------------------------|-----------------------|-----------------------------|-------------------------|-----------------------------|--------------------------|--------------|------|-------|-------|------------|--------------------|
| Men   | ü                     | 1     | LL   |                       |                         | 2L               |       |       |                       | 3                       | BL                      |       |                             | Offe                  | nesD                        |                         |                             |                          |              | 4    | ŧL    |       |            |                    |
|       |                       | L1    | N    | L1                    | L2                      | N                | L12   | Ges   | L12                   | L23                     | L31                     | Ges   | L12                         | L23                   | L31                         | Ges                     | L1                          | L2                       | L3           | N    | L12   | L23   | L31        | Ges                |
|       | RMS                   | ₩ ₩ 4 |      | <b>₩</b> <del>1</del> | ★ ★ ★                   |                  | ₩ ₩ + |       | <b>₩</b> <del>1</del> | k <del>**</del> *       | <b>₩</b> <del>1</del>   |       | <b>⊦</b> ₩ ≯                | k 🙌                   | <b>₩</b> +                  |                         | <b>⊦</b> <del>1</del>       | ₩ ₩ 1                    | ₩ ₩ 1        |      | ₩ ₩ 4 | ₩ ₩ + | <b>ŀ</b> ₩ |                    |
|       | THD                   | ₩     |      | ++                    | ++ →                    |                  | ₩ ₩   |       | ++                    | ₩                       | ₩                       |       | ₩                           | ++                    | ₩                           |                         | ++                          | ₩                        | ₩            |      |       |       |            |                    |
|       | Scheitelfaktor        | ₩ ₩ ₩ |      | ₩ ₩ ₩                 | <b>▼ *</b> ×            |                  | ▼ * × |       | ₩ ₩                   | <b>▼ *</b> ×            | ₩ ₩                     |       | ₩ ₩                         | ₩ ₩                   | ₩ ₩                         |                         | ₩ ₩                         | <b>►</b> <del>**</del> + | <b>▼ ≭</b> ± |      | ₩ ₩   | ₩ ₩   | ₩ ₩        |                    |
|       | Frequenz              | ⊬स्व  |      | H HE H                |                         |                  |       |       | ₩ ₩                   |                         |                         |       | ₩ ₩ 1                       |                       |                             |                         | ₩ ₩ 1                       |                          |              |      |       |       |            |                    |
| Bunuu | Harmonische           | **    |      | *                     | *                       |                  | *     |       | *                     | *                       | *                       |       | ***                         | **                    | *                           |                         | ***                         | *                        | *            |      |       |       |            |                    |
| Spa   | (0+50)                |       |      |                       |                         |                  |       |       |                       |                         |                         |       |                             |                       |                             |                         |                             |                          |              |      |       |       |            |                    |
|       | Unsymmetrie           |       |      |                       |                         |                  |       | ₩ ₩ ₩ |                       |                         |                         | ▶ ₩ 4 |                             |                       |                             | <b>►</b> ₩ <del>1</del> |                             |                          |              |      |       |       |            | ₩ ₩ 1              |
|       | Flicker               | ₩ ₩ 4 |      | ₩ ₩ ₩                 | ₩ ₩ ₩                   |                  |       |       | <b>₩</b> <del>1</del> | <b>►</b> <del>*</del> * | <b>►</b> <del>*</del> * |       | k 👭 🕂                       | <b>₩</b> <del>1</del> | ₩ ₩ ₩                       |                         | H +                         | <b>₩</b> <del>1</del>    | ₩ ₩ 4        |      |       |       |            |                    |
|       | Netzsignale           | ₩ ₩ ₩ |      | * * *                 | <b>▼</b> <del>*</del> * |                  |       |       | * * *                 | <b>▼</b> <del>*</del> × | <b>►</b> <del>*</del> + |       | <mark>₩</mark> <del>1</del> | * * *                 | <mark>₩</mark> <del>1</del> |                         | <mark>₩</mark> <del>1</del> | * * *                    | <b>▼ * ×</b> |      |       |       |            |                    |
|       | Ereignisse            | •     |      | •                     | •                       |                  |       |       | •                     | •                       | •                       |       | •                           | •                     | •                           |                         | •                           | •                        | •            |      |       |       |            |                    |
|       |                       | L1    | N    | L1                    | L2                      | N                | L12   | Ges   | L12                   | 11                      | L2                      | L3    | Ges                         | L2                    | L3                          | Ges                     | L1                          | L2                       | L3           | N    | L12   | L23   | L31        | Ges                |
|       | RMS                   | 下声上来  | 下声上来 | 下声上来                  | <b>▼ 売 ×</b> ∓          | ▼<br>Â<br>×<br>* |       |       | ▼<br>Â<br>×<br>*      | 下声上来                    | <b>▼</b> 乱 ± 未          |       | <u>► R ×</u>                | ► LA ×                | <b>▼</b> 乱 ± 未              |                         | <b>► 4</b> 4                | 下声上                      | 下声上          | 下声上来 |       |       |            |                    |
| E     | THD                   | ₩₩    | ₩₩   | ₩₩                    | ₩₩                      | ₩₩               |       |       | ₩₩                    | ₩₩                      | ₩₩                      |       | <mark>⊬ \स</mark> ₩         | ₩₩                    | ₩₩                          |                         | <mark>₩</mark> ₩            | ₩₩                       | ₩₩           | ₩₩   |       |       |            |                    |
| Stror | Harmonische<br>(0+50) | 퐈     | 围    | 甬                     | 革                       | 퐈                |       |       | 乱                     | 祵                       | 퐈                       |       | 썐                           | 썐                     | 퐈                           |                         | 썐                           | 袛                        | 袛            | 祵    |       |       |            |                    |
|       | Zwischenharm.         |       |      |                       |                         |                  |       |       |                       |                         |                         |       |                             |                       |                             |                         |                             |                          |              |      |       |       |            |                    |
|       | Unsymmetrie           |       |      |                       |                         |                  |       | * *   |                       |                         |                         | * *   |                             |                       |                             | * * *                   |                             |                          |              |      |       |       |            | <mark>₩ ₩</mark> ₩ |
|       |                       | L1    | N    | L1                    | L2                      | N                | L12   | Ges   | L12                   | L1                      | L2                      | L3    | Ges                         | L2                    | L3                          | Ges                     | L1                          | L2                       | L3           | N    | L12   | L23   | L31        | Ges                |
| gung  | Zusammenge-<br>setzt  | ŧ     |      | ŧ                     | ŧ                       |                  |       | *     |                       |                         |                         | *     |                             |                       |                             | *                       | *                           | ŧ                        | ŧ            |      |       |       |            |                    |
| Leist | Grundfrequent         | *     |      | *                     | *                       |                  |       | *     |                       |                         |                         | **    |                             |                       |                             | *                       | ***                         | *                        | *            |      |       |       |            | **                 |

### Tabelle 5.6: Vom Gerät aufgezeichnete Größen (Begrenztes Profil)

| Nicht-grundfre-<br>quent | ¥      | * | * |  | *     |  | *                              |  | *           | *                               | ¥                                       | *                              |  |  | *  |
|--------------------------|--------|---|---|--|-------|--|--------------------------------|--|-------------|---------------------------------|-----------------------------------------|--------------------------------|--|--|----|
| Wirkenergie              | ₩      |   |   |  | *     |  | *                              |  | *           | *                               | ***                                     | ***                            |  |  | *  |
| Blindenergie             | ₩      |   |   |  | ₩     |  | + +                            |  | +l+         | *                               | ₩                                       | ₩                              |  |  | ₩  |
| Leistungsfakto-<br>ren   | ┝┝┺┫┥╋ |   |   |  | * * * |  | <b> </b> +   <del>]</del> +  + |  | ++  +  →  → | <b> </b> ⊷  + <mark>4</mark>  + | । × । • • • • • • • • • • • • • • • • • | । ► । <del>। K</del> । →   → + |  |  | ₩₩ |

Legende:

• - Enthaltene Größe.

Intervall aufgezeichnet.

■ - RMS- oder arithmetischer Mittelwert für jedes Intervall aufgezeichnet (siehe 6.1.15 für Einzelheiten).

Intervall aufgezeichnet.

i → Aktiver RMS- oder arithmetischer (AvgON) Mittelwert für jedes Intervall aufgezeichnet (siehe 6.1.15 für Einzelheiten).

# 6 Theorie und interne Funktionsweise

Dieser Abschnitt enthält die grundlegende Theorie der Messfunktionen sowie technische Informationen zur internen Funktionsweise des Geräts Energy Master XA/Energy Master, einschließlich der Beschreibung von Messverfahren und Protokollrichtlinien.

# 6.1 Messverfahren

# 6.1.1 Aggregation der Messungen über Zeitintervalle

Einhaltung der Norm: IEC 61000-4-30 Klasse A (Abschnitt 4.4)

Das grundlegende Messzeitintervall für:

- Spannung
- Strom
- Leistung
- Harmonische
- Zwischenharmonische
- Netzsignale
- Unsymmetrie

ist ein 10/12-Zyklenintervall. Gemäß der IEC 61000-4-30 Klasse A wird die 10/12-Zyklenmessung bei jedem Tick des Intervalls erneut synchronisiert. Die Messverfahren basieren auf digitaler Abtastung der Eingangssignale, synchronisiert mit der Grundfrequenz. Jeder Eingang (4 Spannungsund 4 Stromeingänge) wird gleichzeitig abgetastet.

# 6.1.2 Spannungsmessung (Ausmaß des Versorgungsspannung)

Einhaltung der Norm: IEC 61000-4-30 Klasse S (Abschnitt 5.2)

Alle Spannungsmessungen stellen Effektivwerte der Spannungsgröße über ein 10/12-Zyklenintervall dar. Jedes Intervall ist angrenzend und nicht überlappend mit den angrenzenden Intervallen.

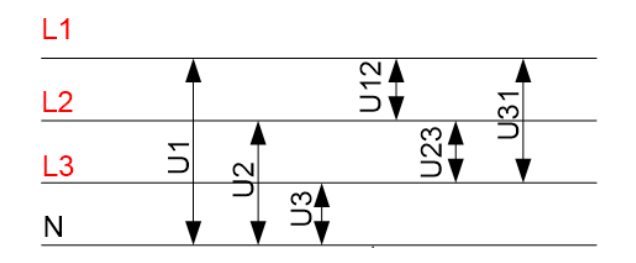

Abbildung 6.1: Phasen- und (Außen)Leiterspannung

Die Spannungswerte werden nach folgender Gleichung gemessen:

$$U_{p} = \sqrt{\frac{1}{M} \sum_{j=1}^{M} u_{p_{j}}^{2}} [V], p: 1, 2, 3, N$$
(1)

Phasenspannung

$$Upg = \sqrt{\frac{1}{M} \sum_{j=1}^{M} (u_{p_j} - u_{g_j})^2}$$
 [V], pg.: 12,23,31 (2)

Leitungsspannung

$$CF_{Up} = \frac{U_{pPk}}{U_{p}}$$
, p: 1,2,3,N (3)

Phasenspannungs-Scheitelfaktor:

$$CF_{U_{pg}} = \frac{U_{pg^{Pk}}}{U_{pg}}$$
, pg: 12, 23, 31 (4)

Leiterspannungs-Scheitelfaktor:

Das Gerät hat intern 4 Spannungsmessbereiche, die je nach Nennspannung automatisch gewählt werden.

### 6.1.3 Strommessung (Ausmaß des Versorgungsstroms)

Einhaltung der Norm: Klasse S (Abschnitt 5.13)

Alle Strommessungen stellen Effektivwerte der Abtastungen der Stromgröße über ein 10/12-Zyklenintervall dar. Jedes 10/12-Zyklenintervall ist angrenzend und nicht überlappend. Die Stromwerte werden nach folgender Gleichung gemessen:

$$I_{p} = \sqrt{\frac{1}{M} \sum_{j=1}^{M} I_{p_{j}}^{2}}$$
 [A], p: 1,2,3,N (5)

Phasenstrom:

$$Ip_{cr} = \frac{Ip_{max}}{Ip}$$
, p: 1,2,3,N (6)

Phasenstrom-Scheitelfaktor:

Das Gerät hat intern zwei Strombereiche: einen 10 %- und einen 100 %-Bereich vom Nennstrom des Wandlers. Zusätzlich bieten die Smart-Stromzangenmodelle einige Messbereiche und eine automatische Erkennung.

# 6.1.4 Frequenzmessung

Einhaltung der Norm: IEC 61000-4-30 Klasse A (Abschnitt 5.1)

Während der AUFZEICHNUNG mit einem Aggregationsintervall: 210 s wird eine Frequenzablesung alle 10 s durchgeführt. Der Grundfrequenz-Output ist der Anteil der Anzahl ganzer Zyklen, die während des 10 s-Zeitintervalls gezählt wurden, geteilt durch die kumulierte Dauer ganzer Zyklen. Harmonische und Zwischenharmonische werden mit einem digitalen Filter gedämpft, um die Effekte von multiplen Nulldurchgängen zu minimieren.

Die gemessenen Zeitintervalle sind nicht überlappend. Einzelne Zyklen, die die 10 s-Zeituhr überlappen, werden nicht berücksichtigt. Jedes 10 s- Intervall beginnt mit einer absoluten 10 s-Zeituhr, mit der Unsicherheit, die angegeben ist in Abschnitt 7.2.19.

Für eine AUFZEICHNUNG mit Aggregationsintervall: <a>[<10</a> sec und Online-Messungen wird der Frequenzmesswert von der 10/12-Zyklenfrequenz bezogen. Die Frequenz ist der Anteil von 10/12 Zyklen, geteilt durch die Dauer der ganzen Zyklen.

Die Frequenzmessung wird auf dem Synchronisierungskanal durchgeführt, der im Menü AN-SCHLUSSEINRICHTUNG gewählt wurde.

### 6.1.5 Moderne Leistungsmessung

Einhaltung der Norm: IEEE 1459-2010

Für die Vorgehensweise bei der Auswahl des modernen Leistungsmessverfahrens siehe Abschnitt **Napaka! Vira sklicevanja ni bilo mogoče najti.**. Bitte beachten Sie, dass das Gerät unabhängig vom ausgewählten Verfahren alle Messungen (Klassisch und Modern) aufzeichnet.

Das Gerät ist voll-kompatibel mit einer Leistungsmessung wie sie in der neuesten IEEE 1459 Norm definiert ist. Die alten Festlegungen zu Wirk-, Blind- und Scheinleistung bleiben so lange gültig, wie die Wellenformen von Strom und Spannung nahezu sinusförmig bleiben. Heutzutage trifft dies dort nicht zu, wo verschiedene leistungselektronische Ausrüstungen wie regelbare Antriebe, gesteuerte Gleichrichter, Frequenzumrichter, Lampen zum Einsatz kommen. Diese machen den stark wachsenden Hauptanteil an nicht linearen und parametrischen Lasten bei den Industrieund Gewerbekunden aus. Die neue Leistungstheorie unterteilt die Leistung in grundfrequente und nicht grundfrequente Komponenten, wie in der Abbildung unten dargestellt.

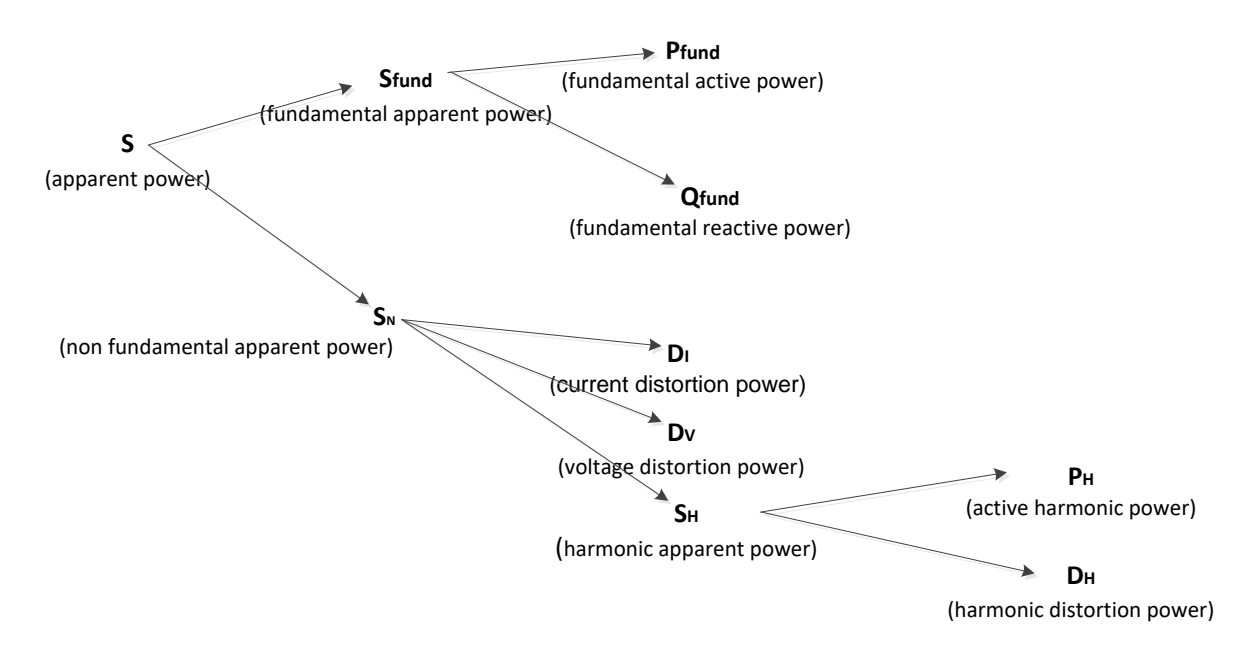

Abbildung 6.2: IEEE 1459 Organisation der Phasenleistungsmessung (Phase)

Die Tabelle unten zeigt eine Übersicht aller Leistungsmessungen.

| Tabelle 6.1: Zusammenfassung und | d Gruppierung der | <sup>•</sup> Phasenleistungsgrößen |
|----------------------------------|-------------------|------------------------------------|
|----------------------------------|-------------------|------------------------------------|

| Messgröße           | Zusammen-  | Grundfre-         | Nicht-grundfre-                 |
|---------------------|------------|-------------------|---------------------------------|
|                     | gesetzte   | quente            | quente                          |
|                     | Leistungen | Leistungen        | Leistungen                      |
| Scheinleistung (VA) | S          | S <sub>fund</sub> | S <sub>N</sub> , S <sub>H</sub> |
| Wirkleistung (W)    | P          | P <sub>fund</sub> | P <sub>H</sub>                  |

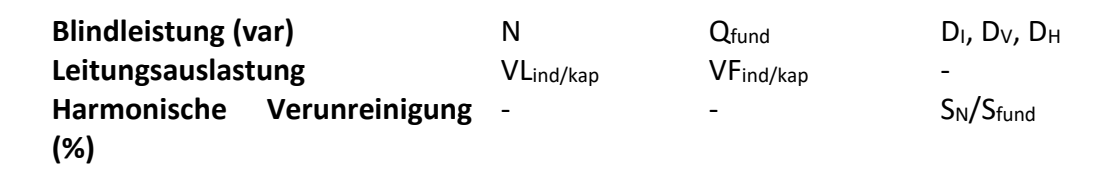

Wie in der Abbildung unten dargestellt, unterscheidet sich die Leistungsmessung in Dreiphasensystemen leicht.

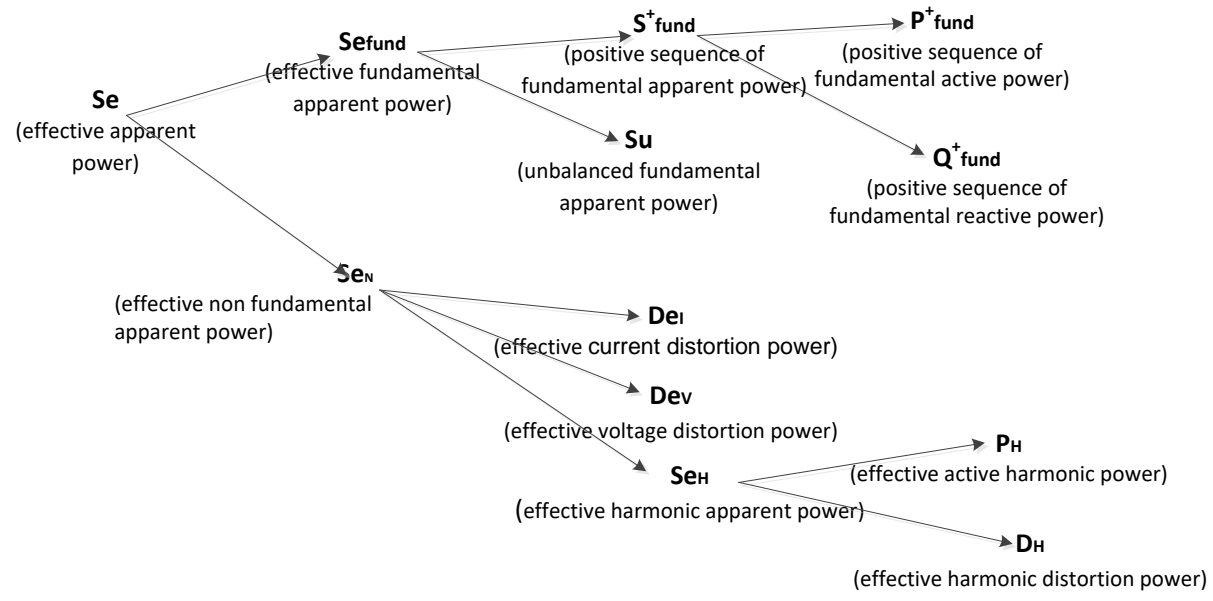

Abbildung 6.3: IEEE 1459 Organisation der Phasenleistungsmessung (Gesamt)

Tabelle 6.2: Zusammenfassung und Gruppierung der Gesamtleistungsgrößen

| Messgröße                           | Zusammen-<br>gesetzte<br>Leistungen | Grundfrequente<br>Leistungen             | Nicht-grundfre-<br>quente<br>Leistungen             |
|-------------------------------------|-------------------------------------|------------------------------------------|-----------------------------------------------------|
| Scheinleistung (VA)                 | Se                                  | Se <sub>fund</sub> , S <sup>+</sup> , Su | Se <sub>N</sub> , Se <sub>H</sub>                   |
| Wirkleistung (W)                    | Р                                   | P <sup>+</sup> ges                       | P <sub>H</sub>                                      |
| Blindleistung (var)                 | Ν                                   | Q <sup>+</sup> ges                       | De <sub>l</sub> , De <sub>v</sub> , De <sub>H</sub> |
| Leitungsauslastung                  | VL <sub>ind/kap</sub>               | LF <sup>+</sup> ges ind/kap              | -                                                   |
| Harmonische Verunreini-<br>gung (%) | -                                   | -                                        | $Se_N/S_{fund}$                                     |

#### 6.1.5.1 usammengesetzte Phasenleistung - Messungen

*Einhaltung der Norm:* IEEE STD 1459-2010

Alle Messungen der zusammengesetzten (grundfrequenten + nicht grundfrequenten) Wirkleistung stellen Effektivwerte der Abtastungen der momentanen Leistung über ein 10/12-Zyklenintervall dar. Jedes 10/12-Zyklenintervall ist angrenzend und nicht überlappend.

Zusammengesetzte Phasenwirkleistung:

$$P_{p} = \frac{1}{N} \sum_{j=1}^{N} p_{p_{j}} = \frac{1}{N} \sum_{j=1}^{N} U_{p_{j}} * I_{p_{j}}$$
 [W], p: 1,2,3 (7)

Die zusammengesetzte Schein- und Blindleistung und der Leistungsfaktor werden mit folgenden Gleichungen ermittelt:

Zusammengesetzte Phasenscheinleistung:

$$S_p = U_p * I_p \qquad [VA], p: 1,2,3$$
(8)

Zusammengesetzte Phasenblindleistung:

$$N_{p} = Sign(Q_{p}) \cdot \sqrt{S_{p}^{2} - P_{p}^{2}}$$
 [var], p: 1,2,3 (9)

$$PF_{p} = \frac{P_{p}}{S_{p}} , p: 1, 2, 3$$
 (10)

Phasenleistungsfaktor:

#### 6.1.5.2 Messungen der zusammengesetzten Gesamtleistung

Einhaltung der Norm: IEEE STD 1459-2010

Die gesamte, zusammengesetzte (grundfrequente + nicht grundfrequente) Wirk-, Blind- und Scheinleistung und der Gesamtleistungsfaktor werden mit folgenden Gleichungen berechnet:

Gesamtwirkleistung:  $P_{tot} = P1 + P2 + P3$  [W], (11)

Gesamtblindleistung: 
$$N_{tot} = N1 + N2 + N3$$
 [var], (12)

Gesamtscheinleistung (effektiv):

 $Se_{tot} = 3 \cdot Ue \cdot Ie \qquad [VA], \tag{13}$ 

Gesamtleistungsfaktor (effektiv):

$$PFe_{tot} = \frac{P_{tot}}{Se_{tot}}$$
(14)

In dieser Formel werden  $U_e$  und  $I_e$  für dreiphasige 4-Leitersysteme (4L) und dreiphasige 3-Leitersysteme (3L) verschiedenartig berechnet.

Effektivspannung Ue und -strom Ie in 4L-Systemen:

$$Ie = \sqrt{\frac{I_1^2 + I_2^2 + I_3^2 + I_N^2}{3}} \quad Ue = \sqrt{\frac{3 \cdot (U_1^2 + U_2^2 + U_3^2) + U_{12}^2 + U_{23}^2 + U_{31}^2}{18}}$$
(15)

Effektivspannung  $U_e$  und -strom  $I_e$  in 3L-Systemen:

$$Ie = \sqrt{\frac{I_1^2 + I_2^2 + I_3^2}{3}} \quad Ue = \sqrt{\frac{U_{12}^2 + U_{23}^2 + U_{31}^2}{9}}$$
(16)

#### 6.1.5.3 Messungen der grundfrequenten Phasenleistung

Einhaltung der Norm: IEEE STD 1459-2010

Alle Messwerte der grundfrequenten Leistung werden mithilfe der grundfrequenten Spannungen und Ströme berechnet, die aus den Analysen der Harmonischen bezogen werden (siehe 6.1.8 für Einzelheiten).

Grundfrequente Phasenwirkleistung:

$$P_{fundP} = U_{fundP} \cdot I_{fundP} \cdot \cos \varphi_{U_p - I_p} \quad [W], p: 1, 2, 3$$
(17)

Die grundfrequente Schein- und Blindleistung und der Leistungsfaktor werden mit folgenden Gleichungen ermittelt:

Grundfrequente Phasenscheinleistung:

$$S_{fundP} = U_{fundP} \cdot I_{fundP}$$
 [VA], p: 1,2,3

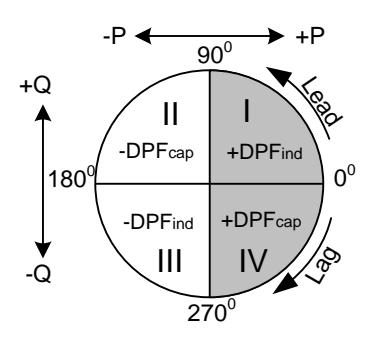

(19)

(18)

Grundfrequente Phasenblindleistung:

$$Q_{fundP} = U_{fundP} \cdot I_{fundP} \cdot \sin \varphi_{U_p - I_p} \text{ [var], } p: 1.2.3$$

Phasenverschiebungsfaktor:

$$DPF_p = \cos\varphi_p = \frac{P_p}{S_p}$$
(20)

#### 6.1.5.4 Messungen der (gesamten) grundfrequenten Leistung des Mitsystems

Einhaltung der Norm: IEEE STD 1459-2010

Laut IEEE STD 1459 kommt den intrinsischen Leistungsmessungen im Mitsystem (P+, Q+, S+) eine immense Bedeutung zu. Sie werden nach folgenden Gleichungen berechnet:

Wirkleistung des Mitsystems:

$$P_{tot}^{+} = 3 \cdot U^{+} \cdot I^{+} \cos \varphi^{+} \quad [W],$$
(21)

Blindleistung des Mitsystems:

$$Q_{tot}^{+} = 3 \cdot U^{+} \cdot I^{+} \sin \varphi^{+} \quad \text{[var]}, \tag{22}$$

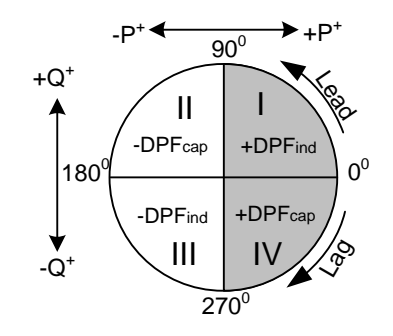

Scheinleistung des Mitsystems:

$$S_{tot}^{+} = 3 \cdot U^{+} \cdot I^{+}$$
 [VA], (23)

Leistungsfaktor des Mitsystems:

$$DPF_{tot}^{+} = \frac{P_{tot}^{+}}{S_{tot}^{+}}$$
(24)

U<sup>+</sup>, U<sup>-</sup>, U<sup>0</sup> und  $\phi^+$  werden aus der Berechnung der Unsymmetrie erhalten. Siehe Abschnitt 6.1.11 für Details.

#### 6.1.5.5 Messungen der nicht grundfrequenten Phasenleistung

Einhaltung der Norm: IEEE STD 1459-2010

Messungen der nicht grundfrequenten Leistung werden nach folgenden Gleichungen durchgeführt:

Nicht grundfrequente Scheinleistung:

$$S_{Np} = \sqrt{D_{Ip}^2 + D_{Vp}^2 + S_{Hp}^2}$$
 [VA], p: 1,2,3 (25)

Stromverzerrungsleistung der Phase

$$D_{Ip} = S_{fundP} \cdot THD_{Ip} \qquad [VA], p: 1,2,3$$
(26)

Spannungsverzerrungsleistung der Phase:  $D_{Vp} = S_{fundP} \cdot THD_{Up}$  [var], p: 1,2,3 (27)

Phasenscheinleistung der Harmonischen

 $S_{Hp} = S_{fundP} \cdot THD_{Up} \cdot THD_{Ip} \quad \text{[var], } p: 1,2,3$ (28)

Phasenwirkleistung der Harmonischen:

 $P_{Hp} = P_p - P_{fundP} \quad [W], p: 1,2,3$ (29)

Verzerrungsleistung der Harmonischen auf der Phase

$$D_{Hp} = \sqrt{S_{Hp}^2 - P_{Hp}^2}$$
 [var], p: 1,2,3 (30)

(32)

#### 6.1.5.6 Messungen der nicht grundfrequenten Gesamtleistung

Einhaltung der Norm: IEEE STD 1459-2010

Die Größen der nicht grundfrequenten Gesamtleistung werden nach folgenden Gleichungen berechnet:

Effektive nicht grundfrequente Gesamtscheinleistung:  

$$SeN_{tot} = \sqrt{DeI_{tot}^{2} + DeV_{tot}^{2} + SeH_{tot}^{2}}$$
[VA]
(31)

Effektive Gesamtstromverzerrungsleistung:

 $DeI_{tot} = 3 \cdot Ue_{fund} \cdot IeH$ 

Dabei sind:

$$IeH = \sqrt{Ie^2 - Ie_{fund}^2}$$

[var]

Effektive Gesamtspannungsverzerrungsleistung:

 $DeV_{tot} = 3 \cdot Ue_H \cdot Ie_{fund} \qquad [var]$ 

Dabei sind:

$$UeH = \sqrt{Ue^2 - Ue_{fund}^2}$$

Effektive Gesamtscheinleistung:

 $SeH_{tot} = Ue_H \cdot Ie_H \qquad [VA]$ 

Effektive Gesamtleistung der Harmonischen:

$$PH_{tot} = PH_1 + PH_2 + PH_3 \quad [W]$$
(35)

Dabei sind:

 $PH_1 = P_1 - P_{fund1}$ ,  $PH_2 = P_2 - P_{fund2}$ ,  $PH_3 = P_3 - P_{fund3}$ 

Effektive Gesamtverzerrungsleistung

$$DeH = \sqrt{SeH^2 - PH^2}$$
 [var] (36)

Harmonische Verunreinigung

$$HP = \frac{SeN_{tot}}{Se_{fundtot}} \cdot 100$$
[%] (37)

Dabei sind:

 $Se_{fundtot} = 3 \cdot Ue_{fund} \cdot Ie_{fund}$ 

Lastunsymmetrie

$$LU = \frac{Su_{fund}}{S_{tot}^+}$$
(38)

# 6.1.6 Klassische vektorielle und arithmetische Leistungsmessung

Einhaltung der Norm: IEC 61557-12

Für die Vorgehensweise bei der Auswahl des modernen Leistungsmessverfahrens siehe Abschnitt **Napaka! Vira sklicevanja ni bilo mogoče najti.**. Bitte beachten Sie, dass das Gerät unabhängig vom ausgewählten Verfahren alle Messungen (Klassisch und Modern) aufzeichnet. Das Gerät ist voll kompatibel mit klassischen vektoriellen und arithmetischen Leistungsmessungen, definiert in der neuesten Norm IEC 61557-12 (Anhang A) und IEEE 1459 (Abschnitt 3.2.2.5 und 3.2.2.6). An verschiedenen Punkten im Netz, wo diese Messalgorithmen zum Messen und Aufzeichnen verwendet werden, wird eine große Zahl von Messgeräten installiert. Um frühere mit aktuellen Messungen zu vergleichen, sollte eine der klassischen Leistungsmessungen verwendet werden. Die Messungen für Wirk-, Blind- und Scheinleistung behalten ihre physikalische Gültigkeit, solange die Wellenformen von Strom und Spannung nahezu sinusförmig bleiben. In der Abbildung unten sind graphische Darstellungen von vektoriellen und arithmetischen Leistungsmessungen gezeigt.

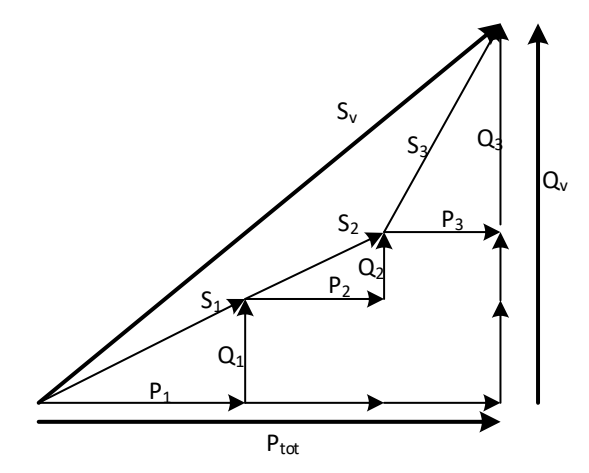

Abbildung 6.4: Vektordarstellung der Gesamtleistungs-Berechnungsmethode

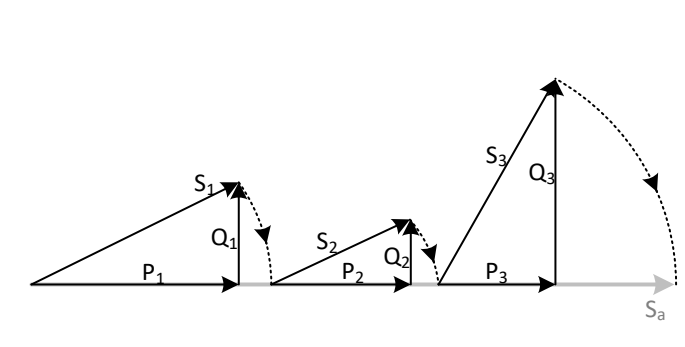

Abbildung 6.5: Arithmetische Darstellung der Gesamtleistungs-Berechnungsmethode

Die Tabelle unten zeigt eine Übersicht aller Leistungsmessungen.

|  | Tabelle 6.3: Zusamm | enfassung und | Gruppierung de | r Phasenleistungsgrößen |
|--|---------------------|---------------|----------------|-------------------------|
|--|---------------------|---------------|----------------|-------------------------|

| Messgröße           | Zusammen-<br>gesetzte<br>Leistungen | Grundfre-<br>quente<br>Leistungen |
|---------------------|-------------------------------------|-----------------------------------|
| Scheinleistung (VA) | S                                   | Sfund                             |
| Wirkleistung (W)    | Р                                   | P <sub>fund</sub>                 |
| Blindleistung (var) | Ν                                   | Qfund                             |
| Leitungsauslastung  | VL <sub>ind/kap</sub>               | VF <sub>ind/kap</sub>             |

| Tabelle 6.4: Z | usammenfassuna   | und Gruppier | runa der Ges | amtleistunasarößen           |
|----------------|------------------|--------------|--------------|------------------------------|
|                | asanninenjassang | and Grappici | ang acr eco  | , in ciere te can gegi ejsen |

| Messgröße           | Zusammen-<br>gesetzte<br>Leistungen | Grundfrequente<br>Leistungen |
|---------------------|-------------------------------------|------------------------------|
| Scheinleistung (VA) | Sv                                  | Sv <sub>fund</sub>           |
| Wirkleistung (W)    | Р                                   | P <sub>ges</sub>             |
| Blindleistung (var) | Ν                                   | Q <sub>ges</sub>             |
| Leitungsauslastung  | Lv <sub>ind/kap</sub>               | LFv <sub>ind/kap</sub>       |

#### 6.1.6.1 Messungen der zusammengesetzten Phasenleistung

Alle klassischen Messungen der zusammengesetzten Phasenleistung sind mit modernen Messungen der zusammengesetzten Phasenleistung identisch.

#### 6.1.6.2 Messungen der vektoriellen zusammengesetzten Gesamtleistung

Einhaltung der Norm: IEC 61557-12 Annex A und IEEE STD 1459-2010 Abschnitt 3.2.2.6

Die gesamte vektorielle, zusammengesetzte (grundfrequente + nicht grundfrequente) Wirk-, Blind- und Scheinleistung und der Gesamtleistungsfaktor werden mit folgenden Gleichungen berechnet:

Gesamtwirkleistung: 
$$P_{tot} = P_1 + P_2 + P_3$$
 [W], (39)

Gesamtblindleistung (Vektor):

$$N_{tot} = N_1 + N_2 + N_3$$
 [var], (40)

$$Sv_{tot} = \sqrt{P_{tot}^{2} + N_{tot}^{2}}$$
 [VA], (41)

$$PFv_{tot} = \frac{P_{tot}}{Sv_{tot}}$$
(42)

(44)

Gesamtleistungsfaktor (effektiv):

Gesamtwirkleistung:

Gesamtscheinleistung (Vektor):

#### 6.1.6.3 Messungen der arithmetischen zusammengesetzten Gesamtleistung

Einhaltung der Norm: IEC 61557-12 Annex A und IEEE STD 1459-2010 Abschnitt 3.2.2.5

Die gesamte arithmetische, zusammengesetzte (grundfrequente + nicht grundfrequente) Wirk-, Blind- und Scheinleistung und der Gesamtleistungsfaktor werden mit folgenden Gleichungen berechnet:

$$P_{tot} = P_1 + P_2 + P_3$$
 [W], (43)

Gesamtscheinleistung (arithmetisch): 
$$Sa_{tot} = S_1 + S_2 + S_3$$
 [VA],

Gesamtblindleistung (arithmetisch): 
$$Na_{tot} = \sqrt{Sa_{tot}^2 - P_{tot}^2}$$
 [var], (45)

$$PFa_{tot} = \frac{P_{tot}}{Sa_{tot}}$$
(46)

Gesamtleistungsfaktor (arithmetisch):

#### 6.1.6.4 Messungen der grundfrequenten Phasenleistung

Einhaltung der Norm: IEEE STD 1459-2010

Alle klassischen Messungen der grundfrequenten Phasenleistung sind mit modernen Messungen der grundfrequenten Phasenleistung identisch.

#### 6.1.6.5 Messungen der vektoriellen grundfrequenten Gesamtleistung

Einhaltung der Norm: IEC 61557-12 Annex A und IEEE STD 1459-2010 Abschnitt 3.2.2.6

Die gesamte vektorielle, grundfrequente Wirk-, Blind- und Scheinleistung und der vektorielle Gesamtverzerrungsleistungsfaktor werden mit folgenden Gleichungen berechnet:

Grundfrequente Gesamtwirkleistung: 
$$P_{fundtot} = P_{fund1} + P_{fund2} + P_{fund3}$$
[W], (47)

Grundfrequente Gesamtblindleistung (Vektor):  $Q_{fundtot} = Q_{fund1} + Q_{fund2} + Q_{fund3}$  [var], (48)

Grundfrequente Gesamtscheinleistung (Vektor): 
$$Sv_{fundtot} = \sqrt{P_{fundtot}^2 + Q_{fundtot}^2}$$
 [VA], (49)

Gesamtverzerrungsleistungsfaktor (Vektor):

$$DPFv_{tot} = \frac{P_{fundtot}}{Sv_{fundtot}}$$
(50)

Alle Messwerte der grundfrequenten Leistung werden mithilfe der grundfrequenten Spannungen und Ströme berechnet, die aus den Analysen der Harmonischen bezogen werden (siehe 6.1.8 für Einzelheiten).

#### 6.1.6.6 Messungen der arithmetischen grundfrequenten Gesamtleistung

Einhaltung der Norm: IEC 61557-12 Annex A und IEEE STD 1459-2010 Abschnitt 3.2.2.5

Die gesamte arithmetische, grundfrequente Wirk-, Blind- und Scheinleistung und der arithmetische Gesamtverzerrungsleistungsfaktor werden mit folgenden Gleichungen berechnet:

Grundfrequente Gesamtwirkleistung:  
[W],
$$P_{fundtot} = P_{fund1} + P_{fund2} + P_{fund3}$$
(51)

Gesamtscheinleistung (arithmetisch):  $Sa_{fundtot} = S_{fund1} + S_{fund2} + S_{3fund}$  [VA], (52)

Gesamtblindleistung (arithmetisch): 
$$Qa_{fundtot} = \sqrt{Sa_{fundtot}^2 - P_{fundtot}^2}$$
 [var], (53)

Gesamtleistungsfaktor (arithmetisch):

$$DPFa_{tot} = \frac{P_{fundtot}}{Sa_{fundtot}}$$
(54)

Alle Messwerte der grundfrequenten Leistung werden mithilfe der grundfrequenten Spannungen und Ströme berechnet, die aus den Analysen der Harmonischen bezogen werden (siehe 6.1.8 für Einzelheiten).

# 6.1.7 Energie

Einhaltung der Norm: IEC 62053-21 Klasse 2, IEC 62053-23 Klasse 3

Die Energiemessung unterteilt sich in zwei Bereiche: WIRK-Energie auf Grundlage der Wirkleistungsmessung und BLIND-Energie auf Grundlage der Messung der grundfrequenten Blindleistung. Jede von ihnen hat zwei Energiezähler für die verbrauchte und für die erzeugte Energie. Die Berechnungen sind unten dargestellt:

Wirkenergie:

$$Ep_{p}^{+} = \sum_{i=1}^{m} P_{p}^{+}(i)T(i)$$
Verbraucht:  

$$Ep_{p}^{-} = \sum_{i=1}^{m} P_{p}^{-}(i)T(i)$$
Erzeugt:  
[kWh], p: 1,2,3, ges
(55)

Blindenergie:

Verbraucht:  

$$Eq_{p}^{+} = \sum_{i=1}^{m} Q_{Iind}^{+}(i)T(i) + \sum_{i=1}^{m} Q_{pCap}^{+}(i)T(i)$$
[kvarh], p: 1,2,3, ges
(56)
$$Eq_{p}^{-} = \sum_{i=1}^{m} Q_{pCap}^{-}(i)T(i) + \sum_{i=1}^{m} Q_{pInd}^{-}(i)T(i)$$
[kvarh], p: 1,2,3, ges

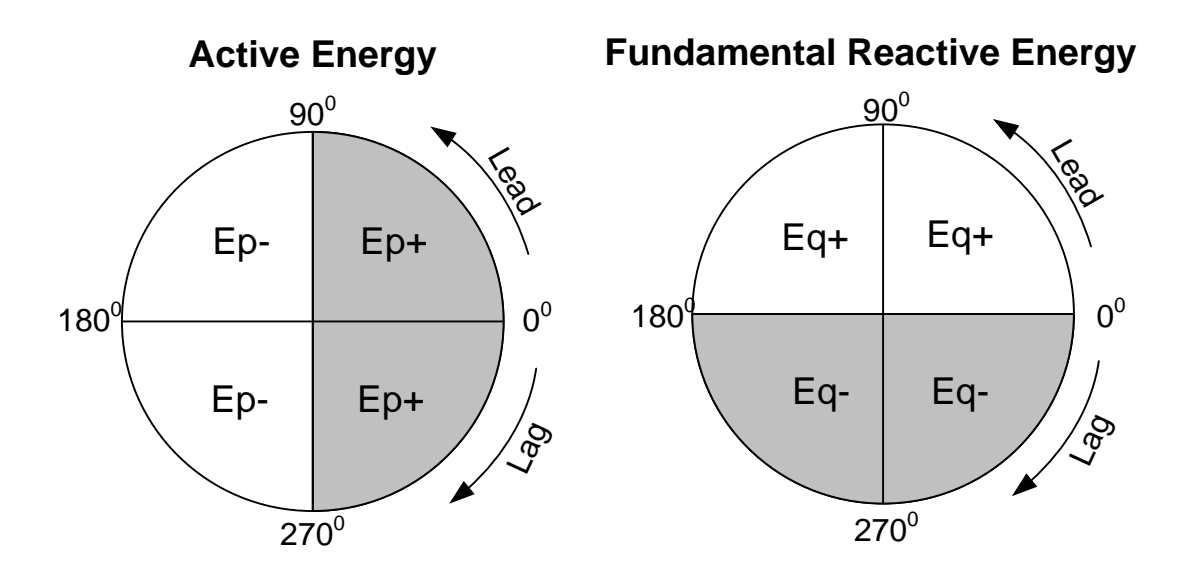

Abbildung 6.6: Energiezähler und Quadrantenverhältnis

Das Gerät hat drei verschiedene Zählereinstellungen:

- 1. Summenzähler werden zum Messen der Energie über einer vollständigen Aufzeichnung verwendet. Wenn der Rekorder startet, rechnet er die Energie zu den vorhandenen Zählerständen hinzu.
- 2. Der Zähler für die letzte Integrationsperiode misst die Energie während der Aufzeichnung über das letzte Intervall. Sie wird am Ende jedes Intervalls berechnet.
- 3. Der Zähler für die aktuelle Integrationsperiode misst die Energie während der Aufzeichnung des aktuellen Zeitintervalls.

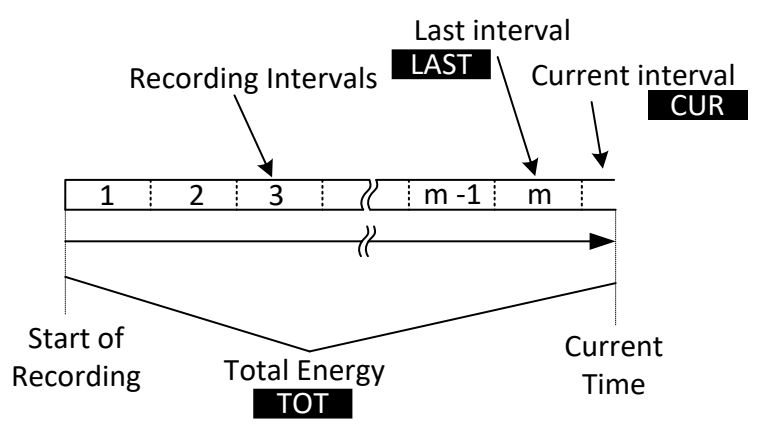

Abbildung 6.7: Energiezähler des Geräts

# 6.1.8 Harmonische und Zwischenharmonische

Einhaltung der Norm:

IEC 61000-4-30 Klasse S (Abschnitt 5.7) IEC 61000-4-7 Klasse II

Für die Umrechnung eines AD-gewandelten Signals in sinusförmige Komponenten wird die so genannte schnelle Fourier-Transformation (FFT) angewendet. Die folgende Gleichung beschreibt den Zusammenhang zwischen Eingangssignal und der Frequenzdarstellung.

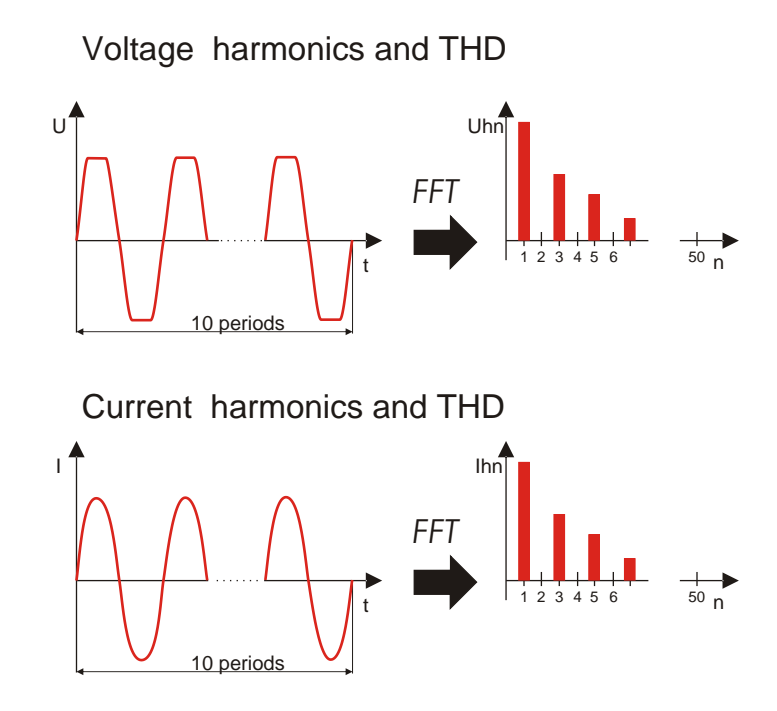

Abbildung 6.8: Strom- und Spannungsharmonische

$$u(t) = c_0 + \sum_{k=1}^{1024} c_k \sin\left(\frac{k}{10} \cdot 2\pi f_1 t + \varphi_k\right)$$
(57)

f<sub>1</sub> – Frequenz des grundfrequenten Signals (im Beispiel: 50 Hz)

**DC-Komponente**  $c_0 -$ 

- $f_{C1} = \frac{1}{T_{N}}$ k – Ordnungszahl (Anordnung der Spektrallinie) in Bezug auf die Frequenzbasis
- TN ist die Breite (oder Dauer) des Zeitfensters ( $T_N = N^*T_1$ ;  $T_1 = 1/f_1$ ). Das Zeitfenster ist  $T_N$ die Zeitspanne einer Zeitfunktion, für die die Fourier-Transformation durchgeführt wird.

$$f_{Ck} = \frac{k}{10} f_1$$

- ist die Amplitude der Komponente mit Frequen ist die Phase der Komponente ck  $\phi_k -$
- U<sub>c,k</sub>– ist der Spannungseffektivwert der Komponente ck

ist der Stromeffektivwert der Komponente ck  $I_{c,k}-$ 

Phasenspannung und Stromharmonische werden als Effektivwert der harmonischen Untergruppe (sq) berechnet: Quadratwurzel aus der Summe der Quadrate des Effektivwerts einer Harmonischen und der beiden unmittelbar angrenzenden Spektralkomponenten.

$$U_{p}h_{n} = \sqrt{\sum_{k=-1}^{1} U_{C,(10\cdot n)+k}^{2}}$$
 p: (58)

1,2,3

C<sub>k</sub> —

$$I_{p}h_{n} = \sqrt{\sum_{k=-1}^{1} I_{C,(10,n+k)}^{2}} \qquad (59)$$

n-te Stromharmonische:

n-te Spannungsharmonische:

Die gesamte harmonische Verzerrung wird als Verhältnis des Effektivwerts der harmonischen Untergruppe zum Effektivwert der Untergruppe berechnet, die zur Grundfrequenz gehört:

$$THD_{Up} = \sqrt{\sum_{n=2}^{40} \left(\frac{U_p h_n}{U_p h_1}\right)^2} , \qquad (60)$$

Gesamte harmonische Verzerrung der Spannung: p: 1,2,3

$$THD_{Ip} = \sqrt{\sum_{n=2}^{40} \left(\frac{I_p h_n}{I_p h_1}\right)^2}, p: 1, 2, 3$$
(61)

Gesamte harmonische Stromverzerrung:

Zur Beurteilung der Zwischenharmonischen wird die Spektralkomponente zwischen zwei harmonischen Untergruppen herangezogen. Die n-te Untergruppe der Spannungs- und Stromzwischenharmonischen wird unter Anwendung der Quadratwurzel aus der Quadratsumme (RSS-Prinzip) berechnet:

$$U_{p}ih_{n} = \sqrt{\sum_{k=2}^{8} U_{C,(10n)+k}^{2}}$$
(62)

p: 1,2,3

schenharmonische:  

$$I_p i h_n = \sqrt{\sum_{k=2}^{8} I_{C,(10\cdot n+k)}^2} p: 1,2,3$$
(63)

n-te Stromzwis

n-te Spannungszwischenharmonische:

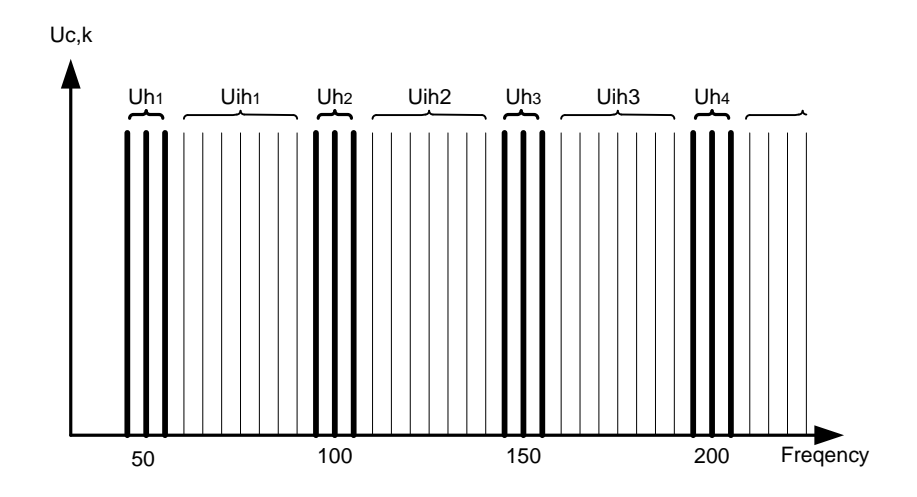

Abbildung 6.9: Darstellung der Untergruppe von Harmonischen / Zwischenharmonischen für eine 50 Hz-Versorgung

Der K-Faktor ist ein Faktor, der entwickelt wurde, um die Menge der Harmonischen anzuzeigen, die von der Last erzeugt werden. Der K-Wert ist sehr nützlich bei dem Entwurf elektrischer Anlagen und bei der Dimensionierung der Komponenten. Er wird wie folgt berechnet:

$$K_{p} = \frac{\sum_{n=1}^{50} (I_{p}h_{n} \cdot n)^{2}}{\sum_{n=1}^{50} I_{p}h_{n}^{2}}, p: 1,2,3$$
(64)  
K - Faktor:

# 6.1.9 Netzsignale

Einhaltung der Norm: IEC 61000-4-30 Klasse S (Abschnitt 5.10)

Die Signalspannung wird auf Grundlage eines FFT-Spektrums eines 10/12-Zyklenintervalls ermittelt. Der Wert der Netzsignalspannung wird gemessen als:

- Effektivwert einer einzelnen Trägerfrequenz (Bin), wenn die Netzfrequenz gleich der Spektral-Trägerfrequenz ist, oder
- Quadratsumme von vier benachbarten Trägerfrequenzen, wenn die Netzfrequenz von der Trägerfrequenz des Versorgungsnetzes abweicht (zum Beispiel wird ein Rundsteuersignal mit einem Frequenzwert von 218,5 Hz in einem 50-Hz-Versorgungssystem auf der Basis der Effektivwerte der 210-, 215-, 220- und 225-Hz-Trägerfrequenzen gemessen).

Der in jedem 10/12-Zyklenintervall berechnete Netzsignalwert wird in Alarm- und Aufzeichnungsprozeduren verwendet. Für EN50160-Aufzeichnungen werden die Ergebnisse jedoch zusätzlich in einem 3 s-Intervall zusammengefasst. Diese Werte werden zum Vergleich mit den in der Norm festgelegten Grenzwerten herangezogen.

# 6.1.10 Flicker

Einhaltung der Norm: IEC 61000-4-30 Klasse A (Abschnitt 5.3) IEC 61000-4-15 Klasse F3

Flicker ist das visuelle Empfinden, welches durch das Flackern oder Flimmern eines Lichtes hervorgerufen wird. Der Empfindungsgrad hängt von der Frequenz und dem Ausmaß der Lichtänderung und vom Beobachter ab. Wie in der Abbildung unten dargestellt, kann die Änderung eines Lichtflusses mit einer Spannungshüllkurve in Beziehung gebracht werden.

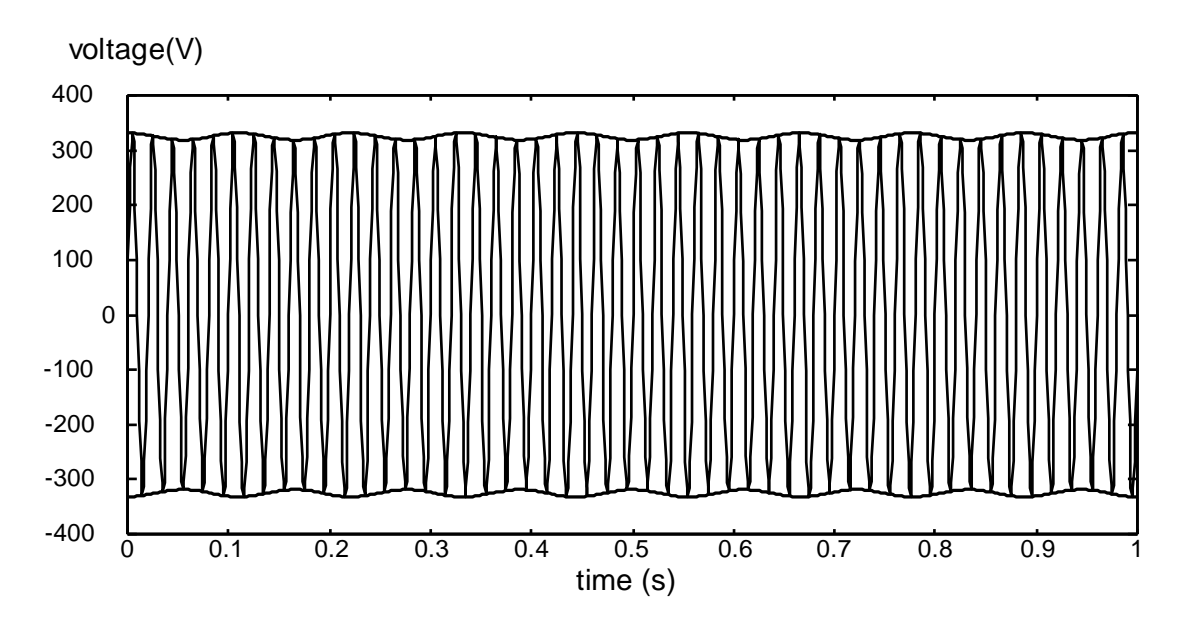

Abbildung 6.10: Spannungsschwankung

Flicker werden gemäß der Norm IEC 61000-4-15 gemessen. Die Norm legt eine Umwandlungsfunktion fest, die auf einer 230 V/60 W- und einer 120 V/60 W - Glühlampen-Auge-Gehirn-Reaktionskette beruht. Diese bildet die Grundlage für Flickermessgeräte und ist unten dargestellt.

P<sub>st1min</sub> – ist die Bestimmung des Kurzzeiltflickers auf der Grundlage eines 1-Minutenintervalls. Er wird berechnet, um eine schnelle Vorschau auf den 10-Minuten-Kurzzeitflicker zu bieten.

P<sub>st</sub> – 10-Minuten-Kurzzeitflicker, wird gemäß IEC 61000-4-15 berechnet

P<sub>lt</sub> – 2-Stunden-Langzeitflicker, wird nach folgender Gleichung berechnet:

$$P_{ltp} = \sqrt[3]{\frac{\sum_{i=1}^{N} Pst_i^3}{N}} p: 1, 2, 3$$
(65)

# 6.1.11 Unsymmetrien bei Spannung und Strom

Einhaltung der Norm: IEC 61000-4-30 Klasse S (Abschnitt 5.7)

Die Unsymmetrie der Versorgungsspannung wird anhand des Verfahrens mit symmetrischen Komponenten beurteilt. Zusätzlich zur Mitkomponente U+ existieren unter unsymmetrischen Bedingungen auch noch die Gegenkomponente U- und die Nullkomponente U<sub>0</sub>. Sie werden nach folgenden Gleichungen berechnet:

$$\vec{U}^{+} = \frac{1}{3}(\vec{U}_{1} + a\vec{U}_{2} + a^{2}\vec{U}_{3})$$

$$\vec{U}_{0} = \frac{1}{3}(\vec{U}_{1} + \vec{U}_{2} + \vec{U}_{3})$$
,
$$\vec{U}^{-} = \frac{1}{3}(\vec{U}_{1} + a^{2}\vec{U}_{2} + a\vec{U}_{3})$$
,
(66)

a = 
$$\frac{1}{2} + \frac{1}{2}j\sqrt{3} = 1e^{j120^{\circ}}$$

Dabei sind 2 2

Für die Berechnung der Unsymmetrie verwendet das Gerät die grundfrequente Komponente des Spannungseingangssignals ( $U_1$ ,  $U_2$ ,  $U_3$ ), gemessen über ein 10/12-Zyklenintervall.

Der Gegenspannungsanteil u<sup>-</sup>, als Prozentsatz ausgedrückt, wird ermittelt mit:

$$u^{-}(\%) = \frac{U^{-}}{U^{+}} \times 100 \tag{67}$$

Der Nullspannungsanteil u<sup>0</sup>, als Prozentsatz ausgedrückt, wird ermittelt mit:

$$u^{0}(\%) = \frac{U^{0}}{U^{+}} \times 100$$
(68)

#### Hinweis:

In einem Dreileitersystem (3L) sind die Nullkomponenten  $U_0$  und  $I_0$  per Definition null.

Die Unsymmetrie des Versorgungsstroms wird auf die dieselbe Art ermittelt.

# 6.1.12 Unterabweichung und Überabweichung

Messverfahren für Unterabweichung U<sub>Unter</sub>) und Überabweichung (U<sub>Über</sub>) *Einhaltung der Norm: IEC 61000-4-30 Klasse A (Abschnitt 5.12)* 

Die Grundlegende Messung für die Unterabweichung und Überabweichung ist die Höhe der RMS-Spannung, gemessen über einem Zeitintervall von 10/12-Zyklen. Jede *Höhe (i)* der RMS-Spannung, erhalten durch eine Aufnahmekampagne, wird mit der Nennspannung U<sub>Nenn</sub> verglichen, aus der wir zwei Vektoren nach folgenden Formeln bestimmen:

$$U_{Under,i} = \begin{cases} U_{RMS(10/12),i} \text{ if } U_{RMS(10/12)} \le U_{Nom} \\ U_{Nom} \text{ if } U_{RMS(10/12)} > U_{Nom} \end{cases}$$
(69)

$$U_{Over,i} = \begin{cases} U_{RMS(10/12),i} \text{ if } U_{RMS(10/12)} \ge U_{Nom} \\ U_{Nom} \text{ if } U_{RMS(10/12)} < U_{Nom} \end{cases}$$
(70)

Die Aggregation wird am Ende des Aufzeichnungsintervall durchgeführt als:

$$U_{Under} = \frac{U_{Nom} - \sqrt{\frac{\sum_{i=1}^{n} U_{Under,i}^{2}}{n}}}{U_{Nom}} [\%]$$
(71)

$$U_{Over} = \frac{U_{Nom} - \sqrt{\frac{\sum_{i=1}^{n} U_{Over,i}^{2}}{n}}}{U_{Nom}} [\%]$$
(72)

Die Unterabweichungs- und Überabweichungs-Parameter können nützlich sein, wenn es wichtig ist, beispielsweise anhaltenden Unterspannungen, die in Daten durch anhaltende Überspannungen aufgehoben werden, zu vermeiden.

Hinweis: Unterabweichungs- und Überabweichungsparameter sind immer positive Werte.

# 6.1.13 Spannungsereignisse

#### 6.1.13.1 Messverfahren

Einhaltung der Norm: IEC 61000-4-30 Klasse S (Abschnitt 5.4)

Die Grundlage für Ereignismessungen ist  $U_{Rms(1/2)}$ .  $U_{Rms(1/2)}$  ist der Wert der Effektivspannung, der über 1 Zyklus gemessen wird, beginnend bei einem grundfrequenten Nulldurchgang und mit Aktualisierung nach jedem halben Zyklus.

Die Zyklusdauer für  $U_{Rms(1/2)}$  hängt von der Frequenz ab, die bei der letzten 10/12-Zyklen-Frequenzmessung ermittelt wurde. Der  $U_{Rms(1/2)}$ -Wert schließt per Definition die Harmonischen, die Zwischenharmonischen, die Netzsignalspannung usw. ein.

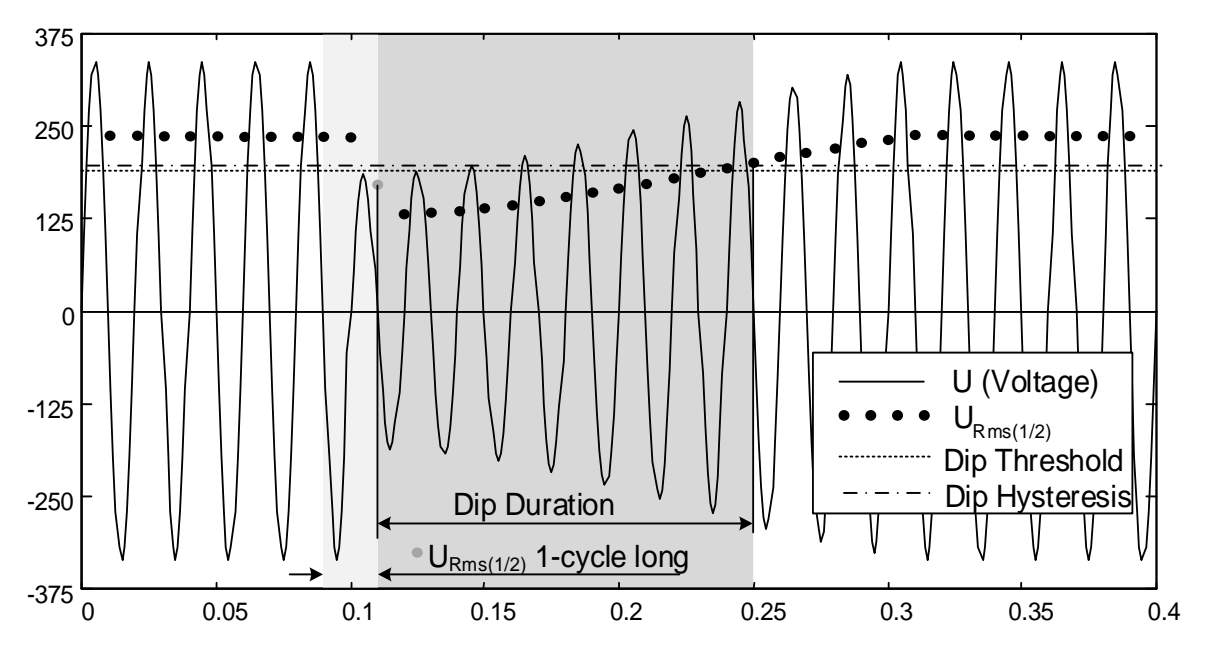

Abbildung 6.11:U<sub>Rms(1/2)</sub> 1-Zyklus-Messung
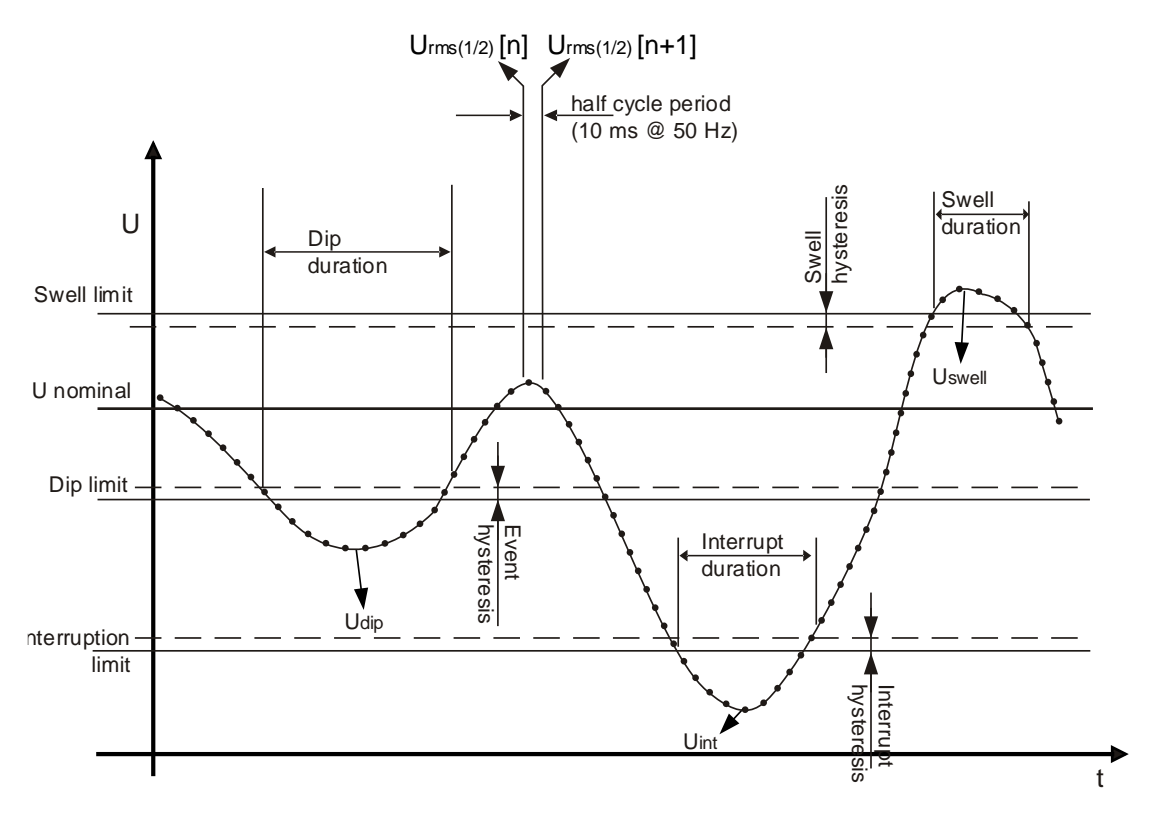

Figure 6.12 Definition der Spannungsereignisse

## 6.1.13.2 Spannungseinbruch

Einhaltung der Norm: Einhaltung der Norm: IEC 61000-4-30 Klasse A (Abschnitte 5.4.1 und 5.4.2)

Der **Dip-Schwellenwert** für den Einbruch ist ein Prozentsatz von der Nennspannung, der im Menü ANSCHLUSS festgelegt wird. Der Schwellenwert und die Hysterese für den Einbruch können vom Benutzer entsprechend der Verwendung eingestellt werden. Die **Dip-Hysterese** ist der Unterschied der Größe zwischen den Dip-Start- und Dip-Ende-Schwellenwerten. Die Ereignisauswertung des Geräts auf dem Bildschirm Ereignistabelle, hängt von der Anschlussart ab:

- Auf Einphasensystemen (Anschlussart: 1W), beginnt ein Spannungseinbruch, wenn die U<sub>Rms(1/2)</sub>-Spannung unter den Schwellenwert für den Spannungseinbruch fällt, und endet, wenn die U<sub>Rms(1/2)</sub>-Spannung gleich oder größer als der Schwellenwert für den Spannungseinbruch plus Hysterese Spannung ist (siehe *Figure 6.12 und* Abbildung 6.11),.
- Auf Mehrphasensystemen (Anschlussart: 2W, 3W, 4W, Offenes Dreieck) können zwei verschiedene Ansichten gleichzeitig zur Auswertung herangezogen werden:
  - Gruppenansicht ▲ mit ausgewählter Ansicht ALL INT (gemäß IEC 61000-4-30 Klasse S): ein Spannungseinbruch beginnt, wenn die U<sub>Rms(1/2)</sub>-Spannung von einem oder mehreren Kanälen unter den Schwellwert für den Spannungseinbruch fällt und endet, wenn die U<sub>Rms(1/2)</sub>-Spannung auf allen gemessenen Kanälen gleich oder größer als der Schwellwert für den Spannungseinbruch plus Hysteresespannung ist.
  - Phasenansicht Ph. (zur Fehlersuche): Ein Spannungseinbruch beginnt, wenn die U<sub>Rms(1/2)</sub>-Spannung auf einem Kanal unter den Schwellenwert für den Spannungseinbruch fällt und endet, wenn die U<sub>Rms(1/2)</sub>-Spannung auf derselben Phase gleich

oder größer als der Schwellenwert für den Spannungseinbruch plus der Hysteresespannung ist.

| EVENT SETUP             |      |              | 10:13    | 3 EVENTS   |        | 0            |    | <mark>@</mark> į: 02:24 |              |
|-------------------------|------|--------------|----------|------------|--------|--------------|----|-------------------------|--------------|
| Nominal voltage L-N = 2 | 230V |              |          | Date (     | 1.01.2 | 000          |    |                         |              |
|                         |      |              |          | No         | L      | START        | т  | Level                   | Duration     |
| Swell Threshold         |      | 110.0%       | (253.0V) | 1          | 1      | 02:22:01.240 | D  | 179.92                  | 0h00m4.010s  |
| Swell Hysteresis        |      | 2%           |          | 2          | 2      | 02:22:17.247 | S  | 258.83                  | 0h00m9.990s  |
| Dip Threshold           |      | 90.0%        | (207.0V) | 3          | 123    | 02:22:39.240 | DI | 0.06                    | 0h00m12.013s |
| Dip Hysteresis          |      | <b>2</b> %   |          |            |        |              |    |                         |              |
| Interrupt Threshol      | ld 🛛 | <b>5.0</b> % | (11.5V)  |            |        |              |    |                         |              |
| Interrupt Hysteres      | is   | 2%           |          | ` <u> </u> |        |              |    |                         |              |
| Н                       | ELP  |              |          |            | Ph.    |              | т  |                         | STAT         |

Abbildung 6.13:Bildschirme für den Spannungseinbruch an dem Gerät

Ein Spannungseinbruch wird durch folgende Daten gekennzeichnet: **Dip-Startzeit**, Niveau (**U**<sub>Dip</sub>) und **Dip-Dauer**:

- U<sub>Dip</sub> die Rest-Einbruchsspannung, ist der niedrigste U<sub>Rms(1/2)</sub> -Wert, der auf einem beliebigen Kanal während des Einbruchs gemessen wird. Sie wird in der Spalte Niveau in der Ereignistabelle auf dem Gerät angezeigt.
- Dip-Startzeit ist die Zeit, die mit der Zeit für den Beginn von U<sub>Rms(1/2)</sub> des Kanals gestempelt ist, der das Ereignis ausgelöst hat. Sie wird in der Spalte START in der Ereignistabelle auf dem Gerät angezeigt. Die Dip-Endzeit ist die Zeit, die mit der Zeit für das Ende von U<sub>Rms(1/2)</sub> des Kanals gestempelt ist, der das Ereignis ausgelöst hat, festgelegt von dem Schwellenwert.
- **Dip-Dauer** ist die Zeitdifferenz zwischen der **Dip-Startzeit** und der **Dip-Endezeit**. Sie wird in der Spalte **Dauer** in der Ereignistabelle auf dem Gerät angezeigt.

#### 6.1.13.3 Spannungsüberhöhung

Einhaltung der Norm: Einhaltung der Norm: IEC 61000-4-30 Klasse A (Abschnitte 5.4.1 und 5.4.3)

Der **Swell-Schwellenwert** für die Überhöhung ist ein Prozentsatz von der Nennspannung, der im Menü ANSCHLUSS festgelegt wird. Der Überhöhungsschwellenwert kann vom Benutzer entsprechend der Verwendung eingestellt werden. **Swell-Hysterese** ist der Unterschied der Größe zwischen den Überhöhungsstart- und Überhöhungsende-Schwellenwerten. Die Ereignisauswertung des Geräts auf dem Bildschirm Ereignistabelle, hängt von der Anschlussart ab:

- Auf Einphasensystemen (Anschlussart: 1W), beginnt eine Spannungsüberhöhung, wenn die U<sub>Rms(1/2)</sub>-Spannung über den Schwellenwert für die Spannungsüberhöhung steigt, und endet, wenn die U<sub>Rms(1/2)</sub>-Spannung gleich oder kleiner als der Überhöhungsschwellenwert plus Hysteresespannung ist (siehe *Figure 6.12 und* Abbildung 6.11),
- Auf Mehrphasensystemen (Anschlussart: 2W, 3W, 4W, Offenes Dreieck) können zwei verschiedene Ansichten gleichzeitig zur Auswertung herangezogen werden:
  - Gruppenansicht → mit der gewählten Ansicht: ALL INT: Eine Spannungsüberhöhung beginnt, wenn die U<sub>Rms(1/2)</sub>-Spannung von einem oder mehreren Kanälen über den Schwellwert für die Spannungserhöhung steigt, und endet, wenn die U<sub>Rms(1/2)</sub>-Spannung auf allen gemessenen Kanälen gleich oder kleiner als der Schwellwert für die Spannungserhöhung plus Hysteresespannung ist.

Phasenansicht Ph.: Eine Spannungsüberhöhung beginnt, wenn die U<sub>Rms(1/2)</sub>-Spannung auf einem Kanal über den Schwellenwert für die Spannungsüberhöhung steigt, und endet, wenn die U<sub>Rms(1/2)</sub>-Spannung auf der gleichen Phase gleich oder kleiner ist als der Schwellenwert für die Spannungsüberhöhung plus Hysteresespannung.

Eine Spannungsüberhöhung wird durch folgende Daten gekennzeichnet: **Swell-Startzeit**, Niveau **(U**<sub>Swell</sub>**)** und **Swell-Dauer**:

- U<sub>swell</sub> die maximale Überhöhungsspannung, ist der größte U<sub>Rms(1/2)</sub>-Wert, der auf einem beliebigen Kanal während der Überhöhung gemessen wird. Sie wird in der Spalte Niveau in der Ereignistabelle auf dem Gerät angezeigt.
- Swell-Startzeit ist die Zeit, die mit der Zeit f
  ür den Beginn von U<sub>Rms(1/2)</sub> des Kanals gestempelt ist, der das Ereignis ausgel
  öst hat. Sie wird in der Spalte START in der Ereignistabelle auf dem Ger
  ät angezeigt. Die Überh
  öhungs-Endzeit ist die Zeit, die mit der Zeit f
  ür U<sub>Rms(1/2)</sub> des Kanals gestempelt ist, der das Ereignis ausgel
  öst hat, festgelegt von dem Schwellenwert.
- Die **Dauer** einer Spannungsüberhöhung ist die Zeitdifferenz zwischen dem Beginn und dem Ende der Überhöhung. Sie wird in der Spalte **Dauer** in der Ereignistabelle auf dem Gerät angezeigt.

## 6.1.13.4 Spannungsunterbrechung

#### Einhaltung der Norm: IEC 61000-4-30 Klasse S (Abschnitt 5.5)

Das Messverfahren zur Erkennung von Spannungsunterbrechungen ist das gleiche wie für Einbrüche und Überhöhungen und ist in den vorhergehenden Abschnitten beschrieben.

Der **Unterbrechungsschwellenwert** ist ein Prozentsatz von der Nennspannung, der im Menü AN-SCHLUSS festgelegt wird. Die **Unterbrechungshysterese** ist der Unterschied der Größe zwischen den Unterbrechungsstart- und Unterbrechungsende-Schwellenwerten. Der Unterbrechungsschwellenwert kann vom Benutzer entsprechend der Verwendung eingestellt werden. Die Ereignisauswertung des Geräts auf dem Bildschirm Ereignistabelle, hängt von der Anschlussart ab:

- Bei Einzelphasensystemen (1W) beginnt eine Spannungsunterbrechung, wenn die  $U_{Rms(1/2)}$ -Spannung unter den Spannungsunterbrechungs-Schwellenwert sinkt, und endet, wenn der  $U_{Rms(1/2)}$ -Wert dem Spannungsunterbrechungs-Schwellenwert plus Hysterese gleich ist oder diesen übersteigt (siehe *Figure 6.12 und* Abbildung 6.11),
- Nur bei Mehrphasensystemen (2W, 3W, 4W, Offenes Dreieck) können zwei verschiedene Ansichten gleichzeitig zur Auswertung herangezogen werden:
  - o Gruppenansicht  $\blacktriangle$  mit der Ansicht ALL INT ausgewählt: eine Spannungsunterbrechung beginnt, wenn die  $U_{Rms(1/2)}$ -Spannung auf allen Kanälen unter den Schwellwert für die Spannungsunterbrechung fällt, und endet, wenn die  $U_{Rms(1/2)}$ -Spannung auf einem beliebigen gemessenen Kanal, gleich oder größer als der Schwellwert für die Spannungsunterbrechung plus Hysteresespannung ist.
  - Phasenansicht Ph.: eine Spannungsunterbrechung beginnt, wenn die  $U_{Rms(1/2)}$  $U_{Rms(1/2)}$ -Spannung auf einem Kanal unter den Schwellenwert für die Spannungsunterbrechung fällt, und endet, wenn die  $U_{Rms(1/2)}$ -Spannung gleich oder größer als der Schwellenwert für die Spannungsunterbrechung plus der Hysteresespannung auf dem gleichen Kanal ist.

| EVENT SETU                 | IP      |        | 15:12    | EVE    | NTS    |              |   |       | <b>G</b> I <b>O</b> 2:48 |
|----------------------------|---------|--------|----------|--------|--------|--------------|---|-------|--------------------------|
| Nominal voltage L.N = 238V |         |        |          | Date ( | 1.01.2 | 000          |   |       |                          |
|                            |         |        | <u></u>  | No     | L      | START        | т | Level | Duration                 |
| Swell Thresh               | old     | 110.0% | (253.0V) | 3      | 123    | 02:22:41.257 | I | 0.06  | 0h00m7.983s              |
| Swell Hyster               | esis    | 2%     |          | 4      | 123    | 02:39:47.254 | I | 0.06  | 0h00m7.987s              |
| Dip Threshol               | d       | 90.0%  | (207.0V) |        |        |              |   |       |                          |
| Dip Hysteres               | is      | 2%     |          |        |        |              |   |       |                          |
| Interrupt Thr              | eshold  | 5.0%   | (11.5V)  |        |        |              |   |       |                          |
| Interrupt Hys              | teresis | 2%     |          |        |        |              |   |       |                          |
|                            | HELP    | )(     | )()      |        | Ph.    |              | r |       | STAT                     |

Abbildung 6.14:Bildschirme für Spannungsunterbrechungen an dem Gerät

Eine Spannungsunterbrechung wird durch folgende Daten gekennzeichnet: Startzeit der Unterbrechung, Niveau (U<sub>Unt</sub>) und Dauer der Unterbrechung:

- UUnterbr. der minimale Wert der Unterbrechungsspannung, ist der niedrigste U<sub>Rms(1/2)</sub>
   -Wert, der auf einem beliebigen Kanal während der Unterbrechung gemessen wird. Sie wird in der Spalte Niveau in der Ereignistabelle auf dem Gerät angezeigt.
- Die Unterbrechungsstartzeit ist die Zeit, die mit der Zeit für den Beginn von U<sub>Rms(1/2)</sub> des Kanals gestempelt ist, der das Ereignis ausgelöst hat. Sie wird in der Spalte START in der Ereignistabelle auf dem Gerät angezeigt. Die Unterbrechungsendzeit ist die Zeit, die mit der Zeit für das Ende von U<sub>Rms(1/2)</sub> des Kanals gestempelt ist, der das Ereignis ausgelöst hat, festgelegt von dem Schwellenwert.
- Die **Unterbrechungsdauer** ist die Zeitdifferenz zwischen dem Beginn und dem Ende der Unterbrechung. Sie wird in der Spalte **Dauer** in der Ereignistabelle auf dem Gerät angezeigt.

## 6.1.14 Alarme

Allgemein kann ein Alarm als ein Ereignis mit beliebiger Größe angesehen werden. Alarme werden in der Alarmtabelle festgelegt (für die Einstellungen in der Alarmtabelle - siehe Abschnitt 4.21.3 für die Einrichtung der Alarmtabelle). Das Basis-Messzeitintervall für: Alarme der Spannung, des Stroms, der Wirk-, Blind- und Scheinleistung, der Harmonischen und der Unsymmetrie ist ein 10/12-Zyklenintervall.

Jeder Alarm hat Merkmale, die in der Tabelle unten beschrieben sind. Ein Alarm wird ausgelöst, wenn der 10/12-Zyklen-Messwert auf den mit **Phase** definierten Phasen den **Schwellenwert** gemäß des festgelegten **Triggergradienten** mindestens für den Wert der **Mindestdauer** über- bzw. unterschreitet.

| Messgröße | • Spannung                                              |
|-----------|---------------------------------------------------------|
|           | • Strom                                                 |
|           | • Frequenz                                              |
|           | <ul> <li>Wirk-, Blind- und Scheinleistung</li> </ul>    |
|           | <ul> <li>Harmonische und Zwischenharmonische</li> </ul> |
|           | Unsymmetrie                                             |
|           | • Flicker                                               |

Tabelle 6.5: Parameter der Alarmfestlegung

|                 | Netzsignale                              |
|-----------------|------------------------------------------|
| Phase           | L1, L2, L3, L12, L23, L31, Alle, Ges., N |
| Triggergradient | < - Senkung, > - Anstieg                 |
| Schwellenwert   | [Nummer]                                 |
| Minimale Dauer  | 200 ms ÷ 10 min                          |

Jeder erfasste Alarm wird durch folgende Parameter beschrieben:

| Tabelle | 6.6: | Alarmsignaturen |
|---------|------|-----------------|
|---------|------|-----------------|

| Datum  | Datum, als der ausgewählte Alarm ausgelöst wurde                                             |
|--------|----------------------------------------------------------------------------------------------|
| Start  | Startzeit des Alarms - zu der der erste Wert den Schwellenwert unter-<br>bzw. überschreitet. |
| Phase  | Phase, auf der der Alarm ausgelöst wurde                                                     |
| Niveau | Mindest- oder Maximalwert des Parameters während des Alarms                                  |
| Dauer  | Alarmdauer                                                                                   |

# 6.1.15 Schnelle Spannungsänderungen (RVC)

Einhaltung der Norm: IEC 61000-4-30 Klasse S (Abschnitt 5.11)

Eine schnelle Spannungsänderung (RVC) ist im allgemeinen ein abrupten Übergang zwischen zwei "stationären Zuständen" der RMS Spannungsniveau. Sie wird als Ereignis (ähnlich wie Spannungseinbruch oder Überhöhung) mit Startzeit und Dauer zwischen stationären Zustandsebenen betrachtet. Allerdings übersteigen diese stabilen Zustandsniveau nicht Einbruchs- oder Überhöhungsschwellenwerte.

## 6.1.15.1 RVC Ereigniserkennung

Die Umsetzung der Geräte-RVC-Ereigniserkennung erfolgt streng nach den Anforderungen der Norm IEC 61000-4-30. Es beginnt damit, eine Spannung im stationären Zustand zu finden. Die RMS-Spannung ist in einem stabilen Zustand, wenn die 100/120  $U_{RMS(1/2)}$ -Werte innerhalb eines RVC-Schwellenwerts aus dem arithmetischen Mittel dieser 100/120  $U_{RMS(1/2)}$ -Werte bleiben (dieser Wert wird durch den Benutzer im MESSEINSTELLUNG  $\rightarrow$  RVC-Setup-Bildschirm eingestellt) Jedes Mal, wenn ein neuer  $U_{RMS(1/2)}$ -Wert zur Verfügung steht, wird das arithmetische Mittel der vorherigen 100/120  $U_{RMS(1/2)}$ -Werte, einschließlich des neuen Werts, berechnet. Wenn ein neuer  $U_{RMS(1/2)}$ -Wert die RVC-Schwelle überschreitet, wird ein RVC-Ereignis erkannt. Nach der Erkennung wartet das Gerät für 100/120 Halbzyklen, bevor es die nächste Spannung im stationären Zustand sucht.

Wenn ein Spannungseinbruch bzw. Spannungsüberhöhung während eines RVC-Ereignis erkannt wird, dann wird das RVC-Ereignis verworfen, da das Ereignis kein RVC-Ereignis ist.

## 6.1.15.2 RVC-Ereignischarakterisierung

Ein RVC Ereignis wird von vier Parametern gekennzeichnet: Startzeit , Dauer, ΔUmax und ΔUss.

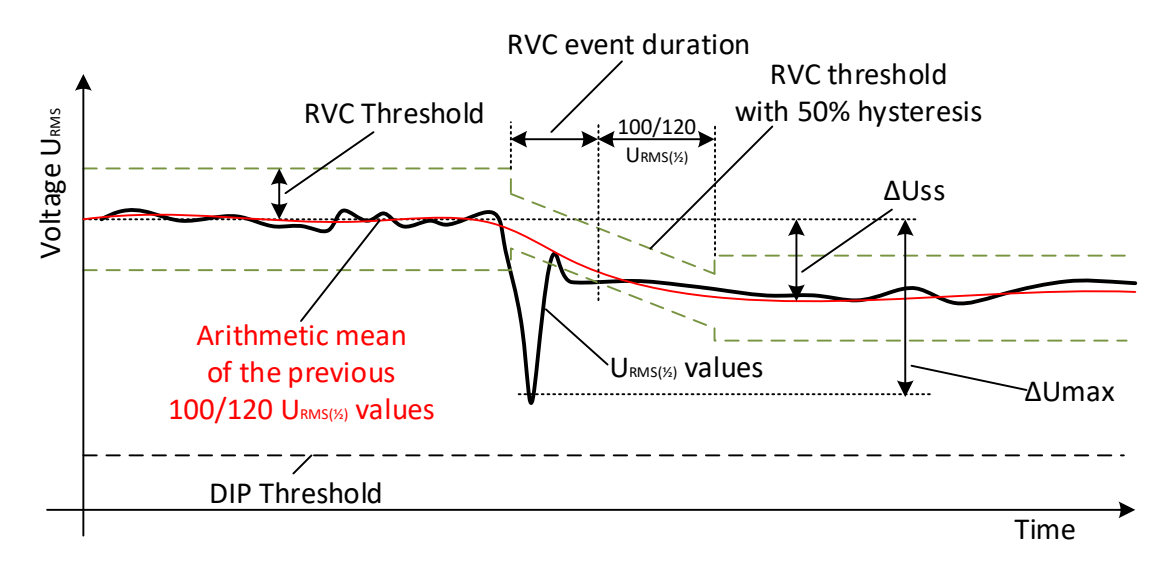

Abbildung 6.15: RVC-Ereignisbeschreibung

- **Startzeit** eines RVC-Ereignisses ist der Zeitstempel, wenn der *U<sub>RMS(1/2)</sub>*-Wert den RVC-*Schwellenwert* überschreitet.
- Die **Dauer** des RVC-Ereignisses ist um 100/120 Halbzyklen kürzer als die Dauer zwischen benachbarten Spannungen im stationären Zustand.
- $\Delta Umax$  ist die maximale absolute Differenz zwischen beliebigen  $U_{RMS(1/2)}$ -Werten während des RVC-Ereignisses und dem endgültigen arithmetischen Mittelwert 100/120  $U_{RMS(1/2)}$  kurz vor dem RVC-Ereignis. Bei Mehrphasen-Systemen, ist die  $\Delta Umax$  die größte  $\Delta Umax$  auf einem beliebigen Kanal.
- $\Delta$ **Uss** ist die absolute Differenz zwischen dem letzten arithmetische Mittelwert 100/120  $U_{RMS(1/2)}$  unmittelbar vor dem RVC-Ereignis und dem ersten arithmetischen Mittelwert

100/120  $U_{RMS(1/2)}$  nach dem RVC-Ereignis. Bei Mehrphasen-Systemen ist die  $\Delta U_{ss}$  die größte  $\Delta U_{ss}$  auf einem beliebigen Kanal.

# 6.1.16 Datenaggregation in der ALLGEMEINEN AUFZEICHNUNG

Einhaltung der Norm: IEC 61000-4-30 Klasse S (Abschnitt 4.5)

Der Aggregationszeitraum (IP) während der Aufzeichnung wird definiert mit dem Parameter Intervall: 🛛 x min im Menü ALLGEMEINER REKORDER festgelegt.

Ein neues Aufzeichnungsintervall beginnt mit einem Takt der Echtzeituhr (10 Minuten ± Halbzyklus, für Intervall: 10 min) und dauert bis zum nächsten Takt zuzüglich der Zeit, die für die Beendigung der laufenden 10/12-Zyklen-Messung benötigt wird. Wie in der nächsten Abbildung dargestellt, wird in derselben Zeit eine neue Messung gestartet. Gemäß der Abbildung unten werden die Daten für das IP-Zeitintervall von den 10/12-Zyklen-Zeitintervallen zusammengefasst. Das aggregierte Intervall wird mit der absoluten Zeit markiert. Die Zeitmarkierung ist die Zeit des Intervallabschlusses. Wie in der Abbildung unten ersichtlich, gibt es während der Aufzeichnung eine Überlappung.

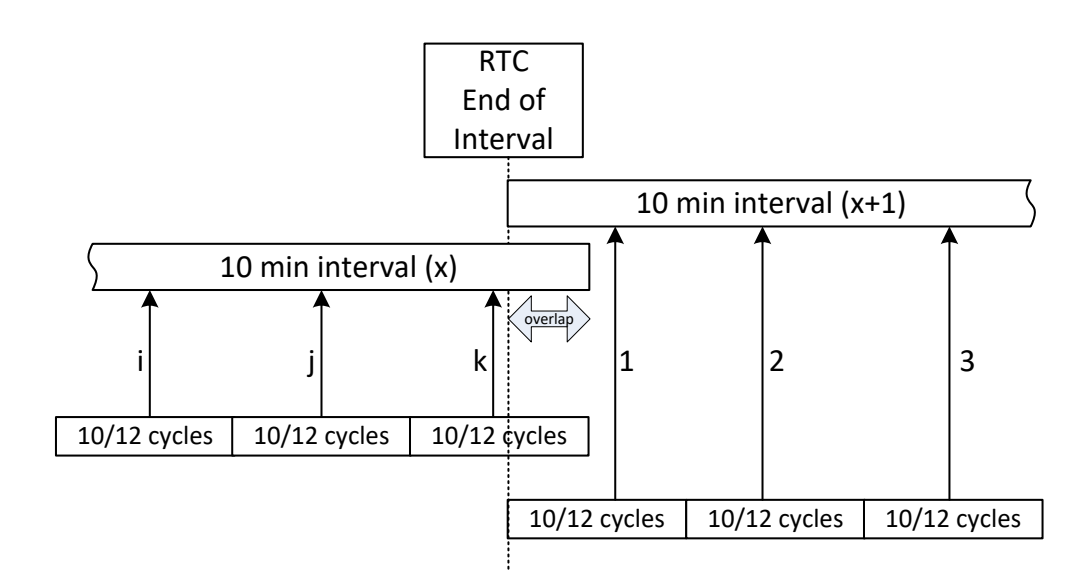

Abbildung 6.16: Synchronisierung und Aggregation von 10/12 Zyklusintervallen

In Abhängigkeit von der Messgröße errechnet das Gerät für jedes Aggregationsintervall den durchschnittlichen, minimalen, maximalen und/oder aktiven Mittelwert. Dies kann der quadratische Mittelwert (RMS) oder der arithmetische Mittelwert sein. Die Gleichungen für beide Mittelwerte sind unten dargestellt.

$$A_{RMS} = \sqrt{\frac{1}{N} \sum_{j=1}^{N} A_j^2}$$
(73)

**RMS-Mittelwert** 

Dabei sind:

A<sub>RMS</sub> – Durchschnitt der Messgröße über ein gegebenes Aggregationsintervall

A – 10/12-Zyklen-Messgrößenwert

N – Anzahl der 10/12-Zyklen-Messungen pro Aggregationsintervall.

$$A_{avg} = \frac{1}{N} \sum_{j=1}^{N} A_j \tag{74}$$

Arithmetischer Mittelwert:

Dabei sind:

 $A_{\mathsf{avg}}$  – Durchschnitt der Messgröße über ein gegebenes Aggregationsintervall

A – 10/12-Zyklen-Messgrößenwert

N – Anzahl der 10/12-Zyklen-Messungen pro Aggregationsintervall.

In der nächsten Tabelle ist die Durchschnittsmethode für jede Messgröße angegeben:

| Tabelle 6.7: Methoden | der Datenaggregation |
|-----------------------|----------------------|
|-----------------------|----------------------|

| Gruppe   | Wert             | Aggregationsmethode | Aufgezeichnete Werte |
|----------|------------------|---------------------|----------------------|
| Spannung | U <sub>Rms</sub> | RMS-Mittelwert      | Min, Avg, Max        |

|                  | THDU                   | RMS-Mittelwert                 | Avg, Max             |
|------------------|------------------------|--------------------------------|----------------------|
|                  | CFu                    | RMS-Mittelwert                 | Min, Avg, Max        |
|                  | I <sub>Rms</sub>       | RMS-Mittelwert                 | Min, Avg, AvgOn, Max |
| Strom            | THD                    | RMS-Mittelwert                 | Min, Avg, AvgOn, Max |
|                  | CFI                    | RMS-Mittelwert                 | Min, Avg, AvgOn, Max |
| Frequenz         | f(10s)                 | -                              |                      |
| Frequenz         | f(200ms)               | RMS-Mittelwert                 | Min, AvgOn, Max      |
|                  | Zusammengesetzt        | Arithmetischer Mittel-<br>wert | Min, Avg, AvgOn, Max |
| Leistung         | Grundfrequent          | Arithmetischer Mittel-<br>wert | Min, Avg, AvgOn, Max |
| 5                | Nicht-grundfre-        | Arithmetischer Mittel-         | Min, Avg, AvgOn, Max |
|                  | quent                  | wert                           |                      |
|                  | U <sup>+</sup>         | RMS                            | Min, Avg, Max        |
|                  | U-                     | RMS                            | Min, Avg, Max        |
|                  | U <sup>0</sup>         | RMS                            | Min, Avg, Max        |
|                  | u-                     | RMS                            | Min, Avg, Max        |
| Uncummotrio      | u0                     | RMS                            | Min, Avg, Max        |
| Unsymmetrie      | <b> </b> +             | RMS                            | Min, Avg, AvgOn, Max |
|                  | <sup>-</sup>           | RMS                            | Min, Avg, AvgOn, Max |
|                  | l <sub>0</sub>         | RMS                            | Min, Avg, AvgOn, Max |
|                  | i-                     | RMS                            | Min, Avg, AvgOn, Max |
|                  | iO                     | RMS                            | Min, Avg, AvgOn, Max |
| Harmonischo      | DC, Uh <sub>0÷50</sub> | RMS                            | Avg, Max             |
| паппопізсне      | DC, Ih <sub>0÷50</sub> | RMS                            | Avg, AvgOn, Max      |
| Zwischenharmoni- | Uh <sub>0÷50</sub>     | RMS                            | Avg, Max             |
| sche             | Ih <sub>0÷50</sub>     | RMS                            | Avg, AvgOn, Max      |
| Netzsignale      | U <sub>Sig</sub>       | RMS                            | Min, Avg, Max        |

Ein aktiver Mittelwert wird nach demselben Prinzip (arithmetisch oder quadratisch) wie der Mittelwert berechnet, es werden jedoch nur Messungen berücksichtigt, deren Messwert nicht Null ist:

Aktiver quadratischer Mittelwert (RMS)

$$A_{RMSact} = \sqrt{rac{1}{M}\sum_{j=1}^{M}A_j^2} \; ; \; M \leq N$$

Dabei sind:

A<sub>RMSact</sub> – Durchschnitt der Messgröße für den aktiven Teil des vorgegebenen Aggregationsintervalls,

A – 10/12 - als "aktiv" markierter 10/12-Zyklen-Messgrößenwert,

M – Anzahl der 10/12-Zyklen-Messungen mit aktivem Wert (nicht Null).

$$A_{avgact} = \frac{1}{M} \sum_{j=1}^{M} A_j; M \le N$$
(76)

Aktiver arithmetischer Mittelwert:

(75)

Dabei sind:

A<sub>avgact</sub> – Messgrößendurchschnitt für den aktiven Teil des vorgegebenen Aggregationsintervalls, A – 10/12-Zyklen-Messgrößenwert im "aktiven" Teil des Intervalls,

M – Anzahl der 10/12-Zyklen-Messungen mit aktivem Wert (nicht Null).

## 6.1.16.1 Differenz zwischen Standardmittelwert (Avg) und aktivem Mittelwert (AvgOn)

Beispiel: Angenommen, wir messen Strom an einem Wechselstrommotor, der alle 10 Minuten für 5 min eingeschaltet wird. Der Motor verbraucht 100 A. Der Benutzer stellt das Aufzeichnungsintervall auf 10 Minuten ein.

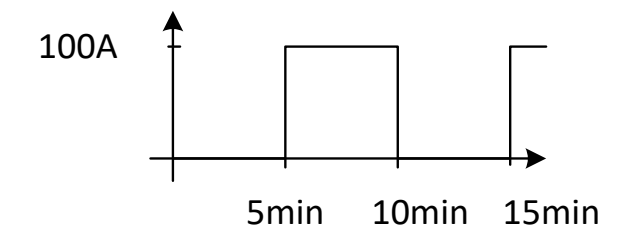

Abbildung 6.17: Avg vs. Avgon, Schaltlaststrom

Nach 10 Minuten sind die Werte wie folgt:

Irms (rms-Mittelwert) = 50 A Irms (rms-AvgOn) = 100 A AvgOn berücksichtigt nur solche Messungen, wo der Strom höher ist als null.

## 6.1.16.2 Leistungs- und Energieaufzeichnung

Die Wirkleistung wird aus zwei Teilen mit unterschiedlichen Mengen zusammengefasst: Import (positiv - verbraucht P+) und Export (negativ - erzeugt P-). Blindleistung und Leistungsfaktor sind in vier Teilen zusammengefasst: positiv induktiv (+i), positiv kapazitiv (+c), negativ induktiv (-i) und negativ kapazitiv (-c).

Die Abbildung unten stellt ein Phasen-/Polaritätsdiagramm zu Verbraucht/Erzeugt und Induktiv/Kapazitiv dar:

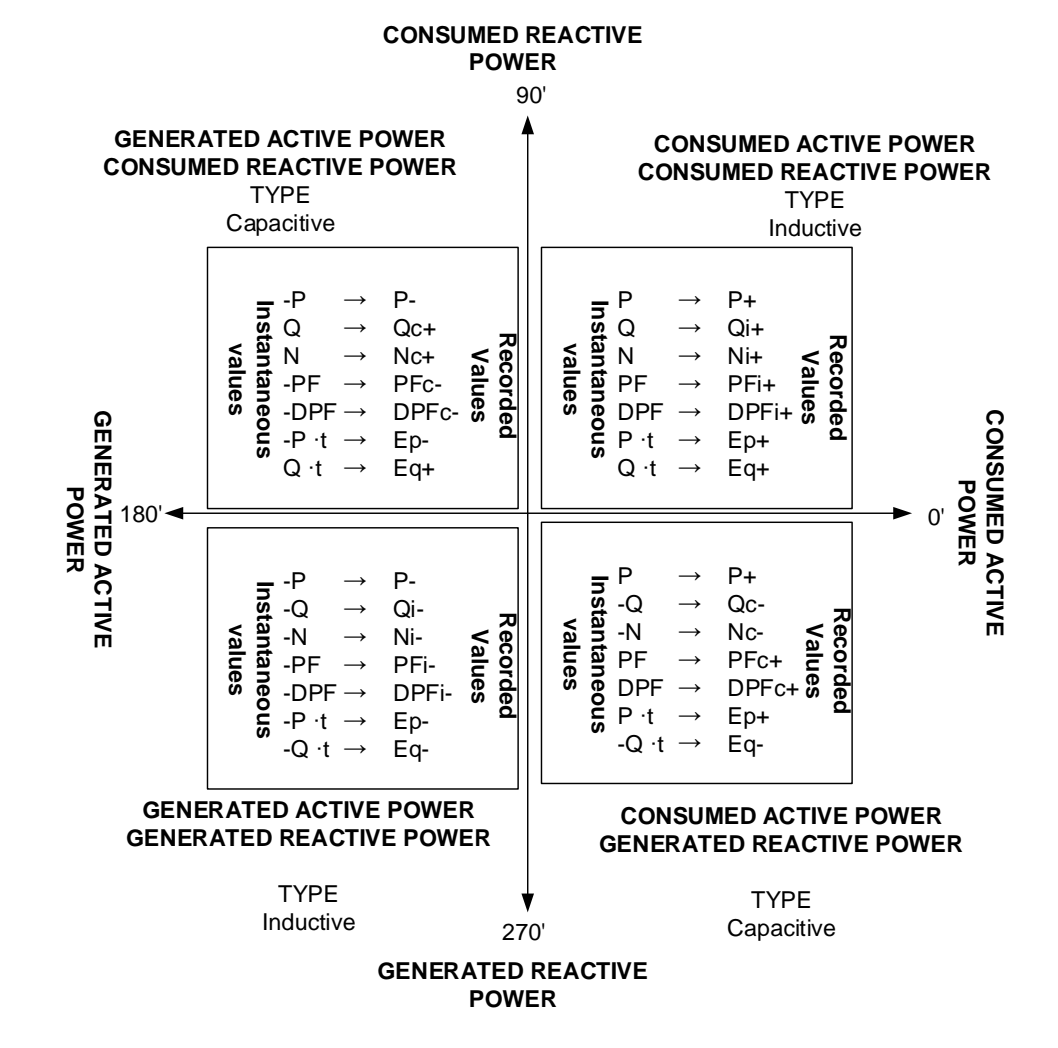

Abbildung 6.18: Phasen-/Polaritätsdiagramm zu Verbraucht/Erzeugt und Induktiv/Kapazitiv

# 6.1.17 Markierte Daten

Einhaltung der Norm: IEC 61000-4-30 Klasse A (Abschnitt 4.7)

Bei einem Spannungseinbruch, einer Spannungsüberhöhung oder -unterbrechung könnte der Messalgorithmus für andere Parameter (zum

Beispiel Frequenzmessung) einen unzuverlässiger Wert erzeugen. Das Markierungs-Konzept vermeidet, das ein einzelnes Ereignis mehr als einmal in verschiedenen Parametern gezählt wird (zum Beispiel ein einziger Einbruch als Einbruch und als Spannungsänderung gezählt wird), und zeigt an, dass ein Gesamtwert unzuverlässig sein könnte.

Markieren wird nur durch Spannungseinbrüche und -erhöhungen und Unterbrechungen ausgelöst. Die Erkennung von Spannungseinbrüchen und Spannungsüberhöhungen ist abhängig von der Schwelle die durch den Benutzer ausgewählt wurde, die Auswahl beeinflusst, welche Daten "markiert" werden.

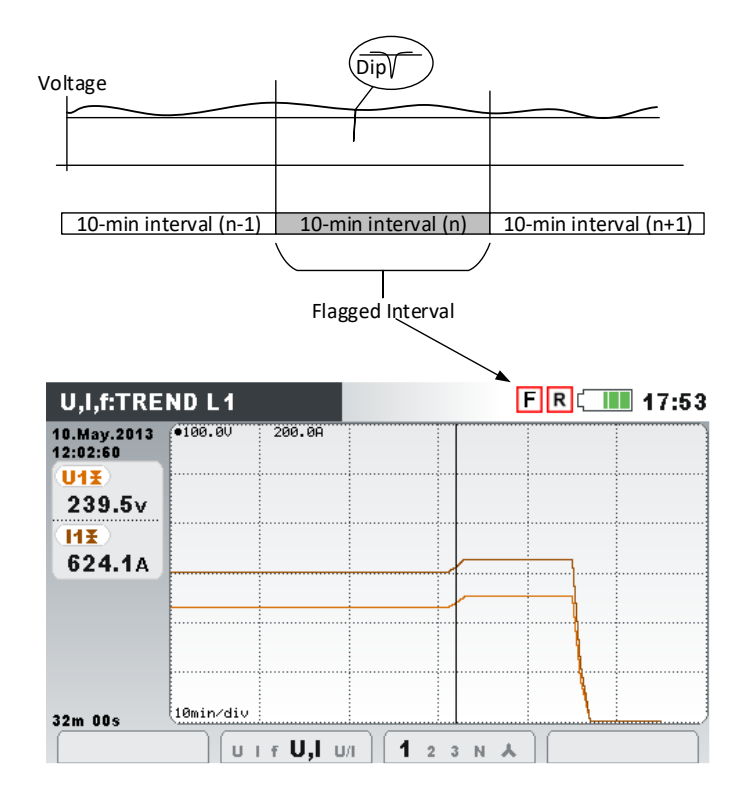

Abbildung 6.19: Markierte Daten zeigen, dass der aggregierte Wert unzuverlässig sein könnte

# 6.1.18 WellenformMomentaufnahme

Während der Messkampagne kann das Energy Master Momentaufnahmen von der Wellenform anfertigen. Dies ist besonders für das Speichern von vorübergehenden Merkmalen oder des Netzwerkverhaltens zweckmäßig. Die Momentaufnahme speichert alle Netzwerksignaturen und Wellenform-Abtastungen für 10/12 Zyklen. Der Benutzer kann mit der Funktion SPEICHERLISTE (siehe 4.19) oder der Software PowerView v3.0 die gespeicherten Daten überwachen. Die Wellenform-Momentaufnahme wird durch Starten des ALLGEMEINEN Recorders oder durch Drücken

für 3 Sekunden in jedem der MESSUNG-Unterbildschirme aufgezeichnet.

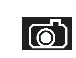

0

Ein langes Drücken auf löst die MOMENTAUFNAHME DER WELLEN-FORM aus. Das Gerät speichert alle gemessenen Parameter in einer Datei.

**Hinweis:** Die WELLENFORM-MOMENTAUFNAHME wird beim Starten von ALLGEMEINER REKOR-DER automatisch erstellt.

## 6.1.19 Wellenformrekorder (nur am Energy Master XA verfügbar.)

Der Wellenformrekorder kann verwendet werden, um die Wellenform eines bestimmten Netzereignisses zu erfassen: beispielsweise Spannungsereignis, Einschaltstrom oder Alarm In der Wellenformaufzeichnung werden Abtastwerte von Spannung und Strom für eine bestimmte Dauer gespeichert. Der Wellenformrekorder startet, wenn der voreingestellter Auslöser auftritt. Der Speicherpuffer ist in Pre-Trigger- und Post-Trigger-Puffer aufgeteilt. Pre- und Post-Trigger-Puffer werden von Wellenform-Momentaufnahmen gebildet, die vor und nach dem Auftreten eines Auslösers erstellt werden, wie in der folgenden Abbildung gezeigt.

| WAVEFORM RE                    | EC.                          |                                          | 15:10             |
|--------------------------------|------------------------------|------------------------------------------|-------------------|
| TRIGGER                        | Eve                          | ents                                     |                   |
| DURATION                       | 2 s                          |                                          |                   |
| PRETRIGGER                     | 1 s                          |                                          |                   |
| STORE MODE                     | Cor                          | ntinuous (ma>                            | . 200 rec.)       |
| START                          | HELP                         | CONFIG                                   | CHECK C.          |
|                                |                              |                                          |                   |
| F                              | Record Durat                 | ion = 2 sec                              |                   |
| < <u>F</u><br>< <u>PreTrig</u> | Record Durat<br>Iger = 1 sec | ion = 2 sec<br>≯< <sup>PostTrigger</sup> | <u>→</u><br>=1sec |
| <mark>← F</mark><br>← PreTrig  | Record Durat<br>ger = 1 sec  | ion = 2 sec                              |                   |

Abbildung 6.20: Beschreibung von Auslösung und Pre-Triggering

Es sind mehrere Auslöserquellen möglich:

- Manueller Auslöser der Benutzer löst die Wellenformaufzeichnung manuell aus.
- Spannungsereignisse das Gerät startet den Wellenformrekorder, wenn ein Spannungsereignis eintritt. Spannungsereignisse werden im Menü EREIGNIS-EINRICHTUNG eingestellt (siehe 4.21.2 für Details), wo der Benutzer Schwellen-Grenzwerte für jeden Ereignistyp definiert: Einbruch, Überhöhung und Unterbrechung. Der Wellenformrekorder beginnt die Aufzeichnung jedes Mal, wenn ein Ereignis eintritt. Das Gerät erfasst dann  $U_{Rms(1/2)}$ - und  $I_{Rms(1/2)}$ -Werte in einer RxxxxINR.REC-Datei und Wellenform-Abtastwerte für alle Spannungen und Ströme in einer RxxxXWAV.REC-Datei. Wenn der Parameter PRETRIGGER größer ist als null, startet die Aufzeichnung für eine definierte Zeit vor dem Ereignis und endet, wenn die Länge der Aufzeichnungs-DAUER erreicht ist. In der folgenden Abbildung ist ein Spannungseinbruch gezeigt, wo die Spannung vom Nennwert fast auf null sinkt. Wenn die Spannung unter den Einbruchs-Schwellenwert sindk, löst dies den Rekorder aus, der Spannungs- und Stromabtastwerte von einer Sekunde vor Einbruch bis eine Sekunde nach Eintritt des Einbruchs erfasst. Man beachte, dass dann, wenn während dieses Zeitraums ein anderes Ereignis eintritt (beispielsweise eine Unterbrechung, wie in der Abbildung unten), dieses in der gleichen Datei erfasst wird. In dem Fall, dass ein Spannungsereignis länger andauert, beginnt eine neue Aufzeichnung, nachdem die erste Aufzeichnung

geendet hat, sobald irgendein neues Ereignis eintritt (als Beispiel ist in der Abbildung unten ein Spannungsrampenereignis gezeigt).

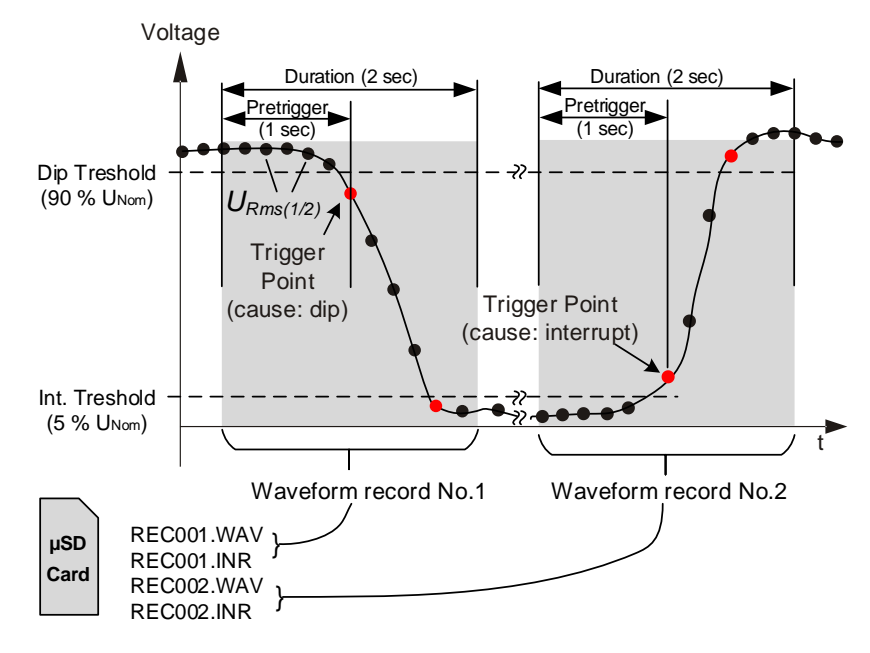

Abbildung 6.21: Auslösung durch Spannungsereignisse

 Spannungsniveau – das Instrument startet den Wellenformrekorder, wenn die gemessene RMS-Spannung einen bestimmten Spannungsschwellenwert erreicht.

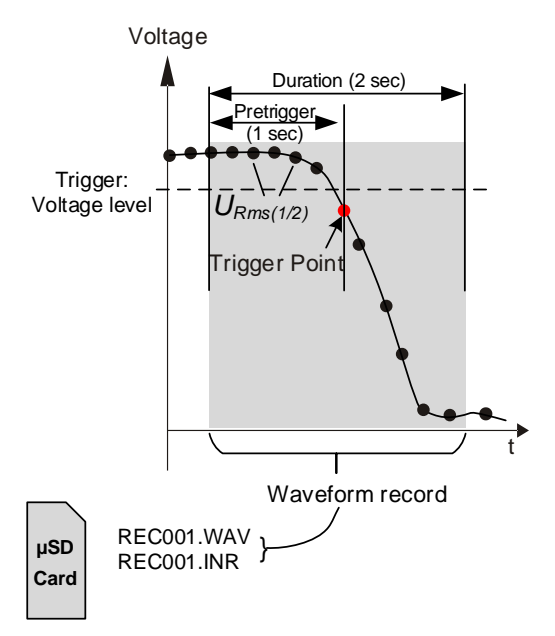

Abbildung 6.22: Auslösung durch Spannungsniveau

• Stromniveau - das Instrument startet den Wellenformrekorder, wenn der gemessene Strom einen bestimmten Stromschwellenwert erreicht. In der Regel wird diese Art der Auslösung zum Erfassen von Einschaltströmen verwendet.

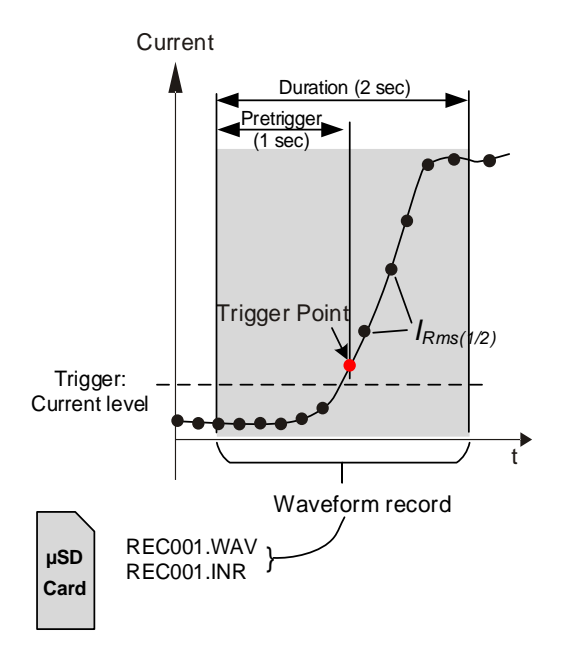

Abbildung 6.23: Auslösung durch Stromniveau (Einschaltstrom)

- Alarme das Gerät startet den Wellenformrekorder, wenn irgendein Alarm aus einer Alarmliste detektiert wird. Um zu sehen, wie eine Alarmtabelle einzurichten ist, betrachten Sie bitte Abschnitt 4.21.3.
- Spannungsereignisse und Alarme das Gerät startet den Wellenformrekorder, wenn entweder ein Spannungsereignis oder ein Alarm eintritt.
- Intervall das Gerät startet den Wellenformrekorder periodisch, jedes Mal nach einem bestimmten Zeitintervall. Intervall: [Ablauf von 10 min.
- Der Benutzer kann bis zu 200 einzelne oder kontinuierliche Wellenformaufzeichnungen durchführen. Bei der kontinuierlichen Wellenformaufzeichnung initialisiert der Power Master automatisch die nächste Wellenformaufzeichnung nach Abschluss der vorangehenden.

## 6.1.19.1 Auslösung durch Spannungsereignisse

Der Wellenformrekorder kann so eingerichtet werden, dass er bei Spannungsereignissen auslöst, wie in der Abbildung unten gezeigt.

| EVENT SETUP              |     |              | į 💷 15:1: |
|--------------------------|-----|--------------|-----------|
| Nominal voltage L-N = 23 | 0 V |              |           |
| Swell Threshold          |     | 110.0%       | (253.0V)  |
| Swell Hysteresis         |     | 2%           |           |
| Dip Threshold            |     | 90.0%        | (207.0V)  |
| Dip Hysteresis           |     | 2%           |           |
| Interrupt Threshold      |     | <b>5.0</b> % | (11.5V)   |
| Interrupt Hysteresis     |     | 2%           |           |
| HEI                      | LP  | γ            |           |

Abbildung 6.24: Einrichtung des Wellenformrekorders zum Auslösen bei Spannungsereignissen

## 6.1.19.2 Einschaltstromrekorder

Zusätzlich zur Wellenformaufzeichnung, die Spannungsabtastwerte darstellt, speichert das Gerät auch die RMS-Spannung  $U_{Rms(1/2)}$  und den RMS-Strom  $I_{Rms(1/2)}$ . Diese Art der Aufzeichnung eigent sich besonders zur Erfassung von Motoreinschaltströmen. Sie liefert eine Analyse der Spannungs- und Stromschwankungen beim Starten des motors oder starker Verbraucher. Für den Strom wird der  $I_{Rms(1/2)}$ -Wert gemessen (Halbzyklus-RMS-Strom, nach jedem halben Zyklus aktualisiert), während für die Spannung  $U_{Rms(1/2)}$ -Werte für jedes Intervall gemessen werden Vollzyklus-RMS-Spannung, nach jedem halben Zyk-lus aktualisiert). In den folgenden Abbildungen ist die Niveauauslösung gezeigt.

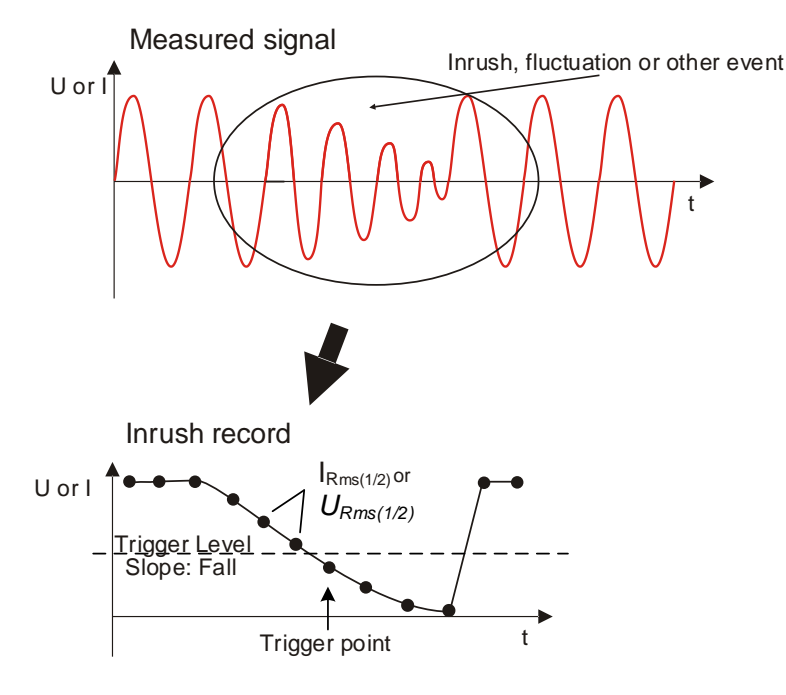

Abbildung 6.25: Niveauauslösung

Triggering slope

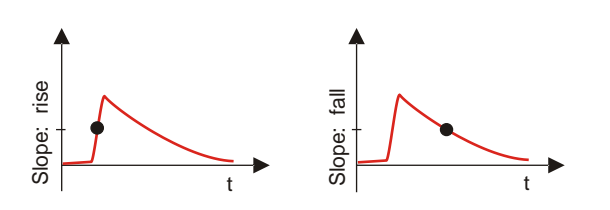

Abbildung 6.26: Triggergradient

# 6.1.20 Transientenrekorder

Der Transientenrekorder ähnelt dem Wellenformrekorder. Er speichert einen auswählbaren Satz von Pre- und Post-Trigger-Abtastwerten bei Aktivierung des Auslösers, aber mit einer 10-fach höheren Abtastrate.

| TRANSIENT RI      | EC.         | 12:3                         |          |  |  |  |
|-------------------|-------------|------------------------------|----------|--|--|--|
| TRIGGER           | Er          | ivelope                      | ( )      |  |  |  |
| TRIGGER TYPE      | U           |                              |          |  |  |  |
| LEVEL             | 50          | 50V 선                        |          |  |  |  |
| DURATION          | 10          | 10 periods                   |          |  |  |  |
| PRETRIGGER        | 2           | 2 periods                    |          |  |  |  |
| STORE MODE        |             | Continuous (Max. 200 rec.) 선 |          |  |  |  |
| Available memory: | 32650 recor | rds (7546MB)                 | ,        |  |  |  |
| START             | HELP        | CONFIG                       | CHECK C. |  |  |  |

Abbildung 6.27: Transientenrekorder-Einstellung für die Auslösung bei Spannungsereignissen

Der Rekorder kann bei Hüllkurve oder Niveau ausgelöst werden.

Ein Hüllkurvenauslöser wird aktiviert, wenn ein Unterschied zwischen gleichen Abtastwerten bei zwei aufeinanderfolgenden Perioden des Auslösersignals größer ist ein vorgegebener Grenzwert.

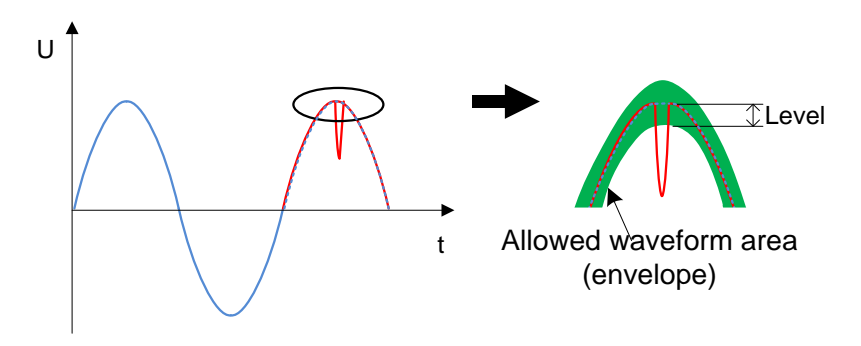

Abbildung 6.28: Transientenauslöserdetektion (Hüllkurve)

ein Niveauauslöser wird aktiviert, wenn der Spannungs-/Stromabtastwert größer ist als ein vorgegebener Grenzwert.

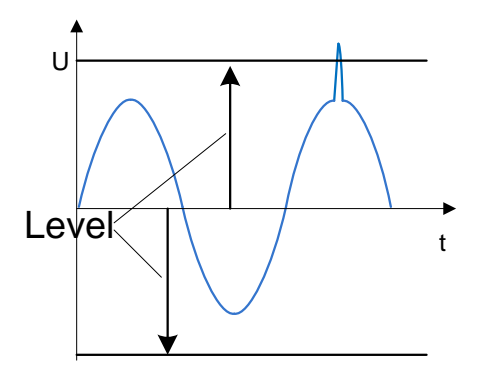

Abbildung 6.29: Transientenauslöserdetektion (Hüllkurve)

**Hinweis:** Eine Speicherung im Datenspeicher des Geräts verursacht eine Totzeit zwischen aufeinanderfolgenden Transientenaufzeichnungen. Die Totzeit ist proportional zur Aufzeichnungsdauer, und im schlimmsten Fall dauert es bei einer Transiente mit einer Länge von 50 s 4 s, bevor eine neue Transiente erfasst werden kann.

# 6.2 Überblick über die Norm E50160

Die Norm EN 50160 definiert, beschreibt und spezifiziert die Hauptmerkmale einer Spannung an den Versorgungsanschlüssen öffentlicher Nieder- und Mittelspannungsnetze unter normalen Betriebsbedingungen. Diese Norm gibt die Grenzen oder Werte wieder, innerhalb derer erwartet werden kann, dass die Spannungseigenschaften im gesamten öffentlichen Netz gleich bleiben. Sie beschreibt nicht die durchschnittliche Situation eines individuellen Netzbenutzers. Die Tabelle unten enthält einen Überblick über die Grenzwerte der EN 50160.

Tabelle 6.8: Überblick über die LV-Grenzwerte der Norm EN 50160 (Kontinuierliche Erscheinungen)

| Erscheinung der Versorgungs-<br>spannung | Zulässige<br>Grenzwerte | Mess-<br>Intervall | Überwa-<br>chungs- | Zulässiger<br>Prozentwert |
|------------------------------------------|-------------------------|--------------------|--------------------|---------------------------|
|                                          |                         |                    | zeitraum           |                           |
| Notzfroquonz                             | 49.5 ÷ 50.5 Hz          | 10 c               | 1 Wocho            | 99,5 %                    |
| Netznequenz                              | 47.0 ÷ 52.0 Hz          | 10.5               | I WOULE            | 100 %                     |
| Schwankungen der Verser                  | 230 V ± 10 %            |                    |                    | 95 %                      |
| gungsspannung, U <sub>Nenn</sub>         | 230 V +10 %             | 10 min             | 1 Woche            | 100 %                     |
|                                          | -15 %                   |                    |                    |                           |
| Flickerstärke Plt                        | Plt ≤ 1                 | 2 h                | 1 Woche            | 95 %                      |
| Spappungsunsymmetrie u-                  | 5 ÷ 2 %,                | 10 min             | 1 Woche            | 05 %                      |
| Spannungsunsymmetrie u-                  | gelegentlich 3%         | 10 11111           | IWOCHE             | 33 78                     |
| Gesamte harm. Verzerrung,                | 8 %                     | 10 min             | 1 Woche            | 95 %                      |
| THDυ                                     |                         |                    |                    |                           |
| Spannungsharmonische, Uhn                | Siehe Table 6.9         | 10 min             | 1 Woche            | 95%                       |
| Netzsignale                              | Siehe Abbildung 6.30    | 2 s                | 1 Tag              | 99 %                      |

# 6.2.1 Netzfrequenz

Für Systeme mit synchronisiertem Anschluss an ein Verbundnetz muss die Nennfrequenz der Versorgungsspannung 50 Hz betragen. Unter normalen Betriebsbedingungen muss der Mittelwert der über 10 s lang gemessenen Grundfrequenz in folgendem Bereich liegen:

50 Hz ± 1 % (49,5 Hz ... 50,5 Hz) während 99,5 % eines Jahres;

50 Hz + 4 % / - 6 % (d.h. 47 Hz ... 52 Hz) während 100 % der Zeit.

# 6.2.2 Schwankungen der Versorgungsspannung

Unter normalen Betriebsbedingungen muss der 10-Minuten-Mittelwert der U<sub>Rms</sub>-Werte der Versorgungsspannung während jedes Zeitraums von einer Woche zu 95 % in dem Bereich  $U_{Nenn}$  ± 10 % liegen. Außerdem müssen alle  $U_{Rms}$ -Werte der Versorgungsspannung in dem Bereich  $U_{N-enn}$  + 10 % / - 15 % liegen.

# 6.2.3 Unsymmetrie der Versorgungsspannung

Unter normalen Betriebsbedingungen müssen die 10-Minuten-Mittelwerte von den Effektivwerten der (grundfrequenten) Gegenkomponente der Phasenversorgungsspannung während jedes Zeitraums von einer Woche zu 95 % innerhalb des Bereichs von 0 % bis 2 % der (grundfrequenten) Mitkomponente der Phase liegen. In einigen Bereichen mit Nutzeranlagen, die teilweise einphasig oder zweiphasig an das Netz angeschlossen sind, treten an den dreiphasigen Versorgungsanschlüssen Unsymmetrien bis zu ca. 3 % auf.

# 6.2.4 THD der Spannung und Harmonische

Unter normalen Betriebsbedingungen müssen die 10-Minuten-Mittelwerte jeder individuellen harmonischen Spannung während jedes Zeitraums von einer Woche zu 95 % unter dem oder maximal auf der Höhe des in der Tabelle unten aufgeführten Wertes liegen.

Darüber hinaus müssen die THD<sub>U</sub>-Werte der Versorgungsspannung (einschließlich aller Harmonischen bis zur 40.) unter 8 % oder maximal auf dieser Höhe liegen.

| Ungerade Harmonische |                   |             | Gerade Harmonische     |         |                        |
|----------------------|-------------------|-------------|------------------------|---------|------------------------|
| Kein Vielfa          | ches von 3        | Vielfache v | on 3                   |         |                        |
| Größen-              | Relative          | Größen-     | <b>Relative Span-</b>  | Größen- | <b>Relative Span-</b>  |
| ordnung              | Spannung          | ordnung h   | nung (U <sub>N</sub> ) | ordnung | nung (U <sub>N</sub> ) |
| h                    | (U <sub>N</sub> ) |             |                        | h       |                        |
| 5                    | 6,0 %             | 3           | 5,0 %                  | 2       | 2,0 %                  |
| 7                    | 5,0 %             | 9           | 1,5 %                  | 4       | 1,0 %                  |
| 11                   | 3,5 %             | 15          | 1,0 %                  | 624     | 0,5 %                  |
| 13                   | 3,0 %             | 21          | 0,75 %                 |         |                        |
| 17                   | 2,0 %             |             |                        |         |                        |
| 19                   | 1,5 %             |             |                        |         |                        |
| 23                   | 1,5 %             |             |                        |         |                        |
| 25                   | 1,5 %             |             |                        |         |                        |

Table 6.9: Werte der individuellen harmonischen Spannungen an der Versorgung

# 6.2.5 Zwischenharmonische Spannung

Aufgrund der Entwicklung bei den Frequenzumrichtern und gleichartiger Regeltechnik wächst das Niveau der Zwischenharmonischen. Die Niveaus stehen zur Diskussion, weitere Erfahrungen stehen noch aus. In bestimmten Fällen, auch auf geringen Niveaus, rufen Zwischenharmonische Flicker hervor (siehe 6.2.7) oder verursachen Interferenzen in Rundsteueranlagen.

# 6.2.6 Netzsignalübertragung auf der Versorgungsspannung

In einigen Ländern kann das öffentliche Verteilernetz vom öffentlichen Versorger für die Übertragung von Signalen genutzt werden. Zu über 99 % eines Tages muss der 3-Sekunden-Mittelwert der Signalspannungen kleiner oder gleich den Werten sein, die in nachstehender Abbildung dargestellt sind.

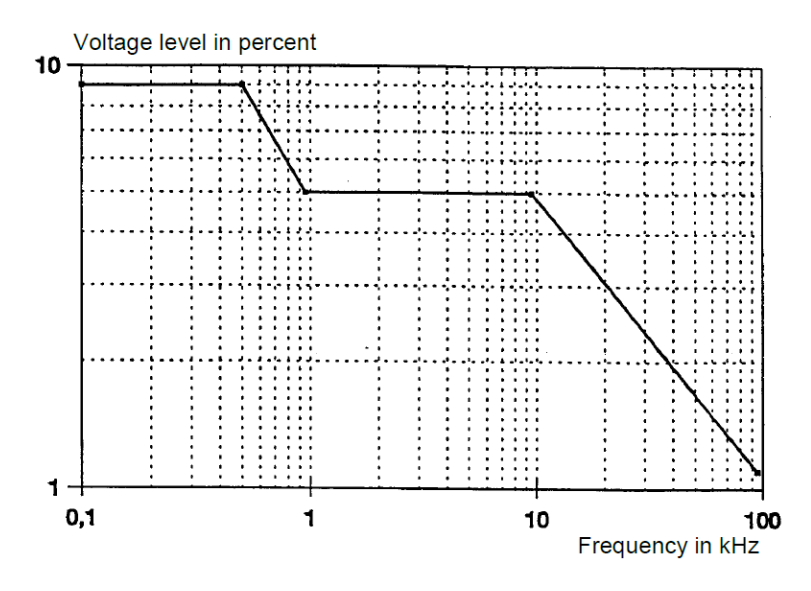

Abbildung 6.30: Spannungsgrenzwerte bei der Signalübertragung im Versorgungsnetz gemäß EN50160

# 6.2.7 Flickerstärke

Unter normalen Betriebsbedingungen muss die in einem Zeitraum von 1 Woche durch Spannungsschwankungen verursachte Langzeitflickerstärke für 95 % der Zeit Plt  $\leq$  1 betragen

# 6.2.8 Spannungseinbrüche

Spannungseinbrüche werden typischerweise durch Fehler verursacht, die im öffentlichen Versorgungsnetz oder in den Netzanlagen der Benutzer auftreten. In Abhängigkeit vom Typ des Versorgungssystems und dem Beobachtungspunkt variiert die jährliche Häufigkeit erheblich. Darüber hinaus kann die Verteilung über das Jahr sehr unregelmäßig sein. Die Mehrzahl der Spannungseinbrüche haben eine Dauer von weniger als 1 s und eine verbleibende Spannung von mehr als 40 %. Üblicherweise beträgt der Schwellenwert für den Beginn eines Spannungseinbruchs 90 % der Nennspannung. Erfasste Spannungseinbrüche werden nach folgender Tabelle klassifiziert.

| Restspan-   | Dauer (ms)   |           |           |            |                  |
|-------------|--------------|-----------|-----------|------------|------------------|
| nung        | 10 ≤ t ≤ 200 | 200 < t ≤ | 500 < t ≤ | 1000 < t ≤ | 5000 < t ≤ 60000 |
|             |              | 500       | 1000      | 5000       |                  |
| 90 > U ≥ 80 | Zelle A1     | Zelle A2  | Zelle A3  | Zelle A4   | Zelle A5         |
| 80 > U ≥ 70 | Zelle B1     | Zelle B2  | Zelle B3  | Zelle B4   | Zelle B5         |
| 70 > U ≥ 40 | Zelle C1     | Zelle C2  | Zelle C3  | Zelle C4   | Zelle C5         |
| 40 > U ≥ 5  | Zelle D1     | Zelle D2  | Zelle D3  | Zelle D4   | Zelle D5         |
| U < 5       | Zelle E1     | Zelle E2  | Zelle E3  | Zelle E4   | Zelle E5         |

Tabelle 6.10: Klassifizierung von Spannungseinbrüchen

# 6.2.9 Spannungsüberhöhungen

Spannungsüberhöhungen werden typischerweise durch Schalttätigkeiten und Lastabtrennungen verursacht.

Üblicherweise beträgt der Schwellenwert für den Beginn einer Spannungsüberhöhung 110 % der Nennspannung. Erfasste Spannungsüberhöhungen werden nach folgender Tabelle klassifiziert.

| Tabelle 6.11: Klassifizierung | von Spannungsüberh | öhungen |
|-------------------------------|--------------------|---------|
|-------------------------------|--------------------|---------|

| Überhöhungs-  | Dauer (ms)   |                |                  |  |
|---------------|--------------|----------------|------------------|--|
| spannung      | 10 ≤ t ≤ 500 | 500 < t ≤ 5000 | 5000 < t ≤ 60000 |  |
| U ≥ 120       | Zelle A1     | Zelle A2       | Zelle A3         |  |
| 120 > U > 110 | Zelle B1     | Zelle B2       | Zelle B3         |  |

# 6.2.10 Kurze Unterbrechungen der Versorgungsspannung

Unter normalen Betriebsbedingungen reicht das Auftreten von kurzen Unterbrechungen der Versorgungsspannung von einigen Zehn bis zu einigen Hundert. Die Dauer von ungefähr 70 % der kurzen Unterbrechungen kann kürzer sein eine Sekunde.

# 6.2.11 Lange Unterbrechungen der Versorgungsspannung

Je nach Region kann unter normalen Betriebsbedingungen die jährliche Häufigkeit von unbeabsichtigten Spannungsunterbrechungen mit einer Dauer von mehr als drei Minuten weniger als 10 bis zu 50 betragen.

# 6.2.12 Rekorder Einstellungen für die EN 50160Analyse

Der Energy Master XA/Energy Master ist in der Lage, für alle in den vorherigen Abschnitten beschriebenen Werte die EN 50160-Analysen durchzuführen. Zur Vereinfachung des Verfahrens verfügt der Energy Master XA/Energy Master hierfür über eine vordefinierte Konfiguration des Rekorders (EN 50160). Standardmäßig sind auch alle Stromparameter (RMS, THD usw.) in die Untersuchung eingeschlossen, wodurch zusätzliche Analyseinformationen geliefert werden können. Zusätzlich kann der Nutzer während der Analyse der Netzqualität auch gleichzeitig andere Parameter aufzeichnen wie Leistung, Energie und Harmonische des Stroms.

Um Spannungsereignisse während der Aufzeichnung zu sammeln, muss im Rekorder die Option "Schließt Ereignisse ein" aktiviert sein. Siehe Abschnitt 4.21.2 für die Einstellungen zu den Spannungsereignissen.

| GENERAL REC.      |               |                  | 16:14       |  |
|-------------------|---------------|------------------|-------------|--|
| PROFILE           | Sta           | ndard            |             |  |
| INTERVAL          |               | Min (EN 50160, G | iOST 32144) |  |
| INCLUDE EVENTS    | On            | On               |             |  |
| INCLUDE ALARMS    | Off           | Off              |             |  |
| INCLUDE SIGNALLI  | NG On         |                  |             |  |
| START TIME        | Mar           | nual             |             |  |
| DURATION          | 7 d           | 7 days (38MB)    |             |  |
| Recommended/max   | dimal record  | duration: 60 day | s /60 days  |  |
| Available memory: | > 1 year (757 | OMB)             |             |  |
| START             | HELP          | CONFIG           | CHECK C.    |  |

Abbildung 6.31: Vordefinierte Konfiguration des Rekorders nach EN 50160

Nach Abschluss der Aufzeichnung wird die EN 50160-Analyse mit der Software PowerView v3.0 durchgeführt. Einzelheiten finden Sie im Benutzerhandbuch von PowerView v3.0.

# 7 Technische Daten

# 7.1 Allgemeine Angaben

| Betriebstemperaturbereich:      | -20 °C ÷ +55 °C                                               |  |  |
|---------------------------------|---------------------------------------------------------------|--|--|
| Lagertemperaturbereich:         | -20 °C ÷ +70 °C                                               |  |  |
| Maximale Luftfeuchte:           | 95 % RH (0 °C ÷ 40 °C), nicht-kondensierend                   |  |  |
| Verschmutzungsgrad:             | 2                                                             |  |  |
| Schutzklasse:                   | Verstärkte Isolierung                                         |  |  |
| Messkategorie:                  | CAT IV / 600 V; CAT III / 1000 V;                             |  |  |
|                                 | bis zu 4000 Meter über Meeresspiegel                          |  |  |
| Schutzart:                      | IP 40                                                         |  |  |
|                                 | Innengebrauch                                                 |  |  |
|                                 |                                                               |  |  |
|                                 | IP 65 mit A 1565 wasserdichtem Montagegehäuse                 |  |  |
|                                 | Außengebrauch                                                 |  |  |
| Abmessungen:                    | 23 cm x 14cm x 8 cm                                           |  |  |
| Gewicht (mit Batteriezellen):   | 0,96 kg                                                       |  |  |
| Display:                        | 4,3 Zoll große, farbige Flüssigkristallanzeige (LCD) mit Hin- |  |  |
|                                 | tergrundbeleuchtung, 480 x 272 Pixel.                         |  |  |
| Speicher:                       | 8 GB MicroSD-Karte beiliegend; max. 32 GB unterstützt         |  |  |
| Batteriezellen:                 | 6 x 1.2 V wiederaufladbare NiMH-Akkus                         |  |  |
|                                 | type HR 6 (AA)                                                |  |  |
|                                 | Gewährleisten den vollen Betrieb bis zu 6 Stunden*            |  |  |
| Externe DC-Versorgung – Ladege- | 100-240 V~, 50-60 Hz, 0,4 A~, CAT II 300 V                    |  |  |
| rät:                            | 12 V DC, min 1,2 A                                            |  |  |
| Maximaler Verbrauch:            | 12 V / 300 mA – ohne Batteriezellen                           |  |  |
|                                 | 12 V / 1 A – während des Ladens der Akkus                     |  |  |
| Batterieladezeit:               | 3 Stunden*                                                    |  |  |
| Kommunikation:                  | USB 2.0 Standard USB Type B                                   |  |  |

\* Ladezeit und Betriebsstunden sind für Batteriezellen mit einer Nennladung von 2400 mAh angegeben.

# 7.2 Messungen

# 7.2.1 Allgemeine Beschreibung

| Max. Eingangsspannung (Phase – Neutralleiter): | 1000 V <sub>RMS</sub>                |
|------------------------------------------------|--------------------------------------|
| Max. Eingangsspannung (Phase – Phase):         | 1730 V <sub>RMS</sub>                |
| Eingangsimpedanz Phase – Neutralleiter:        | 6 ΜΩ                                 |
| Eingangsimpedanz Phase – Phase:                | 6 ΜΩ                                 |
| AD-Wandler                                     | 16 Bit 7 Kanäle, simultane Abtastung |
| Abtastfrequenz:                                |                                      |
|                                                | 7 kAbtastungen/sec                   |
|                                                | Durchlassband (-3dB): 0 ÷ 3.4 kHz    |

| 50Hz / 60 Hz Systemfrequenz Antia-<br>liasing-Filter | Sperrband (-80dB): > 30 kHz       |  |  |
|------------------------------------------------------|-----------------------------------|--|--|
| Übergangsmodus                                       | 30,6 k Abtastungen/s              |  |  |
| Antialiasing-Filter                                  | Durchlassband (-3dB) 0 ÷ 8.0 kHz  |  |  |
| Hinweis: Nur beim Energy Master XA                   | Sperrband (-80dB) > 80 kHz        |  |  |
| Bezugstemperatur                                     | 23 °C ± 2 °C                      |  |  |
| Temperatureinfluss                                   | 75 ppm/°C                         |  |  |
| Aufwärmzeit                                          | Empfohlene Aufwärmzeit 30 Minuten |  |  |

**HINWEIS:** Das Gerät hat 3 interne Spannungsbereiche. Entsprechend der Parametereinstellung zur Nennspannung wird der Bereich automatisch ausgewählt. Für Einzelheiten - siehe die Tabellen unten.

| Nennphasenspannung (L-N): U <sub>Nenn</sub> | Spannungsbereich |
|---------------------------------------------|------------------|
| 50 V ÷ 120 V (L-N)                          | Bereich 1        |
| 121 V ÷ 240 V (L-N)                         | Bereich 2        |
| 241 V ÷ 480 V (L-N)                         | Bereich 3        |
| 481 V ÷ 1000 V (L-N)                        | Bereich 4        |

| Nennleiterspannung (L-L): U <sub>Nenn</sub> | Spannungsbereich |
|---------------------------------------------|------------------|
| 50 V ÷ 208 V (L-L)                          | Bereich 1        |
| 209 V ÷ 416 V (L-L)                         | Bereich 2        |
| 417 V ÷ 831 V (L-L)                         | Bereich 3        |
| 832 V ÷ 1730 V (L-L)                        | Bereich 4        |

**HINWEIS:** Stellen Sie sicher, dass während der Messung und Protokollierung alle Spannungsklemmen angeschlossen sind. Nicht angeschlossene Spannungsklemmen können elektromagnetische Störungen verursachen und falsche Ereignisse auslösen. Es wird empfohlen, sie mit dem neutralen Spannungseingang des Geräts kurz zu schließen.

# 7.2.2 Phasenspannungen

#### 7.2.2.1 10/12-Zyklen-Phaseneffektivspannung: U1Rms, U2Rms, U2Rms, AC+DC

| Messbereich                                      | Auflösung*            | Genauigkeit                 | Nennspannung U <sub>NENN</sub> |
|--------------------------------------------------|-----------------------|-----------------------------|--------------------------------|
| 10 % U <sub>NENN</sub> ÷ 150 % U <sub>NENN</sub> | 10 mV <i>,</i> 100 mV | $\pm 0.2 \% \cdot U_{NENN}$ | 50 ÷ 1000 V (L-N)              |

\* - hängt von der gemessenen Spannung ab

# 7.2.2.2 Halbzyklus-Effektivspannung (Ereignisse, min, max): U<sub>1Rms(1/2)</sub>, U<sub>2Rms(1/2)</sub>, U<sub>3Rms(1/2)</sub>, U<sub>1Min</sub>, U<sub>1Min</sub>, U<sub>1Max</sub>, U<sub>2Max</sub>, U<sub>3Max</sub>, AC+DC

| Messbereich                                    | Auflösung*    | Genauigkeit                 | Nennspannung U <sub>NENN</sub> |
|------------------------------------------------|---------------|-----------------------------|--------------------------------|
| 3% U <sub>NENN</sub> ÷ 150 % U <sub>NENN</sub> | 10 mV, 100 mV | $\pm 0.4 \% \cdot U_{NENN}$ | 50 ÷ 1000 V (L-N)              |

\* - hängt von der gemessenen Spannung ab

**7.2.2.3** *HINWEIS:* Die Messungen der Spannungsereignisse basieren auf der Halbzyklus-Effektivspannung.

#### 7.2.2.4 Scheitelfaktor: CFu1, CFu2, CFu3, CFuN

| Messbereich | Auflösung* | Genauigkeit                       |
|-------------|------------|-----------------------------------|
| 1,00 ÷ 2,50 | 0,01       | $\pm$ 5 % $\cdot$ CF <sub>U</sub> |

\* - hängt von der gemessenen Spannung ab

#### 7.2.2.5 Spitzenspannung: U1Pk, U2Pk, U3Pk, AC+DC

| Messbereich |                      | Auflösung*    | Genauigkeit               |
|-------------|----------------------|---------------|---------------------------|
| Bereich 1:  | 20,0 ÷ 255,0 Vpk     | 10 mV, 100 mV | $\pm 1.0 \% \cdot U_{pk}$ |
| Bereich 2:  | 50,0 V ÷ 510,0 Vpk   | 10 mV, 100 mV | $\pm 1.0 \% \cdot U_{pk}$ |
| Bereich 3:  | 110.0 V ÷ 1000.0 Vpk | 100 mV, 1V    | $\pm 1.0 \% \cdot U_{pk}$ |
| Bereich 4:  | 200.0 V ÷ 2250.0 Vpk | 100 mV, 1V    | ± 1.0 % · U <sub>pk</sub> |

\* - hängt von der gemessenen Spannung ab

# 7.2.3 Leitungsspannungen

#### 7.2.3.1 10/12-Zyklen-Leitungseffektivspannung: U12Rms, U23Rms, U31Rms, AC+DC

| Messbereich                                      | Auflösung*    | Genauigkeit                 | Nennspannungsbereich |
|--------------------------------------------------|---------------|-----------------------------|----------------------|
| 10 % U <sub>NENN</sub> ÷ 150 % U <sub>NENN</sub> | 10 mV, 100 mV | $\pm 0.2 \% \cdot U_{NENN}$ | 50 ÷ 1730 V (L-L)    |

# 7.2.3.2 Halbzyklus-Effektivspannung (Ereignisse, min, max): U<sub>12Rms(1/2)</sub>, U<sub>23Rms(1/2)</sub>, U<sub>31Rms(1/2)</sub>, U<sub>12Min</sub>, U<sub>23Min</sub>, U<sub>12Max</sub>, U<sub>23Max</sub>, U<sub>31Max</sub>, AC+DC

| Messbereich                                      | Auflösung*    | Genauigkeit                 | Nennspannungsbereich |
|--------------------------------------------------|---------------|-----------------------------|----------------------|
| 10 % U <sub>NENN</sub> ÷ 150 % U <sub>NENN</sub> | 10 mV, 100 mV | $\pm 0.4 \% \cdot U_{NENN}$ | 50 ÷ 1730 V (L-L)    |

#### 7.2.3.3 Scheitelfaktor: CFU21, CFU23, CFU31

| Messbereich | Auflösung | Genauigkeit             |
|-------------|-----------|-------------------------|
| 1,00 ÷ 2,50 | 0,01      | $\pm 5 \% \cdot CF_{U}$ |

#### 7.2.3.4 Spitzenspannung: U12Pk, U23Pk, U31Pk, AC+DC

| Messbereich |                      | Auflösung     | Genauigkeit               |
|-------------|----------------------|---------------|---------------------------|
| Bereich 1:  | 35,0 ÷ 440,0 Vpk     | 10 mV, 100 mV | ± 1.0 % · U <sub>Pk</sub> |
| Bereich 2:  | 87.0 V ÷ 880.0 Vpk   | 10 mV, 100 mV | ± 1.0 % · U <sub>Pk</sub> |
| Bereich 3:  | 190.0 V ÷ 1730.0 Vpk | 100 mV, 1V    | ± 1.0 % · U <sub>Pk</sub> |
| Bereich 4:  | 345.0 V ÷ 3700.0 Vpk | 100 mV, 1V    | ± 1.0 % · U <sub>Pk</sub> |

## 7.2.4 Strom

Eingangsimpedanz: 100 kΩ

| Stromzan-  | Bereich    | Messbereich      | Gesamtgenauigkeit des                   |
|------------|------------|------------------|-----------------------------------------|
| gen        |            |                  | Stroms                                  |
|            | 1000 A     | 100 A ÷ 1200 A   |                                         |
|            | 100 A      | 10 A ÷ 175 A     |                                         |
| A 1281     | 5 A        | 0.5 A ÷ 10 A     | ±1,2 % · I <sub>RMS</sub>               |
|            | 0,5 A      | 50 mA ÷ 1 A      |                                         |
|            | 50 A       | 5 A ÷ 100 A      |                                         |
| A 1588     | 5 A        | 0.5 A ÷ 10 A     | ±1.0 % · IRMS                           |
|            | 0,5 A      | 50 mA ÷ 1 A      |                                         |
| A 1398 PQA | 10 A       | 0,5 A ÷ 20 A     | ±0,8 % · I <sub>RMS</sub>               |
| A 1069     | 100 A      | 5 A ÷ 200 A      |                                         |
|            | 10 A       | 500 mA ÷ 20 A    | ±1,3 % · I <sub>RMS</sub>               |
| A 1783     | 200 A      | 5 A ÷ 200 A      | ±0.8 % · I <sub>BMS</sub>               |
|            | 20 A       | 500 mA ÷ 20 A    |                                         |
| A 1391 PQA | 100 A      | 5 A ÷ 200 A      | ±1.7 % · IRMS                           |
|            | 10 A       | 500 mA ÷ 20 A    |                                         |
| A 1636     | DC: 2000 A | 40 A ÷ 2000 A    | +2.2 % · IRMS                           |
|            | AC: 1000 A | 20 A ÷ 1000 A    |                                         |
|            | 3000 A     | 300 A ÷ 6000 A   |                                         |
| A 1227     | 300 A      | 30 A ÷ 600 A     | ±2.0 % · I <sub>RMS</sub>               |
|            | 30 A       | 3 A ÷ 60 A       | ,                                       |
|            | 3000 A     | 300 A ÷ 6000 A   |                                         |
| A 1227 5M  | 300 A      | 30 A ÷ 600 A     | ±2,0 % · I <sub>BMS</sub>               |
|            | 30 A       | 3 A ÷ 60 A       | ,                                       |
|            | 3000 A     | 300 A ÷ 6000 A   |                                         |
| A 1445     | 300 A      | 30 A ÷ 600 A     | ±2,0 % · I <sub>BMS</sub>               |
|            | 30 A       | 3 A ÷ 60 A       | , - · · · · · · · · · · · · · · · · · · |
|            | 3000 A     | 300 A ÷ 6000 A   |                                         |
| A 1582     | 300 A      | 30 A ÷ 600 A     | ±2,0 % · I <sub>RMS</sub>               |
|            | 30 A       | 3 A ÷ 60 A       |                                         |
|            | 3000 A     | 300 A ÷ 6000 A   |                                         |
| A 1501     | 300 A      | 30 A ÷ 600 A     | ±2,0 % · I <sub>RMS</sub>               |
|            | 30 A       | 3 A ÷ 60 A       |                                         |
|            | 3000 A     | 300 A ÷ 6000 A   |                                         |
| A 1502     | 300 A      | 30 A ÷ 600 A     | ±2,0 % · I <sub>RMS</sub>               |
|            | 30 A       | 3 A ÷ 60 A       |                                         |
|            | 6000 A     | 600 A ÷ 12 000 A |                                         |
| A 1503     | 600 A      | 60 A ÷ 1200 A    | ±2,0 % · I <sub>RMS</sub>               |
|            | 60 A       | 6 A ÷ 120 A      |                                         |
|            | 6000 A     | 600 A ÷ 12 000 A |                                         |
| A 1446     | 600 A      | 60 A ÷ 1200 A    | ±2,0 % · I <sub>RMS</sub>               |
|            | 60 A       | 6 A ÷ 120 A      |                                         |
| A 1027     | 6 A        | 0,5 A ÷ 10 A     |                                         |
| A 1037     | 0,5 A      | 10 mA ÷ 10 A     | ±υ,» % · I <sub>RMS</sub>               |

| 7.2.4.1 | 10/12-Zyklen-RMS-Strom | 11Rms, 12 | 2Rms, I3Rms, | INRms, AC+DC. |
|---------|------------------------|-----------|--------------|---------------|
|---------|------------------------|-----------|--------------|---------------|

**Hinweis:** Die Gesamtgenauigkeit (in Prozent vom Messwert) dient als Richtlinie. Den genauen Messbereich und Genauigkeit überprüfen Sie bitte in den Bedienungsanleitungen der betreffenden Stromzangen. Gesamtgenauigkeit wird berechnet als:

OverallAcc uracy =  $1,15 \cdot \sqrt{\text{Instrument Accuracy}^2 + \text{ClampAccur acy}^2}$ 

| Stromzan-  | Bereich    | Messbereich      | Gesamtgenauigkeit          | des |
|------------|------------|------------------|----------------------------|-----|
| gen        |            |                  | Stroms                     |     |
|            | 1000 A     | 100 A ÷ 1200 A   |                            |     |
| A 1201     | 100 A      | 10 A ÷ 175 A     |                            |     |
| A 1281     | 5 A        | 0,5 A ÷ 10 A     | $\pm 1,4 \% \cdot I_{RMS}$ |     |
|            | 0,5 A      | 50 mA ÷ 1 A      |                            |     |
|            | 50 A       | 5 A ÷ 100 A      |                            |     |
| A 1588     | 5 A        | 0,5 A ÷ 10 A     | ±1,2 % · I <sub>RMS</sub>  |     |
|            | 0,5 A      | 50 mA ÷ 1 A      |                            |     |
| A 1398 PQA | 10 A       | 0,5 A ÷ 20 A     | ±1,0 % · I <sub>RMS</sub>  |     |
| A 1069     | 100 A      | 5 A ÷ 200 A      |                            |     |
|            | 10 A       | 500 mA ÷ 20 A    | $\pm 1.9 \% \cdot I_{RMS}$ |     |
| A 1783     | 200 A      | 5 A ÷ 200 A      | ±0.8 % · I <sub>RMS</sub>  |     |
|            | 20 A       | 500 mA ÷ 20 A    |                            |     |
| A 1391 PQA | 100 A      | 5 A ÷ 200 A      |                            |     |
|            | 10 A       | 500 mA ÷ 20 A    | $\pm 1,9\% \cdot I_{RMS}$  |     |
| A 1636     | DC: 2000 A | 40 A ÷ 2000 A    | ±2,4 % · I <sub>RMS</sub>  |     |
|            | AC: 1000 A | 20 A ÷ 1000 A    |                            |     |
|            | 3000 A     | 300 A ÷ 6000 A   |                            |     |
| A 1227     | 300 A      | 30 A ÷ 600 A     | ±2,2 % · I <sub>RMS</sub>  |     |
|            | 30 A       | 3 A ÷ 60 A       |                            |     |
|            | 3000 A     | 300 A ÷ 6000 A   |                            |     |
| A 1227 5M  | 300 A      | 30 A ÷ 600 A     | ±2,2 % · I <sub>RMS</sub>  |     |
|            | 30 A       | 3 A ÷ 60 A       |                            |     |
|            | 3000 A     | 300 A ÷ 6000 A   |                            |     |
| A 1445     | 300 A      | 30 A ÷ 600 A     | ±2,2 % · I <sub>RMS</sub>  |     |
|            | 30 A       | 3 A ÷ 60 A       |                            |     |
|            | 3000 A     | 300 A ÷ 6000 A   |                            |     |
| A 1582     | 300 A      | 30 A ÷ 600 A     | ±2,2 % · I <sub>RMS</sub>  |     |
|            | 30 A       | 3 A ÷ 60 A       |                            |     |
|            | 3000 A     | 300 A ÷ 6000 A   |                            |     |
| A 1501     | 300 A      | 30 A ÷ 600 A     | ±2,2 % · I <sub>RMS</sub>  |     |
|            | 30 A       | 3 A ÷ 60 A       |                            |     |
|            | 3000 A     | 300 A ÷ 6000 A   |                            |     |
| A 1502     | 300 A      | 30 A ÷ 600 A     | ±2,2 % · I <sub>RMS</sub>  |     |
|            | 30 A       | 3 A ÷ 60 A       |                            |     |
|            | 6000 A     | 600 A ÷ 12 000 A |                            |     |
| A 1503     | 600 A      | 60 A ÷ 1200 A    | ±2,2 % · I <sub>RMS</sub>  |     |
|            | 60 A       | 6 A ÷ 120 A      |                            |     |
| A 1446     | 6000 A     | 600 A ÷ 12 000 A | +2.2.0/ 1                  |     |
| A 1440     | 600 A      | 60 A ÷ 1200 A    | ⊥∠,∠ 70 · IRMS             |     |

7.2.4.2 Halbzyklen-RMS-Strom (min, max) I<sub>1Rms(1/2)</sub>, I<sub>2Rms(1/2)</sub>, I<sub>3Rms(1/2)</sub>, I<sub>NRms(1/2)</sub>, AC+DC

|        | 60 A  | 6 A ÷ 120 A  |               |  |
|--------|-------|--------------|---------------|--|
| A 1037 | 6 A   | 0,5 A ÷ 10 A |               |  |
|        | 0,5 A | 10 mA ÷ 10 A | ±1,0 % · IRMS |  |

**Hinweis:** Die Gesamtgenauigkeit (in Prozent vom Messwert) dient als Richtlinie. Den genauen Messbereich und Genauigkeit überprüfen Sie bitte in den Bedienungsanleitungen der betreffenden Stromzangen. Gesamtgenauigkeit wird berechnet als:

OverallAcc uracy = 1,15  $\cdot \sqrt{\text{Instrument Accuracy}^2 + \text{ClampAccur acy}^2}$ 

| Messzubehör |            | Spitzenwert                       | Gesamtgenauigkeit<br>Stroms           | des |
|-------------|------------|-----------------------------------|---------------------------------------|-----|
|             | 50 A       | 5 A ÷ 100 A                       |                                       |     |
| A 1588      | 5 A        | $0.5 \text{ A} \div 10 \text{ A}$ | +1.4 % · IRMS                         |     |
|             | 0.5 A      | 50 mA ÷ 1 A                       | ) , , , , , , , , , , , , , , , , , , |     |
| A 1398 POA  | 10 A       | 0.5 A ÷ 20 A                      | ±1.0 % · I <sub>BMS</sub>             |     |
| A 1069      | 100 A      | 5 A ÷ 200 A                       |                                       |     |
|             | 10 A       | 500 mA ÷ 20 A                     | ±1,9 % · I <sub>RMS</sub>             |     |
| A 1783      | 200 A      | 5 A ÷ 200 A                       | ±0.8 % · IRMS                         |     |
|             | 20 A       | 500 mA ÷ 20 A                     |                                       |     |
| A 1391 PQA  | 100 A      | 5 A ÷ 200 A                       |                                       |     |
|             | 10 A       | 500 mA ÷ 20 A                     | ±1,9 % · I <sub>RMS</sub>             |     |
| A 1636      | DC: 2000 A | 40 A ÷ 2000 A                     |                                       |     |
|             | AC: 1000 A | 20 A ÷ 1000 A                     | ±1,9 % · I <sub>RMS</sub>             |     |
|             | 3000 A     | 300 A ÷ 6000 A                    | ±2,4 % · I <sub>RMS</sub>             |     |
| A 1227      | 300 A      | 30 A ÷ 600 A                      | ,                                     |     |
|             | 30 A       | 3 A ÷ 60 A                        |                                       |     |
|             | 3000 A     | 300 A ÷ 6000 A                    |                                       |     |
| A 1227 5M   | 300 A      | 30 A ÷ 600 A                      | ±2,2 % · I <sub>RMS</sub>             |     |
|             | 30 A       | 3 A ÷ 60 A                        |                                       |     |
|             | 3000 A     | 300 A ÷ 6000 A                    |                                       |     |
| A 1445      | 300 A      | 30 A ÷ 600 A                      | ±2,2 % · I <sub>RMS</sub>             |     |
|             | 30 A       | 3 A ÷ 60 A                        |                                       |     |
|             | 3000 A     | 300 A ÷ 6000 A                    |                                       |     |
| A 1582      | 300 A      | 30 A ÷ 600 A                      | ±2,2 % · I <sub>RMS</sub>             |     |
|             | 30 A       | 3 A ÷ 60 A                        |                                       |     |
|             | 3000 A     | 300 A ÷ 6000 A                    |                                       |     |
| A 1501      | 300 A      | 30 A ÷ 600 A                      | ±2,2 % · I <sub>RMS</sub>             |     |
|             | 30 A       | 3 A ÷ 60 A                        |                                       |     |
|             | 3000 A     | 300 A ÷ 6000 A                    |                                       |     |
| A 1502      | 300 A      | 30 A ÷ 600 A                      | ±2,2 % · I <sub>RMS</sub>             |     |
|             | 30 A       | 3 A ÷ 60 A                        |                                       |     |
|             | 6000 A     | 600 A ÷ 12 000 A                  |                                       |     |
| A 1503      | 600 A      | 60 A ÷ 1200 A                     | ±2,2 % · I <sub>RMS</sub>             |     |
|             | 60 A       | 6 A ÷ 120 A                       |                                       |     |
|             | 6000 A     | 600 A ÷ 12 000 A                  |                                       |     |
| A 1446      | 600 A      | 60 A ÷ 1200 A                     | ±2,2 % · I <sub>RMS</sub>             |     |
|             | 60 A       | 6 A ÷ 120 A                       |                                       |     |

| 7.2.4.3 Spitzenv | ert I1Pk, I2Pk | к <b>, І</b> зрк <b>, І</b> лрк, | AC+DC |
|------------------|----------------|----------------------------------|-------|
|------------------|----------------|----------------------------------|-------|

| A 1027 | 6 A   | 0,5 A ÷ 10 A | +1.0.%                    |
|--------|-------|--------------|---------------------------|
| A 1057 | 0,5 A | 10 mA ÷ 10 A | ±1,0 % · I <sub>RMS</sub> |

**Hinweis:** Die Gesamtgenauigkeit (in Prozent vom Messwert ) dient als Richtlinie. Den genauen Messbereich und Genauigkeit überprüfen Sie bitte in den Bedienungsanleitungen der betreffenden Stromzangen. Gesamtgenauigkeit wird berechnet als:

OverallAcc uracy = 1,15  $\cdot \sqrt{\text{Instrument Accuracy}^2 + \text{ClampAccur acy}^2}$ 

#### 7.2.4.4 Scheitelfaktor: CF<sub>1p</sub> p: [1, 2, 3, 4, N], AC+DC

| Messbereich  | Auflösung | Genauigkeit             |
|--------------|-----------|-------------------------|
| 1,00 ÷ 10,00 | 0,01      | ± 5 % · CF <sub>I</sub> |

#### 7.2.4.5 Genauigkeit der am Stromeingang gemessenen 10/12-Zyklen-Effektivspannung

| Messbereich (gerätegeeignete Genauigkeit)                   | Genauigkeit     |
|-------------------------------------------------------------|-----------------|
| Bereich 1: 10,0 mV <sub>RMS</sub> ÷ 300,0 mV <sub>RMS</sub> | +0 E % II       |
| Bereich 2: 50,0 mV <sub>RMS</sub> ÷ 3,000 V <sub>RMS</sub>  | IU, J 70 · URMS |

| Messbereich                         | Genauigkeit    | Scheitelfak-<br>tor |
|-------------------------------------|----------------|---------------------|
| Bereich 1: 10,0 mVRMS ÷ 150,0 mVRMS |                | 2.0                 |
| Bereich 2: 50,0 mVRMS ÷ 1,500 VRMS  | ± 0,5 % · ORMS | 5,0                 |

U<sub>RMS</sub> – am Stromeingang gemessene Effektivspannung

#### 7.2.4.6 Genauigkeit der am Stromeingang gemessenen Halbzyklus-Effektivspannung

| Messbereich (gerätegeeignete Genauigkeit)                   | Genauigkeit                |
|-------------------------------------------------------------|----------------------------|
| Bereich 1: 10,0 mV <sub>RMS</sub> ÷ 300,0 mV <sub>RMS</sub> | ± 1,0 % · U <sub>RMS</sub> |
| Bereich 2: 50,0 mV <sub>RMS</sub> ÷ 3,0000 V <sub>RMS</sub> | $\pm 1.0 \% \cdot U_{RMS}$ |

| Messbereich                         | Genauigkeit          | Scheitelfak-<br>tor |
|-------------------------------------|----------------------|---------------------|
| Bereich 1: 10,0 mVRMS ÷ 150,0 mVRMS |                      | 2.0                 |
| Bereich 2: 50,0 mVRMS ÷ 1,500 VRMS  | $\pm 1,0\%$ · URIVIS | 3,0                 |

## 7.2.5 Frequenz

| Messbereich                                 | Auflösung | Genauigkeit |
|---------------------------------------------|-----------|-------------|
| 50 Hz Systemfrequenz: 42,500 Hz ÷ 57,500 Hz | 1 mHz     | ± 10 mHz    |
| 60 Hz Systemfrequenz: 51,000 Hz ÷ 69,000 Hz |           |             |

## 7.2.6 Flicker

| Flickertyp      | Messbereich    | Auflösung | Genauigkeit*                      |
|-----------------|----------------|-----------|-----------------------------------|
| Pinst           | 0,200 ÷ 10,000 |           | $\pm 5 \% \cdot P_{inst}$         |
| P <sub>st</sub> | 0,200 ÷ 10,000 | 0,001     | ± 5 % · P <sub>st</sub>           |
| Plt             | 0,200 ÷ 10,000 |           | $\pm$ 5 % $\cdot$ P <sub>lt</sub> |

|   | Zusammengesetzte<br>Leistung                                         | Messbereich       |                                 | Genauigkeit |
|---|----------------------------------------------------------------------|-------------------|---------------------------------|-------------|
|   |                                                                      |                   | Ohne Stromzangen<br>(nur Gerät) | ± 0,5 % · P |
|   |                                                                      |                   | Mit flexibler                   |             |
|   | Wirkleistung*                                                        | 0,000 k ÷ 999,9 M | Stromzange                      |             |
|   | (W)                                                                  |                   | A 1227 / 3000 A                 | ± 2,0 % · P |
|   | P <sub>1</sub> , P <sub>2</sub> , P <sub>3</sub> , P <sub>ges</sub>  | 4 Digits          | A 1446 / 6000 A                 |             |
|   |                                                                      |                   | Mit Eisenstromzange             |             |
|   |                                                                      |                   | A 1281 / 1000 A                 | ± 1,0 % · P |
| ĺ |                                                                      |                   | Ohne Stromzange                 | +0.8 % . 0  |
|   |                                                                      |                   | (nur Gerät)                     | ±0,0 % Q    |
|   |                                                                      |                   | Mit flexibler                   |             |
|   | Blindleistung**                                                      | 0,000 k ÷ 999,9 M | Stromzange                      |             |
|   | (var)                                                                |                   | A 1227 / 3000 A                 | ±2,0 % · Q  |
|   | $N_1, N_2, N_3, N_{ges}$                                             | 4 Digits          | A 1446 / 6000 A                 |             |
|   |                                                                      |                   | Mit Fisenstromzange             |             |
|   |                                                                      |                   | A 1281 / 1000 A                 | ±1,0 % · Q  |
|   |                                                                      |                   | Ohne Stromzangen                |             |
|   |                                                                      |                   | (nur Gerät)                     | ±0,8 % · S  |
|   |                                                                      |                   | Mit flexibler                   |             |
|   |                                                                      |                   | Stromzange                      |             |
|   | Scheinleistung***                                                    | 0,000 k ÷ 999,9 M | A 1227 / 3000 A                 | ±2,0 % · S  |
|   | (VA)                                                                 |                   | A 1446 / 6000 A                 |             |
|   | S <sub>1</sub> , S <sub>2</sub> , S <sub>3</sub> , Se <sub>ges</sub> | 4 Digits          |                                 |             |
|   |                                                                      |                   |                                 |             |
|   |                                                                      |                   | NIIT EISENSTROMZANGE            | ±1,0 % · S  |
|   |                                                                      |                   | A 1281 / 1000 A                 |             |
|   |                                                                      |                   |                                 |             |

# 7.2.7 Zusammengesetzte Leistung

\*Genauigkeitswerte sind gültig, wenn cos  $\varphi \ge 0,80$ , l  $\ge 10 \%$  l<sub>Nenn</sub> und U  $\ge 80 \%$  U<sub>Nenn</sub>

\*\* Genauigkeitswerte sind gültig, wenn sin  $\varphi \ge 0,50$ , I  $\ge 10$  % I<sub>Nenn</sub> und U  $\ge 80$  % U<sub>Nenn</sub>

\*\*\* Genauigkeitswerte sind gültig, wenn cos  $\phi \ge 0,50$ , I  $\ge 10$  % I<sub>Nenn</sub> und U  $\ge 80$  % U<sub>Nenn</sub>

# 7.2.8 Grundfrequente Leistung

| Grundfrequente Leistung                                        | Messbereich       |                  | Genauigkeit     |
|----------------------------------------------------------------|-------------------|------------------|-----------------|
|                                                                |                   | Ohne Stromzangen | +0 E % Dfund    |
| Grundfrequente                                                 |                   | (nur Gerät)      | ±0,5 % · Plullu |
| Wirkleistung* (W)                                              | 0,000 k ÷ 999,9 M | Mit flexibler    |                 |
|                                                                |                   | Stromzange       |                 |
| Pfund <sub>1</sub> , Pfund <sub>2</sub> , Pfund <sub>3</sub> , | 4 Digits          | A 1227 / 3000 A  | ±2,0 % · Pfund  |
| P <sup>+</sup> ges                                             |                   | A 1446 / 6000 A  |                 |
|                                                                |                   |                  |                 |

|                                                                |                   | Mit Eisen-                             |                 |
|----------------------------------------------------------------|-------------------|----------------------------------------|-----------------|
|                                                                |                   | stromzange                             | ±1.0 % · Pfund  |
|                                                                |                   | A 1281 / 1000 A                        |                 |
|                                                                |                   | Ohne Stromzange                        | +0 E 9/ Ofund   |
|                                                                |                   | (nur Gerät)                            | ±0,5 % · Qiunu  |
| Grundfroquanta Blind-                                          |                   | Mit flexibler                          |                 |
| leistung** (var)                                               |                   | Stromzange                             |                 |
|                                                                | 0,000 K . 999,9 W | A 1227 / 3000 A                        | ±2,0 % · Qfund  |
| $Ofund_1 Ofund_2 Ofund_2$                                      | 4 Digits          | A 1446 / 6000 A                        |                 |
| $O^+_{rac}$                                                    |                   |                                        |                 |
|                                                                |                   | Mit Eisen-                             |                 |
|                                                                |                   | stromzange                             | ±1,0 % · Qfund  |
|                                                                |                   | A 1281 / 1000 A                        |                 |
|                                                                |                   | Ohne Stromzangen                       | +0 5 % . Sfund  |
|                                                                |                   | (nur Gerät)                            | ±0,5 % * 510110 |
|                                                                |                   | Mit flexibler                          |                 |
| Grundfrequente Schein-                                         |                   | Stromzange                             |                 |
| leistung*** (VA)                                               | 0,000 k ÷ 999,9 M | A 1227 / 3000 A                        | ±2,0 % · Sfund  |
|                                                                |                   | A 1446 / 6000 A                        |                 |
| Sfund <sub>1</sub> , Sfund <sub>2</sub> , Sfund <sub>3</sub> , | 4 Digits          |                                        |                 |
| S <sup>+</sup> ges                                             |                   | Mit Fisen-                             |                 |
|                                                                |                   | stromzange                             | +1 0 % · Sfund  |
|                                                                |                   | Δ 1281 / 1000 Δ                        |                 |
|                                                                |                   | ,,,,,,,,,,,,,,,,,,,,,,,,,,,,,,,,,,,,,, |                 |

<sup>\*</sup>Genauigkeitswerte sind gültig, wenn cos  $\varphi \ge 0,80$ , I  $\ge 10$  % I<sub>Nenn</sub> und U  $\ge 80$  % U<sub>Nenn</sub>

\*\* Genauigkeitswerte sind gültig, wenn sin  $\varphi \ge 0,50$ , I  $\ge$  10 % I<sub>Nenn</sub> und U  $\ge$  80 % U<sub>Nenn</sub>

\*\*\* Genauigkeitswerte sind gültig, wenn cos  $\varphi \ge 0,50$ , I  $\ge 10$  % I<sub>Nenn</sub> und U  $\ge 80$  % U<sub>Nenn</sub>

# 7.2.9 Nicht-grundfrequente Leistung

| Nicht-grundfrequente<br>Leistung                                                                                | Messbereich                   | Bedingungen                                               | Genauigkeit             |
|----------------------------------------------------------------------------------------------------|-------------------------------|-----------------------------------------------------------|-------------------------|
| Wirkleistung der Harmo-<br>nischen* (W)<br>Ph1, Ph2, Ph3, Phges                                                 | 0,000 k ÷ 999,9 M<br>4 Digits | Ohne Stromzangen<br>(nur Gerät)<br>Ph > 1% · P            | ±1,0% · Ph              |
| Stromverzerrungsleis-<br>tung* (var)<br>D <sub>I1</sub> , D <sub>I2</sub> , D <sub>I3</sub> , De <sub>I</sub> , | 0,000 k ÷ 999,9 M<br>4 Digits | Ohne Stromzange<br>(nur Gerät)<br>D <sub>I</sub> > 1% · S | ±2,0 % · D <sub>I</sub> |

| Spannungsverzerrungs-<br>leistung* (var)<br>D <sub>V1</sub> , D <sub>V2</sub> , D <sub>V3</sub> , De <sub>V</sub>         | 0,000 k ÷ 999,9 M<br>4 Digits | Ohne Stromzange<br>(nur Gerät)<br>Dv > 1% · S              | ±2.0 % · Dv             |
|----------------------------------------------------------------------------------------------------|-------------------------------|------------------------------------------------------------|-------------------------|
| Verzerrungsleistung der<br>Harmonischen* (var)<br>D <sub>H1</sub> , D <sub>H2</sub> , D <sub>H3</sub> ,De <sub>H</sub>    | 0,000 k ÷ 999,9 M<br>4 Digits | Ohne Stromzange<br>(nur Gerät)<br>D <sub>H</sub> > 1% · S  | ±2,0 % · D <sub>H</sub> |
| Nicht-grundfrequente<br>Schein-<br>Ieistung* (VA)<br>S <sub>N1</sub> , S <sub>N2</sub> , S <sub>N3</sub> ,Se <sub>N</sub> | 0,000 k ÷ 999,9 M<br>4 Digits | Ohne Stromzangen<br>(nur Gerät)<br>S <sub>N</sub> > 1% · S | ±1,0 % · S <sub>N</sub> |
| Scheinleistung der Har-<br>monischen* (VA)<br>S <sub>H1</sub> , S <sub>H2</sub> , S <sub>H3</sub> ,Se <sub>H</sub>        | 0,000 k ÷ 999,9 M<br>4 Digits | Ohne Stromzangen<br>(nur Gerät)<br>S <sub>H</sub> > 1% · S | ±2,0% · Sн              |

\* Genauigkeitswerte sind gültig, wenn I  $\geq$  10 % I<sub>Nenn</sub> und U  $\geq$  80 % U<sub>Nenn</sub>

# 7.2.10 Leistungsfaktor (LF)

| Messbereich  | Auflösung | Genauigkeit |
|--------------|-----------|-------------|
| -1,00 ÷ 1,00 | 0,01      | ± 0.02      |

# 7.2.11 Verschiebungsfaktor (VF) oder Cos φ)

| Messbereich  | Auflösung | Genauigkeit |
|--------------|-----------|-------------|
| -1,00 ÷ 1,00 | 0,01      | ± 0.02      |

# 7.2.12 Energie

|              |                                                  | Messbereich<br>(kWh, kvarh, kVAh) | Auflösung | Genauigkeit |
|--------------|--------------------------------------------------|-----------------------------------|-----------|-------------|
| *            | Ohne Stromzange<br>(nur Gerät)                   | 000.000.000,001 ÷ 999.999.999,999 |           | ±0,5 % · Ep |
| kenergie Ep* | Mit<br>A 1227, A 1446<br>Flexible<br>Stromzange  | 000.000.000,001 ÷ 999.999.999,999 | 12 Digits | ±2,0 % · Ep |
| Wirł         | Mit A 1281<br>Mehrbereichs-<br>Stromzange 1000 A | 000.000.000,001 ÷ 999.999.999,999 |           | ±1,0 % · Ep |

| <br>*            | Ohne Stromzange<br>(nur Gerät) | 000.000.000,001 ÷ 999.999.999,999 |           | ±0,5 % · Eq |
|------------------|--------------------------------|-----------------------------------|-----------|-------------|
| Blindenergie Eq* | Mit                            |                                   |           |             |
|                  | A 1227, A 1446                 |                                   |           | +2 0 º/     |
|                  | Flexible                       | 000.000.000,001 - 333.333.333.333 | 12 Digits | ±2,0 % · Eq |
|                  | Stromzange                     |                                   |           |             |
|                  | Mit A 1281                     |                                   |           |             |
|                  | Mehrbereichs-                  | 000.000.000,001 ÷ 999.999.999,999 |           | ±1,0 % · Eq |
|                  | Stromzange 1000 A              |                                   |           |             |

\*Genauigkeitswerte sind gültig, wenn cos  $\varphi \ge$  0,80, l  $\ge$  10 % I<sub>Nenn</sub> und U  $\ge$  80 % U<sub>Nenn</sub>

\*\* Genauigkeitswerte sind gültig, wenn sin  $\varphi \ge 0,50$ , I  $\ge 10$  % I<sub>Nenn</sub> und U  $\ge 80$  % U<sub>Nenn</sub>

# 7.2.13 Harmonische und THD der Spannung

| Messbereich                                                      | Auflösung | Genauigkeit                  |
|------------------------------------------------------------------|-----------|------------------------------|
| Uh <sub>N</sub> < 3 % U <sub>Nenn</sub>                          | 10 mV     | ± 0,15 % · U <sub>Nenn</sub> |
| 3 % U <sub>Nenn</sub> < Uh <sub>N</sub> < 20 % U <sub>Nenn</sub> | 10 mV     | $\pm 5 \% \cdot Uh_N$        |

U<sub>Nenn</sub>: Nennspannung (RMS)

Uh<sub>N</sub>: gemessene Spannung der Harmonischen

N: harmonische Komponente 0.  $\div$  50.

| Messbereich                              | Auflösung | Genauigkeit |
|------------------------------------------|-----------|-------------|
| $0 \% U_{Nenn} < THD_U < 20 \% U_{Nenn}$ | 0,1 %     | ± 0,4       |
|                                          |           |             |

U<sub>Nenn</sub>: Nennspannung (RMS)

# 7.2.14 6.2.14 Strom Harmonische, THD und k-Faktor

| $Ih_N < 10 \% I_{Nenn}$ $10 \text{ mV}$ $\pm 0,15 \% \cdot I_{Nen}$ 10 mV $\pm 0,15 \% \cdot I_{Nen}$ $10 \text{ mV}$ $\pm 0,15 \% \cdot I_{Nen}$ | Messbereich                              | Auflösung | Genauigkeit                  |
|----------------------------------------------------------------------------------------------------|------------------------------------------|-----------|------------------------------|
|                                                                                                    | Ih <sub>N</sub> < 10 % I <sub>Nenn</sub> | 10 mV     | ± 0,15 % · I <sub>Nenn</sub> |
| $10 \% I_{Nenn} < In_N < 100 \%$ $10 mV$ $\pm 5 \% \cdot In_N$                                                                                    | $10 \% I_{Nenn} < Ih_N < 100 \%$         | 10 mV     | $\pm 5 \% \cdot Ih_N$        |

I<sub>Nenn</sub>: Nennstrom (RMS) der Stromzange

Ih<sub>N</sub>: gemessener Strom der Harmonischen

N: harmonische Komponente 0.  $\div$  50.

| Messbereich                                                          | Auflösung | Genauigkeit |
|----------------------------------------------------------------------|-----------|-------------|
| $0 \% I_{Nenn} < THD_{I} < 100 \% I_{Nenn}$                          | 0,1 %     | ± 0.6       |
| 100 % I <sub>Nenn</sub> < THD <sub>I</sub> < 200 % I <sub>Nenn</sub> | 0,1 %     | ± 0.3       |
|                                                                      |           |             |

I<sub>Nenn</sub>: Nennstrom (RMS)

| Messbereich | Auflösung | Genauigkeit |
|-------------|-----------|-------------|
| 0 < k < 200 | 0,1       | ± 0,6       |

## 7.2.15 Zwischenharmonische der Spannung

| Messbereich                              | Auflösung | Genauigkeit                  |
|------------------------------------------|-----------|------------------------------|
| Uih <sub>N</sub> < 3 % U <sub>Nenn</sub> | 10 mV     | ± 0,15 % · U <sub>Nenn</sub> |

| $3 \% U_{Nenn} < Uih_N < 20 \% U_{Nenn}$ 10 mV $\pm 5 \% \cdot Uih_N$ |
|-----------------------------------------------------------------------|
|-----------------------------------------------------------------------|

U<sub>Nenn</sub>: Nennspannung (RMS)

Uih<sub>N</sub>: gemessene Spannung der Harmonischen

N: zwischenharmonische Komponente 0. ÷ 50.

## 7.2.16 Zwischenharmonische des Stroms

| Messbereich                      | Auflösung | Genauigkeit                  |
|----------------------------------|-----------|------------------------------|
| $Ih_N < 10 \% I_{Nenn}$          | 10 mV     | ± 0,15 % · I <sub>Nenn</sub> |
| $10 \% I_{Nenn} < Ih_N < 100 \%$ | 10 mV     | $\pm 5 \% \cdot lih_N$       |

I<sub>Nenn</sub>: Nennstrom (RMS)

lih<sub>N</sub>: gemessener Strom der Zwischenharmonischen

N: zwischenharmonische Komponente 0. ÷ 50.

## 7.2.17 Netzsignale

| Messbereich                                                       | Auflösung | Genauigkeit                        |
|-------------------------------------------------------------------|-----------|------------------------------------|
| 1 % U <sub>Nenn</sub> < U <sub>Sig</sub> < 3 % U <sub>Nenn</sub>  | 10 mV     | ± 0,15 % · U <sub>Nenn</sub>       |
| 3 % U <sub>Nenn</sub> < U <sub>Sig</sub> < 20 % U <sub>Nenn</sub> | 10 mV     | $\pm$ 5 % $\cdot$ U <sub>Sig</sub> |

U<sub>Nenn</sub>: Nennstrom (RMS)

U<sub>sig</sub>: Gemessene Signalspannung

## 7.2.18 Unsymmetrie

|                                  | Bereich der Unsymmetrie | Auflösung | Genauigkeit        |
|----------------------------------|-------------------------|-----------|--------------------|
| u <sup>-</sup><br>u <sup>0</sup> | 0,5 % ÷ 5,0 %           | 0,1 %     | ± 0,3 %<br>± 0,3 % |
| i⁻<br>i <sup>0</sup>             | 0,0 % ÷ 20 %            | 0,1 %     | ±1%<br>±1%         |

## 7.2.19 Überabweichung und Unterabweichung

|                    | Messbereich                |         | Genauigkeit |
|--------------------|----------------------------|---------|-------------|
| U <sub>Über</sub>  | 0 ÷ 50 % U <sub>Nenn</sub> | 0,001 % | ± 0,15 %    |
| U <sub>Unter</sub> | 0 ÷ 90 % U <sub>Nenn</sub> | 0,001 % | ± 0,15 %    |

## 7.2.20 Unsicherheit bei Uhrzeit und Dauer

Einhaltung der Norm: IEC 61000-4-30 Klasse S (Abschnitt 4.6)

#### 7.2.20.1 Echtzeituhr (RTC) Temperaturungenauigkeit

| Betriebsbereich | Gena      | uigkeit    |
|-----------------|-----------|------------|
| -20 °C ÷ 70 °C  | ± 3,5 ppm | 0,3 s/Tag  |
| 0 °C ÷ 40 °C    | ± 2,0 ppm | 0,17 s/Tag |

#### 7.2.20.2 Ereignisdauer, Zeitstempel und Unsicherheit des Rekorders

| Messbereich | Auflösung | Fehler |
|-------------|-----------|--------|
|             |           |        |

| Ereignisdauer                          | 10 ms ÷ 7 Tage | 1 ms | $\pm$ 1 Zyklus |
|----------------------------------------|----------------|------|----------------|
| Aufnahme und Ereignis-Zeitstem-<br>pel | N/A            | 1 ms | $\pm$ 1 Zyklus |

## 7.2.21 TemperaturMessfühler

| Messbereich                                      | Auflösung | Genauigkeit |
|--------------------------------------------------|-----------|-------------|
| -10,0 °C ÷ 85,0 °C                               |           | ± 0,5°C     |
| -20,0 °C ÷ -10,0 °C und 85,0 °C ÷ 125,0 °C 0,1 ° |           | ± 2,0°C     |

## 7.2.22 Phasenwinkel

| Messbereich      | Auflösung | Genauigkeit |
|------------------|-----------|-------------|
| -180,0° ÷ 180,0° | 0,1°      | ± 0,6°      |

# 7.3 Rekorder

# 7.3.1 Allgemeiner Rekorder

| Abtastung         | Gemäß den Anforderungen nach IEC 61000-4-30 Klasse S. Das Basis-Mess-        |
|-------------------|------------------------------------------------------------------------------|
| -                 | zeitintervall für die Spannung, Harmonische, Zwischenharmonische und         |
|                   | Unsymmetrie ist ein 10 Zyklus Zeitintervall für eine 50 Hz Stromversor-      |
|                   | gungssystem und ein 12-Zyklus Zeitintervall für ein 60 Hz Stromversor-       |
|                   | gungssystem. Das Gerät führt etwa 3 Messungen pro Sekunde durch, bei         |
|                   | kontinuierlicher Abtastung. Alle Kanäle werden gleichzeitig abgetastet.      |
|                   | Die eingehenden Messwerte der Harmonischen werden erneut abgetas-            |
|                   | tet, um diese Abtastfrequenz zu gewährleisten, wird die Abtastfrequenz       |
|                   | fortlaufend mit der Netzfrequenz synchronisiert.                             |
| Aufzeichnungsgrö- | Spannung, Strom, Frequenz, Scheitelfaktor, Leistung, Energie, 50 Harmo-      |
| ßen               | nische, 50 Zwischenharmonische, Flicker, Netzsignale, Unsymmetrie, Un-       |
|                   | terabweichung und Überabweichung. Siehe Abschnitt 5.4 für Details dazu,      |
|                   | welche Mindest-, Maximal-, Durchschnitts- und aktiven Durchschnitts-         |
|                   | werte für jeden Parameter gespeichert werden.                                |
| Aufzeichnungsin-  | 1 s, 3 s (150 / 180 Zyklen), 5 s, 10 s, 1 min, 2 min, 5 min, 10 min, 15 min, |
| tervall           | 30 min, 60 min, 120 min.                                                     |
| Ereignisse        | In der Aufzeichnung können alle Ereignisse uneingeschränkt gespeichert       |
|                   | werden.                                                                      |
| Alarme            | In der Aufzeichnung können alle Alarme uneingeschränkt gespeichert           |
|                   | werden.                                                                      |
| Auslöser          | Vordefinierte Startzeit oder manueller Start.                                |

**Hinweis:** Wenn während der Aufnahmesitzung die Akkus des Geräts leer werden, zum Beispiel wegen einer langen Unterbrechung, wird Gerät automatisch abgeschaltet, und nachdem wieder Spannung anliegt, wird die Aufnahme automatisch neu gestartet.

Tabelle 7.1: Maximale Dauer der allgemeinen Aufzeichnung

| Aufzeichnungsintervall | Max. Aufzeichnungsdauer* |
|------------------------|--------------------------|
| 1 s                    | 12 Stunden               |
|                        | 045                      |

| 3 s (150 / 180 Zyklen) | 2 Tage    |
|------------------------|-----------|
| 5 s                    | 3 Tage    |
| 10 s                   | 7 Tage    |
| 1 min                  | 30 Tage   |
| 2 min                  | 60 Tage   |
| 5 min                  |           |
| 10 min                 |           |
| 15 min                 |           |
| 30 min                 | > 00 Tage |
| 60 min                 |           |
| 120 min                |           |
|                        |           |

\*Mindestens 2 GB freier Speicherplatz sollten auf MicroSD-Karte verfügbar sein.

Für den Fall, dass die Aufzeichnungszeit auf "Manuell" eingestellt ist, startet das Messgerät automatisch eine neue Aufzeichnung, nachdem die erste aufgrund des Erreichens der maximalen Dateilänge beendet ist. Das Messgerät führt so viele Messungen durch, wie Speicherplatz auf der SD-Karte zur Verfügung steht.

Auf diese Weise kann eine einzige Mikro-SD-Karte mit einer Speicherkapazität von 7,566 GB (nominell 8 GB) 4 ganze Aufzeichnungssitzungen (wobei jede 12 Stunden lang ist) speichern und zusätzliche 6 Stunden (insgesamt 4x12 Stunden + 6 Stunden, d. h. 2 Tage und 6 Stunden Aufzeichnungen) aufzeichnen. Dieser Ansatz funktioniert auch bei anderen Zeitintervallen (nicht nur 1 Sekunde), was die Nutzung der Speicherkapazität auf der gewählten Mikro-SD-Karte maximiert.

| GENERAL REC.                                    |                            |                           | 16:26        |
|-------------------------------------------------|----------------------------|---------------------------|--------------|
| PROFILE                                         | Star                       | ndard                     |              |
| INTERVAL                                        | 1 s                        |                           |              |
| INCLUDE EVENTS                                  | Off                        |                           |              |
| INCLUDE ALARMS                                  | Off                        |                           |              |
| INCLUDE SIGNALLING                              | On                         |                           |              |
| START TIME                                      | Manual                     |                           |              |
| DURATION                                        | Manual (12 hours (1666MB)) |                           |              |
| Recommended/maximal<br>Available memory: 01d, 0 | record<br>3h (377          | duration: 01 hou<br>70MB) | rs /12 hours |
| START HE                                        | LP                         | CONFIG                    | CHECK C.     |

Abbildung 7.1: Einrichtung des allgemeinen Rekorders, um den Neustart der automatischen Aufzeichnung zu ermöglichen, wenn diese die maximale Dateilänge erreicht

**Hinweis:** Im Fall einer Aufzeichnung mit einem Intervall, das kürzer als 5 Sekunden ist, empfehlen wir aufgrund der Speicherung großer Dateien auf die SD-Karte und der vielen Prozesse, die dafür ausgeführt werden müssen, keine zusätzlichen Netzwerkereignisse simultan mit dem Rekorder aufzuzeichnen.

**Hinweis:** Die Dateigröße des Rekorders ist aufgrund der FAT32 SD-Kartenformatierung auf 2 GB beschränkt.

## 7.3.2 Momentaufnahme von der Wellenform

| Abtastung | 7 k Abtastungen / s, fortlaufende Abtastung pro Kanal. Alle Kanäle wer- |
|-----------|-------------------------------------------------------------------------|
|           | den gleichzeitig abgetastet.                                            |
| Aufzeichnungs- | Zeitraum von 10/12 Zyklen                                                                                                    |
|----------------|----------------------------------------------------------------------------------------------------|
| zeit           |                                                                                                    |
| Aufzeichnungs- | Abtastungen der Wellenform von: U <sub>1</sub> , U <sub>2</sub> , U <sub>3</sub> , (U <sub>12</sub> , U <sub>23</sub> , U <sub>31</sub> ), I <sub>1</sub> , I <sub>2</sub> , I <sub>3</sub> , I <sub>N</sub> , |
| größen         | aller Messungen.                                                                                                    |
| Auslöser       | Manuell                                                                                                    |

# 7.4 Normen-Einhaltung

# 7.4.1 Übereinstimmung mit der IEC 61557-12

#### 7.4.1.1 Allgemeine und wesentliche Merkmale

| Funktion zur Beurteilung der Netzqua-<br>lität | -A   |                                           |
|------------------------------------------------|------|-------------------------------------------|
|                                                | SD   | Indirekte Strom- und direkte Spannungs-   |
|                                                | 30   | messung                                   |
| Klassinzierung gemäis 4.3                      |      | Indirekte Strom- und indirekte Spannungs- |
|                                                | 22   | messung                                   |
| Temperatur                                     | К50  |                                           |
| Feuchtigkeit + Höhe                            | Stan | dard                                      |

#### 7.4.1.2 Messeigenschaften

| Funktionssymbole     | Klasse gemäß IEC 61557-12 | Messbereich                                      |
|----------------------|---------------------------|--------------------------------------------------|
| Р                    | 2                         | 2 % ÷ 200% I <sub>Nenn</sub> <sup>(1)</sup>      |
| Q                    | 2                         | 2 % ÷ 200% I <sub>Nenn</sub> <sup>(1)</sup>      |
| S                    | 2                         | 2 % ÷ 200% I <sub>Nenn</sub> <sup>(1)</sup>      |
| Ep                   | 2                         | 2 % $\div$ 200% I <sub>Nenn</sub> <sup>(1)</sup> |
| Eq                   | 3                         | 2 % ÷ 200% I <sub>Nenn</sub> <sup>(1)</sup>      |
| eS                   | 2                         | 2 % ÷ 200% I <sub>Nenn</sub> <sup>(1)</sup>      |
| LF                   | 0,5                       | - 1 ÷ 1                                          |
| I, I <sub>Nenn</sub> | 0,5                       | 2 % I <sub>Nenn</sub> ÷ 200 % I <sub>Nenn</sub>  |
| Ih <sub>n</sub>      | 1                         | 0 % ÷ 100 % I <sub>Nenn</sub>                    |
| THD                  | 2                         | 0 % ÷ 100 % I <sub>Nenn</sub>                    |

(1) – Nennstrom hängt vom Stromfühler ab.

# 7.4.2 Übereinstimmung mit der IEC 61000-4-30

| IEC 61000-4-30 Abschnitt und Parameter                                                                                                    | Energy Master XA/Energy<br>Master<br>Messung     | Klasse |
|----------------------------------------------------------------------------------------------------|--------------------------------------------------|--------|
| <ul> <li>4.4 Aggregation von Messungen in Zeitinter-<br/>vallen* <ul> <li>aggregiert über 150/180 Zyklen</li> <li>aggregiert über 10 min</li> <li>aggregiert über 2 h</li> </ul> </li> </ul> | Zeitstempel,<br>Dauer                            | A      |
| 4.6 Unsicherheit der Echtzeituhr (RTC)                                                                                                    |                                                  | S      |
| 4.7 Kennzeichnen                                                                                                    |                                                  | А      |
| 5.1 Frequenz                                                                                                    | Freq                                             | А      |
| 5.2 Größenordnung der Versorgungsspan-<br>nung                                                                                                    | U                                                | S      |
| 5.3 Flicker                                                                                                    | P <sub>st</sub> , P <sub>lt</sub>                | А      |
| 5.4 Spannungseinbrüche und -überhöhungen                                                                                                    | U <sub>Einbr</sub> , U <sub>Überh</sub> ., Dauer | S      |
| 5.5 Unterbrechungen                                                                                                    | Dauer                                            | S      |
| 5.7 Unsymmetrie                                                                                                    | u <sup>-</sup> , u <sup>0</sup>                  | S      |
| 5.8 Spannungsharmonische                                                                                                    | Uh <sub>0÷50</sub>                               | S      |
| 5.9 Spannungszwischenharmonische                                                                                                    | Uih <sub>0÷50</sub>                              | S      |
| 5.10 Netzsignalspannung                                                                                                    | Usig                                             | S      |
| 5.12 Unterabweichung und Überabweichung                                                                                                    | U <sub>Unter</sub> , U <sub>Über</sub>           | A      |

\* Gerät aggregiert die Messergebnisse entsprechend dem gewählten Intervall: Parameter in ALL-GEMEINER-REKORDER. Die aggregierten Messergebnisse werden in TREND-Bildschirmen angezeigt, nur wenn ALLGEMEINER RECORDER aktiv ist.

# 8 Wartung

## 8.1 Einsetzen der Batteriezellen in das Gerät

- 1. 1. Bevor Sie die Abdeckung des Batteriefachs öffnen, stellen Sie sicher, dass der Netzteiladapter/das Ladegerät und die Messleitungen abgetrennt sind und das Gerät ausgeschaltet ist (siehe *Abbildung 3.4*).
- 2. Legen Sie die Batteriezellen so ein, wie es in der Abbildung unten dargestellt ist (legen Sie die Batteriezellen richtig ein, sonst funktioniert das Gerät nicht und die Batteriezellen könnten entladen oder beschädigt werden).

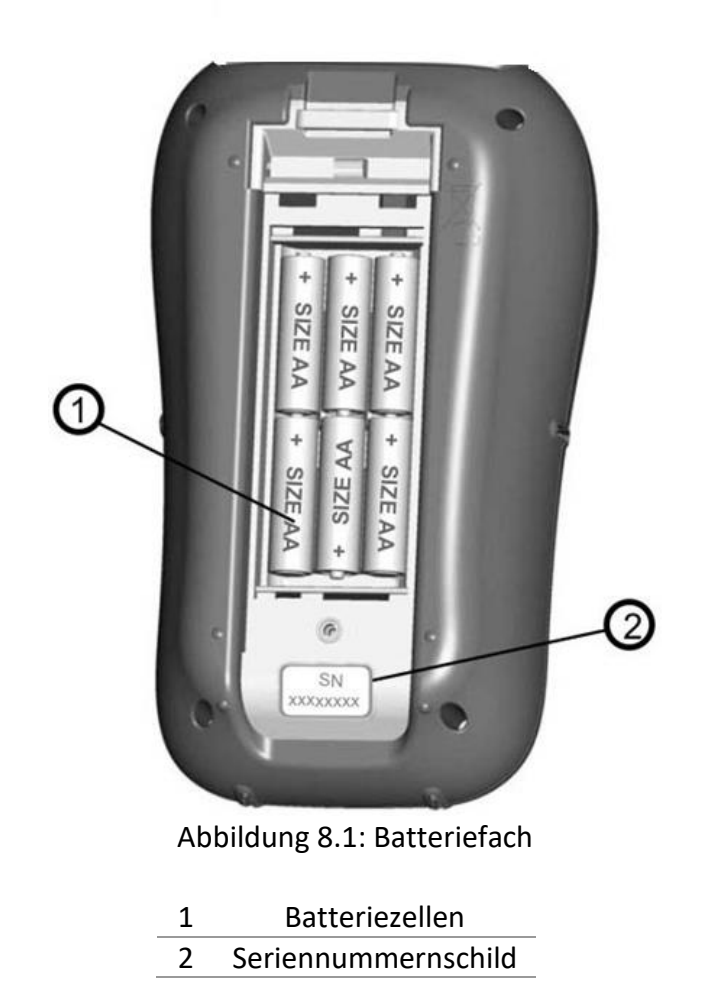

3. Drehen Sie das Gerät mit der Vorderseite nach unten (*siehe Abbildung unten*) und setzen Sie sie Abdeckung auf die Batteriezellen.

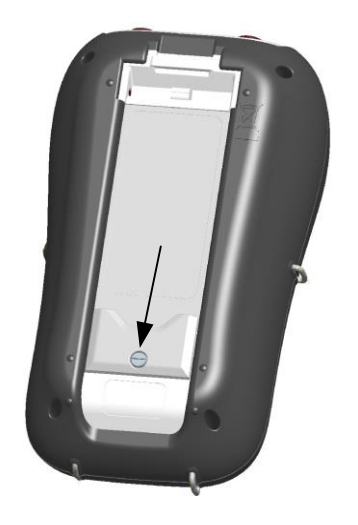

Abbildung 8.2: Schließen der Batteriefachabdeckung

4. 4. Schrauben Sie die Abdeckung am Gerät fest.

**Warnhinweise**!

- Im Inneren des Geräts herrschen gefährliche Spannungen. Trennen Sie alle Messleitungen, entfernen Sie das Netzkabel und schalten Sie das Gerät aus, bevor Sie den Batteriefachdeckel entfernen.
- Verwenden Sie nur den Netzteiladapter/das Ladegerät, die vom Hersteller oder Händler für die Ausrüstung geliefert wurden, um einen möglichen Brand oder elektrischen Schlag zu vermeiden.
- Verwenden Sie keine normalen Akkus, während der Netzteiladapter/das Ladegerät angeschlossen ist, anderenfalls könnten diese explodieren!
- Verwenden Sie nicht gleichzeitig Batteriezellen verschiedenen Typs, verschiedener Marken, unterschiedlichen Alters oder Ladezustands.
- Wenn die Akkus das erste Mal geladen werden, stellen Sie sicher, dass die Ladezeit mindestens 24 Stunden beträgt, bevor das Gerät eingeschaltet wird.

#### Hinweise:

- Es werden wieder aufladbare NiMH-Akkus vom Typ HR 6 (Größe AA) empfohlen. Ladezeit und Betriebsstunden werden für Batteriezellen mit einer Nennladung von 2400 mAh angegeben.
- Wenn das Gerät für längere Zeit nicht benutzt wird, entnehmen Sie alle Akkus/Akkus aus dem Batteriefach. Die beiliegenden Batteriezellen können das Gerät für ca. 8 bis 12 Stunden (je nach Batteriestatus, Umgebungsbedingungen, etc.) versorgen.

# 8.2 Akkus

Das Gerät enthält wiederaufladbare NiMH-Akkus. Diese Akkus dürfen nur durch denselben Typ ersetzt werden, der auf dem Schild des Batteriefachs oder in diesem Handbuch angegeben ist. Wenn der Austausch der Batteriezellen notwendig ist, ersetzen Sie alle sechs. Stellen Sie sicher, dass die Batteriezellen mit korrekter Polarität eingelegt sind; eine falsche Polarität kann die Batteriezellen und/oder das Gerät beschädigen.

#### 8.2.1.1 Vorsicht beim Laden von Akkus, die neu sind oder länger nicht benutzt wurden

Beim Aufladen von Akkus, die neu sind oder länger (mehr als 3 Monate) nicht benutzt wurden, können unvorhersehbare chemische Prozesse auftreten. NiMH- und NiCd-Akkus sind hiervon unterschiedlich betroffen (dieser Effekt wird gelegentlich als Memory-Effekt bezeichnet). Infolgedessen kann die Betriebszeit des Geräts bei den ersten Lade-/Entladezyklen wesentlich verkürzt werden.

Deshalb wird folgendes empfohlen:

- Vollständiges Aufladen der Akkus
- Vollständige Entladung der Akkus (kann bei normaler Arbeit mit dem Gerät erfolgen).
- Mindestens zweimalige Wiederholung des Lade-/Entladezyklus (vier Zyklen werden empfohlen).

Bei Verwendung externer, intelligenter Batterieladegeräte wird automatisch ein vollständiger Entlade-/Ladezyklus durchgeführt.

Nach Durchführung dieses Verfahrens ist die normale Batteriekapazität wieder hergestellt. Die Betriebszeit des Geräts entspricht nun den Angaben in den technischen Daten.

#### 8.2.1.2 Anmerkungen

In das Gerät ist ein Ladegerät für Akkupacks eingebaut. Das bedeutet, dass die Akkus während des Ladens in Serie geschaltet sind. Daher müssen alle Akkus einen gleichartigen Zustand aufweisen (ähnlicher Ladezustand, gleicher Typ und gleiches Alter).

Bereits ein einziger Akku in schlechtem Zustand (oder nur von einem anderen Typ) kann eine nicht ordnungsgemäße Ladung des gesamten Akkupacks verursachen (Erwärmung des Akkupacks, erheblich verkürzte Betriebszeit).

Wenn nach Durchführung mehrerer Lade-/Entladezyklen keine Verbesserung erreicht wird, sollte der Zustand der einzelnen Akkus ermittelt werden (durch Vergleich der Akkuspannungen, deren Überprüfung in einem Zellenladegerät usw.). Es ist sehr wahrscheinlich, dass nur einige der Akkus beschädigt sind.

Die oben beschriebenen Effekte dürfen nicht mit der normalen Abnahme der Akku-Nennladung über die Zeit verwechselt werden. Alle Akkus verlieren etwas an Nennladung, wenn sie wiederholt geladen/entladen werden. Die tatsächliche Abnahme der Nennladung in Abhängigkeit von der Anzahl der Ladezyklen hängt vom Akku-Typ ab und ist in den technischen Daten des Batterieherstellers für diese Akkus angegeben.

## 8.3 Firmware Upgrade

Metrel als Hersteller fügt ständig neue Funktionen hinzu und verbessert bestehende Funktionen. Um Ihr Gerät auf dem neuesten Stand zu halten, empfehlen wir in regelmäßigen Abständen eine Prüfung, ob Software- und Firmware-Updates verfügbar sind. In diesem Abschnitt ist der Firmware Upgrade-Prozess beschrieben.

### 8.3.1 Anforderungen

Der Firmware-Upgrade-Prozess hat folgende Anforderungen:

- **PC-Computer** mit installierter neuester Version der PowerView-Software. Wenn Ihr PowerView nicht mehr aktuell ist, aktualisieren Sie es, indem Sie auf "Überprüfung, ob Updates für PowerView vorliegen" im Hilfe-Menü klicken, und folgen Sie den Anweisungen

- USB-Kabel

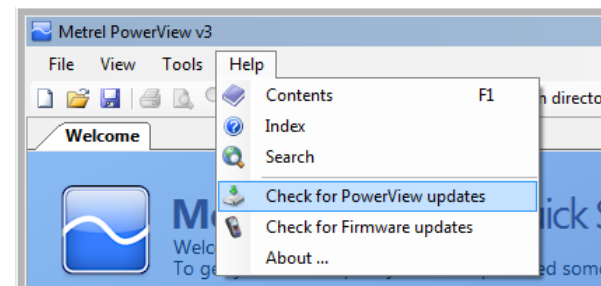

Abbildung 8.3: PowerView-Update-Funktion

### 8.3.2 Upgrade Prozedur

- 1. Verbinden Sie den PC und Gerät mit dem USB-Kabel
- 2. Stellen Sie USB-Kommunikation zwischen PC und Gerät her. Gehen Sie in PowerView zum Menü Tools→☑Optionen und stellen Sie die USB-Verbindung ein, wie unten in der Abbildung dargestellt.

| Settings              |                                             | <u>? ×</u> |
|-----------------------|---------------------------------------------|------------|
| Instrument Connection | nvironment Troubleshooting                  |            |
| Connection Type       |                                             |            |
| Connection type       | USB 💌                                       |            |
| USB port parameters   |                                             |            |
| Port Name             | Measurement Instrument USB VCom Port (COM2) |            |
| Baud Rate             | 921600                                      |            |
|                       | Apply Ok Cance                              |            |

Abbildung 8.4: Auswahl USB-Kommunikation

3. Klicken Sie auf Hilfe  $\rightarrow$  Prüfen Sie, ob Firmware-Updates vorliegen.

| Netrel PowerView v3                     |             |                                    |    |         |
|-----------------------------------------|-------------|------------------------------------|----|---------|
| <u>F</u> ile <u>V</u> iew <u>T</u> ools | <u>H</u> el | p                                  |    | _       |
| 🗋 💕 🛃 🎒 🔍 🤇                             | ۲           | <u>C</u> ontents                   | F1 | n direc |
| Welcome                                 | 0           | Index                              |    |         |
|                                         | Q,          | Search                             |    |         |
|                                         | 3           | Check for <u>P</u> owerView updat  | es | ial     |
|                                         | 8           | Check for <u>F</u> irmware updates | ;  | IICK    |
| To ge                                   |             | <u>A</u> bout                      |    | ed sor  |
| -                                       | -           |                                    |    |         |
|                                         |             |                                    |    |         |

Abbildung 8.5: Menü Prüfung auf Firmware

4. Das Fenster zur Versionsprüfung wird auf dem Bildschirm angezeigt. Klicken Sie auf den Start Button.

| Metrel PowerView Version Checker v3.0.0.1789                                                                              | Metrel PowerView Version Checker v3.0.0.1789                                          |
|----------------------------------------------------------------------------------------------------|---------------------------------------------------------------------------------------|
| USB<br>Measurement Instrument USB VCom Port (COM2)<br>921600<br>Restore mode                                              | USB<br>Measurement Instrument USB VCom Port (COM2)<br>921600<br>© C Restore mode<br>V |
| This utility will check the current version of your firmware.<br>Please connect your instrument and click Start to begin. | Connecting to instrument                                                              |

Abbildung 8.6: Menü Prüfung auf Firmware

5. Wenn Ihr Gerät eine ältere FW hat, wird PowerView Sie informieren, dass eine neue Version der FW zur Verfügung steht. Klicken Sie auf Ja, um fortzufahren.

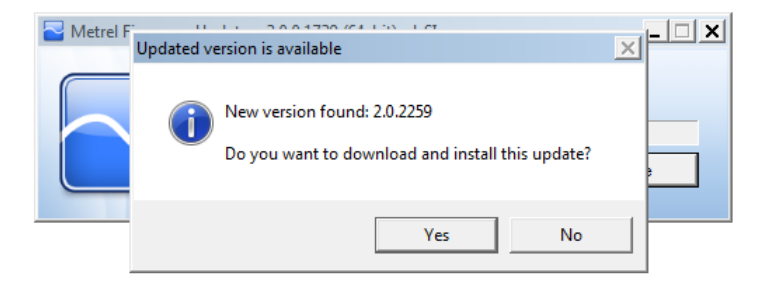

Abbildung 8.7: Neue Firmware steht zum Download bereit

6. Nachdem das Update heruntergeladen wurde, wird die FlashMe-Anwendung gestartet. Diese Anwendung führt das Upgrade der FW auf dem Gerät durch. Klicken Sie auf RUN um fortzufahren.

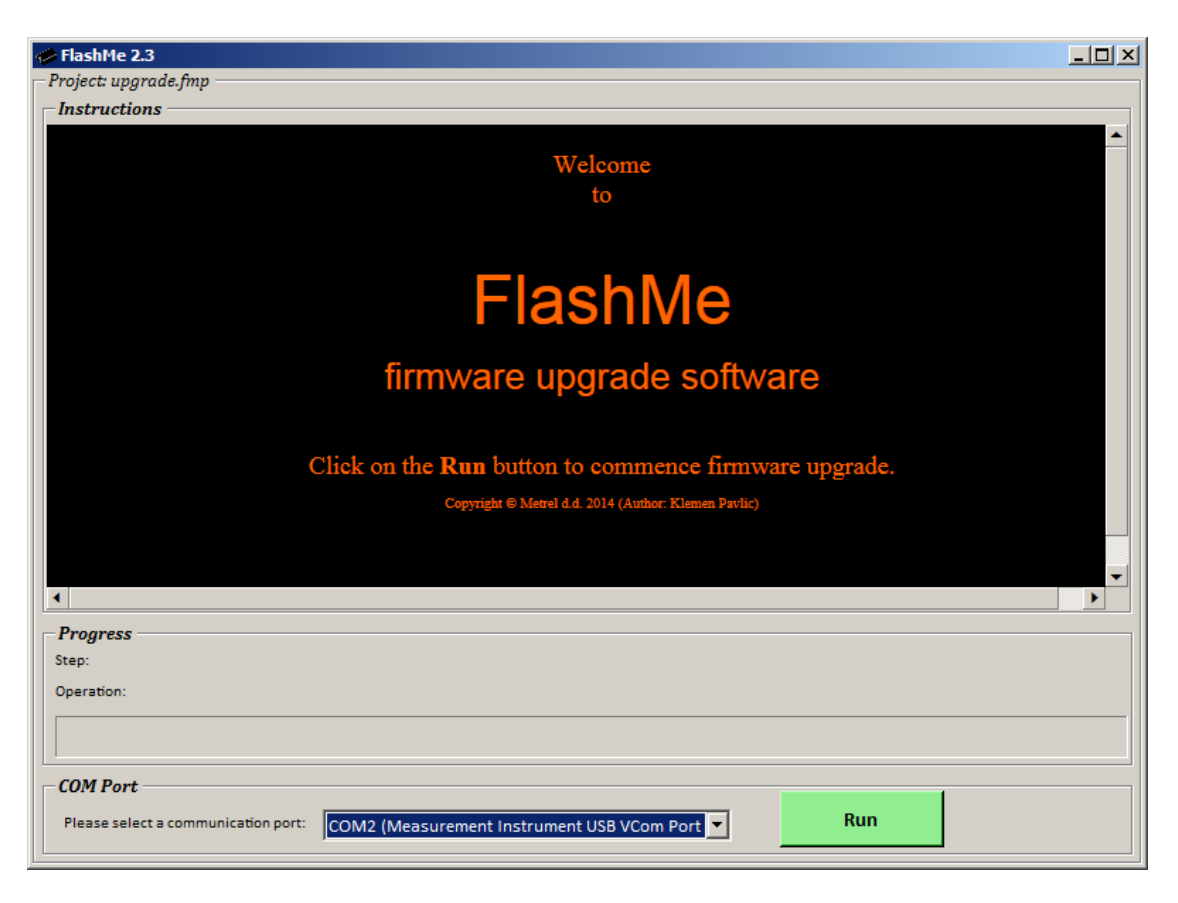

Abbildung 8.8: FlashMe Software für das Firmware-Upgrade

7. FlashMe erkennt automatisch das Powermaster-Gerät, das im COM-Port-Auswahlmenü angezeigt wird. Manchmal muss der Benutzer im FlashMe den COM-Port, mit dem das Gerät verbunden ist, manuell eintragen. Klicken Sie dann auf Weiter, um fortzufahren.

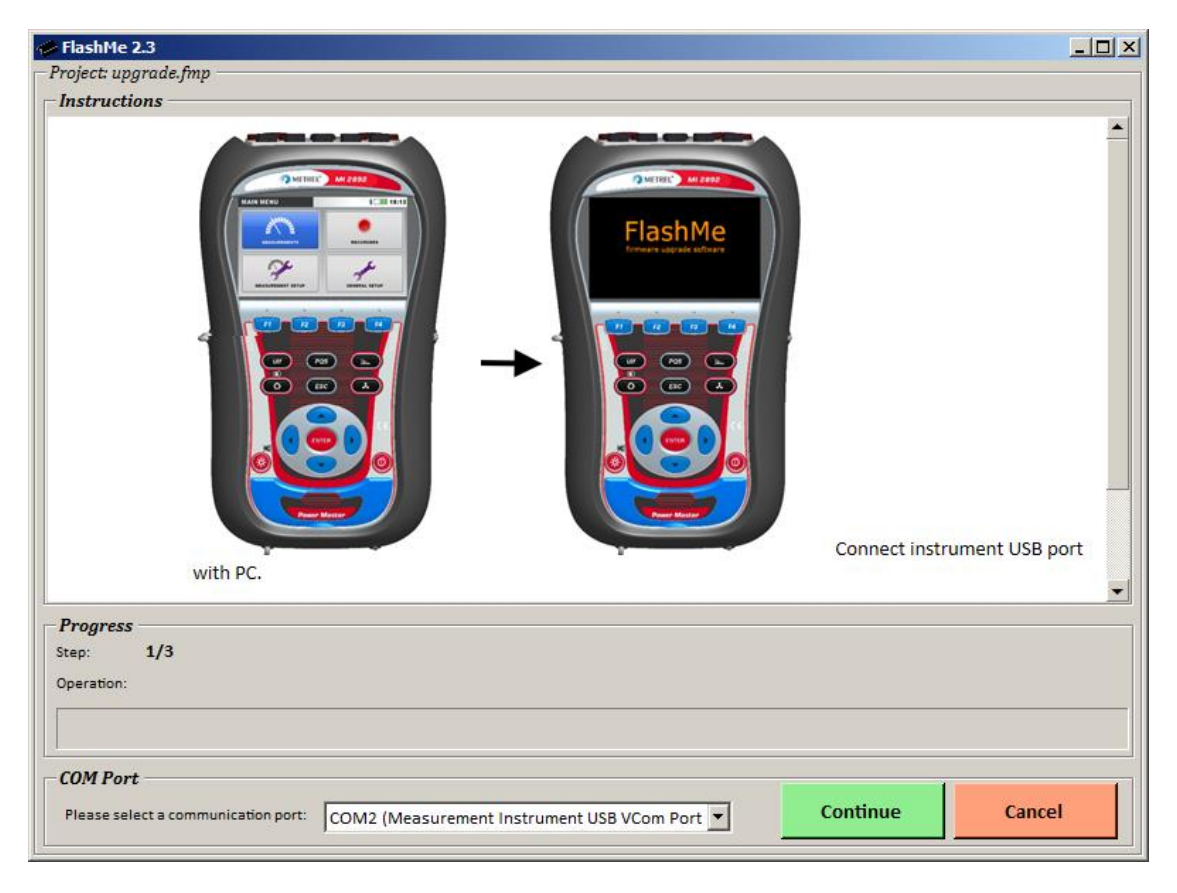

Abbildung 8.9: FlashMe Konfigurationsbildschirm

8. Nun sollte der Upgrade-Prozess auf dem Gerät beginnen. Bitte warten Sie, bis alle Schritte abgeschlossen sind. Beachten Sie, dass dieser Schritt nicht unterbrochen werden darf; da sonst das Gerät nicht richtig funktioniert. Wenn der Upgrade-Prozess schiefgeht, wenden Sie sich bitte an Ihren Händler oder direkt an Metrel. Wir helfen Ihnen, das Problem zu beheben und das Gerät wieder in Stand zu setzen.

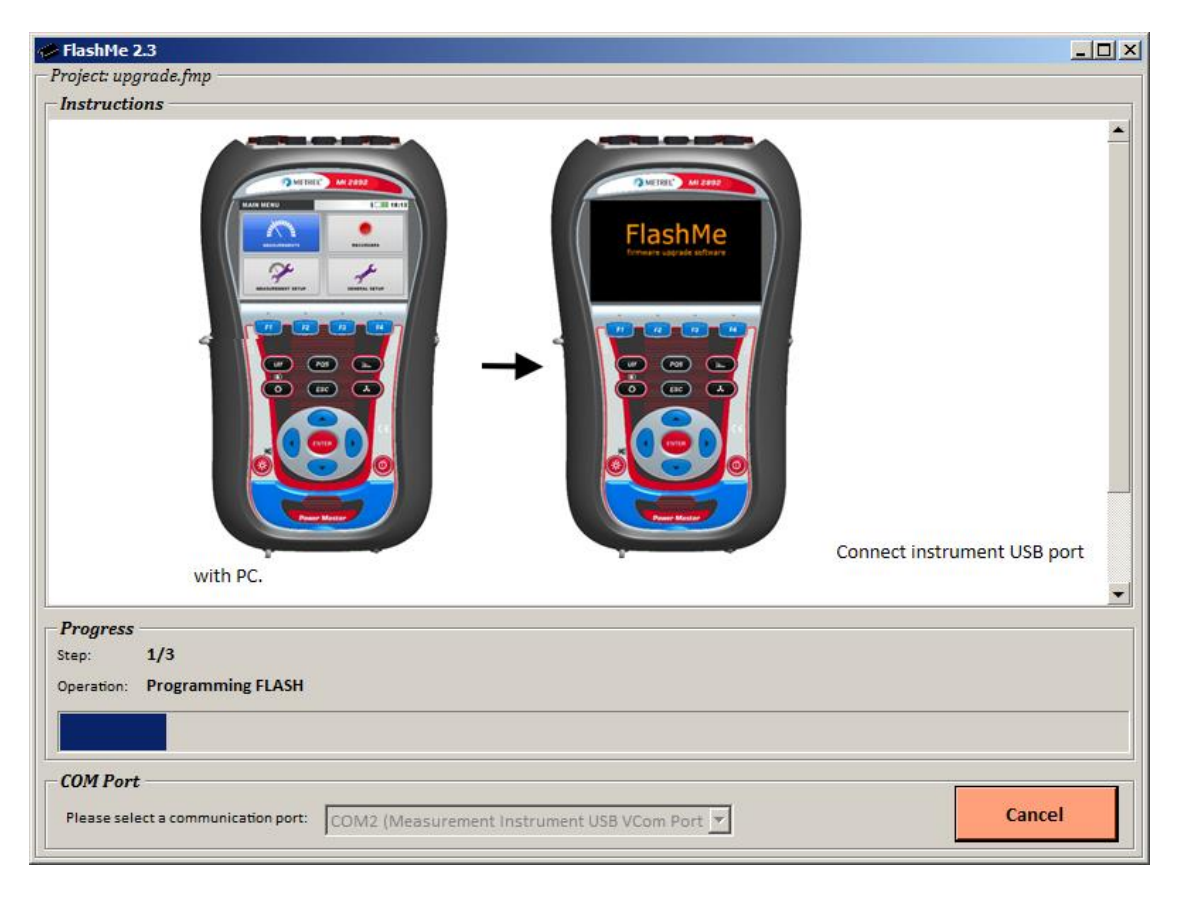

Abbildung 8.10: FlashMe-Programmierbildschirm

## 8.4 Erläuterungen zur Stromversorgung

# **M** Warnhinweise

- Verwenden Sie nur das vom Hersteller gelieferte Ladegerät.
- Trennen Sie den Netzteiladapter ab, wenn Sie normale (nicht wieder aufladbare) Batteriezellen verwenden.

Wenn Sie den Original-Netzteiladapter/das Original-Ladegerät verwenden, ist das Gerät nach dem Einschalten sofort vollständig einsatzbereit. Die Batteriezellen werden gleichzeitig geladen und die Ladezeit beträgt 3,5 Stunden.

Die Akkus werden immer dann aufgeladen, wenn der Netzteiladapter/das Ladegerät an das Gerät angeschlossen ist. Eingebaute Schutzschaltkreise steuern den Ladeprozess und gewährleisten eine maximale Lebenszeit der Akkus. Die Akkus werden nur dann geladen werden, wenn die Temperatur unter 40 °C liegt

Wenn das Gerät mehr als 2 Minuten ohne Batteriezellen und ohne Ladegerät bleibt, werden die Einstellungen von Datum und Uhrzeit zurückgesetzt.

## 8.5 Reinigung

Verwenden Sie zum Reinigen der Oberfläche des Geräts oder Zubehörs einen weichen Lappen, der leicht mit Seifenwasser oder Alkohol befeuchtet wurde. Lassen Sie das Gerät vor der Benutzung vollständig abtrocknen.

### **M** Warnhinweise

- Verwenden Sie keine Flüssigkeiten auf der Basis von Benzin oder Kohlenwasserstoffen!
- Gießen Sie keine Reinigungsflüssigkeit über das Gerät!

## 8.6 Regelmäßige Kalibrierung

Zur Gewährleistung von korrekten Messungen ist es sehr wichtig, dass das Gerät in regelmäßigen Abständen kalibriert wird. Bei täglicher Benutzung wird eine halbjährliche Kalibrierung empfohlen, anderenfalls ist eine jährliche Kalibrierung ausreichend.

## 8.7 Kundendienst

Für Reparaturen während oder nach der Garantie wenden Sie sich bitte für weitere Informationen an Ihren Händler.

## 8.8 Fehlerbeseitigung

Wenn die Taste ESC gedrückt wird, während das Gerät eingeschaltet wird, startet das Gerät nicht. Dann müssen die Akkus entfernt und wieder eingelegt werden. Danach startet das Gerät normal.

# 9 Dokumentversion

| # | Dokumentver-<br>sion | Beschreibung der Änderungen                                            |
|---|----------------------|------------------------------------------------------------------------|
| 6 | 1.6.1                | - Entfernung veralteter Stromzangen aus der Liste der vorhandenen      |
|   |                      | Stromzangen                                                            |
| 5 | 1.5.1                | - Hinzugefügter Hinweis – Energie-/Bedarfsmessung während der au-      |
|   |                      | tomatischen Bereichseinstellung der Stromzange                         |
|   |                      | - Umkehrung der Phasenstromzange                                       |
|   |                      | - Hinzugefügte A 1783 Stromzangen                                      |
| 4 | 1.4.1                | - Aktualisierung der Standard-Definitionen                             |
|   |                      | - Innen-/Außengebrauch                                                 |
|   |                      | - Entfernter Druckerabschnitt 5.2.6                                    |
| 3 | 1.3.1                | - Hinzugefügte Informationen über den Neustart des Rekorders –         |
|   |                      | wenn die Aufzeichnungsdatei die maximale Dateilänge erreicht           |
|   |                      | - Hinzugefügt A 1398 PQA Stromzangen                                   |
|   |                      | - Hinzugefügter Hinweis in Hinsicht auf die Aufzeichnung mit einem In- |
|   |                      | tegrationszeitraum von weniger als 10 Sekunden                         |
|   |                      | - Entfernte Organisationsoption für den Rekorder (Messemethoden)       |
| 2 | 1.2.1                | - Hinzugefügt Funktion der Hintergrundbeleuchtung                      |
|   |                      | - Verbesserung des Energierekorders                                    |
| 1 | 1.1.1                | - Erste offizielle Version                                             |

#### Herstelleradresse:

METREL d.o.o. Ljubljanska 77, SI-1354 Horjul, Slowenien

Tel: +(386) 1 75 58 200 Email: metrel@metrel.si http://www.metrel.si